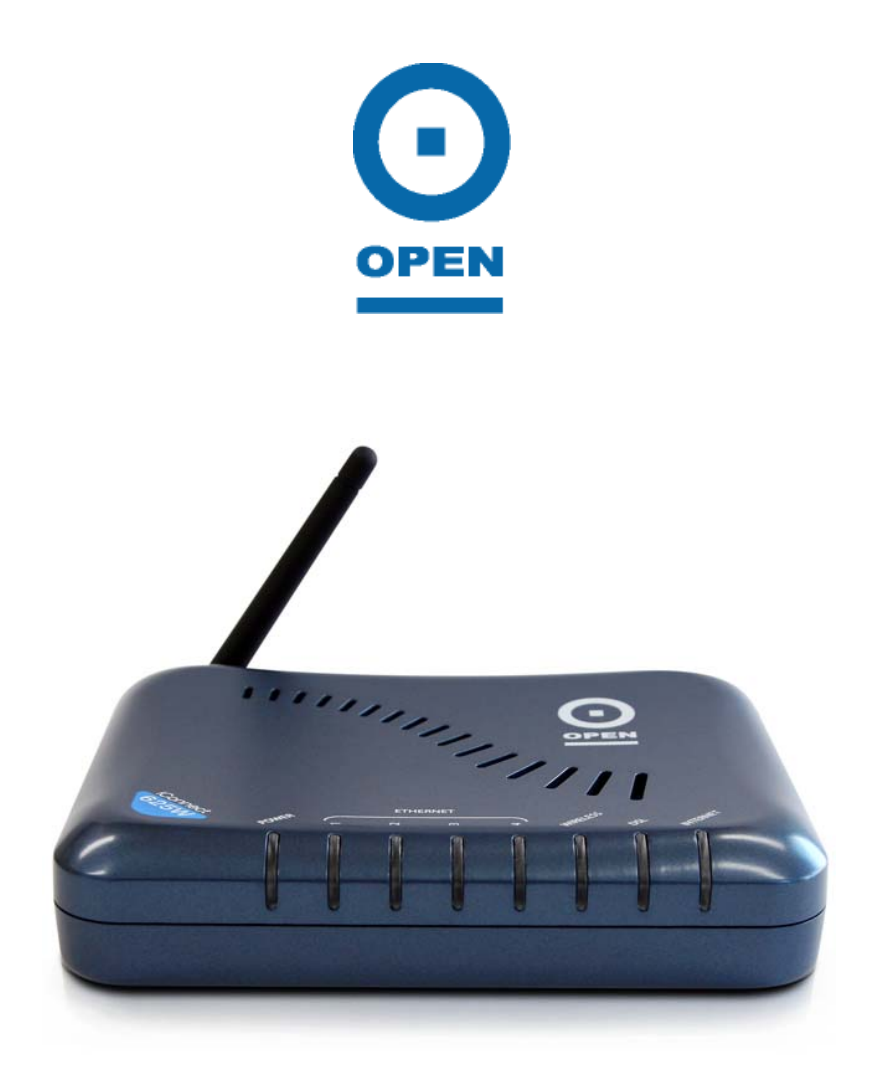

## iConnect625W User Guide

## 4-Port ADSL, ADSL 2/2+ Wireless Router

February 2007

#### Copyright

Copyright© 2006 OPEN Networks Pty Ltd. All rights reserved. The content of this manual is subject to change without notice. The information and messages contained herein are proprietary to OPEN Networks Pty Ltd. No part of this manual may be translated, transcribed, reproduced, in any form, or by any means without prior written permission by OPEN Networks Pty Ltd.

#### Disclaimer

For content and procedures available in this document, OPEN Networks Pty Ltd does not warrant or assume any legal liability or responsibility for the accuracy, completeness, or usefulness of any information, apparatus, product, or process disclosed. Revision: v1.2

Date Released: February, 2007

## **Table of Contents**

| <ul> <li>1.1 Features</li> <li>2. iConnect625W Overview</li> <li>2.1 Important Safety Instructions</li> <li>2.2 System Requirements</li> <li>2.3 Package Contents</li> <li>2.4 Appearance</li> <li>2.4.1 The Front LEDs.</li> <li>2.4.2 The Rear Ports</li> <li>3. Setting Up Your iConnect625W Router</li> <li>3.1 Default Settings</li> <li>3.2 Factory Default Settings</li></ul>                                                                                                    | .5  |
|----------------------------------------------------------------------------------------------------|-----|
| <ul> <li>2. iConnect625W Overview</li></ul>                                                                                                    | .6  |
| <ul> <li>2.1 Important Safety Instructions</li> <li>2.2 System Requirements.</li> <li>2.3 Package Contents</li> <li>2.4 Appearance</li> <li>2.4.1 The Front LEDs.</li> <li>2.4.2 The Rear Ports.</li> </ul> 3. Setting Up Your iConnect625W Router. <ul> <li>3.1 Default Settings</li> <li>3.2 Factory Default Settings.</li> <li>3.3 Logging Into Your iConnect625W.</li> </ul> 4. PC Network Connection <ul> <li>4.1 Configuring Network Computers Using Windows XP</li> <li>4.2 Configuring Computers in Windows 2000.</li> </ul> | .7  |
| <ul> <li>2.2 System Requirements.</li> <li>2.3 Package Contents</li></ul>                                                                                                    | .7  |
| <ul> <li>2.3 Package Contents</li> <li>2.4 Appearance</li> <li>2.4.1 The Front LEDs</li> <li>2.4.2 The Rear Ports</li> </ul> 3. Setting Up Your iConnect625W Router <ul> <li>3.1 Default Settings</li> <li>3.2 Factory Default Settings</li> <li>3.3 Logging Into Your iConnect625W</li> </ul> 4. PC Network Connection <ul> <li>4.1 Configuring Network Computers Using Windows XP</li> <li>4.2 Configuring Computers in Windows 2000</li> </ul>                                                                                    | .8  |
| <ul> <li>2.4 Appearance</li></ul>                                                                                                    | .8  |
| <ul> <li>2.4.1 The Front LEDs</li></ul>                                                                                                    | .9  |
| <ul> <li>2.4.2 The Rear Ports.</li> <li>3. Setting Up Your iConnect625W Router.</li> <li>3.1 Default Settings.</li> <li>3.2 Factory Default Settings.</li> <li>3.3 Logging Into Your iConnect625W.</li> <li>4. PC Network Connection</li> <li>4.1 Configuring Network Computers Using Windows XP.</li> <li>4.2 Configuring Computers in Windows 2000.</li> </ul>                                                                                                    | . 9 |
| <ul> <li>3. Setting Up Your iConnect625W Router.</li> <li>3.1 Default Settings.</li> <li>3.2 Factory Default Settings.</li> <li>3.3 Logging Into Your iConnect625W.</li> <li>4. PC Network Connection.</li> <li>4.1 Configuring Network Computers Using Windows XP.</li> <li>4.2 Configuring Computers in Windows 2000.</li> </ul>                                                                                                    | 10  |
| <ul> <li>3.1 Default Settings</li></ul>                                                                                                    | 11  |
| <ul> <li>3.2 Factory Default Settings</li></ul>                                                                                                    | 12  |
| <ul> <li>3.3 Logging Into Your iConnect625W</li></ul>                                                                                                    | 13  |
| <ul> <li>4. PC Network Connection</li></ul>                                                                                                    | 14  |
| <ul> <li>4.1 Configuring Network Computers Using Windows XP</li></ul>                                                                                                    | 15  |
| 4.2 Configuring Computers in Windows 2000                                                                                                    | 15  |
|                                                                                                    | 17  |
| 4.3 Configuring Computers In Windows 98/ME                                                                                                    | 19  |
| 4.4 Configuring Computers In Windows Vista                                                                                                    | 21  |
| 5. Understanding The Web Interface                                                                                                    | 24  |
| 5.1 Web Interface Components                                                                                                    | 24  |
| 5.1.1 Buttons                                                                                                    | 24  |
| 5.1.2 Menus                                                                                                    | 24  |
| 6. Home                                                                                                    | 25  |
| 7. Setup                                                                                                    | 26  |
| 7.1 LAN Setup                                                                                                    | 27  |
| 7.1.1 LAN Configuration                                                                                                    | 27  |
| 7.2 Setting Up a WAN Connection                                                                                                    | 32  |
| 7.2.1 PPPoE Connection Setup                                                                                                    | 33  |
| 7.2.2 PPPoA Connection Setup                                                                                                    | 43  |
| 7.2.3 Static Connection Setup                                                                                                    | 48  |
| 7.2.4 DHCP Connection Setup                                                                                                    | 51  |
| 7.2.5 Bridged Connection Setup                                                                                                    | 54  |
| 7.2.6 CLIP Connection Setup                                                                                                    | 57  |
| 7.2.7 Modify an Existing Connection                                                                                                    | 60  |
| 7.2.8 Delete an Existing Connection                                                                                                    | 61  |
| 7.2.9 Modem Setup                                                                                                    | 62  |
| 8. Advanced                                                                                                    | 64  |
| 8.1 UPnP                                                                                                    | 66  |
| 8.2 SNTP                                                                                                    | 68  |
| 8.3 SNMP                                                                                                    | 71  |
| 8.4 Port Forwarding                                                                                                    | 74  |
| 8.4.1 Allow Incoming Ping                                                                                                    | 79  |
| 8.4.2 DMZ                                                                                                    |     |

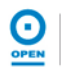

|     | 8.4.3    | Custom Port Forwarding       |     |
|-----|----------|------------------------------|-----|
|     | 8.5 IP F | -ilters                      |     |
|     | 8.6 LAN  | V Clients                    |     |
|     | 8.7 LAN  | V Isolation                  | 91  |
|     | 8.8 Rer  | note Web Access              | 92  |
|     | 8.9 Brid | lge Filters                  | 94  |
|     | 8.9.1    | Editing Bridge Filters       |     |
|     | 8.9.2    | Deleting Filter Rules        |     |
|     | 8.10 D   | ynamic DNS Client            |     |
|     | 8.11 IC  | MP Proxy                     | 101 |
|     | 8.12 S   | tatic Routing                |     |
|     | 8.13 D   | ynamic Routing               |     |
|     | 8.14 P   | olicy Database               |     |
|     | 8.15 In  | gress                        | 112 |
|     | 8.15.1   | Untrusted Mode               | 113 |
|     | 8.15.2   | Ingress Layer 2              | 114 |
|     | 8.15.3   | Ingress Layer 3              | 117 |
|     | 8.15.4   | Static Configuration         | 119 |
|     | 8.16 E   | gress                        | 121 |
|     | 8.16.1   | No Egress                    | 121 |
|     | 8.16.2   | Egress Layer 3               | 122 |
|     | 8.16.3   | Resetting Egress Mode        | 123 |
|     | 8.17 S   | haper                        | 124 |
|     | 8.17.1   | HTB Queue Discipline         | 124 |
|     | 8.17.2   | Low Latency Queue Discipline | 126 |
|     | 8.17.3   | PRIOWRR                      | 128 |
|     | 8.18 S   | SH Access Control            | 130 |
| 9.  | Wireless |                              | 131 |
|     | 9.1 Set  | up                           | 132 |
|     | 9.2 Cor  | nfiguration                  | 135 |
|     | 9.3 Mul  | tiple SSID                   | 137 |
|     | 9.4 Sec  | curity                       | 138 |
|     | 9.4.1    | No security                  | 138 |
|     | 9.4.2    | WEP                          | 139 |
|     | 9.4.3    | 802.1x                       | 142 |
|     | 9.4.4    | WPA                          | 144 |
|     | 9.5 Mai  | nagement                     | 146 |
|     | 9.6 WD   | S                            | 148 |
| 10. | Tools    | -                            | 150 |
|     | 10.1 S   | ystem Commands               | 151 |
|     | 10.2 R   | emote Log                    | 152 |
|     | 10.3 U   | ser Management               | 155 |
|     | 10.4 U   | pdate Gateway                | 156 |
|     | 10.5 P   | ing Test                     | 158 |
|     | 10.6 M   | odem Test                    | 159 |
| 11. | Status   |                              |     |

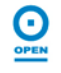

|     | 11.1   | Network Statistics              |     |
|-----|--------|---------------------------------|-----|
|     | 11.1   | .1 Ethernet Statistics          |     |
|     | 11.1   | .2 DSL Statistics               |     |
|     | 11.1   | .3 Wireless Statistics          |     |
|     | 11.2   | Connection Status               | 166 |
|     | 11.3   | DDNS Update Status              | 167 |
|     | 11.4   | DHCP Clients                    | 169 |
|     | 11.5   | QoS-TCA NTCA Status             | 170 |
|     | 11.6   | Modem Status                    | 171 |
|     | 11.6   | Product Information             | 172 |
|     | 11.7   | System Log                      | 173 |
|     | 11.9   | WDS Report                      | 174 |
| 12. | Help   | ·                               | 175 |
| 13. | Save / | Restart Menu                    | 176 |
| 14. | Log Ou | ut                              | 178 |
| 15. | Troubl | eshooting                       | 179 |
|     | 15.1   | Problems starting up the router |     |
|     | 15.2   | Problems with the WAN Interface |     |
|     | 15.3   | Problems with the LAN Interface | 179 |
| 16. | Glossa | ary Table                       |     |

#### 1. Introduction

Congratulations on the purchase of your iConnect625W. Fully-featured, it is the perfect high-speed ADSL/ADSL2+ router, specifically designed to connect your PC or LAN to the Internet and connects to your local area network (LAN) via a high speed 10/100 Mbps Ethernet port.

The iConnect625W's extensive routing and bridging functions render it a flexible and scaleable platform for multiple users to access the Internet. Features include port forwarding and VPN pass-through, along with the ability to enable public or private Intranet solutions through a single IP address, using its RIP v 1 / 2 routing engine or NAPT features.

The highest levels of security are implemented in the iConnect625W, including Stateful Packet Inspection firewall support for a full suite of security options against malicious intruders.

The iConnect625W is fully compatible with all computers that support an Ethernet interface and are running a TCP/IP protocol stack. So, plug in the iConnect625W (refer to the Quick Start Guide), configure it, as per your Internet Service Provider's (ISP) instructions and enjoy fast Internet access as never before!

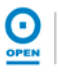

#### 1.1 Features

|                                                    | iConnect625W Features                                        |  |  |
|----------------------------------------------------|--------------------------------------------------------------|--|--|
|                                                    | WAN Protocols (PPPoE, DHCP, Static, PPPoA, CLIP,             |  |  |
|                                                    | Bridged)                                                     |  |  |
|                                                    | Port Mapping / Forwarding                                    |  |  |
|                                                    | PPP on-demand enhancement                                    |  |  |
| Network Support                                    | Secure HTTP Server (HTTPS)                                   |  |  |
|                                                    | IGMP over multiple PVC for video                             |  |  |
|                                                    | Enhanced QoS architecture (Ingress, Egress, Shaper) and      |  |  |
|                                                    | Policy Routing                                               |  |  |
|                                                    | DMZ Support                                                  |  |  |
| Address                                            | NAT / NAPT for basic Firewall support                        |  |  |
| Translation &                                      | UPnP Internet Gateway Device (IGD)                           |  |  |
| Security Application Level Gateways (ALGs)         |                                                              |  |  |
| •                                                  | Stateful Packet Inspection (SPI) support                     |  |  |
|                                                    | Protection Against Denial of Service                         |  |  |
|                                                    | Packet Filtering Firewall support                            |  |  |
| •                                                  | Password Authentication to modem                             |  |  |
| Gateway Services                                   | DHCP Client / Server / Relay                                 |  |  |
| •                                                  | Dynamic DNS Support                                          |  |  |
|                                                    | IGMP Proxy                                                   |  |  |
| Element  Customer-extendible Configuration Manager |                                                              |  |  |
| Management • Web service and Reference Web Pages   |                                                              |  |  |
| •                                                  | SNMP Agent and Standard MIB Support                          |  |  |
|                                                    | Remote Management                                            |  |  |
|                                                    | Telnet, secure shell, TFTP, FTP                              |  |  |
|                                                    | Diagnostics and Test Capabilities                            |  |  |
| WLAN Support                                       | IEEE 802.11, 802.11b and 802.11g compliant                   |  |  |
| •                                                  | Complies to Wireless Ethernet Compatibility Alliance (WECA), |  |  |
|                                                    | Wireless Fidelity (WI-FI tm) standards                       |  |  |
| •                                                  | Support 802.11b and 802.11g simultaneously                   |  |  |
| •                                                  | Security (WEP, 802.1x, WPA, WPA2)                            |  |  |
| •                                                  | WDS                                                          |  |  |
| •                                                  | Multiple SSID                                                |  |  |
| -                                                  | Operating Range of more than 300 metres (open air)           |  |  |

#### 2. iConnect625W Overview

#### 2.1 Important Safety Instructions

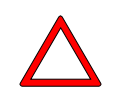

WARNING!

# BEFORE USING YOUR DEVICE, BASIC SAFETY INSTRUCTIONS SHOULD ALWAYS BE FOLLOWED TO REDUCE THE RISK OF FIRE, ELECTRIC SHOCK AND INJURY TO PERSON, INCLUDING THE FOLLOWING:

- 1. Read and understand all instructions.
- 2. Follow all warnings and instructions marked on the product.
- 3. When cleaning this product, do not use liquid cleaners or aerosol cleaners. Use a damp cloth for cleaning.
- 4. Do not use this router in high humidity or high temperatures.
- 5. Do not open or repair the device yourself. If this router is too hot, turn off the power immediately and have it repaired at a qualified service centre.
- 6. Avoid using this product and all accessories outdoors.
- 7. Place this router on a stable surface.
- 8. Only use the power adaptor that comes with the package. Using a different voltage-rating adaptor may damage this router.
- 9. Slots and openings on the sides and top of the device are provided for ventilation. To protect it from overheating, these openings must not be blocked or covered. The opening should never be blocked by placing the product on the bed, sofa, rug or other similar surface. This product should never be placed near or over a radiator or heat register. This product should not be placed in a built-in installation unless proper ventilation is provided.
- 10. Do not allow anything sharp to rest on the cables. Do not locate this product where the cord could be damaged by persons walking on it.
- 11. Do not overload wall outlet extension cords, as this can result in the risk of fire or electric shock.
- 12. To reduce the risk of electric shock, do not disassemble this product. Instead, when some repair work is required, take the unit to the place of purchase. Opening or removing covers on the router will void the warranty that comes with the product.
- 13. Unplug this product from the wall outlet and refer servicing to the place of purchase under the following conditions:
  - a. When the power supply cord or plug is damaged or frayed;
  - b. If liquid has been spilled onto the product;
  - c. If the product has been exposed to rain or water;
  - d. If the product does not operate normally by following the operating instructions. Adjust only those controls that are covered by the operating instructions because improper adjustment of other controls may result in damage and will often require extensive work by a qualified technician to restore the product to normal operation;
  - e. If the product has been dropped or damaged;
  - f. If the product exhibits a distinct change in performance.

#### SAVE THESE INSTRUCTIONS

#### 2.2 System Requirements

#### 2.2.1 Hardware

- Pentium® MMX 233MHz or greater computer;
- CD-ROM drive;
- Network adapter Ethernet with TCP/IP Protocol (required only if you are connecting to the Ethernet port of your router);

#### 2.2.2 Software

• OS-Independent Ethernet connections.

#### 2.3 Package Contents

The iConnect625W router contains the following items:

- Wireless 625W router;
- CD-ROM containing the online manual;
- RJ-11 ADSL/telephone Cable;
- Ethernet (CAT-5 LAN) Cable;
- AC-DC power adaptor (9VDC, 1A);
- Quick Start Guide;
- Line Splitter / Filter.

#### 2.4 Appearance

#### 1.4.1 The Front LEDs

The LED status can help you diagnose problems with the gateway. The LED status definitions are described in the table below.

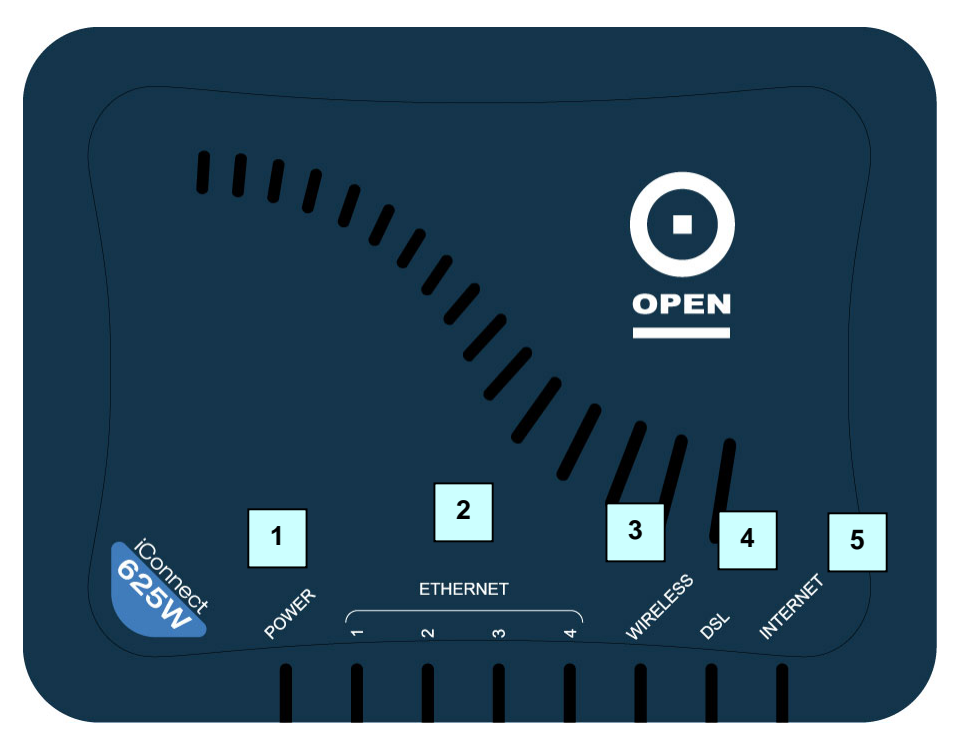

| LED        |          | LED Status      | LED Description                                                                                                    |
|------------|----------|-----------------|----------------------------------------------------------------------------------------------------|
| 1          | POWER    | Steadily Lit Up | Power is supplied to the iConnect625W router.                                                                                                    |
|            |          | Off             | No power is supplied to the iConnect625W.                                                                                                    |
|            |          | Steadily Lit Up | The iConnect625W Ethernet cable is properly connected to the Ethernet port.                                                                           |
|            | ETHERNET | Flickering      | The Ethernet is transmitting / receiving data.                                                                                                    |
| 2 E1 - E4  |          | Off             | <ul> <li>No power is supplied to the<br/>iConnect625W router;</li> <li>No Ethernet connection;</li> <li>Wrong type of Ethernet cable used.</li> </ul> |
| 3 WIRELESS |          | Steadily Lit Up | The wireless access point is enabled.                                                                                                    |
|            |          | Off             | The wireless access point is disabled.                                                                                                    |
| 4          | DSL      | Flickering      | The iConnect625W is trying to establish connection with the ADSL Service Provider or the iConnect625W router is transmitting / receiving data.        |
|            |          | Steadily Lit Up | ADSL connection is established.                                                                                                    |
|            |          | Steadily Lit Up | The Internet connection is established.                                                                                                    |
| 5          | INTERNET | Off             | The Internet connection is not established.                                                                                                    |

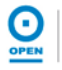

#### 2.4.2 The Rear Ports

The rear panel holds ports that help to power up and connect the iConnect625W router to the network.

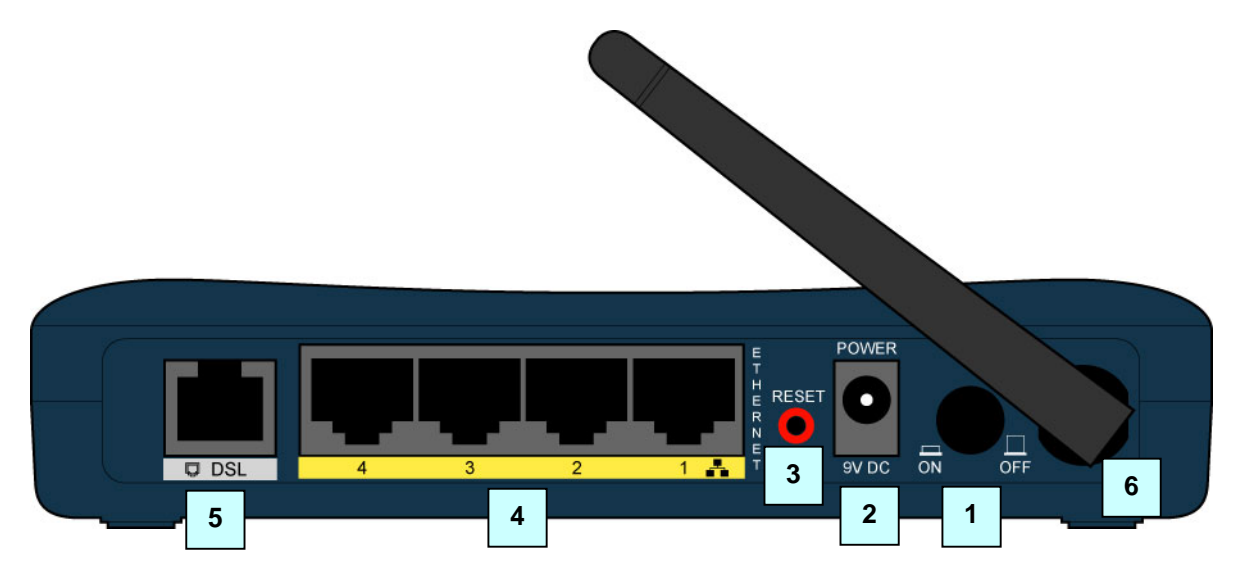

| LED |                   | Meaning                                                                                                    |
|-----|-------------------|----------------------------------------------------------------------------------------------------|
| 1   | POWER SWITCH      | Power ON / OFF switch.                                                                                                    |
| 2   | POWER             | Connect the supplied power adaptor to this jack. Make sure to observe the proper power requirements.                                  |
| 3   | RESET             | After the device is powered on, press it to reset the device or restore to factory default settings.                                  |
| 4   | Ethernet<br>1 — 4 | Connect the Ethernet cable to one of the four LAN ports when connecting to a computer or an office/home network of 10Mbps or 100Mbps. |
| 5   | DSL               | Connect the supplied telephone cable to this port when connecting to the ADSL/telephone network.                                      |
| 6   | ANTENNA           | This is the antenna.                                                                                                    |

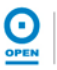

### 3. Setting Up Your iConnect625W Router

The iConnect625W router can be configured with your Web Browser. A Web Browser is included as a standard application in the following operating systems: Linux, Mac OS, Windows 98 ME/2000/XP/Vista. The product provides a very easy and user-friendly interface for configuration.

Computers must have an Ethernet interface installed properly and be connected to the router either directly or through an external repeater hub. It must also have TCP/IP installed and configured to obtain an IP address through a DHCP server or a fixed IP address that must be in the same subnet as the router.

The default IP address of the router is 192.168.1.254 and the subnet mask is 255.255.255.0 (i.e. any attached computer must be in the same subnet, and have an IP address in the range of 192.168.1.1 to 192.168.1.253). The best and easiest way to configure the computer is to get an IP address automatically from the router using DHCP.

If you encounter any problems accessing the router's web interface it may also be advisable to disable any kind of software firewall on your computers, as they can cause problems accessing the *192.168.1.254* IP address of the router. Users should make their own decisions on how to best protect their network.

Please follow the steps provided in the following section to install and configure your computer network environment. Before you begin, it is advisable to check your computer's network components to ensure that the TCP/IP protocol stack and Ethernet network adapter are installed. If they are not installed, please refer to your Windows or other operating system manuals to install them.

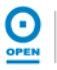

#### 3.1 Default Settings

This section will guide you through your iConnect625W router configuration via the web interface. The iConnect625W router is shipped with a standard PPP configuration.

The following table lists the default settings for your iConnect625W router. These settings may change depending on your ISP. Please check with your ISP for more information.

| Setting            | Default Value                                    |                                                                                                    |
|--------------------|--------------------------------------------------|----------------------------------------------------------------------------------------------------|
| Login Username     | root                                             |                                                                                                    |
| Login Password     | ØP3N (the first character is a zero: zero-P-3-N) |                                                                                                    |
|                    | Username                                         | <br><br>supplied by your ISP.                                                                                                    |
|                    | Password                                         | <br><br> |
|                    |                                                  | PPPoE                                                                                                    |
| WAN                | Protocol                                         | The PPPoE function is <i>enabled</i> to<br>automatically get the WAN port from<br>the ISP but you have to set the<br>username and password first for this<br>to happen.                                                                                                    |
|                    | VPI                                              | 8                                                                                                    |
|                    | VCI                                              | 35                                                                                                    |
|                    | DHCP Server function is set to <i>Enabled</i> .  |                                                                                                    |
| DUCD Configuration | Start IP                                         | 192.168.1.100                                                                                                    |
| DHCF Conngulation  | End IP                                           | 192.168.1.200                                                                                                    |
|                    | Lease Time                                       | 604800 seconds (or 7 days)                                                                                                    |
|                    | IP address                                       | 192.168.1.254                                                                                                    |
| Management IP      | Subnet Mask                                      | 255.255.255.0                                                                                                    |
| (LAN)              | IP addresses<br>for distribution<br>to PCs       | 101 IP addresses continuing from 192.168.1.200.                                                                                                    |

| NOTE | If you ever forget your login password, you may press the RESET button for up to 10 seconds to restore the factory default settings.                                                                                                    |  |
|------|----------------------------------------------------------------------------------------------------|--|
| TIP  | <ul> <li>Ensure that your computer is configured for DHCP mode and that proxies are disabled on your browser.</li> <li>You must also ensure that Java Script support is enabled in the browser settings so that the browser does not display a login redirection screen.</li> <li>If any screen other than the Login screen appears, you may need to delete warm termement interment files is a basically filesh esched with memory.</li> </ul> |  |

#### 3.2 Factory Default Settings

You can restore your Factory Defaults by resetting the iConnect625W to the default configuration.

Follow the steps below to restore the Factory Default Settings.

- **Step 1:** Ensure that the iConnect625W router has been powered on for a minimum of 10 seconds.
- **Step 2:** Using a blunt implement such as a pencil or paperclip, press the **Reset** button for 10 seconds.

| NOTE | During this time, the reset is in progress. DO NOT power the iConnect625W off whilst it resets |
|------|------------------------------------------------------------------------------------------------|
|      |                                                                                                |

**Step 3:** After 10 seconds, you may release it. The iConnect625W will be reset to its factory defaults once the indicator lights have returned to green (non-blinking).

#### 3.3 Logging Into Your iConnect625W

Use the following procedure to log into your iConnect625W router.

Step 1: Open a web browser, and enter the following address in the Address bar: http://192.168.1.254, then click Go. The following appears:

| Please Log In to continue. |                  |
|----------------------------|------------------|
|                            |                  |
|                            |                  |
|                            |                  |
|                            |                  |
|                            | Modem Log In     |
|                            |                  |
| Moden                      | a Username: root |
| Moder                      | n Password: •••• |
|                            |                  |
|                            |                  |
|                            |                  |
|                            |                  |
|                            |                  |
|                            | Log In           |

- Step 2: Enter the username and password of root and ØP3N (zero-P-3-N) in the User name and Password fields. These fields are case sensitive .
- Step 3: Click the Log In button.

Congratulations! You have now successfully logged into the iConnect625W router!

| NOTE | If you have problems logging into the router, please refer to Section 4 to configure your network connection. |
|------|----------------------------------------------------------------------------------------------------|
|------|----------------------------------------------------------------------------------------------------|

#### 4. PC Network Connection

This section demonstrates the steps required to configure your network connections for the DHCP server to obtain an IP address automatically and to activate DNS Configuration, depending on your PC's Operating System (OS).

#### 4.1 Configuring Network Computers Using Windows XP

Step 1: Click Start / Control Panel (in Classic View). From the Control Panel window, double-click Network Connections. The following appears:

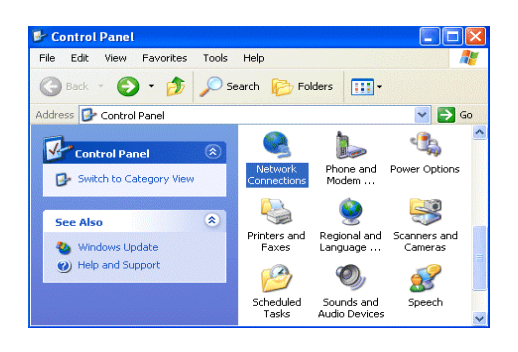

Step 2: Double-click the Local Area Network connection name required.

| 🕹 Local Area Co | nnection Status       |            |
|-----------------|-----------------------|------------|
| General Support |                       |            |
| Connection      |                       |            |
| Status:         |                       | Connected  |
| Duration:       |                       | 00:05:34   |
| Speed:          |                       | 100.0 Mbps |
| Activity        | Sent — <sub>2</sub> - | - Received |
| Bytes:          | 1,403                 | 1,749      |
| Properties      | Disable               |            |
|                 |                       | Close      |

Step 3: Click Properties. The following appears:

| 🖵 Local Area Connection Properties 🛛 🔹 💽                                                                                                    |
|----------------------------------------------------------------------------------------------------|
| General Authentication Advanced                                                                                                    |
| Connect using:                                                                                                    |
| ASUSTeK/Broadcom 440x 10/100 Integrated Controller                                                                                                    |
| Configure                                                                                                    |
| ☑     Elent for Microsoft Networks       ☑     IFile and Printer Sharing for Microsoft Networks       ☑     Image: Image of the state of the state of |
| Install Uninstall Properties                                                                                                    |
| Transmission Control Protocol/Internet Protocol. The default<br>wide area network protocol that provides communication<br>across diverse interconnected networks.                                                                                                    |
| Show icon in notification area when connected                                                                                                    |
| OK Cancel                                                                                                    |

**Step 4:** Ensure the **General** tab is active, and highlight *Internet Protocol (TCP/IP),* then click **Properties.** The following appears:

| iternet Protocol (TCP/IP) Pr                                                                              | operties ?                                                                        |
|----------------------------------------------------------------------------------------------------|-----------------------------------------------------------------------------------|
| General Alternate Configuration                                                                           |                                                                                   |
| You can get IP settings assigned a<br>this capability. Otherwise, you nee<br>the appropriate IP settings. | automatically if your network supports<br>d to ask your network administrator for |
| Obtain an IP address automa                                                                               | atically                                                                          |
| Use the following IP address                                                                              |                                                                                   |
| IP address:                                                                                               |                                                                                   |
| Subnet mask:                                                                                              |                                                                                   |
| Default gateway:                                                                                          |                                                                                   |
| Obtain DNS server address a                                                                               | automatically                                                                     |
| Use the following DNS serve                                                                               | r addresses:                                                                      |
| Preferred DNS server:                                                                                     |                                                                                   |
| Alternate DNS server:                                                                                     |                                                                                   |
|                                                                                                    | Advanced                                                                          |
|                                                                                                    | OK Cancel                                                                         |

**Step 5:** Highlight the Obtain an IP address automatically and the Obtain DNS server address automatically radio buttons, then click **OK** to complete the configuration.

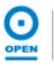

#### 4.2 Configuring Computers in Windows 2000

Step 1: Click Start / Settings / Control Panel. From the Control Panel window, double-click Network and Dial-up Connections. The following appears:

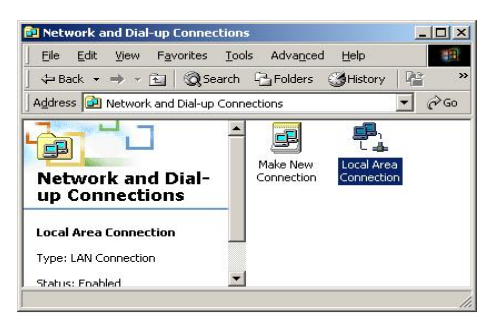

**Step 2:** Double-click the **Local Area Connection** name as required. The following appears:

| Local Area Connection              | Status         | <u>? ×</u>            |
|------------------------------------|----------------|-----------------------|
| General                            |                |                       |
| Connection<br>Status:<br>Duration: |                | Connected<br>06:16:26 |
| Speed:                             |                | 100.0 Mbps            |
| Activity<br>Packets:               | Sent — 🖳 — L 🔐 | - Received<br>109,427 |
| Properties                         | Disable        |                       |
|                                    |                | Close                 |

**Step 3:** From the Local Area Connection Status window, click **Properties.** The following appears:

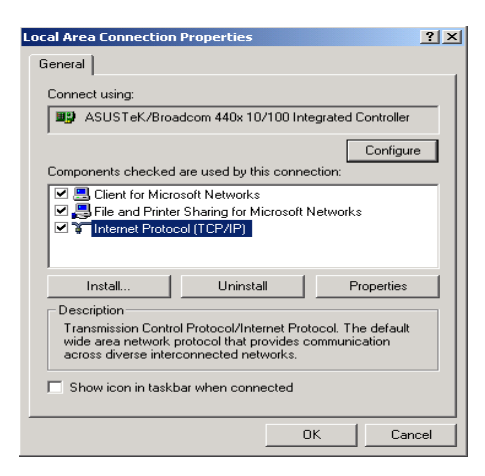

**Step 4:** Highlight Internet Protocol (TCP/IP) and click **Properties.** The following appears:

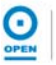

| Internet Protocol (TCP/IP) Propert                                                                               | ies ?×                                                                    |
|----------------------------------------------------------------------------------------------------|---------------------------------------------------------------------------|
| General                                                                                                    |                                                                           |
| You can get IP settings assigned auto<br>this capability. Otherwise, you need to<br>the appropriate IP settings. | omatically if your network supports<br>ask your network administrator for |
| <ul> <li>Obtain an IP address automatic</li> </ul>                                                               | ally                                                                      |
| C Use the following IP address: —                                                                                |                                                                           |
| IP address:                                                                                                    |                                                                           |
| Subnet mask:                                                                                                    |                                                                           |
| Default gateway:                                                                                                 |                                                                           |
| Obtain DNS server address auto                                                                                   | omatically                                                                |
| C Use the following DNS server a                                                                                 | ddresses:                                                                 |
| Preferred DNS server:                                                                                            |                                                                           |
| Alternate DNS server:                                                                                            |                                                                           |
|                                                                                                    | Advanced                                                                  |
|                                                                                                    | OK Cancel                                                                 |

**Step 5:** Highlight the *Obtain an IP address automatically* and the *Obtain DNS server address automatically* radio buttons and click the **OK** button to complete the configuration.

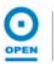

#### 4.3 Configuring Computers In Windows 98/ME

Step 1: Click Start / Settings / Control Panel. From the Control Panel window, double-click Network and highlight the Configuration tab to make it active. The following appears:

| Network                                                                             |
|-------------------------------------------------------------------------------------|
| Configuration   Identification                                                      |
|                                                                                     |
| The following network components are installed:                                     |
| 🕎 Realtek RTL8139(A) PCI Fast Ethernet Adapter 📃                                    |
| TIUSB Remote NDIS Network Device                                                    |
| TCP/IP -> Diar-Up Adapter<br>TCP/IP -> Intel(B) PB0/100 \/M Network Connection      |
| TCP/IP -> Linksys LNE100TX(v5) Fast Ethernet Adapter                                |
|                                                                                     |
|                                                                                     |
| Add Remove Properties                                                               |
| Primary Network Logon:                                                              |
| Microsoft Family Logon                                                              |
|                                                                                     |
| <u>File and Print Sharing</u>                                                       |
| Description                                                                         |
| TCP/IP is the protocol you use to connect to the Internet and<br>wide-area networks |
| Wide died Hermoniks.                                                                |
|                                                                                     |
|                                                                                     |
| OK Cancel                                                                           |

Step 2: Highlight TCP / IP -> NE2000 Compatible, or the name of any Network Interface Card (NIC) in your PC, and click the **Properties** button. The following appears:

| TCP/IP Properties                                                                      |                                                            |                                                           | ? ×                                    |
|----------------------------------------------------------------------------------------|------------------------------------------------------------|-----------------------------------------------------------|----------------------------------------|
| Bindings DNS Configuration                                                             | Advancec<br>Gateway   WIN                                  | I Í N<br>S Configuration                                  | letBIOS<br>IP Address                  |
| An IP address can b<br>If your network does<br>your network admini<br>the space below. | e automatically a<br>not automatical<br>strator for an add | assigned to this<br>ly assign IP add<br>dress, and then I | computer.<br>resses, ask<br>type it in |
| Obtain an IP a                                                                         | ddress automatic                                           | ally                                                      |                                        |
| C Specify an IP a                                                                      | address:                                                   |                                                           |                                        |
| [P Address:                                                                            |                                                            |                                                           | ]                                      |
| Subnet Mask                                                                            |                                                            |                                                           | 1                                      |
|                                                                                        |                                                            |                                                           | ʻ                                      |
| L                                                                                      |                                                            |                                                           |                                        |
|                                                                                        |                                                            |                                                           |                                        |
|                                                                                        |                                                            |                                                           |                                        |
|                                                                                        |                                                            |                                                           |                                        |
|                                                                                        |                                                            | OK                                                        | Cancel                                 |

- Step3: Highlight the *IP Address* tab to make it active, then highlight the *Obtain an IP address automatically* radio button.
- Step 4: Highlight the DNS Configuration tab to make it active. The following appears:

| CP/IP Properties              |                        |                     |                      | ? ×                  |
|-------------------------------|------------------------|---------------------|----------------------|----------------------|
| Bindings<br>DNS Configuration | Adv<br>Gateway         | anced<br>WINS Confi | No<br>guration       | etBIOS<br>IP Address |
| O Disable DNS                 |                        |                     |                      |                      |
| Host                          |                        | D <u>o</u> main:    |                      |                      |
| DNS Server Sea                | rch Order <del>-</del> |                     | <u>A</u> dd<br>emove | <br>]                |
| Domain Suffix Se              | earch Order            |                     | Add                  |                      |
|                               |                        | Fi                  | emove                |                      |
|                               |                        | OK                  |                      | Cancel               |

*Step 5:* Highlight the *Disable DNS* radio button, then click the *OK* button to complete the configuration.

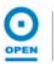

#### 4.4 Configuring Computers In Windows Vista

# Step 1: Click Windows logo / Control Panel / Network and Sharing Center as shown:

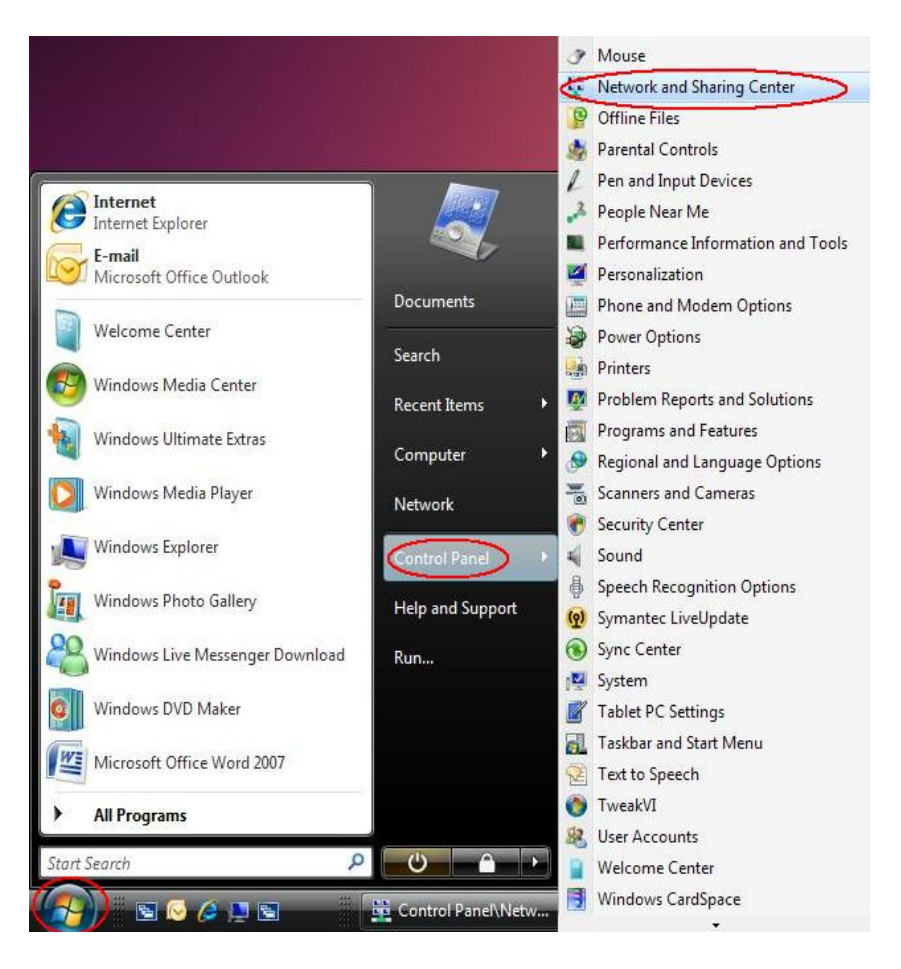

#### Step 2: The following page appears. Click the Manage network connections link.

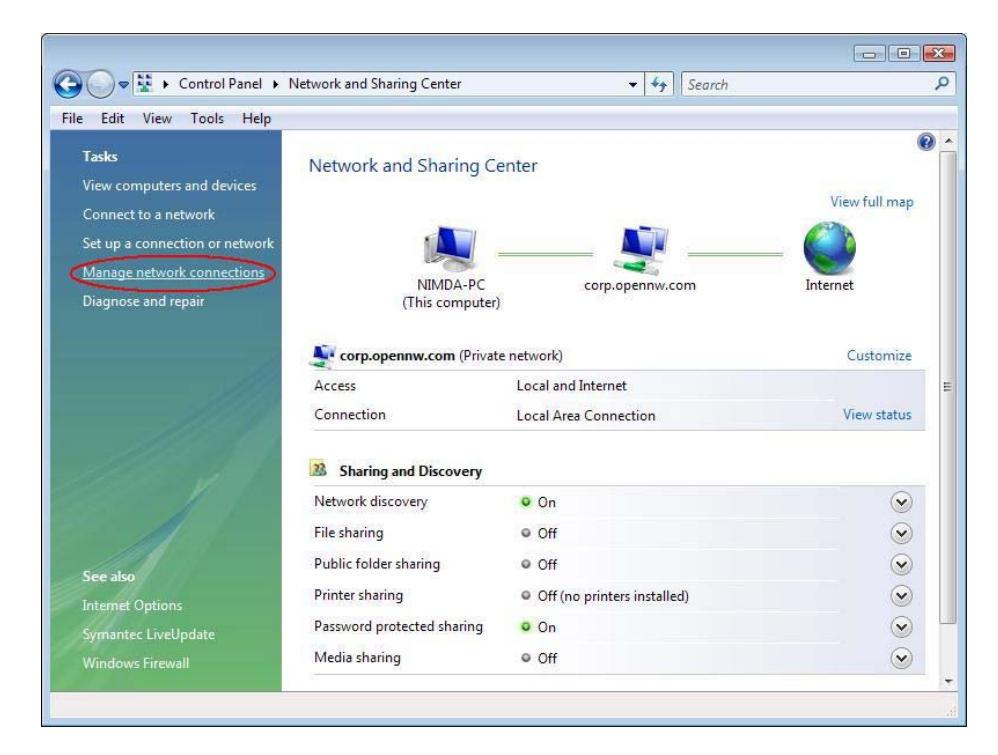

Θ

*Step 3:* The *Network Connections* page appears. Double click on the active *Local Area Connection* icon.

|                | <ul> <li>Control Panel</li> </ul>                 | I ► Network ( | Connections  |                                                                                                    | ▼ 49  | Search | 2                     |
|----------------|---------------------------------------------------|---------------|--------------|----------------------------------------------------------------------------------------------------|-------|--------|-----------------------|
| File Edit Vie  | w Tools Ad                                        | vanced Help   | 2            |                                                                                                    |       |        |                       |
| 🄄 🔄 Organize 👻 | Views 🔻                                           | _             | _            | _                                                                                                    | _     | _      | 0                     |
| Mame St        | atus Dev                                          | vice Name     | Connectivity | Network Category                                                                                                    | Owner | Туре   | Phone # or Host Addre |
| LAN or High-   | Speed Internet (2                                 | 2)            |              |                                                                                                    |       |        | ^                     |
| Broad          | area Connection<br>Pennow, com<br>Som NetXtreme ( | Gigal 🗶       | Network cal  | Johneruon 2<br>Johneruon 2<br>Johneruo 2<br>Johneruo |       |        |                       |
| 2 items        |                                                   |               |              |                                                                                                    |       |        |                       |

Step 4: The Local Area Connection Status page appears. Click the Properties button.

| eneral             |       |            |
|--------------------|-------|------------|
| Connection         |       |            |
| IPv4 Connectivity: |       | Internet   |
| IPv6 Connectivity: |       | Limited    |
| Media State:       |       | Enabled    |
| Duration:          |       | 00:35:30   |
| Speed:             |       | 100.0 Mbps |
| Activity —         |       |            |
| Sen                | t — 🜉 | Received   |
| Packets:           | 1,078 | 661        |
|                    |       |            |

Step 5: Under the Local Area Connection Properties page, highlight TCP/IPv4 and click the Properties button.

Ο

| letworking Sha                                                                                                    | aring                                                                                                    |                                                                                                    |                                                                                               |        |
|----------------------------------------------------------------------------------------------------|----------------------------------------------------------------------------------------------------|----------------------------------------------------------------------------------------------------|-----------------------------------------------------------------------------------------------|--------|
| Connect using:                                                                                                    |                                                                                                    |                                                                                                    |                                                                                               |        |
| Broadcon                                                                                                    | n NetXtreme Giga                                                                                                    | bit Ethernet                                                                                                    | L                                                                                             |        |
| This connection                                                                                                    | uses the followin                                                                                                    | g items:                                                                                                    | Configure                                                                                     |        |
| Client f                                                                                                    | or Microsoft Netw<br>acket Scheduler                                                                                                    | vorks                                                                                                    |                                                                                               |        |
| 🗹 📇 File and                                                                                                    | d Printer Sharing f                                                                                                    | for Microsof                                                                                                    | t Networks                                                                                    |        |
| V A Interne                                                                                                    | t Protocol Version                                                                                                    | 6 (TCP /IP                                                                                                    | V6)                                                                                           |        |
| <ul> <li>✓ ▲ Interne</li> <li>✓ ▲ Interne</li> </ul>                                                                                                    | t Protocol Version<br>t Protocol Version                                                                                                    | 6 (TCP/IP<br>4 (TCP/IP                                                                                            | v6)<br>v4)                                                                                    |        |
| <ul> <li>✓ Interne</li> <li>✓ Interne</li> <li>✓ Link-La</li> </ul>                                                                                                    | t Protocol Version<br>t Protocol Version<br>ayer Topology Dis                                                                                             | 6 (TCP/IP<br>4 (TCP/IP<br>covery Map                                                                              | v6)<br>v4)<br>oper I/O Driver                                                                 |        |
| <ul> <li>✓ ▲ Interne</li> <li>✓ ▲ Interne</li> <li>✓ ▲ Link-La</li> <li>✓ ▲ Link-La</li> </ul>                                                                                                    | t Protocol Version<br>t Protocol Version<br>ayer Topology Dis<br>ayer Topology Dis                                                                        | 6 (TCP/IP<br>4 (TCP/IP<br>covery Map<br>covery Res                                                                | v6)<br>v4)<br>oper I/O Driver<br>sponder                                                      |        |
| <ul> <li>✓ ▲ Interne</li> <li>✓ ▲ Interne</li> <li>✓ ▲ Link-La</li> <li>✓ ▲ Link-La</li> <li>✓ Install</li> </ul>                                                                                                    | t Protocol Version<br>t Protocol Version<br>ayer Topology Dis<br>ayer Topology Dis<br>Unin                                                                | n 6 (TCP/IP<br>n 4 (TCP/IP<br>covery Map<br>covery Res                                                            | v6)<br>v4)<br>poper I/O Driver<br>ponder<br>Properties                                        |        |
| <ul> <li>✓ ▲ Interne</li> <li>✓ ▲ Interne</li> <li>✓ ▲ Link-La</li> <li>✓ ▲ Link-La</li> <li>✓ Install</li> <li>Description</li> </ul>                                                                                       | t Protocol Version<br>t Protocol Version<br>ayer Topology Dis<br>ayer Topology Dis<br>Unit                                                                | n 6 (TCP/IP<br>n 4 (TCP/IP<br>covery Map<br>covery Res                                                            | v6)<br>v4)<br>sport I/O Driver<br>sponder<br>Properties                                       | >      |
| <ul> <li>✓ ▲ Interne</li> <li>✓ ▲ Interne</li> <li>✓ ▲ Link-La</li> <li>✓ ▲ Link-La</li> <li>✓ ▲ Link-La</li> <li>✓ ■ Link-La</li> <li>✓ ■ Link-La</li> <li>✓ ■ Link-La</li> <li>✓ ■ Link-La</li> <li>✓ ■ Link-La</li> </ul> | t Protocol Version<br>t Protocol Version<br>ayer Topology Dis<br>ayer Topology Dis<br>Unit<br>Control Protocol/<br>work protocol that<br>e interconnected | n 6 (TCP/IP<br>n 4 (TCP/IP<br>scovery Map<br>scovery Res<br>nstall<br>'Internet Pro<br>at provides a<br>networks. | v6)<br>v4)<br>oper I/O Driver<br>sponder<br>Properties<br>otocol. The defaul<br>communication | D<br>t |

Step 6: Highlight the Obtain an IP address automatically and the Obtain DNS server address automatically radio buttons and click the OK button to complete the configuration.

|                     | Alternate Configuration                                                                       | 2 0 10 20       |                  | 17 B                | N.                   |
|---------------------|-----------------------------------------------------------------------------------------------|-----------------|------------------|---------------------|----------------------|
| this cap<br>for the | appropriate IP settings assigned a<br>ability. Otherwise, you nee<br>appropriate IP settings. | d to ask your i | your n<br>networ | etwork s<br>k admin | supports<br>istrator |
| () OI               | otain an IP address automa                                                                    | tically         |                  |                     |                      |
| -O Us               | e the following IP address:                                                                   |                 |                  |                     |                      |
| IP ac               | ldress:                                                                                       | +               | 5                | +                   |                      |
| Subr                | iet mask:                                                                                     |                 |                  | 2                   |                      |
| Defa                | ult gateway:                                                                                  |                 |                  |                     |                      |
| 0                   | ntain DNS server address a                                                                    | utomatically    |                  |                     |                      |
| -O Us               | e the following DNS server                                                                    | addresses:      |                  |                     |                      |
| Prefi               | erred DNS server:                                                                             | 1               | 1a l             | 14                  |                      |
| Alter               | nate DNS server:                                                                              |                 | 1.4              |                     |                      |
|                     |                                                                                               |                 |                  | Adva                | anced                |
|                     |                                                                                               |                 |                  |                     |                      |

## 5. Understanding The Web Interface

#### 5.1 Web Interface Components

The buttons, commands and menus make up the browser-based user interface. Please read the following carefully before you commence configuration of the iConnect625W router.

#### 5.1.1 Buttons

Please take note of the definitions for the buttons as follows:

- Apply
  - Click to implement configuration changes. Clicking the *Apply* button does not save the changes when the router is restarted.

#### Cancel

o Click the Cancel button to revert to the last saved configuration.

#### 5.1.2 Menus

At the configuration homepage, the navigation tabs at the top of the screen directs you to the desired configuration page.

There are seven menu items/tabs on the web interface. These include:

- Home
- Setup
- Advanced
- Wireless
- Tools
- Status
- Help

The functions for each menu tab are described in detail in the following sections.

#### 6. Home

The *Home* page allows access to all the menu tabs for iConnect625W configuration. Its basic layout consists of a page selection list of option tabs across the top of the browser window.

The centre part of the screen provides descriptions of the option tabs supported on the web interface pages.

The lower centre part of the page displays the iConnect625W status, connection information, firmware version and other useful information.

**Step 1:** To access the *Home* page, click the *Home* tab at the top of the screen. The following appears:

| Setup<br>The Setup Section<br>allows you to create new<br>connections, adit<br>existing connections,<br>and configure other<br>basic settings.     Advanced<br>The Advanced section<br>allows you to configure<br>advanced features like<br>RIP, Firewall, NAT,<br>UPRP, IGMP, Bridge<br>Filters, and LAN clients.     Wireless<br>The Wireless section<br>allows you to configure<br>you to carry out system<br>features.     Status<br>The Status section<br>adparted<br>system tests.     Help<br>The Help section<br>provides details ab<br>configuration and<br>settings for each<br>configuration.       System Uptime:     0 hours 30 minutes<br>DSL Status:     Connected<br>DSL Speed:     Status     Connected<br>Firmware Version:     Status 10-27 OPEN<br>Remote Web Access:     Help<br>The Help section<br>provides details ab<br>configuration and<br>settings for each<br>configuration. |                                                                                                    | WORKS D'SE PIOUEIN                                                                                                    |                                                                                              |                                                                                                    |                                                                                                    |                                                                                                    |
|----------------------------------------------------------------------------------------------------|----------------------------------------------------------------------------------------------------|----------------------------------------------------------------------------------------------------|----------------------------------------------------------------------------------------------|----------------------------------------------------------------------------------------------------|----------------------------------------------------------------------------------------------------|----------------------------------------------------------------------------------------------------|
| Status Information       System Uptime:     0 hours 30 minutes     Ethernet:     Connected       DSL Status:     Connected     Firmware Version:     625W R10-27 OPEN       DSL Speed:     23994/1023kbps     Remote Web Access: Disabled       DSL Trained Mode: ADSL_2plus     SSID:     WLAN-AP-625W                                                                                                    | Setup<br>The Setup section<br>allows you to create new<br>connections, edit<br>existing connections,<br>and configure other<br>basic settings. | Advanced<br>The Advanced section<br>allows you to configure<br>advanced features like<br>RIP, Firewall, NAT,<br>UPNP, IGMP, Bridge<br>Filters, and LAN clients. | Wireless<br>The Wireless section<br>allows you to configure<br>wireless related<br>features. | Tools<br>The Tools section allows<br>you to carry out system<br>commands and perform<br>system tests. | Status<br>The Status section<br>displays status, log and<br>statistical information<br>for all connections and<br>interfaces. | Help<br>The Help section<br>provides details abou<br>configuration and<br>settings for each<br>configuration. |
| System Uptime:     0 hours 30 minutes     Ethernet:     Connected       DSL Status:     Connected     Firmware Version:     625W R10-27 OPEN       DSL Speed:     23994/1023kbps     Remote Web Access: Disabled       DSL Trained Mode:     ADSL_2plus     SSID:                                                                                                    |                                                                                                    |                                                                                                    | Status Ir                                                                                    | nformation                                                                                            |                                                                                                    |                                                                                                    |
| Wireless RF: Enabled                                                                                                    |                                                                                                    | System Uptime: 0 ho<br>DSL Status: Con<br>DSL Speed: 2399<br>DSL Trained Mode: ADSI<br>Wireless RF: Enab                                                        | urs 30 minutes<br>nected<br>94/1023kbps<br>L_2plus<br>oled                                   | Ethernet:<br>Firmware Versio<br>Remote Web A<br>SSID:                                                 | Connected<br>n: 625W R10-27 OPEN<br>ccess: Disabled<br>WLAN-AP-625W                                                           | 0                                                                                                    |

The following table provides a brief description of each of the tabs and their functions.

| Tab      | Function                                                                                       |  |  |  |
|----------|------------------------------------------------------------------------------------------------|--|--|--|
| Setup    | Configuration of new and existing LAN and WAN settings.                                        |  |  |  |
| Advanced | Configuration of advanced options within the iConnect625W such as SNTP, routing and filtering. |  |  |  |
| Wireless | Configuration of wireless features.                                                            |  |  |  |
| Tools    | Access tools and diagnostics to assist in debugging.                                           |  |  |  |
| Status   | Status views of the modem network to all connections and interfaces.                           |  |  |  |
| Help     | View the extensive online Help topics.                                                         |  |  |  |
| Buttons  | Function                                                                                       |  |  |  |
| Log Out  | Click on this button to log out of the router.                                                 |  |  |  |
| Refresh  | Clicking on this button refreshes the details on the screen.                                   |  |  |  |

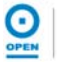

#### 7. Setup

The **Setup** page consists of two subsections: *LAN Setup* and *WAN Setup*. Using the appropriate links provided on the left menu, you can configure these settings as required.

The *LAN Setup* consists of LAN configuration. This is where local hosts are connected. The iConnect625W router is configured to automatically provide all the hosts on the LAN network with IP addresses.

The *WAN Setup* consists of the setup of various connection types: PPPoA, PPPoE, Static, DHCP, Bridged connection, CLIP connection and modem setups. The WAN interface is also referred to as a broadband connection. It is different for every WAN service provider used.

**Step 1:** To access the setup page, click the **Setup** tab on the top navigation panel. The following page appears:

| LAN Setup         | Setup                                                    |                                                                                                    |                |  |  |  |
|-------------------|----------------------------------------------------------|----------------------------------------------------------------------------------------------------|----------------|--|--|--|
| LAN Configuration | The Setup section allows yo<br>basic settings,           | ou to create new connections, edit existing connections, and c                                             | onfigure other |  |  |  |
|                   |                                                          | LAN Setup                                                                                                  | -              |  |  |  |
|                   | LAN<br>Configuratio                                      | Select to assign physical interfaces to the LAN and<br>n configure LAN IP address and the LAN DHCP Server. | _              |  |  |  |
|                   |                                                          | WAN Setup                                                                                                  |                |  |  |  |
| WAN Setup         | New Connection Select to configure a new WAN connection. |                                                                                                    |                |  |  |  |
| New Connection    | Modem                                                    | Select to setup ADSL modulation types for your modem.                                                      |                |  |  |  |
| Modem Q           |                                                          |                                                                                                    |                |  |  |  |
|                   |                                                          |                                                                                                    |                |  |  |  |
|                   |                                                          |                                                                                                    |                |  |  |  |
|                   |                                                          |                                                                                                    |                |  |  |  |
|                   |                                                          |                                                                                                    |                |  |  |  |
| Save/Restart Menu |                                                          |                                                                                                    |                |  |  |  |

Refer to the following sections on how to configure LAN and WAN Setups.

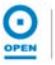

#### 7.1 LAN Setup

By default, your iConnect625W has the DHCP server (LAN side) enabled. If you already have a DHCP server running on your network, you must disable one of them. If you connect a second DHCP server into the network, you will experience network errors and the network will not function normally.

#### 7.1.1 LAN Configuration

The LAN Group Configuration allows you to configure settings for each defined LAN group. You can view the status of advanced services that can be applied to this LAN group. A green status indicates that the services have been enabled, while a red status indicates that the service is currently disabled.

The iConnect625W provides *LAN Configuration* for multiple LAN groups. Up to five LAN Groups are supported:

- LAN Group 1
- LAN Group 2
- LAN Group 3
- LAN Group 4
- LAN Group 5

The LAN interfaces include the following:

- Ethernet1;
- WLAN (Primary SSID);
- SSID1;
- SSID2;
- SSID3

It is possible to assign any LAN interface to any bridge group but the Ethernet interface needs to be in *LAN Group 1*.

|      | The following interfaces are not valid until multiple SSID is enabled and the secondary SSIDs are configured: |
|------|----------------------------------------------------------------------------------------------------|
| NOTE | SSID1 (corresponds to the first secondary SSID)                                                               |
|      | SSID2 (corresponds to the second secondary SSID)                                                              |
|      | SSID3 (corresponds to the third secondary SSID)                                                               |
|      |                                                                                                    |

To setup LAN Configuration, follow the steps below.

Step 1: From the top menu, click the Setup tab.

Step 2: Click the LAN Configuration link on the left menu. The following appears:

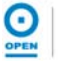

| AN Setup                        |                                       | LAN Configuration                                                  |
|---------------------------------|---------------------------------------|--------------------------------------------------------------------|
| Configuration                   |                                       | LAN group 1       Add >       Ethernet1       WLAN       Configure |
| WAN Setup<br>Connection<br>em Q | Interfaces<br>SSID1<br>SSID2<br>SSID3 | LAN group 2 Add > CRemove LAN group 3 Add > CREMOVE                |
| e/Restart Menu<br>Out           |                                       | < Remove LAN group 4 Add > <remove< td=""></remove<>               |
|                                 |                                       | Add >                                                              |

**Step 2:** The *Ethernet* interface is defaulted to *LAN Group 1* and should always remain in this group. Click the *Configure* link within the *LAN Group 1* box. The *LAN Group 1 Configuration* page appears:

| LAN Setup                | LAN Group 1 Configuration                       |                      |                                                 |        |  |
|--------------------------|-------------------------------------------------|----------------------|-------------------------------------------------|--------|--|
| AN Configuration         | IP<br>○Unmanaged<br>○Obtain an IP address autom | Settings<br>atically | <b>Services</b><br>IP Filters<br>Bridge Filters | Status |  |
|                          | IP Address:                                     | Releas               | e UPnP<br>LAN Clients<br>Static Routing         | 0      |  |
|                          | OPPP IP Address                                 |                      |                                                 |        |  |
| WAN Setup                | IP Address:                                     | 192.168.1.254        |                                                 |        |  |
| w Connection             | Ouse the following Static IP a                  | ddress               |                                                 |        |  |
| odem 🔍                   | IP Address                                      | : 192.168.1.254      |                                                 |        |  |
|                          | Netmask                                         | : 255.255.255.0      |                                                 |        |  |
|                          | Default Gateway                                 | :                    |                                                 |        |  |
|                          | Host Name                                       | iConnect625w         |                                                 |        |  |
|                          | Domain                                          | :                    |                                                 |        |  |
| ve/Restart Menu<br>g Out | Enable DHCP Serve     Start 192.168     IP:     | r 🗌 Assign ISPE      | NS,SNTP                                         |        |  |
|                          | End 192.168                                     | 1.200                |                                                 |        |  |
|                          | Lease<br>Time: 604800                           |                      |                                                 |        |  |
|                          | O Enable DHCP Relay                             |                      |                                                 |        |  |
|                          | Relay<br>IP: 20.0.0.3                           |                      |                                                 |        |  |
|                          | O Server and Relay O                            | ff                   |                                                 |        |  |

**Step 3:** The **Use the following Static IP address** radio button is highlighted by default. The default **IP Address** field is set to: *192.168.1.254*. Change this

field to a different IP Address, if required.

- Step 4: The default Netmask field is set to: 255.255.255.0.
- **Step 5:** The **Enable DHCP Server** radio button is highlighted by default. Enter a different **Start IP** in the field if the default value: 192.168.1.100 does not apply. This address is the beginning of the range from which the DHCP Server starts issuing IP addresses.
- **Step 6:** Enter the **End IP** field if the default value: 192.1.168.200 does not apply. This address is the end of the range from which the DHCP Server issues IP addresses.
- Step 7: The Lease Time field is defaulted to 604800 seconds (or 7 days).
- Step 8: Click the Apply button.
- Step 9: To save your configuration, please refer to the section under Save / Restart Menu.

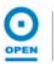

The following table lists the LAN Group Configuration fields and their definitions.

| Field                                             |                                                                                                    | Definition                                                                                                    |  |
|---------------------------------------------------|----------------------------------------------------------------------------------------------------|----------------------------------------------------------------------------------------------------|--|
| Unmanaged                                         | <i>Unmanaged</i> is a sand no IP address                                                                                                    | state when the LAN group is not configured s has been assigned to the bridge.                                                                                                    |  |
| <i>Obtain an IP<br/>Address<br/>Automatically</i> | Highlight the radio<br>iConnect625W ro<br>option is enabled,<br>IP address from t                                                                                                    | b button to select this option if the<br>uter is acting as a DHCP client. When this<br>your iConnect625W router will request an<br>he DHCP server on the LAN side.                                                                                                    |  |
|                                                   | IP Address                                                                                                    | You can retrieve or renew an IP address from the DHCP server using the <i>Release</i> and <i>Renew</i> buttons.                                                                                                    |  |
|                                                   | Netmask                                                                                                    | This is the subnet mask of your<br>iConnect625W router.                                                                                                    |  |
| PPP IP Address                                    | Check this check<br>address should be<br>the WAN-side IP                                                                                                    | box if PPP is providing addressing. The IP e different from, but in the same netmask as address.                                                                                                    |  |
| Use the<br>Following Static                       | This is the default address of the iCo                                                                                                    | t setting. It enables you to change the IP onnect625W router.                                                                                                    |  |
| IP Address                                        | IP Address                                                                                                    | Enter a static IP address. The default IP address for the iConnect625W router is <i>192.168.1.254.</i>                                                                                                    |  |
|                                                   | Netmask                                                                                                    | Enter the static subnet mask. The default<br>Netmask for the iConnect625W router is<br>255.255.255.0. This subnet allows the<br>router to support 254 users. If you want<br>to support a larger number of users, you<br>can change the subnet mask.                                                            |  |
|                                                   | Default Gateway                                                                                                    | The default gateway is the routing device<br>used to forward all traffic that is<br>addressed to a station within the local<br>subnet. Enter the default gateway as<br>specified by your ISP. Otherwise leave<br>this field blank and it will be automatically<br>populated when an ISP connection is<br>made. |  |
|                                                   | Host Name                                                                                                    | The host name is used in conjunction<br>with the domain name to uniquely identify<br>your iConnect625W router. The<br>hostname can be any alphanumeric<br>character that does not contain spaces.                                                                                                    |  |
|                                                   | Domain                                                                                                    | The domain name is used in conjunction with the host name to uniquely identify the iConnect625W.                                                                                                    |  |
| Enable DHCP<br>Server                             | Highlighting this option turns on the DHCP server. This need<br>to be disabled if a DHCP server is already running on the<br>LAN. The DHCP server (LAN side) is defaulted to <i>Enabled</i> . |                                                                                                    |  |

| Field                   |                                                                           | Definition                                                                                                    |  |
|-------------------------|---------------------------------------------------------------------------|----------------------------------------------------------------------------------------------------|--|
|                         | Assign ISPDNS,<br>SNTP                                                    | Enables/disables the <i>Assign ISPDNS, SNTP</i> feature. The default is set to disabled.                                                                                                    |  |
|                         | Start IP                                                                  | This address is the beginning of the range<br>from which the DHCP server starts issuing<br>IP addresses. You need to ensure the<br>iConnect625W <i>Management IP Address</i><br>and any statistically defined addresses<br>are not within the DHCP start and end<br>address ranges. The default <i>Start IP</i><br>address is <i>192.168.1.100.</i>                                                                                                    |  |
|                         | End IP                                                                    | This is where the DHCP server stops<br>issuing IP addresses. The ending address<br>cannot exceed a subnet limit of 253. This<br>means that the maximum value for the<br>default gateway is 192.168.1.254. If the<br>DHCP server runs out of DHCP<br>addresses, users do not get access to<br>network resources. If this happens, you<br>can increase the <i>End IP</i> addresses (to the<br>limit of 254) or reduce the lease time.                                                                                                    |  |
|                         | Lease Time                                                                | The <i>Lease Time</i> is the amount of time that<br>a network user is allowed to maintain a<br>network connection to the router using the<br>dynamic IP address. The client will<br>automatically renew the address after this<br>time has elapsed or a new IP address is<br>issued. If the LAN computer does not<br>renew the address after the lease period,<br>the lease information will be removed from<br>the DHCP database. This database can<br>be viewed under <i>Tools&gt;DHCP Clients</i> .<br>The lease time is in units of seconds.<br>The default value is set to <i>604800</i><br>seconds (or 7 days). |  |
| Enable DHCP<br>Relay    | Highlighting this or<br>forward the DHCP<br>the remote DHCP               | btion configures the iConnect625W to<br>request to a remote DHCP server. Enter<br>server address in the <i>Relay IP</i> field                                                                                                    |  |
|                         | Relay IP                                                                  | The IP address of the DHCP relay server.                                                                                                    |  |
| Server and Relay<br>Off | This will disable the iConnect625W's DHCP server and relay functionality. |                                                                                                    |  |

#### 7.2 Setting Up a WAN Connection

A new WAN connection is a virtual connection over the physical DSL connection. Your iConnect625W can support up to 8 different (unique) virtual connections. If you have multiple different virtual connections, you may need to use the static and dynamic routing capabilities of your iConnect625W to pass data correctly.

Before the router can pass any data between the LAN and WAN interfaces, the *WAN Setup* must be configured and you must ensure that you have a DSL connection.

Depending on your ISP, you will need some or all of the information outlined below before you can properly configure the *WAN Setup*.

The iConnect625W supports the following connection types:

- PPPoE
- PPPoA
- Bridged
- Static
- DHCP
- CLIP

Follow the steps to access the Setup page.

#### Step 1: To access the WAN Setup, click the Setup tab. The following page appears:

| OPEN NETWORKS    | Home                                                     | Setup                                  | Advanced                                 | Wireless                                | Tools                             | Status             | н |
|------------------|----------------------------------------------------------|----------------------------------------|------------------------------------------|-----------------------------------------|-----------------------------------|--------------------|---|
| LAN Setup        |                                                          |                                        |                                          | ietup                                   |                                   |                    |   |
| AN Configuration | The Setup<br>basic settir                                | section allows you <sup>.</sup><br>gs, | to create new conne                      | ctions, edit existir                    | ng connections, ar                | nd configure other |   |
|                  |                                                          |                                        | LA                                       | N Setup                                 |                                   |                    |   |
|                  |                                                          | LAN<br>Configuration                   | Select to assign p<br>configure LAN IP a | hysical interfaces<br>iddress and the D | to the LAN and<br>AN DHCP Server. |                    |   |
|                  |                                                          | <u></u>                                | WA                                       | N Setup                                 |                                   |                    |   |
| WAN Setup        | New Connection Select to configure a new WAN connection. |                                        |                                          |                                         |                                   |                    |   |
| New Connection   |                                                          | Modem                                  | Select to setup AD                       | SL modulation typ                       | pes for your mode                 | em.                |   |
| 1odem 🔍          |                                                          |                                        |                                          |                                         |                                   |                    |   |
|                  |                                                          |                                        |                                          |                                         |                                   |                    |   |
|                  |                                                          |                                        |                                          |                                         |                                   |                    |   |
|                  |                                                          |                                        |                                          |                                         |                                   |                    |   |
|                  |                                                          |                                        |                                          |                                         |                                   |                    |   |
| ave/Restart Menu |                                                          |                                        |                                          |                                         |                                   |                    |   |

#### Step 2: Click on New Connection or Modem to setup your WAN configuration.

The following sections will provide steps on how to configure each connection type.

#### 7.2.1 PPPoE Connection Setup

PPP, or Point-to-Point Protocol, is a method of establishing a network connection/session between network hosts. It provides secure login, and traffic metering among other advanced features.

PPPoE (PPP over Ethernet) is a protocol for encapsulating PPP frames in Ethernet frames. It provides the ability to connect to a network of hosts over a simple bridging access device to a remote access concentrator.

It was designed to bring the security and metering benefits of PPP to Ethernet connections such as DSL. PPPoE allows ADSL users to be authenticated by the ISP's systems. Most broadband connections are Ethernet, hence PPP over Ethernet. It also allows for ISPs to provide multiple services over multiple PPP sessions, i.e., rated services, broadband specific content (movies, etc.), metered services, etc.

To configure *PPPoE* connection, follow the steps provided below.

**Step 1**: To begin, click the **Setup tab** on the top menu. Click the **New Connection** link. The default *PPPoE Connection Setup* page appears:

|                   | Home Setup Advanced Wireless Tools                                          | Status Hel                             | p    |
|-------------------|-----------------------------------------------------------------------------|----------------------------------------|------|
| LAN Setup         | PPPoE Connection Setup                                                      |                                        |      |
| LAN Configuration | Name: MyConnection Type: PPPoE<br>Options: Int Int Firewall VLAN ID: O Prio | Sharing: Disable 💙<br>iority Bits: 🛛 🧹 |      |
|                   | PPP Settings                                                                | PVC Settings                           |      |
|                   | Username:                                                                   | PVC: New 😒                             |      |
|                   | Password:                                                                   | VPI: 8                                 |      |
| WAN Setup         | Idle Timeout: 3600 sers                                                     | VCI: 35                                |      |
| New Connection    | Keep Alive: 10 min                                                          | QoS: UBR 🛩                             |      |
| Modem Q           | Authentication:      Auto      CHAP      PAP                                | PCR: 0 cn                              | ns   |
|                   | MTU: 1492 bytes                                                             | SCP: 0                                 |      |
|                   | On Demand: 🔲 Default Gateway: 🗹                                             |                                        | )S   |
|                   | Enforce MTU: 🗹 Debug: 🗌                                                     | MBS: 0 ce                              | ells |
|                   | PPP Unnumbered: 🔲 Valid Rx: 📗 LAN: LAN grou                                 | up 1 👻 CDVT: 0 us                      | secs |
| Save/Restart Menu | Host Trigger: Configure                                                     | Auto                                   |      |
| Log Out           | DNS Selection () Auto () Manual                                             | PVC: -                                 |      |
|                   | DNS1                                                                        |                                        |      |
|                   | 5102                                                                        |                                        |      |
|                   | DNSZ                                                                        |                                        |      |
|                   | Connect Disconnect                                                          |                                        |      |
|                   | [                                                                           | Apply Delete Cance                     | el   |
|                   | Save your configuration changes via the Save/Restart Men                    | nu link on the left                    |      |

- **Step 2**: **MyConnection** is the default name displayed in the **Name** field. Enter a unique name for your *PPPoE* connection. The name must not have spaces and cannot begin with numbers.
- Step 3: From the Type drop-down list, PPPoE is the default setting.
- **Step 4**: The **NAT** and **Firewall** checkboxes are enabled by default under the **Options** field. Leave these in the default mode.

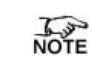

NAT enables the IP address on the LAN side to be translated to IP address on the WAN side. If NAT is disabled, you cannot access the Internet.

- **Step 5:** If you want to enable VLAN, refer to the table at the end of this section as a reference to configure the following fields:
  - Sharing: Select VLAN to enable the VLAN ID and Priority Bits fields.
  - VLAN ID: Enter the VLAN ID.
  - **Priority Bits**: Select the **Priority Bits** of the VLAN.
- **Step 6**: Enter your **Username** and **Password** in the respective fields under the *PPP* Settings section as shown, as provided by your ISP.

|                   | Home Setup               | Advance                      | d Wireles       | s Tools                 | Status          | 1          | Help  |
|-------------------|--------------------------|------------------------------|-----------------|-------------------------|-----------------|------------|-------|
| LAN Setup         |                          | PI                           | PPoE Connection | n Setup                 |                 |            |       |
| LAN Configuration | Name: My<br>Options: 🗹 N | Connection<br>NAT 🗹 Firewall | Typ<br>VLAN IC  | e: PPPoE 💌<br>D: 🕕 Pric | Sharing: Disabl | e 💙        |       |
|                   | PPP 5                    | Settings                     | _               |                         | P               | VC Settin  | gs    |
|                   | Username: user@          | )test.com                    |                 |                         | PVC:            | New ~      |       |
|                   | Password: ••••           |                              |                 |                         | VPI:            | 8          |       |
| WAN Setup         | Idle Timeout: 3600       | secs                         |                 |                         | VCI:            | 35         |       |
| New Connection    | Keep Alive: 10           | min                          |                 |                         | 00S:            | UBR        | *     |
| Modem Q           | Authentication: O Aut    |                              |                 |                         | PCR             | 0          | 1     |
|                   | MTU: 1492                | bytes                        |                 |                         | COR             | 0          | ] cps |
|                   | On Demand: 🔲             | Default                      | t Gateway: 🗹    |                         | SCR:            | 0          | cps   |
|                   | Enforce MTU: 🗹           |                              | Debug: 🗌        |                         | MBS:            | 0          | cells |
|                   | PPP Unnumbered: 🗌        |                              | Valid Rx: 💹     | LAN: LAN grou           | ip 1 🖌 CDVT:    | 0          | usecs |
| Save/Restart Menu | Host Trigger: 💓 🚺        | onfigure                     |                 |                         | Auto            | ' <b>D</b> |       |
| Log Out           | DNS Selection   Auto     | o 🔿 Manual                   |                 |                         | PVC:            |            |       |
|                   | DNS1                     |                              |                 |                         |                 |            |       |
|                   | DNS2                     |                              |                 |                         |                 |            |       |
|                   |                          | Connect                      | Disconnect      |                         |                 |            |       |
|                   |                          |                              |                 |                         | Apply Dele      | te Ca      | incel |

**Step 7**: In the *PVC Settings* section, enter the values for the *VPI* and *VCI* if they differ from the default values: 8 and 35 respectively, as provided by your ISP.

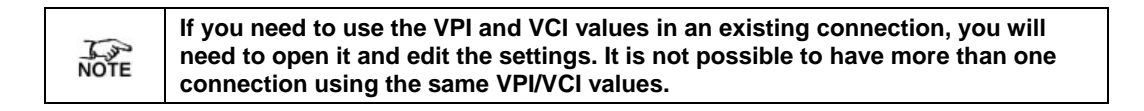

- **Step 8:** Select the **Quality of Service (QOS)**. Leave the default value as is if you are unsure or if the ISP did not provide this information.
- **Step 9**: Click the **Apply** button and the **Save / Restart Menu** link on the left menu. The following screen appears:

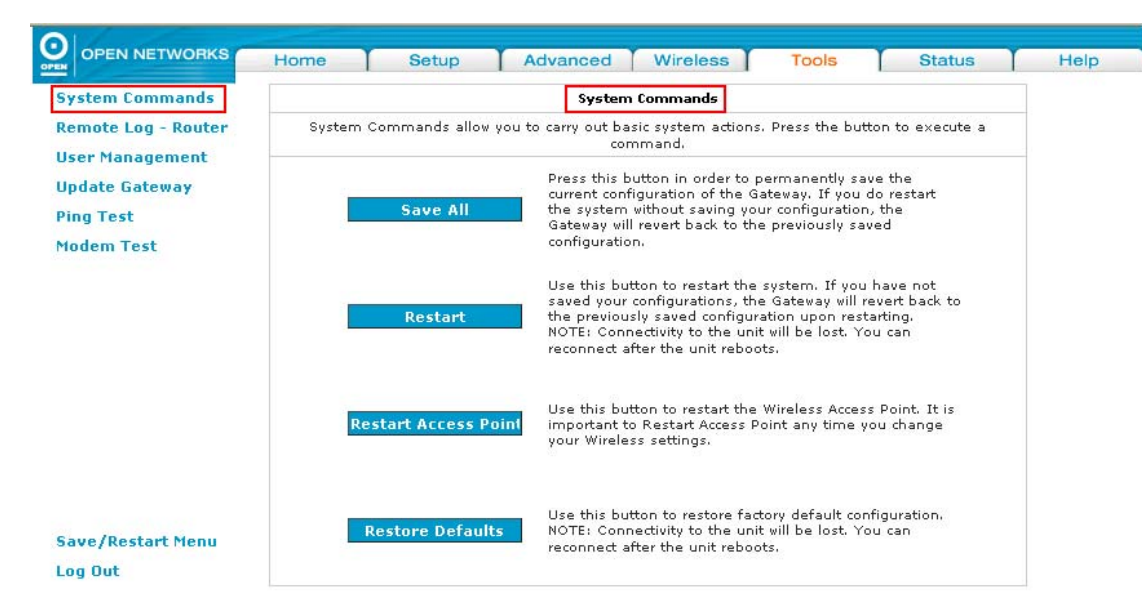

**Step 10**: Click the **Save All** button. The following screen appears. Click the **OK** button to save the settings.

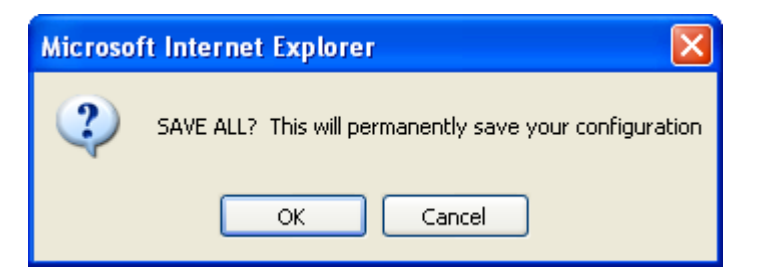

**Step 11: MyConnection** has been created for this connection in the left-hand menu. You can connect, disconnect, apply, delete or cancel this connection using the buttons at the bottom of the *MyConnection* page.

|                       |                                                                                                    | PPOE connectio                                                                                                    | n secup                                                                                                    |                                                                                                    |                                                                                                    |
|-----------------------|----------------------------------------------------------------------------------------------------|----------------------------------------------------------------------------------------------------|----------------------------------------------------------------------------------------------------|----------------------------------------------------------------------------------------------------|----------------------------------------------------------------------------------------------------|
| Name:  <br>Options: ( | MyConnection<br>✔NAT ✔ Firewall                                                                                                    | Typ<br>VLAN II                                                                                                    | e: PPPoE  Sharing D: O Priority Bit                                                                                                    | s: 0 v                                                                                                    |                                                                                                    |
| PF                    | PP Settings                                                                                                    |                                                                                                    |                                                                                                    | PVC Set                                                                                                    | ings                                                                                                    |
| Username: use         | er@test.com                                                                                                    |                                                                                                    |                                                                                                    | PVC: New                                                                                                    | ~                                                                                                    |
| Password: 🐽           |                                                                                                    |                                                                                                    |                                                                                                    | VPI: 8                                                                                                    |                                                                                                    |
| Idle Timeout: 360     | 10 secs                                                                                                    |                                                                                                    |                                                                                                    | VCI: 35                                                                                                    |                                                                                                    |
| Keep Alive: 10        | min                                                                                                    |                                                                                                    |                                                                                                    | QoS: UBR                                                                                                    | *                                                                                                    |
| Authentication: 💽     | Auto O CHAP O PAP                                                                                                    |                                                                                                    |                                                                                                    | PCR: 0                                                                                                    | CDS                                                                                                    |
| MTU: 149              | 32 bytes                                                                                                    |                                                                                                    |                                                                                                    | SCR: 0                                                                                                    | CDS                                                                                                    |
| On Demand: 🔲          | Defaul                                                                                                    | lt Gateway: 🗹                                                                                                    |                                                                                                    | MBS: 0                                                                                                    |                                                                                                    |
| Enforce MTU: 🗹        |                                                                                                    | Debug: 🗌                                                                                                    |                                                                                                    | 1103.0                                                                                                    | cells                                                                                                    |
| PPP Unnumbered: 🗌     |                                                                                                    | Valid Rx: 📒                                                                                                    | LAN: LAN group 1                                                                                                    | CDVT:                                                                                                    | used                                                                                                    |
| Host Trigger: 📗       | Configure                                                                                                    |                                                                                                    |                                                                                                    | Auto<br>PVC:                                                                                                    |                                                                                                    |
| DNS Selection 💿       | Auto 🔿 Manual                                                                                                    |                                                                                                    |                                                                                                    |                                                                                                    |                                                                                                    |
| DNS1                  |                                                                                                    |                                                                                                    |                                                                                                    |                                                                                                    |                                                                                                    |
| DNS2                  |                                                                                                    |                                                                                                    |                                                                                                    |                                                                                                    |                                                                                                    |
|                       | Connect                                                                                                    | Disconnect                                                                                                    |                                                                                                    |                                                                                                    |                                                                                                    |
|                       | Name:<br>Options: (<br>Username: use<br>Password: •<br>Idle Timeout: 360<br>Keep Alive: 10<br>Authentication: •<br>MTU: 149<br>On Demand:<br>Enforce MTU: •<br>PPP Unnumbered:<br>Host Trigger:<br>DNS Selection •<br>DNS1<br>DNS2 | Name: MyConnection<br>Options: NAT Firewall<br>PPP Settings<br>Username: user@test.com<br>Password: ••••••<br>Idle Timeout: 3600 secs<br>Keep Alive: 10 min<br>Authentication: • Auto O CHAP O PAP<br>MTU: 1492 bytes<br>On Demand: Defau<br>Enforce MTU: •<br>PPP Unnumbered: D<br>Host Trigger: Configure<br>DNS Selection • Auto O Manual<br>DNS1<br>DNS2 | Name: MyConnection Typ<br>Options: NAT VEN II<br>PPP Settings<br>Username: user@test.com<br>Password: •••••<br>Idle Timeout: 3600 secs<br>Keep Alive: 10 min<br>Authentication: • Auto O CHAP O PAP<br>MTU: 1492 bytes<br>On Demand: Default Gateway: V<br>Enforce MTU: O Debug: Debug: O<br>PPP Unnumbered: Valid Rx: O<br>Host Trigger: Configure<br>DNS Selection • Auto Manual<br>DNS1<br>DNS2 | Name: MyConnection Type: PPPOE ♥ Sharing   Options: ♥ NAT ♥ Firewall VLAN ID: ● Priority Bit     PPP Settings   Username: user@test.com   Password: ●●●●●   Idle Timeout: 3600 secs   Keep Alive: 10 min   Authentication: ● Auto OHAP   MTU: 1492 bytes   On Demand: Default Gateway: ♥   Enforce MTU: ♥ Debug:   PPP Unnumbered: Valid Rx: LAN:   Host Trigger: Configure   DNS Selection ● Auto   Manual DNS1   DNS2 | Name: MyConnection Type: PPPoE ♥ Sharing: Disable ♥   Options: ♥ NAT ♥ Firewall VLAN ID: ● Priority Bits: ●   PPP Settings PVC Sett   Username: user@test.com PVC: New   Password: ●●●●● PVC: New   Password: ●●●●● VPI: 8   Idle Timeout: 3600 secs VCI: 35   Keep Alive: 10 min QoS: UBR   Authentication: ● Auto CHAP PAP PCR: 0   MTU: 1492 bytes SCR: 0   MTU: 1492 bytes SCR: 0   MTU: 1492 bytes SCR: 0   PPP Unnumbered: Default Gateway: ♥ MBS: 0   PPP Unnumbered: Valid Rx: LAN: LAN group 1 ♥ CDVT: 0   PNS Selection ● Auto Manual PVC: ●   DNS DNS1 |

The following table lists the *PPPoE Connection Setup* page fields and describes each of the options:

| Field         |                                                          | Description                                                                                                    |  |  |  |
|---------------|----------------------------------------------------------|----------------------------------------------------------------------------------------------------|--|--|--|
| NAT           | Network Addres<br>to use private IP<br>This is set to En | <i>Network Address Translation</i> is a feature that enables you to use private IP addresses on your computer or your LAN. This is set to <i>Enabled</i> by default for standard operation.                                                                                                    |  |  |  |
| Firewall      | This is set to En                                        | abled by default for standard operation.                                                                                                    |  |  |  |
|               | Sharing                                                  | <ul> <li>The following options are available:</li> <li><i>Disable:</i> Disables connection sharing;</li> <li><i>Enable:</i> Enables connection sharing;</li> <li><i>VLAN:</i> The <i>VLAN ID</i> and <i>Priority Bits</i> fields are activated when <i>VLAN</i> is selected, which enables you to create VLAN.</li> </ul>                                                                                                    |  |  |  |
| VLAN Settings | VLAN ID                                                  | Multiple connections over the same PVC<br>are supported, which requires the WAN<br>network to have VLAN support and for the<br>DSLAMS and routers on the ISP to handle<br>VLAN Tags.<br>Extended support is also available, which<br>allows multiple connections to be placed<br>over the single PVC without VLAN support<br>(VLAN Tag of 0 in this special case). In<br>this mode of operation, a received packet<br>is flooded on all the connections that<br>reside over it. |  |  |  |
|               | Priority Bits                                            | Priority is given to a VLAN connection<br>from <i>0-7</i> . All packets sent over the VLAN<br>connection have the priority bits set to the<br>configured level.                                                                                                    |  |  |  |
| PPP Settings  | Each of the field                                        | s for <i>PPP Settings</i> is described as follows.                                                                                                    |  |  |  |
|               | Username                                                 | Your user name for the PPPoE access<br>provided by your ISP. This field is<br>alphanumeric and the maximum limit is<br>64 characters. It cannot start with a<br>number.                                                                                                    |  |  |  |
|               | Password                                                 | Your password for the PPPoE access<br>provided by your ISP. This field is<br>alphanumeric and the maximum number<br>of characters allowed is 128 characters.<br>It cannot start with a number.                                                                                                    |  |  |  |
| Field |                                                                                           | Desc                                                                                                    | cription                                                                                                    |
|-------|-------------------------------------------------------------------------------------------|----------------------------------------------------------------------------------------------------|----------------------------------------------------------------------------------------------------|
|       | Idle Timeout                                                                              | Specifies<br>should dis<br>activity de<br>is in conju<br>feature an<br><b>Demand</b><br>ensure tha<br>enter a 0 i<br>a value lat | that the PPPoE connection<br>sconnect if the link has no<br>tected for <i>n</i> seconds. This field<br>nction with the <i>On-Demand</i><br>id is enabled only when the <i>On</i><br>checkbox is checked. To<br>at the link is always active,<br>in this field. You can also enter<br>rger than <i>10</i> (secs). |
|       | Keep Alive                                                                                | When the<br>enabled, t<br>wait witho<br>provider b<br>connection<br>always ac<br>can also e<br>values inte                       | <i>On Demand</i> option is not<br>his value specifies the time to<br>ut being connected to your<br>efore terminating the<br>n. To ensure that the link is<br>tive, enter a <i>0</i> in this field. You<br>enter any positive integer<br>to this field.                                                           |
|       |                                                                                           | This defin<br>for your IS<br>default.                                                                                            | es the authentication protocol SP. This is set to <i>Auto</i> by                                                                                                    |
|       | Authentication                                                                            | Auto                                                                                                    | The authentication is automatic.                                                                                                    |
|       |                                                                                           | СНАР                                                                                                    | Stands for Challenge<br>Handshake Authentication<br>Protocol.                                                                                                    |
|       |                                                                                           | PAP                                                                                                    | Stands for Password<br>Authentication Protocol.                                                                                                    |
|       | ΜΤU                                                                                       | This is the<br>that the D<br>is a negot<br>more than<br>service pr<br>default is<br>1500 (mai<br>64.                             | e Maximum Transmission Unit<br>SL connection can transmit. It<br>iated value that packets no<br><i>n</i> bytes can be sent to the<br>ovider. The PPPoE interface<br>1492 (max) and PPPoA is<br>x). The minimum MTU value is                                                                                      |
|       | On-Demand                                                                                 |                                                                                                    | I, this enables on-demand<br>ty to the Internet. Your<br>onnection is activated when<br>enerated from LAN clients.<br>ection disconnects if no activity<br>d after the specified timeout<br>en checked, this field enables<br>ng fields:<br>e Timeout;<br>st Trigger;<br>id Rx.                                  |
|       | DefaultIf checked, this WAN connection acts asGatewaythe default gateway to the Internet. |                                                                                                    | I, this WAN connection acts as t gateway to the Internet.                                                                                                    |

| Field |                   | Description                                                                                                    |
|-------|-------------------|----------------------------------------------------------------------------------------------------|
|       | Enforce MTU       | This feature is enabled by default. It<br>forces all TCP traffic to conform with the<br>PPP MTU by changing the TCP<br>maximum segment size to the PPP<br>MTU. If it is disabled, you may have<br>issues accessing some Internet sites.                                                                                                    |
|       | Debug             | Check this checkbox to enable PPPoE connection debugging facilities.                                                                                                    |
|       | PPP<br>Unnumbered | <i>PPP Unnumbered</i> is a special feature. It<br>enables the ISP to designate a block of<br>public IP addresses to the customer<br>where it is statically assigned on the LAN<br>side. PPP Unnumbered is essentially like<br>a bridged connection.                                                                                                    |
|       | Valid Rx          | <ul> <li>This field is used in conjunction with the On-Demand feature and is enabled only when the On Demand field is checked.</li> <li>When the On-Demand feature is enabled and Valid Rx is unchecked, only packets going from the LAN side to the WAN side keep the link active. After the iConnect625W times out, no packets can be received from the WAN side to the LAN side.</li> <li>If Valid Rx is checked, the incoming packets can keep the PPPoE WAN connection active. There is one condition: these incoming packets should belong to a connection initiated from a LAN-side device.</li> </ul> |

| Field | Description  |                                                                                                    |  |
|-------|--------------|----------------------------------------------------------------------------------------------------|--|
|       | Host Trigger | <ul> <li>This field is used in conjunction with the On-Demand feature and is enabled only when the On Demand field is checked. There are 3 types of packets:</li> <li><i>LAN packets (Type 1):</i> packets are generated by the iConnect625W from the LAN to the WAN.</li> <li><i>Proxied packets (Type 2):</i> packets are generated by the iConnect625W after receiving packets from the LAN side, such as DNS Proxy.</li> <li><i>Locally generally packets (Type 3):</i> packets are generated by the iConnect625W such as Voice, SNMP, etc.</li> <li>When the On-Demand feature is enabled and <i>Host Trigger</i> is unchecked, only the flow of <i>Type 1</i> packets keeps the link active, i.e. if the iConnect625W has not received <i>Type 1</i> packets for x amount of time (as specified in the <i>Timeout</i> field), the connection times out.</li> <li>If <i>Host Trigger</i> is checked, <i>Type 2</i> and <i>Type 3</i> packets can keep the link active as well. You can configure the packets using the <i>Trigger Traffic</i> page, which is accessed by clicking the <i>Configure</i> button next to <i>Host Trigger</i>.</li> <li>The following fields can be used to identify the traffic of <i>Type 2</i> and/or <i>Type 3</i> packets that will keep the link alive: <ul> <li><i>Source Port</i> (the character * is used to denote any port);</li> <li><i>Destination Port</i> (the character * is used to denote any port);</li> <li><i>Protocol (TCP, UDP, ICMP</i>, or <i>Specify</i> the protocol number)</li> </ul> </li> </ul> |  |
|       | LAN          | The LAIN field is associated with the PPP<br>Unnumbered field and is enabled when<br>the latter field is checked. You can<br>specify the LAN group the packets need<br>to go to when the PPP Unnumbered<br>feature is activated.                                                                                                    |  |

| Field        |                                                                                                    | Des                                                                                                    | scription                                                                                                    |
|--------------|----------------------------------------------------------------------------------------------------|----------------------------------------------------------------------------------------------------|----------------------------------------------------------------------------------------------------|
| PVC Settings | The <i>Permanent Virtual Circuit</i> is a fixed virtual circuit<br>between two users. It is the public data network equivalent<br>to a leased line. No call setup or clearing of procedures are<br>needed. |                                                                                                    |                                                                                                    |
|              | VPI                                                                                                    | The VPI (V<br>virtual path<br>connection<br>The VPI va<br>on the infor                                            | irtual Path Identifier) defines the<br>settings for the ADSL<br>between you and your ISP.<br>lue entered here must be based<br>mation provided by your ISP.                                                                                                    |
|              | VCI       (Virtual Channel Identifie         the virtual channel settings for the       connection between you and your         The VCI value entered here must       on the information provided by you   |                                                                                                    | irtual Channel Identifier) defines<br>channel settings for the ADSL<br>between you and your ISP.<br>lue entered here must be based<br>mation provided by your ISP.                                                                                                    |
|              | QoS                                                                                                    | QoS is a ch<br>that measu<br>quickly a m<br>from a sour<br>over a netw<br><i>UBF</i><br>The QoS so<br>information | haracteristic of data transmission<br>res how accurately and how<br>ressage or data is transferred<br>rce host to a destination host<br>vork. The 3 QoS options are:<br><i>R, CBR and VBR</i> .<br>elected must be based on the<br>provided by your ISP. This is                           |
|              |                                                                                                    | UBR                                                                                                    | UBR is the bandwidth<br>allocation service that does<br>not guarantee any throughput<br>levels and uses only available<br>bandwidth. UBR is often used<br>when transmitting data that<br>can tolerate delays.                                                                              |
|              |                                                                                                    | CBR                                                                                                    | CBR is the bandwidth service<br>that requires the user to<br>determine a fixed bandwidth<br>requirement at the time the<br>connection is set up so that<br>the data can be sent in a<br>steady stream. CBR service is<br>often used when transmitting<br>fixed-rate uncompressed<br>video. |

| Field |      | Des                                                                                                    | scription                                                                                                    |  |
|-------|------|----------------------------------------------------------------------------------------------------|----------------------------------------------------------------------------------------------------|--|
|       |      | VBR                                                                                                    | VBR is the bandwidth service<br>that allows users to specify a<br>throughput capacity (i.e., a<br>peak rate) and a sustained<br>rate but data is not sent<br>evenly. VBR is often used<br>when transmitting compressed<br>packetized voice and video<br>data, such as video<br>conferencing. |  |
|       | PCR  | The <i>Peak Cell Rate,</i> measured in cells/sec, is the cell rate that the source may never exceed.                                     |                                                                                                    |  |
|       | SCR  | Sustained Cell Rate, measured in cells/s is the average cell rate over the duration the connection.                                      |                                                                                                    |  |
|       | MBS  | The <i>Maximum Burst Size</i> is a traffic parameter that specifies the maximum number of cells that can be transmitted the <i>PCR</i> . |                                                                                                    |  |
|       | CDVT | The Cell De<br>maximum a<br>that can be<br>variation m<br>times of ce<br>due to cell<br>buffering, n                                     | elay Variation Tolerance is the<br>amount of cell delay variation<br>accommodated. Cell delay<br>easures the random inter-arrival<br>lls within an ATM connection<br>transfer delay caused by<br>nultiplexing and so on.                                                                     |  |

| Field      |                                             | Description                                                                                                    |  |
|------------|---------------------------------------------|----------------------------------------------------------------------------------------------------|--|
|            |                                             | The overall operation of the auto-sensing<br>PVC feature relies on end-to-end OAM<br>pings to defined PVCs. There are two<br>groups of PVCs:                                                                                                    |  |
|            |                                             | <ul> <li>Customer default PVCs - defined by<br/>the ISP and the backup PVCs. It<br/>must have 0/35 as the first default<br/>PVC.</li> </ul>                                                                                                    |  |
|            |                                             | • Backup list of PVCs - it must be of<br>the following VPI/VCI: 0/35, 8/35,<br>0/43, 0/51, 0/59, 8/43, 8/51 and<br>8/59. These are defined in XLM and<br>are configurable.                                                                                                    |  |
|            |                                             | The Auto-sensing PVC feature itself is also configurable in that the auto-search mechanism can be disabled.                                                                                                    |  |
|            | Auto PVC                                    | Upon DSL synchronization, end-to-end<br>OAM pings will be conducted for every<br>defined PVC. The result of the pings will be<br>recorded in an array for later use to<br>determine the usability of the particular<br>PVC for connectivity. This list helps the<br>PVC to manage the available PVC for use,<br>and needs to be synchronised with<br>connections made without auto-sensing<br>PVC. |  |
|            |                                             | Once the connection is established, the<br>PVC is stored in flash as the default PVC.<br>Therefore upon reboot, this PVC is<br>automatically chosen as the PVC for that<br>connection.                                                                                                    |  |
|            |                                             | The list of default PVCs and backup PVCs<br>need to be global for the management of all<br>connections, non auto-sensing PVC<br>connection and auto-sensing connections.<br>These lists allow end users to establish<br>connectivity without keeping track of the<br>PVC used.                                                                                                    |  |
| Connect    | Click Connect to the                        | to authenticate to your ISP via PPPoE and Internet.                                                                                                    |  |
| Disconnect | Click Disconne                              | ct to break your Internet connection.                                                                                                    |  |
| Apply      | Applies the cha                             | anges made to the connection.                                                                                                    |  |
| Delete     | Deletes the cor                             | nnection.                                                                                                    |  |
| Cancel     | Cancels the changes made to the connection. |                                                                                                    |  |

### 7.2.2 PPPoA Connection Setup

PPPoA (Point-to-Point Protocol over ATM) is a network protocol for encapsulating PPP packets in ATM cells that are carried over the DSL line. It is used mainly with ADSL services and is compliant with RFC 2364.

PPP is a method of establishing a network connection/session between network hosts. It usually provides a mechanism of authenticating users. *Logical Link Control* (LLC) and *Virtual Circuit* (VC) are two different methods of encapsulating the PPP packet. Contact your ISP to determine which encapsulation is being used on your DSL connection.

To configure *PPPoA* connection, follow the steps below.

**Step 1**: To begin, click the **Setup tab** on the top menu. Click the **New Connection** link. The default *PPPoE Connection Setup* page appears:

| Name<br>Option<br>Username:<br>Password:<br>Idle Timeout:<br>Keep Alive: | e: MyConn<br>s: INAT (<br>PPP Setti<br>3600                                             | nection<br>✓ Firewall<br>ngs                                                            | VLAN IC                                                                                                    | e: PPPoE 💌                                                                                                    | Sharing:<br>Priority Bits:                                                                                                    | Disable<br>0 V<br>PVC:                                                                                                    | C Settir                                                                                                    | ıgs                                                                                                    |
|--------------------------------------------------------------------------|-----------------------------------------------------------------------------------------|-----------------------------------------------------------------------------------------|----------------------------------------------------------------------------------------------------|----------------------------------------------------------------------------------------------------|----------------------------------------------------------------------------------------------------|----------------------------------------------------------------------------------------------------|----------------------------------------------------------------------------------------------------|----------------------------------------------------------------------------------------------------|
| Username:<br>Password:<br>Idle Timeout:<br>Keep Alive:                   | PPP Setti                                                                               | ngs                                                                                     |                                                                                                    |                                                                                                    |                                                                                                    | PV<br>PVC:                                                                                                    | C Settin                                                                                                    | igs                                                                                                    |
| Username:<br>Password:<br>Idle Timeout:<br>Keep Alive:                   | 3600                                                                                    |                                                                                         |                                                                                                    |                                                                                                    |                                                                                                    | PVC:                                                                                                    | New Y                                                                                                    |                                                                                                    |
| Password:<br>Idle Timeout:<br>Keep Alive:                                | 3600                                                                                    |                                                                                         |                                                                                                    |                                                                                                    |                                                                                                    |                                                                                                    |                                                                                                    |                                                                                                    |
| Idle Timeout:<br>Keep Alive:                                             | 3600                                                                                    |                                                                                         |                                                                                                    |                                                                                                    |                                                                                                    | VPI:                                                                                                    | 8                                                                                                    |                                                                                                    |
| Keep Alive:                                                              |                                                                                         | N. M. LANDAR M. C.                                                                      |                                                                                                    |                                                                                                    |                                                                                                    | VCI                                                                                                    | 35                                                                                                    | i i                                                                                                    |
| Subjects And Address Address Address                                     | 10                                                                                      | min                                                                                     |                                                                                                    |                                                                                                    |                                                                                                    | OnS:                                                                                                    | LIBB                                                                                                    | ~                                                                                                    |
| uthentication:                                                           | Auto                                                                                    |                                                                                         |                                                                                                    |                                                                                                    |                                                                                                    | PCR:                                                                                                    | 0.011                                                                                                    | 1                                                                                                    |
| MTU:                                                                     | 1492                                                                                    | bytes                                                                                   |                                                                                                    |                                                                                                    |                                                                                                    | COD                                                                                                    | 0                                                                                                    |                                                                                                    |
| On Demand:                                                               |                                                                                         | Defaul                                                                                  | t Gateway: 🗹                                                                                                    |                                                                                                    |                                                                                                    | SCR:                                                                                                    | U                                                                                                    | cps                                                                                                    |
| Enforce MTU:                                                             | <b>I</b>                                                                                |                                                                                         | Debug: 🗌                                                                                                    |                                                                                                    |                                                                                                    | MBS:                                                                                                    | 0                                                                                                    | cells                                                                                                    |
| Unnumbered:                                                              |                                                                                         |                                                                                         | Valid Rx: 📗                                                                                                    | LAN: LAN g                                                                                                    | jroup 1 👻                                                                                                    | CDVT:                                                                                                    | 0                                                                                                    | usec                                                                                                    |
| Host Trigger:                                                            | Confi                                                                                   | gure                                                                                    |                                                                                                    |                                                                                                    |                                                                                                    | Auto                                                                                                    |                                                                                                    |                                                                                                    |
| Selection                                                                | Auto ()                                                                                 | Manual                                                                                  |                                                                                                    |                                                                                                    |                                                                                                    | PVC:                                                                                                    | -                                                                                                    |                                                                                                    |
| DNS1                                                                     |                                                                                         |                                                                                         |                                                                                                    |                                                                                                    |                                                                                                    |                                                                                                    |                                                                                                    |                                                                                                    |
| DNS2                                                                     |                                                                                         |                                                                                         |                                                                                                    |                                                                                                    |                                                                                                    |                                                                                                    |                                                                                                    |                                                                                                    |
| DIIOL                                                                    |                                                                                         |                                                                                         |                                                                                                    |                                                                                                    |                                                                                                    |                                                                                                    |                                                                                                    |                                                                                                    |
| 1<br>L                                                                   | On Demand:<br>Enforce MTU:<br>Jnnumbered:<br>Host Trigger:<br>Selection<br>DNS1<br>DNS2 | On Demand:<br>Enforce MTU:<br>Junumbered:<br>Host Trigger:<br>Selection<br>DNS1<br>DNS2 | On Demand: Defaul<br>Enforce MTU:<br>Junumbered:<br>Host Trigger: Configure<br>Selection Auto Manual<br>DNS1<br>DNS2 | On Demand: Default Gateway:<br>Enforce MTU:<br>Junumbered: Debug:<br>Host Trigger: Configure<br>Selection  Auto Manual<br>DNS1<br><br>DNS2 | On Demand: Default Gateway:<br>Enforce MTU:<br>Junumbered: Valid Rx: LAN: LAN: LAN:<br>Host Trigger: Configure<br>Selection Auto Manual<br>DNS1<br>DNS2 | Instruction       Image: Selection         On Demand:       Default Gateway:         Innumbered:       Debug:         Host Trigger:       Configure         Selection       Auto         Manual       DNS1 | SCR:<br>On Demand: Default Gateway:<br>Enforce MTU:<br>Junumbered: Valid Rx: LAN: LAN group 1 CDVT:<br>Host Trigger: Configure<br>Selection Auto Manual<br>DNS1<br>DNS2 | Into:     Into:     Into:     Into:     SCR:     0       On Demand:     Default Gateway:     Image:     MBS:     0       Enforce MTU:     Image:     Image:     MBS:     0       Junumbered:     Valid Rx:     LAN:     LAN group 1     CDVT:     0       Host Trigger:     Configure     Auto     PVC:     1       Selection     Auto     Manual     DNS1     0 |

- **Step 2**: Enter a unique name for your *PPPoA* connection in the **Name** field. The name must not have spaces and cannot begin with numbers.
- **Step 3**: From the **Type** drop-down list, select **PPPoA**. The default **PPPoA** page appears:

| LAN Setun                            | DDDa & Connection Setun                                                                                            |                                          |
|--------------------------------------|----------------------------------------------------------------------------------------------------|------------------------------------------|
| AN Configuration                     | Name: TestPPPoA Type: PPPoA S<br>Options: VAT Firewall VLAN ID: Prior                                              | Sharing: Disable 💙                       |
|                                      | PPP Settings<br>Encapsulation: O LLC O VC<br>Username:                                                             | PVC Settings                             |
| WAN Setup<br>New Connection<br>10dem | Password:                                                                                                    | VPI: 8<br>VCI: 35<br>QoS: UBR            |
|                                      | Authentication:                                                                                                    | PCR: 0 cps<br>SCR: 0 cps<br>MBS: 0 cells |
| Gave/Restart Menu<br>.og Out         | Debug:<br>PPP Unnumbered: Valid Rx: LAN: LAN group<br>Host Trigger: Configure<br>DNS Selection Auto Manual<br>DNS1 | CDVT: 0 used                             |
|                                      | DNS2 Connect Disconnect                                                                                            |                                          |

- **Step 4:** The **NAT** and **Firewall** checkboxes are checked by default under the **Options** field. Leave these in the default mode.
- **Step 5:** If you want to enable VLAN, refer to the table at the end of this section as a reference to configure the following fields:
  - Sharing: Select VLAN to enable the VLAN ID and Priority Bits fields.
  - VLAN ID: Enter the VLAN ID.
  - **Priority Bits**: Select the **Priority Bits** of the VLAN.
- **Step 6:** In the *PPP Settings* section, select the **Encapsulation Type** (LLC or VC) by highlighting the appropriate radio button. The default is set to VC. Your ISP should be providing the *Encapsulation Type*. If you are unsure, maintain the default mode.
- **Step 7:** Enter your **Username** and **Password** in the respective fields as shown below, as provided by your ISP.

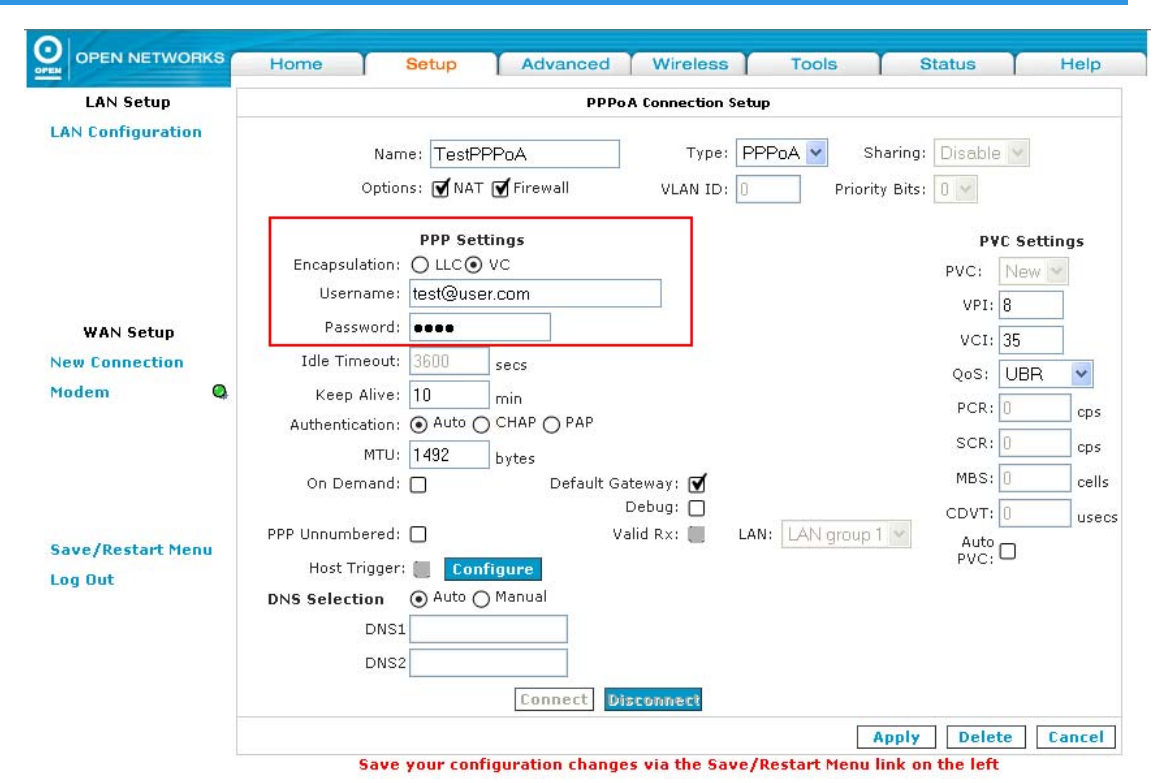

**Step 8:** In the *PVC Settings* section, enter the *VPI* and *VCI* values, as provided by your ISP. These are defaulted to '8' and '35', respectively,

- **Step 9:** Select the **QoS**. Leave the default value if you are unsure or if the ISP did not provide this information.
- Step 10: Click the Apply button.
- Step 11: To save your configuration, please refer to the section under Save / Restart Menu.

The following table lists the *PPPoA Connection Setup* screen fields and describes each of the options:

| Field        |                                                                                                    | Description                                                                                                    |  |  |
|--------------|----------------------------------------------------------------------------------------------------|----------------------------------------------------------------------------------------------------|--|--|
| NAT          | Network Address<br>private IP address<br>Enabled by defau                                                                                                    | <i>Translation</i> is a feature that enables you to use ses on your computer or your LAN. This is set to all for standard operation. |  |  |
| Firewall     | Select to enable s default for standa                                                                                                    | Select to enable security for this connection. This is set to <i>Enabled</i> by default for standard operation.                      |  |  |
| PPP Settings | Each of the fields for <i>PPP Settings</i> is described as follows.                                                                                                    |                                                                                                    |  |  |
|              | <i>Encapsulation</i> Encapsulation is the technique used by layer protocols in which a layer adds header inform to the protocol data unit (PDU) from the layer above. Two options are provided: <i>LLC</i> and <i>V</i> |                                                                                                    |  |  |

| Field |                    |                                                                                                    | Des                                        | cription                                                                                                    |
|-------|--------------------|----------------------------------------------------------------------------------------------------|--------------------------------------------|----------------------------------------------------------------------------------------------------|
|       |                    | LLC With LLC encapsulation, a link control header is added to the Ethernet packet identifies the protocol type (Ethernet). T allows multiple protocols to be transmitt over the ATM VC.                                                                                                    |                                            |                                                                                                    |
|       |                    | VC                                                                                                    | With V<br>is need<br>carryin               | <i>C m</i> ultiplexing, .no link control header<br>ded as the ATM VC is assumed to be<br>g a single protocol.                                                                                                    |
|       | Username           | Your u<br>your IS<br>maxim<br>with a                                                                                                    | iser nam<br>SP. This<br>ium leng<br>number | ne for the PPPoA access provided by field is alphanumeric and the<br>th is 64 characters. It cannot start                                                                                                    |
|       | Password           | Your password for the PPPoA access provided<br>your ISP. This field is alphanumeric and the<br>maximum length is 128 characters. It cannot st<br>with a number.                                                                                                    |                                            |                                                                                                    |
|       | Idle Timeout       | Specifies that the PPPoA connection should disconnect if the link has no activity detected for <i>n</i> seconds. This field is in conjunction with the <i>On-Demand</i> feature and is enabled only when the <i>On Demand</i> checkbox is checked. To ensure that the link is always active, enter a <i>0</i> in this field. You can also enter a value larger than <i>10</i> (secs). |                                            |                                                                                                    |
|       | Keep Alive         | When the <i>On Demand</i> option is not enabled, this value specifies the time to wait without being connected to your provider before terminating the connection. To ensure that the link is always active enter a <i>0</i> in this field. You can also enter any positive integer value in this field.                                                                              |                                            |                                                                                                    |
|       |                    | This de<br>ISP. T                                                                                                    | efines th<br>This is se                    | e authentication protocol for your<br>et to <i>Auto</i> by default.                                                                                                    |
|       |                    | Auto                                                                                                    |                                            | The authentication is automatic.                                                                                                    |
|       | Authentication     | СНАР                                                                                                    | )                                          | Stands for Challenge Handshake<br>Authentication Protocol.                                                                                                    |
|       |                    | PAP                                                                                                    |                                            | Stands for Password Authentication<br>Protocol.                                                                                                    |
|       | ΜΤυ                | This is the <i>Maximum Transmission Unit</i> tha<br>DSL connection can transmit. It is a negotia<br>value that packets no more than <i>n</i> bytes ca<br>sent to the service provider. The PPPoE int<br>default is <i>1492 (max)</i> and PPPoA is <i>1500 (</i><br>The minimum MTLL value is <i>64</i>                                                                                |                                            | <i>ximum Transmission Unit</i> that the<br>on can transmit. It is a negotiated<br>kets no more than <i>n</i> bytes can be<br>vice provider. The PPPoE interface<br>? ( <i>max</i> ) and PPPoA is 1500 ( <i>max</i> ).<br>MTU value is 64. |
|       | On-Demand          | If select<br>connect<br>after th                                                                                                    | cted, this<br>ction dis<br>ne speci        | s enables on-demand mode. The connects if no activity is detected fied timeout value.                                                                                                    |
|       | Default<br>Gateway | If chec<br>gatewa                                                                                                    | ked, this<br>ay to the                     | s WAN connection acts as the default<br>Internet.                                                                                                    |

| Field        | Description                                                         |                                                                                                    |  |  |
|--------------|---------------------------------------------------------------------|----------------------------------------------------------------------------------------------------|--|--|
|              | Debug                                                               | Check this checkbox to enable PPP connection debugging facilities.                                                                                                    |  |  |
|              | PPP<br>Unnumbered                                                   | <i>PPP Unnumbered</i> is a special feature. It enables<br>the ISP to designate a block of public IP addresses<br>to the customer where it is statically assigned on<br>the LAN side. PPP Unnumbered is essentially like a<br>bridged connection.                                                                                             |  |  |
|              | LAN                                                                 | The LAN field is associated with the PPP<br>Unnumbered field. The packets need to go through<br>a specific LAN group when the PPP Unnumbered<br>feature is activated.                                                                                                    |  |  |
|              | The PVC Settings are not mandatory except for the VPI and VCI field |                                                                                                    |  |  |
| PVC Settings | VPI                                                                 | The VPI defines the virtual path settings for the ADSL connection between you and your ISP. The VPI value entered here must be based on the information provided by your ISP.                                                                                                    |  |  |
|              | VCI                                                                 | The VCI (Virtual Channel Identifier) defines the virtual channel settings for the ADSL connection between you and your ISP. The VCI value entered here must be based on the information provided by your ISP.                                                                                                    |  |  |
|              | QoS                                                                 | This field defines QoS at the ATM layer. Three different Quality Of Service options are available in the iConnect625W: <i>UBR, CBR and VBR</i> (refer to the previous section under the PPPoE table for the definitions). The QoS selected here must be based on the information provided by your ISP. This is set to <i>UBR</i> by default. |  |  |
| Connect      | Click Connect to a the Internet.                                    | authenticate to your ISP via PPPoA and connect to                                                                                                    |  |  |
| Disconnect   | Click Disconnect                                                    | to break your Internet connection.                                                                                                    |  |  |
| Apply        | Applies the chang                                                   | ges made to the connection.                                                                                                    |  |  |
| Delete       | Deletes the conne                                                   | ection.                                                                                                    |  |  |
| Cancel       | Cancels the chan                                                    | ges made to the connection.                                                                                                    |  |  |
|              |                                                                     |                                                                                                    |  |  |

#### 7.2.3 Static Connection Setup

A Static Connection type is used whenever an ISP provides a Static IP address. Your ISP should provide the information for the Subnet Mask and the Gateway. Up to three *Domain Name Server* (DNS) addresses can be identified. These servers would enable you to have access to other web servers using the host name.

To configure Static connection, follow the steps provided below.

# **Step 1**: To begin, click the **Setup tab** on the top menu. Click the **New Connection** link. The default *PPPoE Connection Setup* page appears:

| OPEN NETWORKS    | Home Setup                | Advanced                    | Wireless               | Tools          | Status                    | He          | lp   |
|------------------|---------------------------|-----------------------------|------------------------|----------------|---------------------------|-------------|------|
| LAN Setup        |                           | РРРо                        | E Connection Setu      | IP .           |                           |             |      |
| AN Configuration | Name: MyC<br>Options: 🗹 N | Connection<br>AT 🗹 Firewall | Type: Pf<br>VLAN ID: 0 | PPoE 🔽 Sha     | aring: Disable<br>Bits: 0 | 9 💙         |      |
|                  | PPP-9                     | ettings                     |                        |                | PV                        | /C Settings |      |
|                  | Username:                 |                             |                        |                | PVC:                      | New 🗸       |      |
|                  | Password:                 |                             |                        |                | VPI:                      | 8           |      |
| WAN Setup        | Idle Timeout: 3600        | secs                        |                        |                | VCI:                      | 35          |      |
| New Connection   | Keep Alive: 10            | min                         |                        |                | QoS:                      | UBR         | •    |
| lodem 🔍          | Authentication: 💽 Auto    |                             |                        |                | PCR:                      | 0 0         | DS   |
|                  | MTU: 1492                 | bytes                       |                        |                | SCR:                      | 0 0         | :05  |
|                  | On Demand:                | Default Ga                  | teway: 🗹               |                |                           |             | 2    |
|                  | Enforce MTU: 🗹            | 1                           | Debug: 🗌               |                | MBS:                      | U Ct        | ells |
|                  | PPP Unnumbered: 🗌         | Va                          | alid Rx: 📗 🛛 LAI       | N: LAN group 1 | CDVT:                     | 0 u:        | ised |
| ave/Restart Menu | Host Trigger: 📗 🚺         | onfigure                    |                        |                | Auto<br>PVC:              |             |      |
| .og Out          | DNS Selection () Auto     | O Manual                    |                        |                | 1101                      |             |      |
|                  | DNS1                      |                             |                        |                |                           |             |      |
|                  | DNS2                      |                             |                        |                |                           |             |      |
|                  |                           | Connect Di                  | sconnect               |                |                           |             |      |
|                  |                           |                             |                        |                | Dala                      | to Canc     | la   |

### **Step 2**: From the **Type** drop-down list, select **Static.** The following page appears:

|                  | Home   Setup   Advan                         | ced Wireless          | IOOIS              | Status     | Hel |
|------------------|----------------------------------------------|-----------------------|--------------------|------------|-----|
| LAN Setup        | St                                           | atic Connection Setup |                    |            |     |
| AN Configuration | Name: TestStatic                             | Type: Static          | Sharing:           | Disable 🔽  |     |
|                  | Options: 🗹 NAT 🗹 Firewall<br>Static Settings | VLAN ID:              | Priority Bits:     | 0 🗸        |     |
|                  | IP Address: 0.0.0.0<br>Mask:                 | PVC:                  | VPI: 8             |            |     |
| wan setup        | Default Gateway:                             |                       | /CI: 35<br>os: UBR | /          |     |
| Jueni 🤇          | DNS 2:                                       | P                     | CR: 0              | ps         |     |
|                  | DNS 3:                                       | S S                   | CR: 0 (            | ops        |     |
|                  | Mode: 💽 Bridged                              | C Routed CD           |                    | JSecs      |     |
| ive/Restart Menu |                                              | Auto P                | vc:                |            |     |
| na Aut           |                                              |                       | Apply Del          | ete Cancel |     |

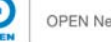

- **Step 3**: Enter a unique name for your *Static* connection in the *Name* field. The name must not have spaces and cannot begin with numbers.
- **Step 4:** The **NAT** and **Firewall** checkboxes are checked by default under the **Options** field. Leave these in the default mode.
- **Step 5:** Select the **Encapsulation Type** (LLC or VC) by highlighting the appropriate radio button. The default is set to *LLC*. If you are unsure about the option, leave the default setting as it is.
- **Step 6:** In the **IP Addres**s field, enter your assigned IP address based on the information provided by your ISP.
- *Step 7:* In the *Mask* field, enter the Subnet Mask based on the information provided by your ISP.
- **Step 8:** In the **Default Gateway** field, enter the **Default Gateway** based on the information provided by your ISP.
- **Step 9:** In the **DNS1, DNS2** and **DNS3** fields, enter the Domain Name Services values based on the information provided by your ISP.
- Step 10: For the static configuration in the Mode option, the default mode is set to Bridged. You can select the Routed connection, if this is applicable.
- **Step 11:** In the *PVC Settings* section, the *VPI* and *VCI* are defaulted to 8 and 35, respectively. Make the changes in these fields, as provided by your ISP, if required.

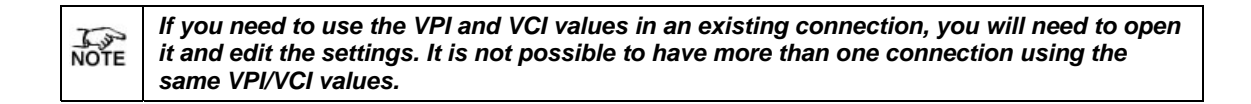

- Step 12: Select the QoS. Leave the default value if you are unsure or if the ISP did not provide this information. The PCR, SCR, MBS and CDVT fields are enabled / disabled based depending on the selection for QoS. Your ISP should provide these values.
- Step 13: Click the Apply button.
- Step 14: To save your configuration, please refer to the section under Save / Restart Menu.

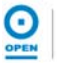

The following table lists the Static Connection Setup screen fields and their definitions:

| Field              |                                                                  |                                                                                                    | Description                                                                                                    |  |  |  |  |
|--------------------|------------------------------------------------------------------|----------------------------------------------------------------------------------------------------|----------------------------------------------------------------------------------------------------|--|--|--|--|
| NAT                | Network Address<br>private IP address<br><i>Enabled</i> by defau | s Translat<br>sses on yo<br>ult for star                                                                                                    | ion is a feature that enables you to use<br>our computer or your LAN. This is set to<br>ndard operation.                                                                                                    |  |  |  |  |
| Firewall           | Select to enable default for standa                              | Select to enable security for this connection. This is set to <i>Enabled</i> by lefault for standard operation.                                                                                                    |                                                                                                    |  |  |  |  |
|                    | Each of the fields                                               | ach of the fields for <i>Static Settings</i> is described as follows.                                                                                                    |                                                                                                    |  |  |  |  |
|                    |                                                                  | LLC or N<br>encapsu<br>LLC.                                                                                                    | VC and two different methods of<br>lating multiple sessions. The default is set to                                                                                                    |  |  |  |  |
|                    | Encapsulation                                                    | LLC                                                                                                    | With <i>LLC</i> encapsulation, a link control<br>header is added to the Ethernet packet that<br>identifies the protocol type (Ethernet). This<br>allows multiple protocols to be transmitted<br>over the ATM Virtual Circuit (VC). |  |  |  |  |
| Static<br>Settings |                                                                  | VC                                                                                                    | With VC multiplexing, no link control header<br>is needed as the ATM VC is assumed to be<br>carrying a single protocol.                                                                                                    |  |  |  |  |
|                    | IP Address                                                       | This is the static IP address that will be assigned to<br>the WAN interface of the iConnect625W router. The<br>information is based on the details provided by your<br>ISP.                                                                               |                                                                                                    |  |  |  |  |
|                    | Mask                                                             | A <i>Mask</i> is used to determine which subnet an IP<br>address belongs to. This is the <i>Subnet Mask</i> that will<br>be assigned to the WAN interface of the<br>iConnect625W router. The information is based on<br>the details provided by your ISP. |                                                                                                    |  |  |  |  |
|                    | Default<br>Gateway                                               | The <i>Default Gateway</i> is the host to which local computers send data that is destined for a non-local machine. On the iConnect625W router, configure the default gateway to reach all computers that are not in the same local IP subnet.            |                                                                                                    |  |  |  |  |
|                    | DNS 1 - DNS 3                                                    | <b>DNS service is used to translate a</b> <i>Dom</i><br><b>a corresponding IP address. The DNS should be obtained from your ISP.</b>                                                                                                    |                                                                                                    |  |  |  |  |
|                    | Mode                                                             | Select e                                                                                                    | ither the Routed or Bridged mode option.                                                                                                    |  |  |  |  |
| Apply              | Applies the chan                                                 | ges made                                                                                                    | e to the connection.                                                                                                    |  |  |  |  |
| Delete             | Deletes the conn                                                 | ection.                                                                                                    |                                                                                                    |  |  |  |  |
| Cancel             | Cancels the char                                                 | nges mad                                                                                                    | le to the connection.                                                                                                    |  |  |  |  |

| NOTE | For VLAN and PVC field descriptions, please refer to the table under PPPoE section. |
|------|-------------------------------------------------------------------------------------|
|------|-------------------------------------------------------------------------------------|

### 7.2.4 DHCP Connection Setup

Dynamic Host Configuration Protocol (DHCP) allows the iConnect625W to obtain an IP address automatically from the server. With dynamic addressing, a device may have a different IP address every time it connects to the network. Before configuration begins, please check with your ISP to ensure that this mode is supported.

To configure *DHCP* connection, follow the steps provided below.

# **Step 1**: To begin, click the **Setup tab** on the top menu. Click the **New Connection** link. The default *PPPoE Connection Setup* page appears:

| OPEN NETWORKS     | Home                 | Setup                  | Advanced              | Wireless        | Тос       | ols T                    | Status    | T         | Help  |
|-------------------|----------------------|------------------------|-----------------------|-----------------|-----------|--------------------------|-----------|-----------|-------|
| LAN Setup         |                      |                        | PPP                   | oE Connection   | Setup     |                          |           |           |       |
| LAN Configuration | Nam<br>Option        | e: MyConr<br>s: €NAT ( | nection<br>I Firewall | Type<br>VLAN ID | : PPPoE 💽 | Sharing<br>Priority Bits | : Disable | 9 💙       |       |
|                   |                      | PPP Setti              | ngs                   |                 |           |                          | P١        | /C Settir | igs   |
|                   | Username:            |                        |                       |                 |           |                          | PVC:      | New Y     |       |
|                   | Password:            |                        |                       |                 |           |                          | VPI:      | 8         | 1     |
| WAN Setup         | Idle Timeout:        | 3600                   | secs                  |                 |           |                          | VCI:      | 35        | Í     |
| New Connection    | Keep Alive:          | 10                     | min                   |                 |           |                          | QoS:      | UBR       | ~     |
| todem 🔍           | Authentication:      | ⊙ Auto ()              | CHAP O PAP            |                 |           |                          | PCR:      | 0         | cps   |
|                   | MTU:                 | 1492                   | bytes                 |                 |           |                          | SCR:      | 0         |       |
|                   | On Demand:           |                        | Default G             | ateway: 🗹       |           |                          |           |           |       |
|                   | Enforce MTU:         |                        |                       | Debug: 🗌        |           |                          | MBS:      | U         | cells |
|                   | PPP Unnumbered:      |                        | V                     | 'alid Rx: 📃     | LAN: LAN  | l group 1 👻              | CDVT:     | 0         | used  |
| ave/Restart Menu  | Host Trigger:        | Confi                  | gure                  |                 |           |                          | Auto      |           |       |
| .og Out           | <b>DNS Selection</b> | Auto ()                | Manual                |                 |           |                          | 100.      |           |       |
|                   | DNS1                 |                        |                       |                 |           |                          |           |           |       |
|                   | DNS2                 |                        |                       |                 |           |                          |           |           |       |
|                   |                      |                        | Connect               | isconnect       |           |                          |           |           |       |
|                   |                      |                        |                       |                 |           | Apply                    | Dele      | te        | ancel |

#### **Step 2**: From the **Type** drop-down list, select **DHCP.** The following page appears:

| OPEN NETWORKS     | Home Setup Advanced                                   | Wireless         | Tools        | Status       | Help |
|-------------------|-------------------------------------------------------|------------------|--------------|--------------|------|
| LAN Setup         | DHCP                                                  | Connection Setup |              |              |      |
| AN Configuration  | Name: TestDHCP                                        | Type: DHCP       | Sharin       | g: Disable 👻 |      |
|                   | Options: 🗹 NAT 🗹 Firewall                             | VLAN ID: 0       | Priority Bit | s: 0 🛩       |      |
|                   | DHCP Settings                                         |                  | PVC Settings |              |      |
|                   | Encapsulation: <ul> <li>LLC Vi</li> </ul> IP Address: | C PVC:           | New 🗠        |              |      |
|                   | Mask:                                                 | 2                | /PI: 8       |              |      |
| WAN Setup         | Gateway:                                              | v                | CI: 35       |              |      |
| New Connection    | Default Gateway: 🔲                                    | Qc               | s: UBR       | *            |      |
| 10dem 🔍           | Renew Release                                         | ] P0             | CR: 0        | cps          |      |
|                   |                                                       | S                | CR: 0        | cps          |      |
|                   |                                                       | MI               | BS: 0        | cells        |      |
|                   |                                                       | CD               | VT: 0        | usecs        |      |
| Save/Restart Menu |                                                       | Auto P           | VC:          |              |      |
| .og Out           |                                                       |                  | Apply D      | elete Cancel |      |

- **Step 3**: Enter a unique name for your *DHCP* connection in the **Name** field. The name must not have spaces and cannot begin with numbers.
- **Step 4:** The **NAT** and **Firewall** checkboxes are checked by default under the **Options** field. Leave these in the default mode.
- **Step 5:** Select the **Encapsulation Type** (LLC or VC) by highlighting the appropriate radio button. The default is set to *LLC*. If you are unsure about the option, leave the default setting as it is.
- **Step 6:** If your DSL line is connected and your ISP supports DHCP, click the **Renew** button to retrieve an *IP address, Subnet Mask* and *Default Gateway* address. Alternatively, you can click the **Release** button at any time to release the DHCP address.

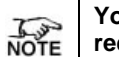

You can renew the DHCP address at any time by clicking the Renew button. This is not required in most cases as the process runs automatically.

**Step 7:** From the *PVC Settings* section, the *VPI* and *VCI* are defaulted to 8 and 35, respectively. Make the changes in these fields, if required, based on the information from your ISP.

If you need to use the VPI and VCI values in an existing connection, you will need to open it and edit the settings. It is not possible to have more than one connection using the same VPI/VCI values.

**Step 8:** Select the **QoS**. Leave the default value if you are unsure or if the ISP did not provide this information.

The *PCR, SCR, MBS* and *CDVT* fields could be enabled/disabled depending on the *QoS* section. Your ISP should provide these values.

- Step 9: Click the Apply button.
- Step 10: To save your configuration, please refer to the section under Save / Restart Menu.

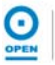

The following table lists the DHCP Connection Setup screen fields and their definitions:

| Field            |                                                                                                    |                                                                                                    | Description                                                                                                    |  |  |
|------------------|----------------------------------------------------------------------------------------------------|----------------------------------------------------------------------------------------------------|----------------------------------------------------------------------------------------------------|--|--|
| NAT              | Network Address<br>private IP addres<br><i>Enabled</i> by defa                                                                                                    | s Translat<br>sses on yo<br>ult for sta                                                                                                    | ion is a feature that enables you to use<br>our computer or your LAN. This is set to<br>ndard operation.                                                                                                    |  |  |
| Firewall         | Select to enable default for standa                                                                                                    | security f<br>ard opera                                                                                                    | or this connection. This is set to <i>Enabled</i> by tion.                                                                                                    |  |  |
|                  | Each of the fields                                                                                                    | s for DHC                                                                                                    | CP Settings is described as follows.                                                                                                    |  |  |
|                  |                                                                                                    | LLC and<br>encapsu<br>LLC.                                                                                                    | I VC are two different methods of<br>lating multiple sessions. The default is set to                                                                                                    |  |  |
|                  | Encapsulation                                                                                                    | LLC                                                                                                    | With <i>LLC</i> encapsulation, a link control<br>header is added to the Ethernet packet that<br>identifies the protocol type (Ethernet). This<br>allows multiple protocols to be transmitted<br>over the ATM Virtual Circuit (VC). |  |  |
| DHCP<br>Settings |                                                                                                    | VC                                                                                                    | With <i>VC m</i> ultiplexing, no link control header<br>is needed as the ATM VC is assumed to be<br>carrying a single protocol.                                                                                                    |  |  |
|                  | IP Address                                                                                                    | This is the static IP address assigned by the DHCP server.                                                                                                    |                                                                                                    |  |  |
|                  | Mask                                                                                                    | A <i>Mask</i> is used to determine which subnet an IP<br>address belongs to. This is the <i>Subnet Mask</i> that will<br>be assigned to the WAN interface of the<br>iConnect625W router. The information is based on<br>the details provided by your ISP. |                                                                                                    |  |  |
|                  | Gateway                                                                                                    | The Ga                                                                                                    | teway is the IP address of your gateway.                                                                                                    |  |  |
|                  | Default<br>Gateway                                                                                                    | If this fie<br>will act a                                                                                                    | eld is enabled/checked, this WAN connection as the default gateway to the Internet.                                                                                                    |  |  |
| Renew            | It may be necessary on occasion to get a new IP address or to update<br>the DHCP options sent by your ISP's DHCP server. Pressing this<br>button renews the DHCP lease. |                                                                                                    |                                                                                                    |  |  |
| Release          | Clicking this buttonic connectAccess2                                                                                                    | on releas<br>264W rou                                                                                                    | es the current network settings from the ter.                                                                                                    |  |  |
| Apply            | Applies the chan                                                                                                    | ges made                                                                                                    | e to the connection.                                                                                                    |  |  |
| Delete           | Deletes the conn                                                                                                    | ection.                                                                                                    |                                                                                                    |  |  |
| Cancel           | Cancels the char                                                                                                    | nges mad                                                                                                    | le to the connection.                                                                                                    |  |  |
|                  |                                                                                                    |                                                                                                    |                                                                                                    |  |  |

| 70   | For VLAN and PVC field descriptions, please refer to the table under PPPoE section. |
|------|-------------------------------------------------------------------------------------|
| NOTE |                                                                                     |

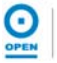

## 7.2.5 Bridged Connection Setup

In *Bridge* mode, Ethernet frames are bridged over ATM VC. The Ethernet frames are encapsulated using either *LLC Encapsulation* or *VC Multiplexing*. Since the Ethernet packets are bridged, the router's only functionality is to pass the Ethernet packets to and from the ISP and the local network.

Your ISP assigns the IP addresses of the local network, either statically or dynamically. If your ISP provides bridged service, you may select the *Bridged* connection type.

In this setting, the NAT and firewall rules are disabled. This connection method makes the iConnect625W act as a transparent hub and passes packets across from the WAN interface to the LAN interface transparently.

To configure *Bridge* connection, follow the steps provided below.

# **Step 1**: To begin, click the **Setup tab** on the top menu. Click the **New Connection** link. The default *PPPoE Connection Setup* page appears:

| LAN Setup         |                                                 | PPPoE Connection Se | tup                            |                     |
|-------------------|-------------------------------------------------|---------------------|--------------------------------|---------------------|
| LAN Configuration | Name: MyConnection<br>Options: 🗹 NAT 🗹 Firewall | Type:               | PPPoE  Sharing: Priority Bits: | Disable 💌           |
|                   | PPP Settings                                    |                     |                                | <b>PVC</b> Settings |
|                   | Username:                                       |                     |                                | PVC: New 🗸          |
|                   | Password:                                       |                     |                                | VPI: 8              |
| WAN Setup         | Idle Timeout: 3600                              |                     |                                | VCD 2E              |
| ew Connection     | Keen Alive: 10                                  |                     |                                |                     |
| odem Q            | Authentication: Auto O CHAP O PAR               | 5                   |                                | Qos: UBR            |
|                   | MTH: 1492                                       |                     |                                | PCR: 0 cps          |
|                   | Demond O Defe                                   | dh Catanana 🖬       |                                | SCR: 0 cps          |
|                   | Enforce MTU:                                    | Debug:              |                                | MBS: 0 cells        |
|                   | PPP Unnumbered:                                 | Valid Rx: 🛄 I       | LAN: LAN group 1 🖂             | CDVT: 0 usec        |
| ave (Restart Menu | Host Trigger: Coofigure                         |                     |                                | Auto                |
| og Out            | DNS Selection Auto Manual                       |                     |                                | PVC:                |
| og out            | DNS1                                            |                     |                                |                     |
|                   | 2402                                            |                     |                                |                     |
|                   | DNS2                                            |                     |                                |                     |
|                   | Connect                                         | Disconnect          |                                |                     |

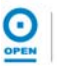

*Step 2*: From the *Type* drop-down list, select *Bridge*. The following page appears:

| LAN Setup        |                              | Bridged Connection Setup |                                  |           |
|------------------|------------------------------|--------------------------|----------------------------------|-----------|
| AN Configuration | Name: TestBridge<br>Options: | Type: Bridge<br>VLAN ID: | e 💙 Sharing: 🗌<br>Priority Bits: | Disable 💌 |
|                  | Bridge Settin                | gs                       | PVC Settings                     |           |
|                  | Encapsulation: 💿 LLC         | OVC PVC                  | : New 🗸                          |           |
|                  | Select LAN: LAN g            | iroup 1 💌                | VPI: 8                           |           |
| WAN Setup        |                              |                          | VCI: 35                          |           |
| ew Connection    |                              |                          | QoS: UBR 💙                       |           |
| odem 🔍           |                              |                          | PCR: 0 cps                       |           |
|                  |                              |                          | SCR: 0 cps                       |           |
|                  |                              |                          | MBS: 0 cell                      | ls        |
|                  |                              |                          | CDVT: 0 use                      | ecs       |
| ave/Restart Menu |                              | Auto                     | PVC:                             |           |
| og Out           |                              |                          | Apply Delet                      | te Cancel |

- **Step 3**: Enter a unique name for your *Bridged* connection in the **Name** field. The name must not have spaces and cannot begin with numbers.
- **Step 4:** Select the **Encapsulation Type** (LLC or VC) by highlighting the appropriate radio button. The default is set to *LLC*. If you are unsure about the option, leave the default setting as it is.
- **Step 5:** In the **Select LAN** field, select the appropriate LAN Group you wish to configure for *Bridge* mode.
- **Step 6:** The **VPI** and **VCI** values are defaulted to 8 and 35, respectively. Make the changes in these fields as provided by your ISP, if required.

| If you need to use the VPI and VCI values in an existing connection, you will need to open |
|--------------------------------------------------------------------------------------------|
| it and edit the settings. It is not possible to have more than one connection using the    |
| same VPI/VCI values.                                                                       |
|                                                                                            |

**Step 7:** Select the **QoS**. Leave the default value if you are unsure or if the ISP did not provide this information.

The **PCR, SCR, MBS** and **CDVT** fields could be enabled/disabled depending on the **QoS** section. Your ISP should provide these values.

- Step 8: Click the Apply button.
- Step 9: To save your configuration, please refer to the section under Save / Restart Menu.

| Field              |                    |                                                                                                    | Description                                                                                                    |  |  |
|--------------------|--------------------|----------------------------------------------------------------------------------------------------|----------------------------------------------------------------------------------------------------|--|--|
|                    | Each of the fields | s for <i>Brid</i> g                                                                                                    | ge Settings is described as follows.                                                                                                    |  |  |
| Bridge<br>Settings | Encapsulation      | <i>LLC and VC</i> are two different methods of encapsulating multiple sessions. The default is set to <i>LLC</i> .            |                                                                                                    |  |  |
|                    |                    | LLC                                                                                                    | With <i>LLC</i> encapsulation, a link control<br>header is added to the Ethernet packet that<br>identifies the protocol type (Ethernet). This<br>allows multiple protocols to be transmitted<br>over the ATM Virtual Circuit (VC).                                                                                                    |  |  |
|                    |                    | VC                                                                                                    | With VC multiplexing, .no link control header<br>is needed as the ATM VC is assumed to be<br>carrying a single protocol.                                                                                                    |  |  |
|                    | Select LAN         | Select th<br>Configur<br>options a<br>• L<br>• L<br>• L<br>• L<br>• L<br>• N<br>The Bric<br>configur<br>None. In<br>the Inter | The LAN Group (as defined in the <i>LAN</i><br>ration screen) for the bridged connection. The<br>are:<br>AN Group 1<br>AN Group 2<br>AN Group 3<br>AN Group 4<br>AN Group 5<br>lone<br>dge connection is added to the LAN Group<br>ation, unless you have selected the option:<br>n this case, the connection will be added to<br>faces box instead. |  |  |
| Apply              | Applies the chan   | ges made                                                                                                    | e to the connection.                                                                                                    |  |  |
| Delete             | Deletes the conn   | ection.                                                                                                    |                                                                                                    |  |  |
| Cancel             | Cancels the char   | nges mad                                                                                                    | le to the connection.                                                                                                    |  |  |

The following table lists the Bridge Connection Setup screen and their definitions:

| For VLAN and PVC field descriptions, please refer to the table under PPPoE section. |  |
|-------------------------------------------------------------------------------------|--|
|-------------------------------------------------------------------------------------|--|

## 7.2.6 CLIP Connection Setup

Classical IP Over ATM as defined in RFC1577 provides the ability to transmit IP packets over an ATM network. CLIP support encapsulates IP in an AAL5 Packet Data Unit (PDU) frame using RFC 1577 and it sends out an ARP request to a CLIP-enable ARP server, which returns the ATM address.

To configure *CLIP* connection, follow the steps provided below.

**Step 1**: To begin, click the **Setup tab** on the top menu. Click the **New Connection** link. The following page appears if no prior connection has been configured:

| LAN Setup        | PPPoE Connection Setup                                                                                                    |                            |              |         |
|------------------|----------------------------------------------------------------------------------------------------|----------------------------|--------------|---------|
| N Configuration  | Name: MyConnection Type: PPPoE  Options: I NAT I Firewall VLAN ID: 0                                                                                                    | Sharing:<br>Priority Bits: | Disable 👻    |         |
|                  | PPP Settings                                                                                                    |                            | PVC S        | ettings |
|                  | Username:                                                                                                    |                            | PVC: Ne      | w ~     |
|                  | Password:                                                                                                    |                            | VPI: 8       |         |
| WAN Setup        | Idle Timeout: 3600 coor                                                                                                    |                            | VCI: 35      | _       |
| ew Connection    | Keep Aliver 10                                                                                                    |                            | VCI. 33      |         |
| odem 🔍           | Authentication:  Auto CHAP PAP MTII: 1492 http://www.auto.com/auto.com/auto |                            | PCR: 0       |         |
|                  | On Demand: D Default Gateway: 🗹                                                                                                    |                            | SCR: 0       | cps     |
|                  | Enforce MTU: 🗹 Debug: 🗌                                                                                                    |                            | MBS: 0       | cells   |
|                  | PPP Unnumbered: 🔲 Valid Rx: 🛄 LAN: LAN g                                                                                                    | roup 1 🐱                   | CDVT: 0      | usec    |
| ave/Restart Menu | Host Trigger: Configure                                                                                                    |                            | Auto<br>PVC: |         |
| g Out            | DNS Selection                                                                                                    |                            |              |         |
|                  | DNS1                                                                                                    |                            |              |         |
|                  | DNS2                                                                                                    |                            |              |         |
|                  | Connect Disconnect                                                                                                    |                            |              |         |

Step 2: From the Type drop-down list, select CLIP. The following page appears:

| I I I I I I I I I I I I I I I I I I I | Home Setup         | Advanced | Wireless      | Tools       | Status        | Help |
|---------------------------------------|--------------------|----------|---------------|-------------|---------------|------|
| LAN Setup                             |                    | CLIP Co  | nection Setup |             |               |      |
| AN Configuration                      | Name: testCLIP     |          | Type: CLIP 💌  | Sharir      | ng: Disable 🗸 |      |
|                                       | Options: 🗹 NAT 🗹 F | rewall   | VLAN ID: 0    | Priority Bi | ts: 0 🗸       |      |
|                                       | CLIP Se            | ttings   | PV            | C Settings  |               |      |
|                                       | IP Address:        | 0.0.0.0  | PVC:          | New 👻       |               |      |
| WAN Setup                             | Mask:              |          | VPI           | : 8         |               |      |
| ew Connection                         | ARP Server:        | 0.0.0.0  | VCI           | : 35        |               |      |
| odem Q                                | Default Gateway:   |          | QoS:          | UBR         | ~             |      |
|                                       |                    |          | PCR           | : 0         | cps           |      |
|                                       |                    |          | SCR           | : 0         | cps           |      |
|                                       |                    |          | MBS           | ; 0         | cells         |      |
|                                       |                    |          | CDVT          | : 0         | usecs         |      |
| ave/Restart Menu                      |                    |          | Auto PVC      | : 🗆         |               |      |
| og Out                                |                    |          | A             | pply D      | elete Cancel  |      |

- Enter a unique name for your *Bridged* connection in the *Name* field. The name Step 3: must not have spaces and cannot begin with numbers.
- The NAT and Firewall checkboxes are checked by default under the Options Step 4: field. Leave these in the default mode.
- Step 5: In the *IP Address* field, enter your assigned IP address based on the information provided by your ISP.
- In the *Mask* field, enter the Subnet Mask based on the information provided by Step 6: vour ISP.
- In the ARP Server field, enter the ARP Server address based on the Step 7: information provided by your ISP.
- In the **Default Gateway** field, the Default Gateway is blank. Enter this field Step 8: based on the information provided by your ISP.
- In the PVC Settings section, the VPI and VCI values are defaulted to 8 and 35, Step 9: respectively. Make the changes in these fields, as provided by your ISP, if required.

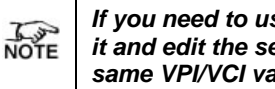

If you need to use the VPI and VCI values in an existing connection, you will need to open it and edit the settings. It is not possible to have more than one connection using the same VPI/VCI values.

Step 10: Select the QoS. Leave the default value if you are unsure or if the ISP did not provide this information.

> The PCR, SCR, MBS and CDVT fields could be enabled/disabled depending on the QoS section. Your ISP should provide these values.

- Step 11: Click the Apply button.
- Step 12: To save your configuration, please refer to the section under Save / Restart Menu.

The following table lists the CLIP Connection Setup screen and their definitions:

| Field            |                                                                 |                                         | Description                                                                                                    |
|------------------|-----------------------------------------------------------------|-----------------------------------------|----------------------------------------------------------------------------------------------------|
| NAT              | Network Address<br>private IP address<br><i>Enabled</i> by defa | s Translat<br>sses on yo<br>ult for sta | ion is a feature that enables you to use<br>our computer or your LAN. This is set to<br>ndard operation.                                                                                                    |
| Firewall         | Select to enable default for standa                             | security f<br>ard opera                 | or this connection. This is set to <i>Enabled</i> by tion.                                                                                                    |
|                  | Each of the fields                                              | s for CLIF                              | P Settings is described as follows.                                                                                                    |
|                  |                                                                 | LLC and<br>encapsu<br>LLC.              | d VC are two different methods of<br>lating multiple sessions. The default is set to                                                                                                    |
|                  | Encapsulation                                                   | LLC                                     | With <i>LLC</i> encapsulation, a link control<br>header is added to the Ethernet packet that<br>identifies the protocol type (Ethernet). This<br>allows multiple protocols to be transmitted<br>over the ATM Virtual Circuit (VC). |
| CLIP<br>Settings |                                                                 | vc                                      | With <i>VC m</i> ultiplexing, .no link control header<br>is needed as the ATM VC is assumed to be<br>carrying a single protocol.                                                                                                   |
|                  | IP Address                                                      |                                         | The CLIP Server IP Address provided by your ISP.                                                                                                    |
|                  | Mask                                                            |                                         | The CLIP Server Subnet Mask provided by<br>your ISP.                                                                                                    |
|                  | ARP Server                                                      |                                         | The Address Resolution Protocol (ARP)<br>Server IP Address provided by your ISP.                                                                                                    |
|                  | Default Gatewa                                                  | У                                       | If checked, this WAN connection acts as the default gateway to the Internet.                                                                                                    |
| Apply            | Applies the chan                                                | ges made                                | e to the connection.                                                                                                    |
| Delete           | Deletes the conn                                                | nection.                                |                                                                                                    |
| Cancel           | Cancels the char                                                | nges mac                                | le to the connection.                                                                                                    |

| For VLAN and PVC field descriptions, please refer to the table under PPPoE section. |
|-------------------------------------------------------------------------------------|
|-------------------------------------------------------------------------------------|

## 7.2.7 Modify an Existing Connection

Follow the steps below to modify an existing connection.

- **Step 1**: To begin, click the **Setup tab** on the top menu, and click the connection you wish to modify from the left hand menu.
- Step 2: Edit as applicable on the individual connection page.
- Step 3: Click the Apply button.
- *Step 4:* To save your configuration, please refer to the section under *Save / Restart Menu*.

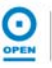

## 7.2.8 Delete an Existing Connection

Follow the steps below to delete a WAN connection.

- **Step 1**: To begin, click the **Setup tab** on the top menu, and click the connection you wish to delete from the left hand menu.
- **Step 2**: Click the **Delete** button on the applicable connection you wish to remove.

| NOTE | The changes take effect when you click Delete. However, if the iConnect625W router configuration is not saved, these changes will be lost when you reboot the iConnect625W router. |
|------|----------------------------------------------------------------------------------------------------|
|------|----------------------------------------------------------------------------------------------------|

Step 3: To save your configuration, please refer to the section under Save / Restart Menu.

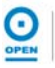

## 7.2.9 Modem Setup

To configure the ADSL modulation types, follow the steps below.

**Step 1**: To begin, click the **Setup tab** on the top menu. Click the **Modem** link. The following page appears:

| LAN Setup        | Modem Setup                 |  |
|------------------|-----------------------------|--|
| AN Configuration | Select the modulation type. |  |
|                  | NO MODE                     |  |
|                  | ADSL G.dmt                  |  |
|                  | ADSL G.lite                 |  |
|                  | ₩ ADSL G.dmt.bis            |  |
|                  | ADSL G.dmt.bis DELT         |  |
|                  | ADSL_2plus                  |  |
| WAN Setup        | ADSL_2plus_DELT             |  |
| lew Connection   | ADSL_re-adsl                |  |
| Modem            | ☑ ADSL_re-adsl_DELT         |  |
|                  | ✓ ADSL_ANSI_T1.413          |  |
|                  | MULTI_MODE                  |  |
|                  | ADSL_G.dmt.bis_AnxI         |  |
|                  | ADSL_G.dmt.bis_An×J         |  |
|                  | ☑ ADSL_G.dmt.bis_An×M       |  |
| ave/Restart Menu | ADSL_2plus_AnxI             |  |
| og Out           | ADSL_2plus_AnxJ             |  |
|                  | ✓ ADSL_2plus_AnxM           |  |
|                  | G.shdsl                     |  |
|                  | IDSL                        |  |
|                  | HDSL                        |  |
|                  | SDSL                        |  |
|                  | VDSL                        |  |

- **Step 2:** The **Modulation Type** checkboxes are defaulted to the above settings as shown. It is recommended that the default settings remain.
  - The iConnect625W router is pre-configured to detect the ADSL modulation type automatically. In most cases, this screen should not be modified.
- **Step 3**: If any modulation type has been amended, click the **Apply** button.
- Step 4: To save your configuration, please refer to the section under Save / Restart Menu.

The following table lists the *Modem* screen fields and their definitions:

| Field                          | Description                                                                         |
|--------------------------------|-------------------------------------------------------------------------------------|
| There are multiple combination | ations of ADSL modulation modes to be selected.                                     |
| No Mode                        | No mode is defaulted to disabled.                                                   |
| ADSL_G.dmt                     | G.dmt stands for G Discrete Multi-Tone. It supports ITU-U ADSL over POTS (G.992.1). |
| ADSL_G.lite                    | It support ITU-T ADSL over POTS (G.992.2)                                           |
| ADSL_G.dmt.bis                 | It supports ITU-T ADSL 2 over POTS (G.992.3)                                        |
| ADSL_G.dmt.bis.DELT            | It supports ADSL G.DMT.bis DELT                                                     |
| ADSL_2plus                     | It supports ITU-T ADSL 2+ over POTS (G.992.5) and speeds up to 24Mbps.              |
| ADSL_2plus_DELT                | It supports ADSL 2+ and speeds up to 24Mbps.                                        |
| ADSL re-adsl                   | It supports ITU-T RE-ADSL 2 over POTS (G.992.3).                                    |
| ADSL re-adsl DELT              | It supports ADSL re-adsl DELT.                                                      |
| ADSL_ANSI_T1.413               | This applies to ANSI T1.413-1998.                                                   |
| MULTI_MODE                     | Multi-Mode is automatically detected.                                               |
| ADSL_G.dmt.bis_AnxM            | It supports ITU-T ADSL 2 G.992.3 Annex M.                                           |
| ADSL2plus_AnxM                 | It supports ITU-T ADSL 2+ G.992.5 Annex M.                                          |

## 8. Advanced

The iConnect625W supports a host of advanced networking and routing features including the setup of your LAN and WAN interfaces, security, port configuration, user management, restarting the router and plug and play capability.

In addition, it allows you to performance advanced configuration functions for existing connection such as enabling and disabling voice, voice provision, UPnP, SNTP, SNMP and so on.

There should be at least one WAN connection configured before implementing advanced WAN configuration features. Similarly, at least one LAN group must be defined before advanced LAN configuration features can be implemented.

The features include:

- Universal Plug and Play (UPnP)
- Simple Networking Timing Protocol (SNTP)
- Simple Network Management Protocol (SNMP)
- Port Forwarding
- IP Filters
- LAN Clients
- LAN Isolation between LAN groups
- Remote Web Access
- Bridge Filters
- Dynamic DNS Client
- Internet Group Management Protocol (IGMP) Proxy
- Static Routing
- Dynamic Routing
- Policy Database
- Ingress
- Egress
- Shaper
- SSH Access Control

To access the Advanced configuration screen, follow the steps below.

**Step 1:** Click the **Advanced** tab to access the advanced configuration features. The following page appears:

| - D                   |                       |                                                                                                    |
|-----------------------|-----------------------|----------------------------------------------------------------------------------------------------|
| P 🔩                   |                       | Advanced                                                                                                    |
| тр 🍳                  | The Advanced sect     | ion allows you to configure advanced features as follows:                                                                                                    |
| MP 🧶                  | 30                    |                                                                                                    |
| rt Forwarding         | UPnP                  | Configure UPnP for different connections. You must have at least one active<br>WAN connection before you can configure UPnP.                                                        |
| Filters               | 20-                   | Configure SNTP to synchronise the clock time between your computer and the                                                                                                    |
| N Clients             | SNTP                  | public SNTP servers.                                                                                                    |
| Isolation             | SNMD                  | Configure SNMP Management that will remotely monitor the state of the                                                                                                    |
| mote Web<br>cess 🛛 🧕  |                       | into a database.                                                                                                    |
| dge Filters           | Port                  | Configure Firewall and NAT pass-through to your hosted applications.                                                                                                    |
| amic DNS Client       | Forwarding            |                                                                                                    |
| IP Proxy 🧕            | IP Filters            | Configure Firewall to block your LAN PCs from accessing the Internet.                                                                                                    |
| tic Routing           | LAN Clients           | Configure LAN Clients to list all your IP addresses.                                                                                                    |
| namic Routing         | LAN Isolation         | Disable traffic between LANs and secure information from other publicly<br>accessible LAN segments.                                                                                 |
| cy Database           | Remote Web<br>Access  | Configure temporary router access on the WAN side.                                                                                                    |
| 55                    | Bridge Filters        | Select to setup Bridge Filters to define rules that allow or deny access through the router.                                                                                        |
| oer<br>Access Control | DDNS Client           | Configure DDNS client so that your router can be registered with a DNS server<br>and access it using the same host name each time. It is useful in web hosting<br>and FTP services. |
| /Restart Menu         | IGMP Proxy            | Configure Multicast pass-through for different connections.                                                                                                    |
| Dut                   | Static Routing        | Configure Static routes that are specific pathways where network information<br>must travel to reach a specific host or network.                                                    |
|                       | Dynamic<br>Routing    | Configure RIP routing. When enabled, Dynamic Routing determines the route through which the package travels using the least number of hops between the source and destination.      |
|                       | Policy<br>Database    | Configure Policy Routing information.                                                                                                    |
|                       | Ingress               | Configure Ingress information and enable QoS configuration for the packets as soon as they are received.                                                                            |
|                       | Egress                | Configure Egress information to enable CoS translation for packets going out of the router.                                                                                         |
|                       | Shaper                | Configure Shaper information.                                                                                                    |
|                       | SSH Access<br>Control | Configure access control for remote SSH access.                                                                                                    |

Save your configuration changes via the Save/Restart Menu link on the left

Step 2: Please refer to the sections below on how to configure the advanced features.

### 8.1 UPnP

UPnP is a networking architecture that provides compatibility among networking equipment, software and peripherals such as game consoles, digital cameras and other systems that connect by TCP/IP. It can be supported on any operating system, and boasts device-driver independence and zero-configuration networking.

UPnP is a standard that uses Internet and Web protocols to enable the iConnect625W to plug into a network and automatically recognise each other. This feature is set to *Disabled* by default in the iConnect625W.

This feature requires one active WAN connection. In the presence of multiple WAN connections, select a connection on which the incoming traffic is present, for example, the default WAN connection.

Follow the steps below to enable UPnP.

# **Step 1**: From the **Advanced** tab, click the **UPnP** link on the left menu. The following page appears:

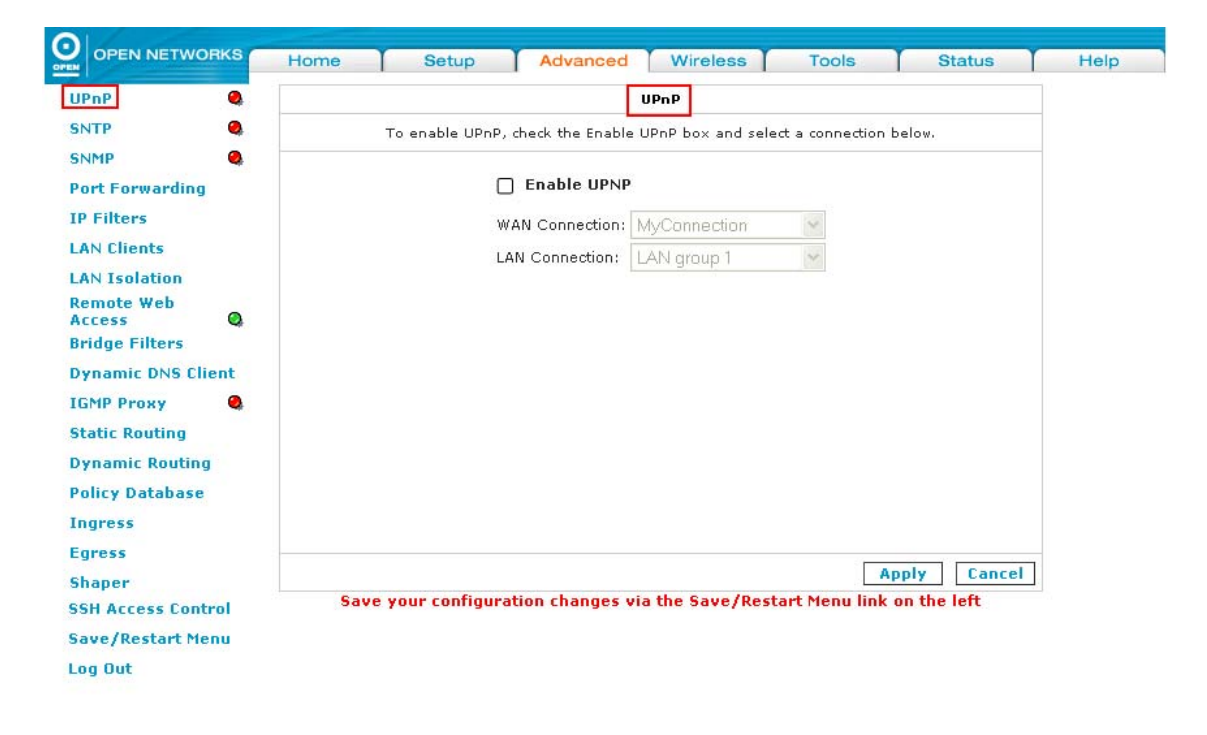

- **Step 2:** Check the **Enable UPnP** checkbox. This enables the WAN connection and LAN connection fields.
- **Step 3:** Select the required **WAN Connection** that will use UPnP by highlighting the appropriate item from the drop-down list.

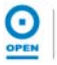

| 0  | OPEN NETWORKS     | Home   | Setup           | Advanced             | Wireless          | Tools            | Status      | Help |
|----|-------------------|--------|-----------------|----------------------|-------------------|------------------|-------------|------|
| U  | PnP 🧠             |        |                 |                      | VPnP              |                  |             |      |
| S  | лтр 🥘             |        | To enable UPnP. | , check the Enable ( | JPnP box and sele | ect a connection | below.      |      |
| S  | NMP 🥝             |        |                 |                      |                   |                  |             |      |
| P  | ort Forwarding    |        | 0               | 🖌 Enable UPNP        |                   |                  |             |      |
| IF | Filters           |        | v               | VAN Connection: N    | AyConnection      | ~                |             |      |
| L  | AN Clients        |        | L               | AN Connection:       | lyConnection      |                  |             |      |
| L  | AN Isolation      |        |                 |                      |                   |                  |             |      |
| R  | emote Web         |        |                 |                      |                   |                  |             |      |
| B  | ridge Filters     |        |                 |                      |                   |                  |             |      |
| D  | ynamic DNS Client |        |                 |                      |                   |                  |             |      |
| 10 | iMP Proxy 🔍       |        |                 |                      |                   |                  |             |      |
| SI | atic Routing      |        |                 |                      |                   |                  |             |      |
| D  | ynamic Routing    |        |                 |                      |                   |                  |             |      |
| P  | olicy Database    |        |                 |                      |                   |                  |             |      |
| I  | igress            |        |                 |                      |                   |                  |             |      |
| E  | gress             | -      |                 |                      |                   |                  |             |      |
| S  | naper             | Course |                 |                      | the Court (Door   |                  | Cancel      |      |
| S  | H Access Control  | Save   | your configur   | ation changes vi     | a the save/Res    | tart menu link   | on the left |      |
| S  | ave/Restart Menu  |        |                 |                      |                   |                  |             |      |
| Lo | og Out            |        |                 |                      |                   |                  |             |      |

**Step 4:** Select the **LAN Connection** that will use UPnP by highlighting the appropriate item from the drop-down list.

| OPEN NETWORKS        | Home Setup Advanced Wireless Tools Status                                  |
|----------------------|----------------------------------------------------------------------------|
| nP 🧠                 | UPnP                                                                       |
| тр 🧠                 | To enable UPnP, check the Enable UPnP box and select a connection below.   |
| MP 🧠                 |                                                                            |
| rt Forwarding        | ✓ Enable UPNP                                                              |
| Filters              | WAN Connection: MyConnection                                               |
| N Clients            | LAN Connection: LAN group 1                                                |
| N Isolation          | LAN group 1                                                                |
| mote Web<br>cess 🛛 🙆 |                                                                            |
| dge Filters          |                                                                            |
| namic DNS Client     |                                                                            |
| MP Proxy 🚳           |                                                                            |
| tic Routing          |                                                                            |
| namic Routing        |                                                                            |
| licy Database        |                                                                            |
| gress                |                                                                            |
| ress                 |                                                                            |
| aper                 | Apply Cancel                                                               |
| H Access Control     | Save your configuration changes via the Save/Restart Menu link on the left |
| ve/Restart Menu      |                                                                            |
| - Out                |                                                                            |

- *Step 5:* Click the *Apply* button to apply the settings.
- Step 6: To save your configuration, please refer to the section under Save / Restart Menu.

### 8.2 **SNTP**

SNTP ensures that the computer clock time can be synchronised in a network of computers to the millisecond to the public SNTP servers. It uses the UDP protocol on port 123 to communicate between clients and servers.

When the SNTP feature is enabled, your iConnect625W starts verifying the time clock information from the primary SNTP server. If it does not get a valid response within the *Timeout* period, it makes additional attempts based on the number on the value of the *Retry Count* field before it moves to the Secondary SNTP server. If there is no valid response either for this server, it moves on to the Tertiary SNTP server. If it does not get a valid response from all the servers, the program stops.

When it does receive a valid response from one of the servers, the program goes to sleep for a few minutes as specified in the *Polling Interval* field before starting the whole process again.

Follow the steps below to configure SNTP.

# **Step 1**: From the **Advanced** tab, click the **SNTP** link on the left menu. The following page appears:

| OF EN NETWORKS                                                                                                    | Home Setup Advanced Wireless Tools Status                                  |      |
|----------------------------------------------------------------------------------------------------|----------------------------------------------------------------------------|------|
| nP 🧠                                                                                                    | SNTP                                                                       |      |
| ТР                                                                                                    | To enable SNTP, check the Enable SNTP box and enter a time server.         |      |
| MP 🧕                                                                                                    | Enable SNTP                                                                |      |
| Filters                                                                                                    | Primary SNTP Server: 0.0.0.0                                               |      |
| N Clients                                                                                                    | Secondary SNTP Server: 0.0.0.0                                             |      |
| N Isolation                                                                                                    | Tertiary SNTP Server: 0.0.0.0                                              |      |
| emote Web<br>ccess Q                                                                                                    | Timeout: 5 Secs                                                            |      |
| idge Filters                                                                                                    | Polling Interval: 30 Mins                                                  |      |
| імр Ргоху 🍳                                                                                                    | Retry Count: 2                                                             |      |
| atic Routing                                                                                                    | Time Zone: (GMT+10:00) Brisbane, Sydney, Melbourne                         | V    |
| namic Routing                                                                                                    | Day Light: 🔲                                                               |      |
| licy Database                                                                                                    |                                                                            |      |
| gress                                                                                                    |                                                                            |      |
| ress                                                                                                    |                                                                            | -    |
| aper                                                                                                    | Apply Can                                                                  | icel |
| eb Access Control                                                                                                    | Save your configuration changes via the Save/Restart Menu link on the left |      |
| H Access Control                                                                                                    |                                                                            |      |
| ve/Restart Menu                                                                                                    |                                                                            |      |
| and the second second se |                                                                            |      |

#### Step 2: Check the Enable SNTP checkbox as shown below.

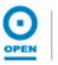

| OPEN NETWORKS     | Home                                                               | Setup                                              | Advan       | ced     | Wireless      | Tools         | Status      | T    |
|-------------------|--------------------------------------------------------------------|----------------------------------------------------|-------------|---------|---------------|---------------|-------------|------|
| IPnP 🔍            | SNTP                                                               |                                                    |             |         |               |               |             |      |
| NTP 🕘             | To enable SNTP, check the Enable SNTP box and enter a time server. |                                                    |             |         |               |               |             |      |
| NMP Q             |                                                                    | _                                                  |             |         |               |               |             |      |
| ort Forwarding    | Enable SI                                                          | NTP                                                |             |         |               |               |             |      |
| P Filters         | Primar                                                             | y SNTP Server:                                     | 0.0.0.0     |         |               |               |             |      |
| AN Clients        | Secondar                                                           | y SNTP Server:                                     | 0.0.0.0     |         |               |               |             |      |
| AN Isolation      | Tertiar                                                            | y SNTP Server:                                     | 0.0.0.0     |         |               |               |             |      |
| emote Web         |                                                                    | Timeout:                                           | 5           | Secc    |               |               |             |      |
| ridge Filters     |                                                                    | - III                                              | -           | 3603    |               |               |             |      |
| ynamic DNS Client |                                                                    | Polling Interval:                                  | 30          | Mins    |               |               |             |      |
| GMP Proxy 🧠       |                                                                    | Retry Count:                                       | 2           |         |               |               |             |      |
| tatic Routing     |                                                                    | Time Zone: (GMT+10:00) Brisbane, Sydney, Melbourne |             |         |               |               |             | ~    |
| ynamic Routing    |                                                                    | Day Light: [                                       |             |         |               |               |             |      |
| olicy Database    |                                                                    |                                                    |             |         |               |               |             |      |
| ngress            |                                                                    |                                                    |             |         |               |               |             |      |
| gress             |                                                                    |                                                    |             |         |               |               |             |      |
| haper             |                                                                    |                                                    |             |         |               |               | Apply Ca    | ncel |
| SH Access Control | Sav                                                                | e your configui                                    | ration chan | ges via | the Save/Rest | art Menu link | on the left |      |
| ave/Restart Menu  |                                                                    |                                                    |             |         |               |               |             |      |
| ag Out            |                                                                    |                                                    |             |         |               |               |             |      |

- Step 3: Enter the *Primary SNTP Server* address as required in the *Primary SNTP Server* field.
- Step 4: Enter the Secondary SNTP Server address as required in the Secondary SNTP Server field.
- Step 5: Enter the Tertiary SNTP Server address as required in the Tertiary SNTP field.
- **Step 6:** Enter a *Timeout limit* (in seconds) into the *Timeout* field. The default is set to *5sec.*
- **Step 7:** Enter a time (in minutes) in the **Polling Interval** field. The default is set to *30mins.*
- **Step 8:** Enter the number of times to retry connecting to the server in the **Retry Count** field. The default value is 2.
- **Step 9:** Select the **Time Zone** from the drop-down list. The time zone refers to the location where the router is operating.
- Step 10: Check the Day Light checkbox to activate daylight saving time (DST), if it is applicable.
- Step 11: Click the Apply button to save the settings.
- Step 12: To save your configuration, please refer to the section under Save / Restart Menu.

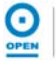

The following table lists the SNTP screen fields and their definitions:

| Field                    | Description                                                                                                    |
|--------------------------|----------------------------------------------------------------------------------------------------|
| Enable SNTP              | Check this checkbox to enable the iConnect625W to synchronise the system time to the public SNTP servers.                                                                                                    |
| Primary SNTP Server      | The IP address or the host name of the primary SNTP server. Refer to your ISP for this information. The default setting is 0.0.0.0.                                                                                               |
| Secondary SNTP<br>Server | The IP address or host name of the secondary SNTP server.<br>Refer to your ISP for this information. The default setting is<br>0.0.0.0.                                                                                           |
| Tertiary SNTP Server     | The IP address or host name of the tertiary SNTP server.<br>Refer to your ISP for this information. The default setting is<br>0.0.0.0.                                                                                            |
| Timeout                  | The time in seconds that the iConnect625W will wait for an SNTP server to respond. If the router fails to connect to an SNTP server within the timeout period, it retries the connection. The default is set to <i>5</i> seconds. |
| Polling Interval         | The amount of time (in minutes) that the iConnect625W checks the time between a successful connection with an SNTP server and a new attempt to connect to an SNTP server. The default setting is <i>30</i> minutes.               |
| Retry Count              | The number of retries before a backup server is polled, i.e. the number of times the router tries to connect to an SNTP server before it tries to connect to the next server in line. The default setting is set to <i>2</i> .    |
| Time Zone                | The time zone where the router resides.                                                                                                    |
| Daylight                 | Select this option to enable daylight saving time (DST). DST is not automatically enabled or disabled. This function needs to be enabled manually.                                                                                |

#### 8.3 SNMP

SNMP is used to remotely monitor the state of the network and collect information about Internet traffic events and device status into a database. It is a troubleshooting and management tool that uses UDP protocol on Port 161 to communicate between clients and servers. For example, SNMP can be used to monitor the amount of traffic passing through the network.

**Step 1**: From the **Advanced** tab, click the **SNMP** link on the left menu. The SNMP Management page appears:

| JPnP 🧠            | SNMP Management |                         |              |        |  |  |  |
|-------------------|-----------------|-------------------------|--------------|--------|--|--|--|
| INTP              |                 |                         |              |        |  |  |  |
| INMP 🧠            | Ľ               | ) Enable SNMP Ager      | it<br>-      |        |  |  |  |
| ort Forwarding    | L               | iConnectCOEur           | >            |        |  |  |  |
| P Filters         | 1               | iame: IConnect625W      |              |        |  |  |  |
| AN Clients        | Loc             | ation:                  |              |        |  |  |  |
| AN Isolation      | Co              | ntact:                  |              |        |  |  |  |
| temote Web        | Vendor          | OID: 1.3.6.1.4.1.294    |              |        |  |  |  |
| iccess Q          |                 | 121 (22)                |              |        |  |  |  |
| ridge Filters     | Na              | Community<br>Access Ri  | abt          |        |  |  |  |
| ynamic DNS Client | nublic          | BeadOnly                |              |        |  |  |  |
| GMP Proxy 🧠       | Paste           |                         |              |        |  |  |  |
| tatic Routing     |                 |                         |              |        |  |  |  |
| ynamic Routing    |                 | *                       |              |        |  |  |  |
| olicy Database    |                 |                         |              |        |  |  |  |
| ngress            | Destination IP  | Traps<br>Trap Community | Trap Version |        |  |  |  |
| gress             |                 |                         | ~            |        |  |  |  |
| haper             |                 |                         | ~            |        |  |  |  |
| SH Access Control |                 |                         |              |        |  |  |  |
|                   |                 |                         | ×            |        |  |  |  |
| ive/kestart menu  |                 |                         | Apply        | Cancel |  |  |  |

Step 2: Check the Enable SNMP Agent and Enable SNMP Traps checkboxes to enable this feature as shown.

|                                                                                     | Home Setup Advanced Wireless Tools Status                                                                                                    | Help |  |  |  |  |  |  |
|-------------------------------------------------------------------------------------|----------------------------------------------------------------------------------------------------|------|--|--|--|--|--|--|
| UPnP 🧶                                                                              | SNMP Management                                                                                                    |      |  |  |  |  |  |  |
| SNTPQSNMPQPort ForwardingIIP FiltersILAN ClientsILAN IsolationAccessBridge FiltersI | Enable SNMP Agent         Enable SNMP Traps         Name:       iConnect625w         Location:       test Location         Contact:       testContact         Vendor OID:       1.3.6.1.4.1.294         Community                                                                                                    |      |  |  |  |  |  |  |
| Dynamic DNS Client<br>IGMP Proxy 🔌<br>Static Routing<br>Dynamic Routing             | Name     Access Rdirt       public     ReadOnly                                                                                                    |      |  |  |  |  |  |  |
| Policy Database<br>Ingress<br>Egress<br>Shaper<br>SSH Access Control                | Traps       Destination IP     Trap Community     Trap Version       Image: Community     Image: Community     Image: Community       Image: Community     Image: Community     Image: Community       Image: Community     Image: Community     Image: Community       Image: Community     Image: Community     Image: Community       Image: Community     Image: Community     Image: Community       Image: Community     Image: Community     Image: Community       Image: Community     Image: Community     Image: Community       Image: Community     Image: Community     Image: Community |      |  |  |  |  |  |  |
| Save/Restart Menu<br>Log Out                                                        | Apply Cancel                                                                                                    |      |  |  |  |  |  |  |

Save your configuration changes via the Save/Restart Menu link on the left

- Step 3: Enter an administrative name for the device in the Name field.
- Step 4: Enter the physical location of the iConnect625W router in the Location field.
- Step 5: Enter a contact for the iConnect625W in the Contact field.
- **Step 6:** Enter a community name in the **Name** field under the *Community* section. The default is set to *Public*.
- **Step 7:** The **Access Right** is defaulted to the *ReadOnly* option. The alternative option is the *ReadWrite* option from the drop-down list.
- **Step 8:** Enter the *Trap Community name* in the *Trap Community* field. This should match the *Community Name* on the server receiving the traps.
- Step 9: Select the Trap Version of the SNMP to use from the drop-down list.
- Step 10: Click the Apply button to apply the settings.
- Step 11: To save your configuration, please refer to the section under Save / Restart Menu.
The following table lists the SNMP screen fields and their definitions:

| Field             | Description                                                                                                    |                                                                                                    |                                                                                                    |  |  |
|-------------------|----------------------------------------------------------------------------------------------------|----------------------------------------------------------------------------------------------------|----------------------------------------------------------------------------------------------------|--|--|
| Field             | Description                                                                                                    |                                                                                                    |                                                                                                    |  |  |
| Enable SNMP Agent | SNMP settings in the <i>Community</i> section of the screen.                                                                                                    |                                                                                                    |                                                                                                    |  |  |
| Enable SNMP Traps | Check this checkbox to enable SNMP trap service. Enter the SNMP trap settings in the <i>Traps</i> section of the screen.                                                                                                    |                                                                                                    |                                                                                                    |  |  |
| Name              | This is an administrative name that is assigned for the iConnect625W router.                                                                                                    |                                                                                                    |                                                                                                    |  |  |
| Location          | This is the                                                                                                    | physical location                                                                                                    | on of the iConnect625W router.                                                                                                    |  |  |
| Contact           | This is the contact person and/or contact information for the iConnect625W router.                                                                                                    |                                                                                                    |                                                                                                    |  |  |
|                   | SNMP defi<br>SNMP age                                                                                                    | nes a communent and one or r                                                                                                    | ity as a relationship between an<br>more SNMP managers.                                                                                                    |  |  |
|                   | Name                                                                                                    | The default community name is set to <i>Public</i> with <i>read-only</i> access mode created in the configuration file. SNMP supports up to 3 communities including the default community name <i>Public</i> |                                                                                                    |  |  |
| Community         | Access<br>Rights                                                                                                    | Read Only                                                                                                    | The SNMP <i>Read Only Community</i><br>string is like a user ID or password<br>that allows access to the router's<br>statistics.                            |  |  |
|                   |                                                                                                    | Read Write                                                                                                    | The SNMP <i>Read Write Community</i><br>string allows a remote device to<br>read information from a device and<br>to modify the settings on that<br>device. |  |  |
|                   | <ul> <li>Trap is an event notification. There are 4 standard traps that are supported in the iConnect625W router:</li> <li>WarmStartTrap;</li> <li>LinkUpTrap;</li> <li>LinkDownTrap;</li> <li>AuthenticationFailureTrap.</li> </ul> |                                                                                                    |                                                                                                    |  |  |
| Trans             | Destination IP                                                                                                    |                                                                                                    | This is the Destination IP Address of the host to receive the SNMP traps.                                                                                   |  |  |
| Παμο              | Trap Community                                                                                                    |                                                                                                    | This is the community name of the trap. It should match the community name on the server receiving the traps.                                               |  |  |
|                   | Trap Version                                                                                                    |                                                                                                    | Select the version of the SNMP to<br>use from the drop-down list:<br>• SNMP v1<br>• SNMP v2                                                                 |  |  |

# 8.4 Port Forwarding

Port Forwarding allows you to provide local services (for example, web hosting) for users on the Internet or to play Internet games. When users send this type of request to your network via the Internet, the iConnect625W router forwards these requests to the appropriate computer. Hence, it allows you to direct incoming traffic to specific LAN hosts based on a protocol port number and protocol.

Port Forwarding can be used with dynamic DHCP-assigned addresses and is configurable per LAN group. For example, if you were configuring a Netmeeting server, you would want to assign this server to a static IP address so that the IP address is not re-assigned.

If Internet users are trying to access an Internet application, they must use the WAN IP address. Port Forwarding translates the WAN IP address into a LAN IP address.

Before Port Forwarding can be configured, you must ensure that you have a LAN IP Address configured in *LAN Clients*.

To configure Port Forwarding, follow the steps below.

**Step 1**: From the **Advanced** tab, click the **Port Forwarding** link on the left menu. The following page appears:

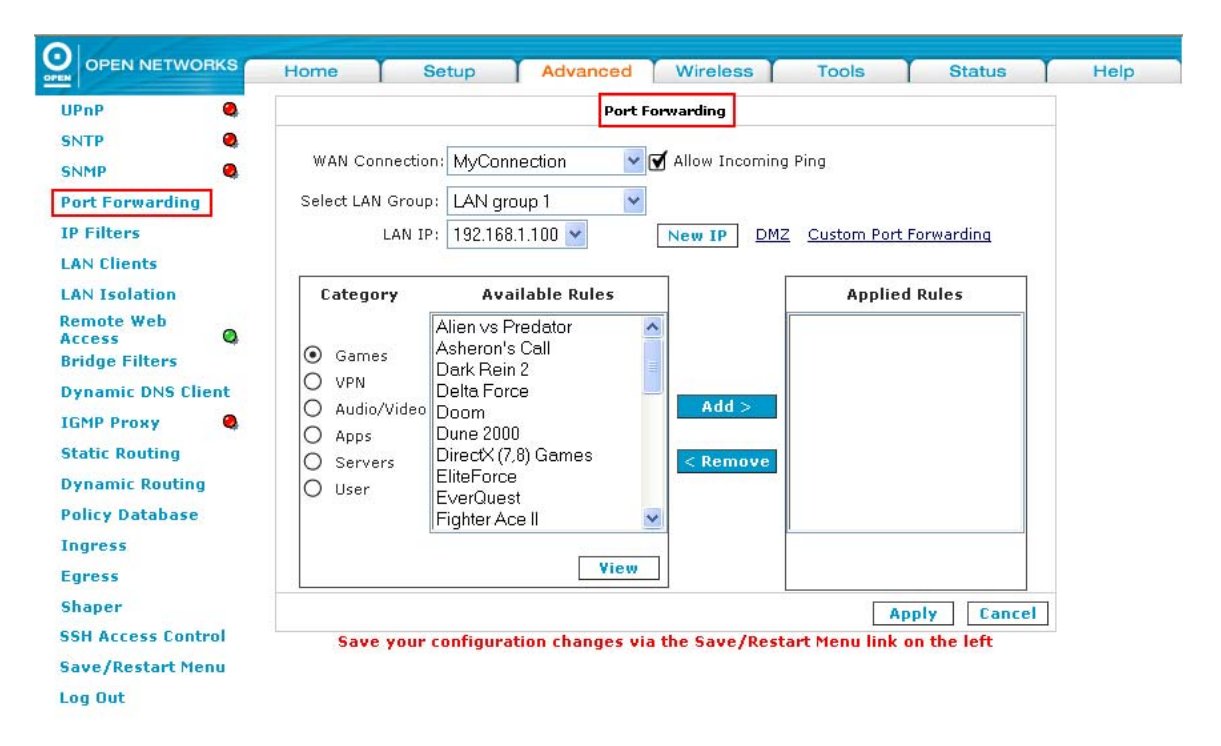

- **Step 2:** From the **WAN Connection** drop-down list, select the connection type for which you wish to which port forwarding is applied.
- **Step 3:** Check the **Allow Incoming Ping** (ICMP) checkbox if you wish to monitor the connectivity between the IP devices. This is optional.
- **Step 4:** From the **Select LAN Group** drop-down list, *LAN group 1* is the default setting that was previously configured under *Setup>LAN Configuration*.
- *Step 5:* For the *LAN IP* drop-down list, select the IP address for which you

wish to host the service.

|   | 1 30 |
|---|------|
| 1 | 9-9  |
| • | JOTE |

It is recommended that the Static IP Addresses rather than the DHCP IP Addresses be used for Port Forwarding.

**Step 6:** If you wish to add a new LAN IP address, click the **New IP** button. The LAN Clients page appears:

| OPEN NETWO       | HIKS I | Home Setup Advanced Wireless Tools Status                                                        |
|------------------|--------|--------------------------------------------------------------------------------------------------|
| PnP              | 0      | LAN Clients                                                                                      |
| TP               | 0      | To add a LAN Client, Enter IP Address and Hostname, then click Apply.                            |
| IMP              | 0      |                                                                                                  |
| ort Forwarding   | Ú.     | Select LAN Connection: LAN group 1 💌                                                             |
| Filters          |        | Enter IP Address:                                                                                |
| N Clients        |        | Hostname:                                                                                        |
| N Isolation      |        | MAC Address                                                                                      |
| mote Web<br>cess | 0      | MAC Address:                                                                                     |
| idge Filters     | 1.0    | Dynamic Addresses                                                                                |
| namic DNS Cli    | ient   | <u>Reserve IP Address Hostname MAC Type</u><br>192.168.1.100 OPEN00588 00:16:17:3c:3b:52 Dynamic |
| МР Ргоху         | 0      |                                                                                                  |
| atic Routing     |        |                                                                                                  |
| namic Routing    | g      |                                                                                                  |
| licy Database    |        |                                                                                                  |
| gress            |        |                                                                                                  |
| jress            |        |                                                                                                  |
| aper             |        | Apply Cancel                                                                                     |
| H Access Cont    | trol   | Save your configuration changes via the Save/Restart Menu link on the left                       |
| ve/Restart Me    | enu    |                                                                                                  |
| g Out            |        |                                                                                                  |

- **Step 7:** Follow the instructions under the **LAN Clients** section for details on entering the fields.
- **Step 8:** To add a new rule for this connection, highlight the appropriate category radio button for your configuration in the **Category** section, for example, *Servers*.

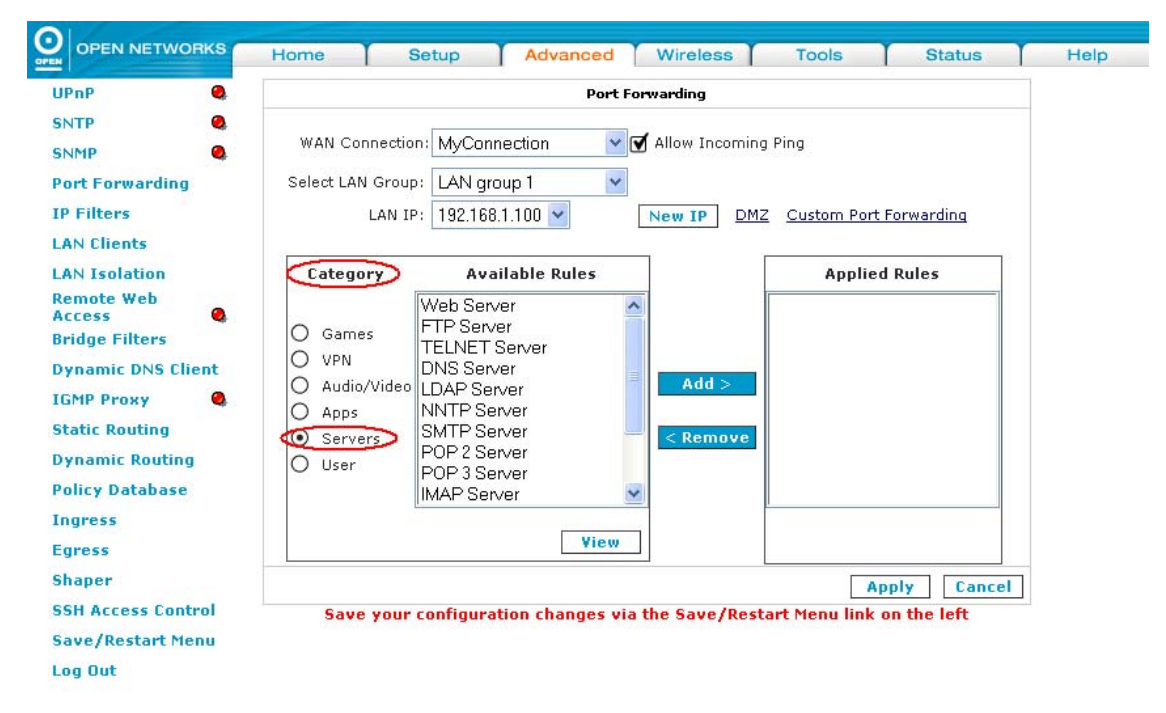

**Step 9:** Select the **Available Rules** for a given category. The Available Rules window displays the common Internet services within the selected category. Rules for each service can be viewed by clicking the **View** button.

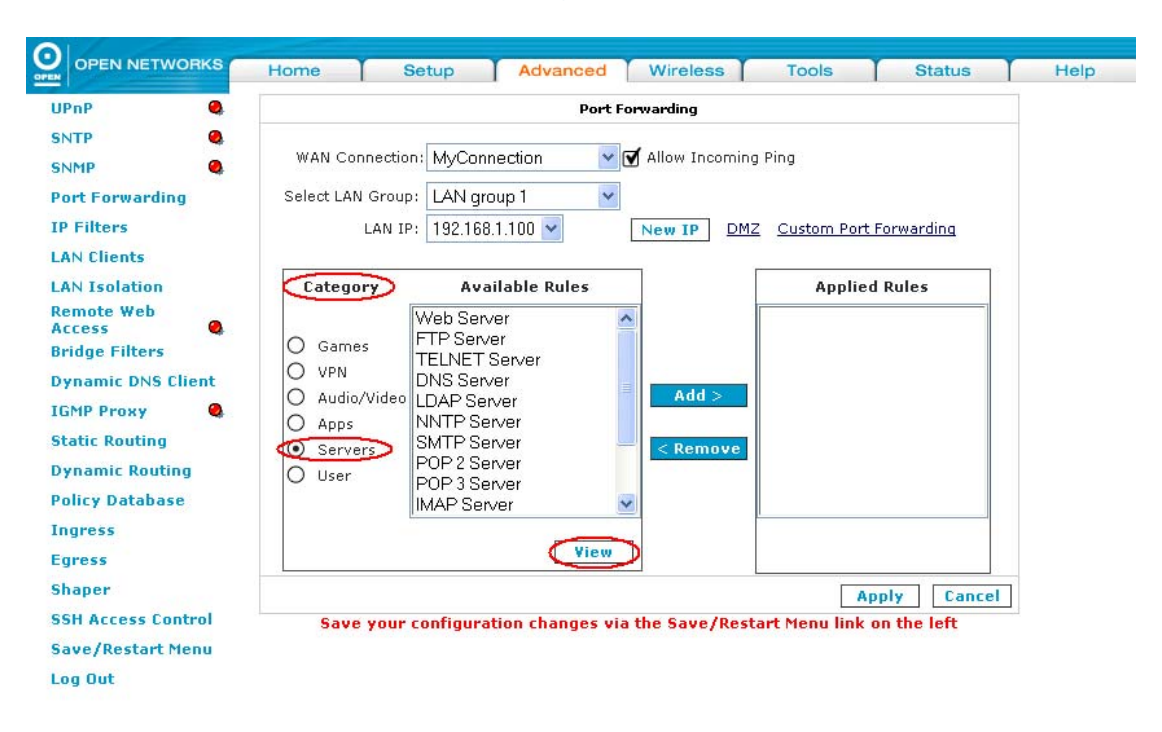

### The Rule Management page appears:

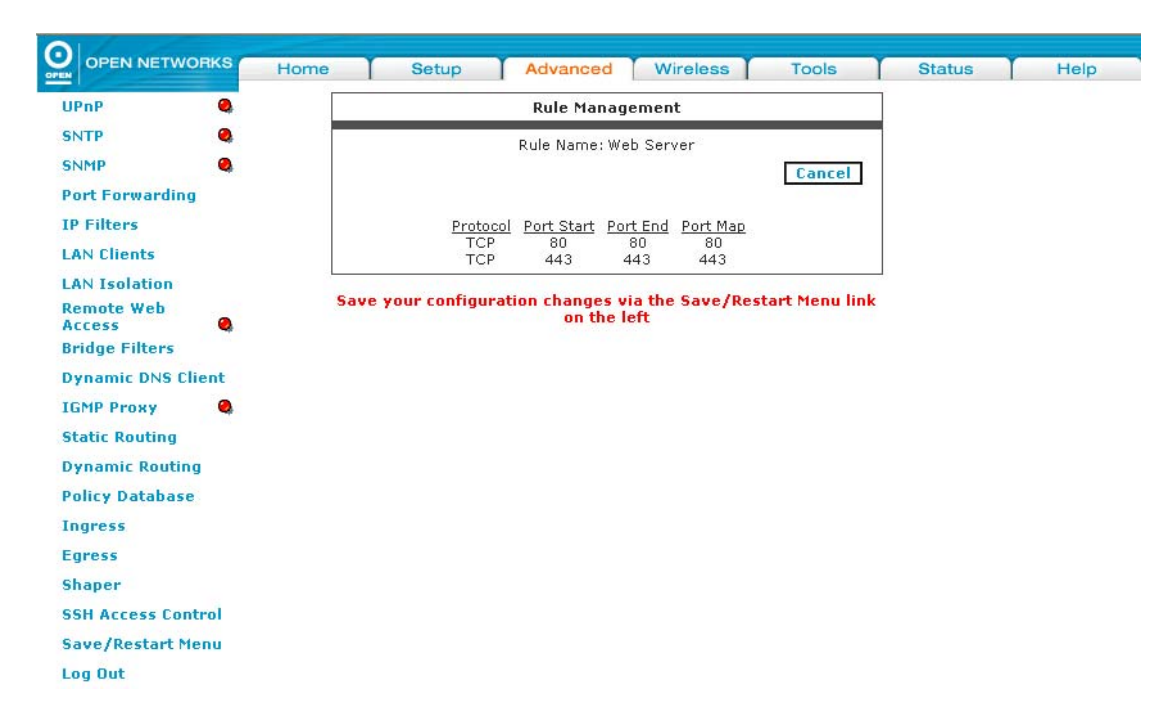

**Step 10:** Click the **Add** button. The rule then appears in the **Applied Rules** section of the screen. Continue to add rules as they apply from each category.

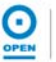

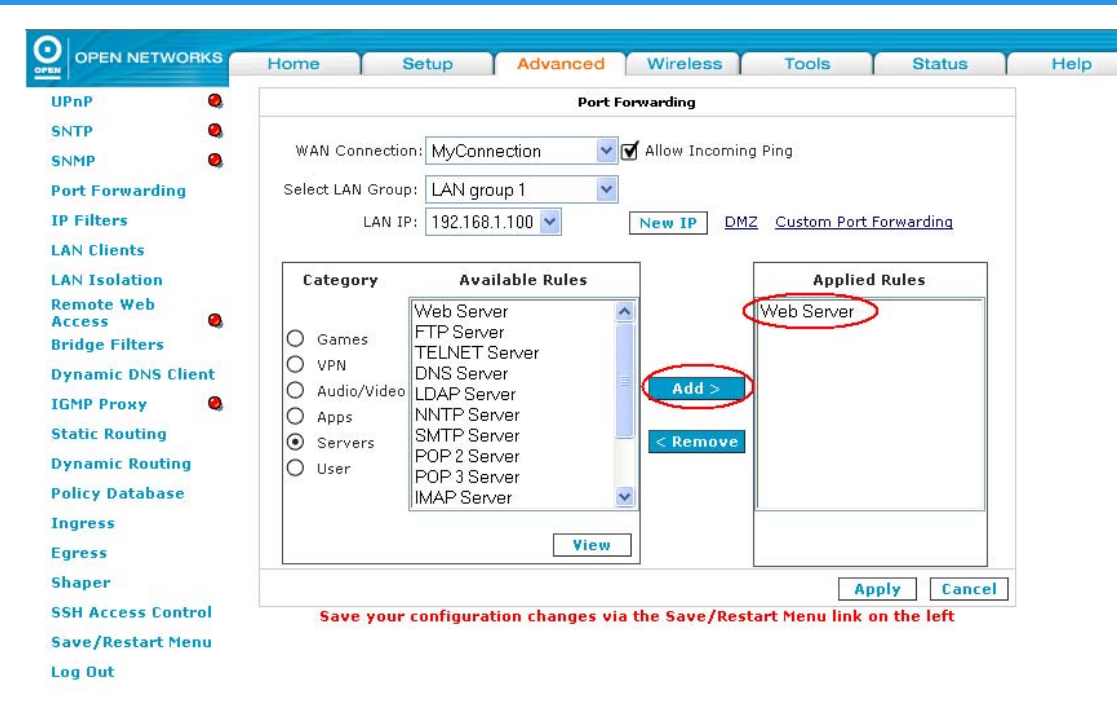

- Step 11: Click the Apply button to apply the settings.
- Step 12: To save your configuration, please refer to the section under Save / Restart Menu.

The following table lists the Port Forwarding screen fields and their definitions:

| Field               | Description                                                                                                    |  |  |  |
|---------------------|----------------------------------------------------------------------------------------------------|--|--|--|
| WAN Connection      | Select a defined WAN connection.                                                                                                    |  |  |  |
| Allow Incoming Ping | <i>Ping</i> is a protocol used mainly for monitoring the connectivity between IP devices. Enabling this function allows remote devices to use ping to check connectivity to your device. Enable this function for monitoring purposes.                                                                                                    |  |  |  |
| Select LAN Group    | Select the LAN Group where the computer of the port to be forwarded to is a member. LAN Groups can be managed or created under Setup>LAN Configuration.                                                                                                    |  |  |  |
| LAN IP              | This is the IP address to which the selected ports are forwarded. It is recommended that a static IP address be use This should be defined under the <i>LAN Clients</i> screen.                                                                                                    |  |  |  |
| New IP              | Clicking on this link leads to the <i>LAN Client</i> screen. Static addresses not listed under the <i>LAN IP</i> drop-down list can be added here.                                                                                                    |  |  |  |
| DMZ                 | This links to the <i>Demilitarised (DMZ</i> ) screen. Please refer to the section on <i>DMZ</i> for details on this function.                                                                                                    |  |  |  |
| Custom Port         | Clicking on this link leads to the <i>Custom Port Forwarding</i> screen.                                                                                                    |  |  |  |
| Forwarding          | Please refer to the section on <i>Custom Port Forwarding</i> for details on this function.                                                                                                    |  |  |  |
|                     | <ul> <li>With Port Forwarding, you can provide local services (for example web hosting) for users on the Internet or play Internet games. This is the <i>Category</i> section of the <i>Port Forwarding</i> screen. To configure a service or game, select the external connection (for e.g. the Internet connection), select the computer hosting the service and add the corresponding firewall rule.</li> <li>A number of pre-defined categories and rules are available here. These are <i>Games, VPN, Audio/Video, Apps, Servers</i> and <i>Users</i>.</li> </ul> |  |  |  |
| Category            | E.g. Web servers specify the following port forwarding profile.                                                                                                    |  |  |  |
|                     | Rule Management                                                                                                    |  |  |  |
|                     | Rule Name: Web Server                                                                                                    |  |  |  |
|                     | Protocol Port Start Port End Port Map<br>TCP 80 80 80<br>TCP 443 443 443                                                                                                    |  |  |  |
|                     | The categories available for Port Forwarding include: Games, VPN, Audio/Video, Apps (or applications), Servers and Users.                                                                                                    |  |  |  |

| Field           | Description                                                                                                    |                                                                                                    |  |
|-----------------|----------------------------------------------------------------------------------------------------|----------------------------------------------------------------------------------------------------|--|
|                 | Games                                                                                                    | Internet users are able to play Internet<br>games when this function is configured.<br>Examples of the games list include<br>Aliens and Predators, Doom, Dune<br>2000, etc. |  |
|                 | VPN                                                                                                    | The default VPN settings are: IPSEC L2TP and PPTP.                                                                                                    |  |
|                 | Audio/Video                                                                                                    | Net2Phone, Netmeeting and Quick<br>Time 4 Server can be configured for<br>Audio/Video services.                                                                             |  |
|                 | Apps                                                                                                    | Various applications are set as defaults<br>under this category, including: VNC,<br>Win2K terminals, PcAnywhere, etc.                                                       |  |
|                 | Servers                                                                                                    | The default servers include: Web<br>Servers, FTP server, Telnet Server, and<br>so on.                                                                                       |  |
|                 | Users                                                                                                    | New user rules can be added here.                                                                                                    |  |
| Available Rules | Each category has <i>Available Rules</i> that are pre-defined or<br>user-defined. Default rules such as Netmeeting is available<br>under the <i>Audio/Video</i> category and Web Server is an<br>available rule under the <i>Servers</i> category. |                                                                                                    |  |
| View            | To view the profile allocated for each category and available rule, click the <i>View</i> button.                                                                                                    |                                                                                                    |  |
| Add             | The <i>Add</i> button allows users to add the applied rule as required.                                                                                                    |                                                                                                    |  |
| Remove          | To delete an existing applied rule, click the <i>Remove</i> button.                                                                                                    |                                                                                                    |  |
| Applied Rules   | This specifies the applied <i>Port Forwarding</i> rule for the selected WAN Connection and the LAN IP.                                                                                                    |                                                                                                    |  |

# 8.4.1 Allow Incoming Ping

Enabling the *Incoming Internet Control Message Protocol (ICMP) Ping* will allow Echo requests to come into the gateway. The gateway will respond with an ICMP Echo response message. The option allows the DSL provider or ISP to determine the following:

- The status of the network;
- Tracking and isolating hardware and software problems;
- Testing, measuring and managing networks.

# 8.4.2 DMZ

Setting a computer on your local network as DMZ forwards any network traffic that is not redirected to another computer via the *Port Forwarding* feature to the computer's IP address. This opens access to the DMZ computer from the Internet.

The DMZ feature is disabled by default.

Follow the steps below to enable DMZ.

**Step 1**: From the **Port Forwarding** screen, click the *DMZ* link next to the New IP button. The following page appears:

|                      | ome Set      | up   Advanced            | wireless         | TOOIS        | otatus      |
|----------------------|--------------|--------------------------|------------------|--------------|-------------|
| UPnP Q               |              | DM                       | Z Settings       |              |             |
| SNTP Q               |              |                          | 6.0              |              |             |
| SNMP 🚳               | 🗌 Enat       | ole DMZ                  |                  |              |             |
| Port Forwarding      | Sele         | ct your WAN Connection:  | MyConnection     | *            |             |
| IP Filters           |              | Select LAN Group:        | LAN group 1      | ~            |             |
| LAN Clients          |              | Select a LAN IP Address: | 192 168 1 100 🗸  | LAN          | Clients     |
| LAN Isolation        |              |                          |                  |              |             |
| Remote Web<br>Access |              |                          |                  |              |             |
| Bridge Filters       |              |                          |                  |              |             |
| Dynamic DNS Client   |              |                          |                  |              |             |
| IGMP Proxy           |              |                          |                  |              |             |
| Static Routing       |              |                          |                  |              |             |
| Dynamic Routing      |              |                          |                  |              |             |
| Policy Database      |              |                          |                  |              |             |
| Ingress              |              |                          |                  |              |             |
| Egress               |              |                          |                  | 2/ <u></u>   |             |
| Shaper               |              |                          |                  | A            | pply Cancel |
| SSH Access Control   | Save your co | nfiguration changes vi   | a the Save/Resta | rt Menu link | on the left |
| Save/Restart Menu    |              |                          |                  |              |             |
| Log Out              |              |                          |                  |              |             |

- Step 2: Check the Enable DMZ checkbox. This is configurable per LAN segment.
- *Step 3*: From the *Select Your WAN Connection* drop-down list, select the connection type for which you wish to add the *DMZ*.
- **Step 4**: From the **Select LAN Group** drop-down list, select the LAN group for which you wish to enable the *DMZ*.

It is recommended that the Static IP Addresses rather than the DHCP IP Addresses be used for the DMZ host.

- **Step 5:** Select the DMZ Host IP Address from the **Select a LAN IP Address** dropdown list. If your IP Address is not listed, click the *LAN Clients* link provided and follow the instructions under the *LAN Clients* screen.
- *Step 6:* Click the *Apply* button to apply the settings.
- Step 7: To save your configuration, please refer to the section under Save / Restart Menu.

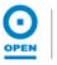

The following table lists the DMZ Settings screen fields and their definitions:

| Field                         | Description                                                                                                    |
|-------------------------------|----------------------------------------------------------------------------------------------------|
| Enable DMZ                    | Enables/Disables the DMZ feature. The default is set to disabled.                                                                      |
| Select your WAN<br>Connection | List of WAN connections defined in the WAN Setup for which the DMZ feature is applied.                                                 |
| Select LAN Group              | Select the <i>LAN Group</i> for which you wish to enable the DMZ from the drop-down list.                                              |
| Select a LAN IP<br>Address    | This option refers to the Host computer to act as the DMZ.                                                                             |
| LAN Clients                   | This link leads to the <i>LAN Client</i> page. Static addresses that are not listed under the LAN IP drop-down list can be added here. |

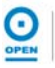

### 8.4.3 Custom Port Forwarding

The *Custom Port Forwarding* feature is only required when specifying IP Subnets or IP Addresses not listed under *LAN Clients*. This feature allows you to create up to 15 custom Port Forwarding entries to support specific services or applications, such as concurrent NAT/NAPT operation.

To configure *Custom Port Forwarding*, follow the steps below.

# *Step 1*: From the *Port Forwarding* screen, click the *Custom Port Forwarding* link provided. The following page appears:

|                       |      | Home Setup              | Advanced              | Wireless Tools            | Status           |
|-----------------------|------|-------------------------|-----------------------|---------------------------|------------------|
| IPnP                  | ۹    |                         | Custom Port           | Forwarding                |                  |
| NTP                   | 0    |                         |                       | 6                         |                  |
| NMP<br>ort Forwarding | 0    | Connection:             | MyConnection 💌        | Enable                    | <b>⊻</b>         |
| P Filters             |      | Application:            |                       | Protocol:                 | ТСР              |
| AN Clients            |      | Source IP Address:      |                       | Source Netmask:           |                  |
| AN Isolation          |      | Destination IP Address: |                       | Destination Netmask:      | 255.255.255.255  |
| emote Web<br>ccess    | 0    | Destination Port Start: |                       | Destination Port End:     |                  |
| ridge Filters         |      | Destination Port Map:   |                       |                           |                  |
| ynamic DNS Cli        | ient | Enabled Name 3          | Source IP Destination | IP Port Start Protocol Ec | dit Delete       |
| GMP Proxy             | 0    |                         | Mask Mask             | Port End<br>Port Man      |                  |
| tatic Routing         |      |                         |                       | ronting.                  |                  |
| ynamic Routing        | 3    |                         |                       |                           |                  |
| olicy Database        |      |                         |                       |                           |                  |
| ngress                |      |                         |                       |                           |                  |
| gress                 |      |                         |                       |                           |                  |
| haper                 |      |                         |                       |                           | Apply Cancel     |
| SH Access Cont        | trol | Save your configura     | tion changes via th   | ie Save/Restart Menu      | link on the left |
| ave/Restart Me        | enu  |                         |                       |                           |                  |
| og Out                |      |                         |                       |                           |                  |

- **Step 2:** From the **Connection** drop-down list, select the connection name for which you wish to configure port forwarding.
- Step 3: Enter a unique name for the rule in the Application field.
- Step 4: Select the protocol from the **Protocol** drop-down list. The options are: *TCP*, *UDP*, *TCP* and *UDP*.
- Step 5: Identify the traffic by entering the Source IP Address and Source Netmask.
- **Step 6:** Enter the **Destination IP Address** and **Destination Netmask** of the server to which the traffic is being forwarded.
- Step 7: Enter the Destination Port Start and Destination Port End fields.
- Step 8: Enter the Destination Port on which the server will respond, in the **Destination Port Map** field.
- Step 9: Click the Apply button to apply the settings.
- Step 10: To save your configuration, please refer to the section under Save / Restart Menu.

The following table lists the Custom Port Forwarding screen fields and their definitions:

| Field                     | Description                                                                                                    |
|---------------------------|----------------------------------------------------------------------------------------------------|
| Connection                | The name of the WAN connection on which you wish to customise <i>Port Forwarding</i> .                                                                                                    |
| Enable                    | This checkbox is enabled by default.                                                                                                    |
| Application               | Enter a unique name of the application for which your ports must be opened.                                                                                                    |
| Protocol                  | Select the protocol for your traffic. The options are: <i>TCP</i> , <i>UDP</i> or <i>TCP</i> and <i>UDP</i> .                                                                                                    |
| Source IP Address         | This is the IP address from which the incoming traffic is allowed. You may enter 0.0.0.0 for all.                                                                                                    |
| Source Netmask            | The Network Mask of the interface forwarding the traffic or 0.0.0.0 for all.                                                                                                    |
| Destination IP            | This is the LAN-side IP address of the device that is receiving the traffic.                                                                                                    |
| Destination Netmask       | The LAN-side destination network mask of the device that is receiving the traffic.                                                                                                    |
| Destination Port<br>Start | The starting destination port number that is made open for this application.                                                                                                    |
| Destination Port End      | The ending destination port number that is made open for this application.                                                                                                    |
| Destination Port Map      | <ul> <li>The destination port number to which traffic is forwarded on the LAN-side. There are two types of port mapping:</li> <li>One-to-One where one port is mapped to another;</li> <li>Multiple-to-One where multiple ports are mapped to one port.</li> </ul> |

NOTE

Wildcard (\*) entries are allowed for IP Address/Netmask and Port range fields.

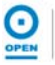

#### 8.5 IP Filters

IP Filters allows you to block network access based on a user's computer IP Address on the local LAN. You can use this option to block specific traffic (for e.g., block web access) or any traffic from a computer on your local network.

If the *Block All Traffic* checkbox is checked, all network traffic from that computer will be blocked. You can also add, edit or delete IP Filter rules without using the pre-defined rules.

You will need to use *Custom IP Filters* when specifying IP subnets or IP address that is not listed under *LAN Clients*. Otherwise, new filters can be defined in the *User Category* of the *Available Rules*, and then mapped to the appropriate WAN connection and LAN IP.

To configure IP Filters, follow the steps below.

**Step 1**: From the **Advanced** tab, click the **IP Filters** link provided. The following page appears:

| E BERNETWORKS                                                                                                    | Home Se                                                     | etup Advance                                                                                                    | d Wireless                                                 | Tools                | Status      | He |
|----------------------------------------------------------------------------------------------------|-------------------------------------------------------------|----------------------------------------------------------------------------------------------------|------------------------------------------------------------|----------------------|-------------|----|
| JPnP 🧶                                                                                                    |                                                             |                                                                                                    | IP Filters                                                 |                      |             |    |
| SNTP Q<br>SNMP Q<br>Port Forwarding<br>IP Filters                                                                                                 | Select LAN Group:<br>LAN IP:<br>Block All Traffic:          | LAN group 1<br>192.168.1.100 💌                                                                                                    | New IP                                                     | g Ping <u>Custom</u> | IP Filters  |    |
| AN Clients                                                                                                    | Category                                                    | Available Rules                                                                                                    |                                                            | Applied              | d Rules     |    |
| Remote Web<br>Access Q<br>Bridge Filters<br>Dynamic DNS Client<br>IGMP Proxy Q<br>Static Routing<br>Dynamic Routing<br>Policy Database<br>Ingress | Games     VPN     Audio/Video     Apps     Servers     User | Alien vs Predator<br>Asheron's Call<br>Dark Rein 2<br>Delta Force<br>Doom<br>Dune 2000<br>DirectX (7.8) Games<br>EliteForce<br>EverQuest<br>Fighter Ace II | Add > <remove< td=""><td></td><td></td><td></td></remove<> |                      |             |    |
| Earess                                                                                                    |                                                             | Vi                                                                                                    | ew                                                         |                      |             |    |
| Shaper                                                                                                    |                                                             |                                                                                                    |                                                            | Ap                   | oply Cancel | 1  |
| SSH Access Control                                                                                                    | Save your c                                                 | onfiguration change                                                                                                    | s via the Save/Res                                         | tart Menu link (     | on the left |    |
| ave/Restart Menu                                                                                                    |                                                             |                                                                                                    |                                                            |                      |             |    |
| .og Out                                                                                                    |                                                             |                                                                                                    |                                                            |                      |             |    |

- *Step 2:* From the *Select LAN Group* drop-down list, select the LAN Group for which you wish to add the rule.
- **Step 3:** From the **LAN IP** drop-down list, select the IP address for which you wish to apply the rule. If your IP address is not listed, click the **New IP** button and follow the instructions under the *LAN Clients* screen.

It is recommended that Static IP Addresses rather than DHCP IP Addresses be used for IP Filtering.

Step 4: In the Category area of the screen, highlight the appropriate radio button for the category. The Available Rules area displays common Internet services within the category selected. Rules for each service can be viewed by clicking the View button.

|                                                                                                    |                                                                                                    | TD Filtow                   |                                               |
|----------------------------------------------------------------------------------------------------|----------------------------------------------------------------------------------------------------|-----------------------------|-----------------------------------------------|
| ATP Content of the second second seco | Select LAN Group: LAN group 1<br>LAN IP: 192.168.1.100<br>Block All Traffic:<br>Category Availabl<br>Category Availabl<br>Category Availabl<br>Category Availabl<br>Web Server<br>TELNET Server<br>TELNET Server<br>DNS Server<br>DNS Server<br>DNS Server<br>NNTP Server<br>O Apps NTP Server<br>O Servers<br>User POP 2 Server<br>IMAP Server | e Rules                     | g Ping <u>Custom IP Filters</u> Applied Rules |
| ess                                                                                                    |                                                                                                    | View                        |                                               |
| ress                                                                                                    |                                                                                                    |                             | Apply Cancel                                  |
| aper                                                                                                    | Raus your configuration                                                                                                    | changes with the Save /Best | tart Manu link on the left                    |
| H Access Control                                                                                                    | save your configuration                                                                                                    | changes via the save/kest   | tart menu mik on the left                     |

**Step 5:** To add a rule for this connection, highlight the service or application from the **Available Rules** window and click the **Add** button. The rule will appear in the **Applied Rules** area of the screen.

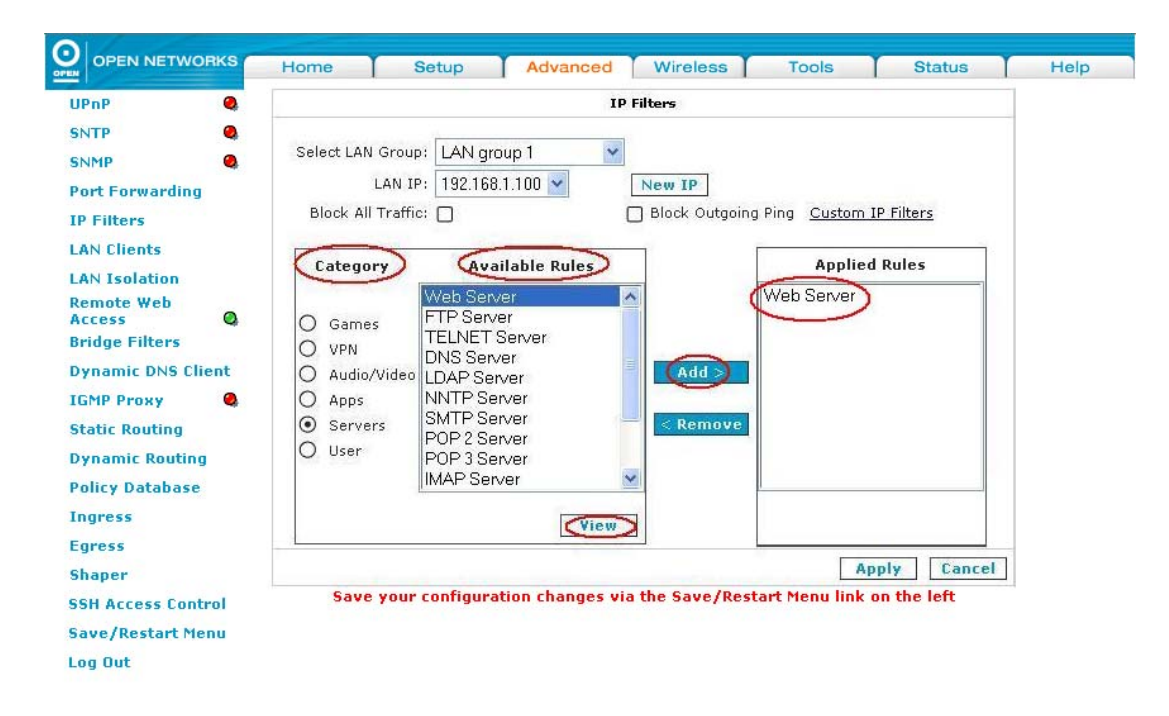

- Step 6: Click the Apply button to apply the settings.
- Step 7: To save your configuration, please refer to the section under Save / Restart Menu.

The following table lists the IP Filters screen fields and their definitions:

| Field               | Descr                                                                                                    | ription                                                                                                    |  |  |  |
|---------------------|----------------------------------------------------------------------------------------------------|----------------------------------------------------------------------------------------------------|--|--|--|
| Select LAN Group    | Select the LAN Group where th forwarded to is a member. LAN created under Setup>LAN Cont                                                                                                    | e computer of the port to be<br>Groups can be managed or<br><i>figuration</i> .                                                                                                |  |  |  |
| LAN IP              | This is the IP address to which<br>is recommended that a static IP<br>be defined under the LAN Clien                                                                                                    | the selected ports are filtered. It<br>address be used. This should<br>ats screen.                                                                                             |  |  |  |
| New IP              | Clicking on this link leads to the LAN Client screen. Static addresses not listed under the LAN IP drop-down list can be added here.                                                                                                    |                                                                                                    |  |  |  |
| Block All Traffic   | Checking this checkbox blocks LAN IP Address.                                                                                                    | all IP traffic from the specified                                                                                                    |  |  |  |
| Block Outgoing Ping | Highlighting this option blocks all ICMP traffic from the specified LAN IP Address. This feature can be used if you host has a virus that attempts a Ping-Of-Death Denial of Service attack.                                                        |                                                                                                    |  |  |  |
| Custom IP Filters   | Use this link to create filtering ru                                                                                                    | ules that are not pre-defined.                                                                                                    |  |  |  |
|                     | A database of pre-defined IP Filters allow you to apply one or<br>more filtering rules to one or more defined LAN groups. The<br>categories and rules available include: <i>Games, VPN,</i><br><i>Audio/Video, Apps, Servers</i> and <i>Users</i> . |                                                                                                    |  |  |  |
|                     | Rule Management                                                                                                    |                                                                                                    |  |  |  |
| Category            | Rule Name: N<br>Protocol Port Start F<br>TCP 80<br>TCP 443                                                                                                    | Web Server<br>Cancel<br>Port End Port Map<br>80 80<br>443 443                                                                                                    |  |  |  |
|                     | The categories available for IP<br>Audio/Video, Apps (or application                                                                                                    | Filters include: Games, VPN,<br>ons), Servers and Users.                                                                                                    |  |  |  |
|                     | Games                                                                                                    | Internet users are able to play<br>Internet games when this<br>function is configured.<br>Examples of the games list<br>include Aliens and Predators,<br>Doom, Dune 2000, etc. |  |  |  |
|                     | VPN                                                                                                    | The default VPN settings are:<br>IPSEC L2TP and PPTP.                                                                                                    |  |  |  |
|                     | Audio/Video                                                                                                    | Net2Phone, Netmeeting and<br>Quick Time 4 Server can be<br>configured for Audio/Video<br>services.                                                                             |  |  |  |

| Field           | Description                                                                                                    |                                                                                                    |  |  |  |
|-----------------|----------------------------------------------------------------------------------------------------|----------------------------------------------------------------------------------------------------|--|--|--|
|                 | Apps                                                                                                    | Various applications are set<br>as defaults under this<br>category, including: VNC,<br>Win2K terminal, PcAnywhere,<br>etc. |  |  |  |
|                 | Servers                                                                                                    | The default servers include:<br>Web Servers, FTP server,<br>Telnet Server, and so on.                                      |  |  |  |
|                 | Users                                                                                                    | New user rules can be added here.                                                                                          |  |  |  |
| Available Rules | Each category has Available Re<br>Default rules such as Netmeetin<br>Audio/Video category and Web<br>under the Servers category. | <i>ules</i> that are pre-defined.<br>ng is available under the<br>Server is an available rule                              |  |  |  |
| Applied Rules   | This specifies the applied IP filtering for the selected LAN IP Address.                                                         |                                                                                                    |  |  |  |

#### 8.6 LAN Clients

All current DHCP clients are automatically registered in the LAN Client database as a dynamic address if DHCP is used. If a static IP address is used on a LAN device and you wish to apply IP rules to this address, you must add the IP address to the LAN Clients list. Once the IP address has been added, Port Forwarding and Access Control rules can be added to this IP address.

To configure LAN Clients, follow the steps below.

*Step 1*: From the *Advanced* tab, click the *LAN Clients* link provided. The following page appears:

| OPEN NETWORKS                                        | Home Setup Advanced Wireless Tools Status                                                                                                    | H |
|------------------------------------------------------|----------------------------------------------------------------------------------------------------|---|
| JPnP 🔍                                               | LAN Clients                                                                                                    |   |
| SNTP 🔍                                               | To add a LAN Client, Enter IP Address and Hostname, then click Apply.                                                                                                    |   |
| SNMP 🔮<br>Port Forwarding<br>IP Filters              | Select LAN Connection: LAN group 1                                                                                                    |   |
| LAN Clients<br>LAN Isolation<br>Remote Web           | Hostname:<br>MAC Address:                                                                                                    |   |
| Access Q<br>Bridge Filters<br>Dynamic DNS Client     | Dynamic Addresses           Reserve         IP Address         Hostname         MAC         Type           192.168.1.100         OPEN00588         00:16:17:3c:3b:52         Dynamic |   |
| Static Routing<br>Dynamic Routing<br>Policy Database |                                                                                                    |   |
| Ingress<br>Egress                                    |                                                                                                    |   |
| Shaper                                               | Apply Cancel                                                                                                    |   |
| SSH Access Control<br>Save/Restart Menu              | Save your configuration changes via the Save/Restart Menu link on the left                                                                                                    |   |

- Step 2: From the Select LAN Connection drop-down list, select the LAN group for which you wish to apply the LAN Client.
- Step 3: To add the LAN Client Address, enter the LAN IP Address in the Enter IP Address field, e.g. 192.168.1.101.

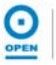

|                    | Home Setup Advanced Wireless Tools Status                                  |
|--------------------|----------------------------------------------------------------------------|
| UPnP 🔍             | LAN Clients                                                                |
| SNTP Q             | To add a LAN Client, Enter IP Address and Hostname, then click Apply.      |
| SNMP Q             |                                                                            |
| Port Forwarding    | Select LAN Connection: LAN group 1 💌                                       |
| IP Filters         | Enter IP Address 192.168.1.101                                             |
| LAN Clients        | Hostname: OPEN                                                             |
| LAN Isolation      |                                                                            |
| Remote Web         | MAC Address:                                                               |
| Bridge Filters     | Dynamic Addresses                                                          |
| Dynamic DNS Client | Reserve IP Address Hostname MAC Type                                       |
| IGMP Proxy 🧠       |                                                                            |
| Static Routing     |                                                                            |
| Dynamic Routing    |                                                                            |
| Policy Database    |                                                                            |
| Ingress            |                                                                            |
| Egress             |                                                                            |
| Shaper             | (Apply) Cancel                                                             |
| SSH Access Control | Save your configuration changes via the Save/Restart Menu link on the left |
| Save/Restart Menu  |                                                                            |
| Log Out            |                                                                            |

- **Step 4:** Enter the LAN's host name in the **Host Name** field if required. This is an optional field.
- Step 5: Enter the MAC address of the LAN Client in the MAC Address field.
- **Step 6:** Click the **Apply** button to apply the settings. The IP address is allocated and it shows up in the list of LAN clients as a *Static Type*.

|                                                                                                    | Home Setup Advanced Wireless Tools Status                                                | Help |  |  |  |  |  |  |  |
|----------------------------------------------------------------------------------------------------|------------------------------------------------------------------------------------------|------|--|--|--|--|--|--|--|
| UPnP 🧠                                                                                                    | LAN Clients                                                                              |      |  |  |  |  |  |  |  |
| SNTP Q                                                                                                    | To add a LAN Client, Enter IP Address and Hostname, then click Apply.                    |      |  |  |  |  |  |  |  |
| SNMP 🧠                                                                                                    |                                                                                          |      |  |  |  |  |  |  |  |
| Port Forwarding                                                                                              | Select LAN Connection: LAN group 1 💌                                                     |      |  |  |  |  |  |  |  |
| IP Filters                                                                                                   | Enter IP Address:                                                                        |      |  |  |  |  |  |  |  |
| LAN Clients                                                                                                  | Hostname:                                                                                |      |  |  |  |  |  |  |  |
| LAN Isolation                                                                                                |                                                                                          |      |  |  |  |  |  |  |  |
| Remote Web                                                                                                   | MAC Address:                                                                             |      |  |  |  |  |  |  |  |
| Bridge Filters                                                                                               | Static Addresses                                                                         |      |  |  |  |  |  |  |  |
| Dynamic DNS Client                                                                                           | Delete IP Address Hostname MAC Type                                                      |      |  |  |  |  |  |  |  |
| IGMP Proxy                                                                                                   | 192.168.1.101 OPEN Static                                                                |      |  |  |  |  |  |  |  |
| Static Pouting                                                                                               | Dynamic Addresses                                                                        |      |  |  |  |  |  |  |  |
| static routing                                                                                               | Reserve IP Address Hostname MAC Type                                                     |      |  |  |  |  |  |  |  |
| Dynamic Routing                                                                                              |                                                                                          |      |  |  |  |  |  |  |  |
| Dynamic Routing<br>Policy Database                                                                           | 192.168.1.100 OPEN00588 00:16:17:3c:3b:52 Dynamic                                        |      |  |  |  |  |  |  |  |
| Dynamic Routing<br>Policy Database<br>Ingress                                                                | 192.168.1.100 OPEN00588 00:16:17:3c:3b:52 Dynamic                                        |      |  |  |  |  |  |  |  |
| Dynamic Routing<br>Policy Database<br>Ingress<br>Egress                                                      | 192.168.1.100 OPEN00588 00:16:17:3c:3b:52 Dynamic                                        |      |  |  |  |  |  |  |  |
| Dynamic Routing<br>Policy Database<br>Ingress<br>Egress<br>Shaper                                            | 192.168.1.100 OPEN00588 00:16:17:3c:3b:52 Dynamic     Apply Cancel                       |      |  |  |  |  |  |  |  |
| Dynamic Routing<br>Policy Database<br>Ingress<br>Egress<br>Shaper<br>SSH Access Control                      | Apply Cancel  Save your configuration changes via the Save/Restart Menu link on the left |      |  |  |  |  |  |  |  |
| Dynamic Routing<br>Policy Database<br>Ingress<br>Egress<br>Shaper<br>SSH Access Control<br>Save/Restart Menu | Apply Cancel Save your configuration changes via the Save/Restart Menu link on the left  |      |  |  |  |  |  |  |  |

- Step 7: To reserve an IP entry, check the **Reserve** checkbox.
- Step 8: Click the Apply button to apply the amended settings.
- **Step 9** To save your configuration, please refer to the section under **Save / Restart Menu**.

The following table lists the LAN Clients screen fields and their definitions:

| Field                    | Description                                                                                                    |
|--------------------------|----------------------------------------------------------------------------------------------------|
| Select LAN<br>Connection | Select the LAN Group to which you are adding the new LAN client.                                                        |
| Enter IP Address         | The IP address of the server / host that you want to use for<br>Port Forwarding or Access Control must be defined here. |
| Hostname                 | An optional hostname can be assigned to the above address.                                                              |
| MAC Address              | All MAC addresses of the host can be assigned here.                                                                     |

#### 8.7 LAN Isolation

LAN Isolation allows you to disable the flow of packets between two LAN groups. This allows you to secure information in the private portions of the LAN from other publicly accessible LAN segments.

Follow the steps below to block traffic from one LAN to another using LAN Isolation.

# **Step 1**: From the **Advanced** tab, click the **LAN Isolation** link provided. The following page appears:

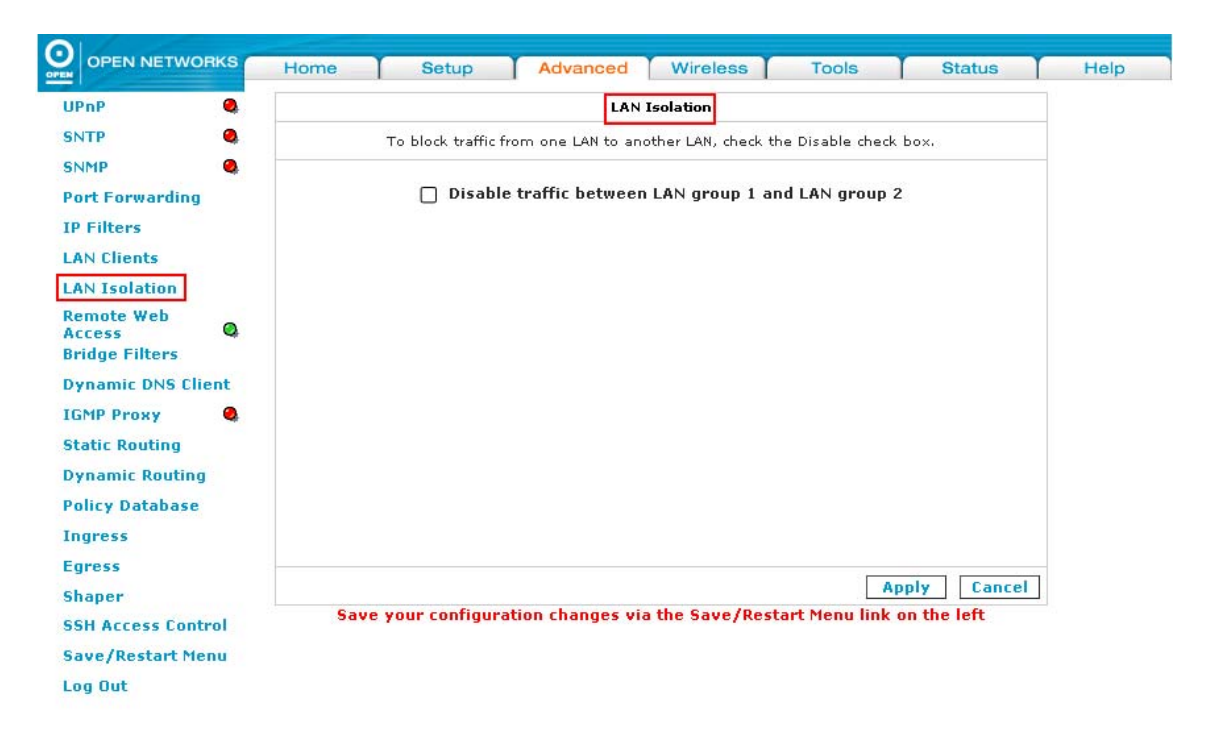

- Step 2: If you wish to disable traffic between LAN groups, check the *Disable traffic* between LAN group 1 and LAN group 2 checkbox as required.
- Step 3: Click the Apply button to apply the settings.
- Step 4: To save your configuration, please refer to the section under Save / Restart Menu.

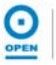

#### 8.8 Remote Web Access

The Remote Web Access page allows you to give temporary permission to a user to access your router from the WAN side. From the moment the account is enabled, the user is expected to log in within 20 minutes or the account expires. Once the user is logged in, an inactive session of more than 20 minutes will log the user out and the account expires.

To enable a temporary user account for remote access, follow the steps below.

**Step 1**: From the **Advanced** tab, click the **Remote Web Access** link provided. The following page appears:

|                      |          | Home Setup Advanced Wireless Tools Status I                                | Help |
|----------------------|----------|----------------------------------------------------------------------------|------|
| UPnP                 | 0        | Remote Web Access                                                          |      |
| SNTP                 | 0        | To configure secure Web Access on WAN side                                 |      |
| SNMP                 | 0        |                                                                            |      |
| Port Forward         | ding     | Enable Remote Web Access                                                   |      |
| IP Filters           |          | User Name: tech                                                            |      |
| LAN Clients          |          | Password:                                                                  |      |
| LAN Isolatio         | n        | HTTPS Port: 51003                                                          |      |
| Remote Web<br>Access | ' o      | Write Access:                                                              |      |
| Bridge Filter        | rs       |                                                                            |      |
| Dynamic DN           | S Client |                                                                            |      |
| IGMP Proxy           | •        |                                                                            |      |
| Static Routin        | ng       |                                                                            |      |
| Dynamic Rou          | uting    |                                                                            |      |
| Policy Datab         | ase      |                                                                            |      |
| Ingress              |          |                                                                            |      |
| Egress               | _        |                                                                            |      |
| Shaper               |          | Apply Cancel                                                               |      |
| SSH Access           | Control  | Save your configuration changes via the Save/Restart Menu link on the left |      |
| Save/Restar          | rt Menu  |                                                                            |      |
| Log Out              |          |                                                                            |      |

**Step 2:** Check the **Enable Remote Web Access** checkbox to give the account read and write access to the iConnect625W router.

| OPEN NETWORKS      | Home Setup Advanced Wireless Tools Status                                  | Help |
|--------------------|----------------------------------------------------------------------------|------|
| IPnP 🕘             | Remote Web Access                                                          |      |
| NTP Q              | To configure secure Web Access on WAN side                                 |      |
| NMP 🥘              |                                                                            |      |
| ort Forwarding     | ✓ Enable Remote Web Access                                                 |      |
| P Filters          | User Name: testuser                                                        |      |
| AN Clients         | Password: ••••                                                             |      |
| AN Isolation       | HTTPS Port: 51003                                                          |      |
| emote Web<br>ccess | Write Access:                                                              |      |
| ridge Filters      |                                                                            |      |
| ynamic DNS Client  |                                                                            |      |
| GMP Proxy 🔍        |                                                                            |      |
| tatic Routing      |                                                                            |      |
| ynamic Routing     |                                                                            |      |
| olicy Database     |                                                                            |      |
| ngress             |                                                                            |      |
| gress              |                                                                            |      |
| haper              | Apply Cancel                                                               |      |
| SH Access Control  | Save your configuration changes via the Save/Restart Menu link on the left |      |
| ave/Restart Menu   |                                                                            |      |
| na Aut             |                                                                            |      |

- *Step 3:* Enter a unique user name in the *User Name* field for the WAN access account as shown above.
- *Step 4:* Enter the user password in the *Password* field for the WAN access account as shown above.
- **Step 5:** The default port number in the **Port** field is 51003. This is the port number to be opened for the temporary WAN access.
- *Step 6:* Click the *Apply* button to apply the settings.
- Step 7: To save your configuration, please refer to the section under Save / Restart Menu.

#### 8.9 Bridge Filters

The Bridge filtering mechanism enables users to define rules which allow/deny access through the iConnect625W, via the hardware (MAC Address) of network devices.

The User Interface for *Bridge Filter* allows the following functionality:

- Enabling filter rules;
- Adding / Editing / Deleting filter rules.

When bridge filtering is enabled, each frame is examined against every defined filter rule in sequence. When a match is found, the appropriate filtering action (allow/deny) is performed.

To enable Bridge Filters, follow the steps below.

**Step 1**: From the **Advanced** tab, click the **Bridge Filters** link provided. The following page appears:

|                    | Ho    | me S                                 | etup A           | dvanced     | Wireles     | ss Too         | ols Statu          | s Help            |
|--------------------|-------|--------------------------------------|------------------|-------------|-------------|----------------|--------------------|-------------------|
| UPnP 🧶             | -     |                                      |                  |             | Bridge Filt | ers            |                    |                   |
| SNTP Q             | Oresh | le para estrutes                     |                  |             |             |                |                    |                   |
| SNMP               |       | le Bridge Filter<br>le Bridge Filter | 'S<br>Managemeni | Interface   |             |                |                    |                   |
| Port Forwarding    |       | ie bridge i neel                     | hanagemen        | Interface   |             |                | Calaat             | 1 Abl             |
| IP Filters         |       |                                      |                  |             |             |                | Select             |                   |
| LAN Clients        |       |                                      |                  |             | Br          | ridge Filter M | anagement Inter    | race: Ethernet1 M |
| LAN Isolation      | E     | Src MAC                              | Src Por          | t De        | est MAC     | Dest Port      | Protocol           | Mode              |
| Remote Web         | 0     | 0-00-00-00-00-00                     |                  | 00-00-0     | 0-00-00-00  | ANY            | PPPoE Session      | 💙 Deny 🚩          |
| Access Q           |       |                                      |                  |             |             |                |                    | Add               |
| Bridge Filters     |       |                                      |                  |             |             |                |                    |                   |
| Dynamic DNS Client | Edit  | Sec MAC                              | Src Por          | t De        | est MAC     | Dest Port      | Protocol           | Mode Delet        |
| IGMP Proxy         | +     |                                      |                  |             |             |                |                    |                   |
| Static Routing     |       |                                      |                  |             |             |                |                    |                   |
| Dynamic Routing    |       |                                      |                  |             |             |                |                    |                   |
| Policy Database    |       |                                      |                  |             |             |                |                    |                   |
| Ingress            |       |                                      |                  |             |             |                |                    |                   |
| Earess             |       |                                      |                  |             |             |                |                    |                   |
| Shaper             |       |                                      |                  |             |             |                |                    | Apply Cancel      |
| COU Assess Cashel  |       | Save y                               | our configura    | ation chang | es via the  | Save/Restar    | t Menu link on the | eleft             |
| SSH ACCESS CONTROL |       |                                      |                  |             |             |                |                    |                   |
| Save/Restart Menu  |       |                                      |                  |             |             |                |                    |                   |
| Log Out            |       |                                      |                  |             |             |                |                    |                   |

Step 2: Check the Enable Bridge Filters checkbox to enable this feature as shown and click the Apply button.

|                      | н        | ome Setu                                  | Adv             | anced Wireles      | s Tools         | Status           | Help           |
|----------------------|----------|-------------------------------------------|-----------------|--------------------|-----------------|------------------|----------------|
| UPnP 🧧               | •        |                                           |                 | Bridge Filt        | ers             |                  |                |
| SNTP                 |          |                                           | 1               |                    |                 |                  |                |
| SNMP 🧧               | Ena      | ble Bridge Filters<br>ble Bridge Filter M | anagement Ir    | terface            |                 |                  |                |
| Port Forwarding      | U LIIG   | bie bridge i neer i                       | unugement n     | licitace           |                 | Select L         |                |
| IP Filters           |          |                                           |                 |                    |                 | Jelett           |                |
| LAN Clients          |          |                                           |                 | Br                 | idge Filter Man | agement Interfa  | ce: Ethernet 1 |
| LAN Isolation        |          | Src MAC                                   | Src Port        | Dest MAC           | Dest Port       | Protocol         | Mode           |
| Remote Web<br>Access |          | 00-00-00-00-00                            | ANT             | 00-00-00-00-00-00  |                 | PPPOE Session    | Add            |
| Bridge Filters       |          |                                           |                 |                    |                 |                  |                |
| Dynamic DNS Client   | Edit     | Src MAC                                   | Src Port        | Dest MAC           | Dest Port       | Protocol         | Mode Delete    |
| IGMP Proxy           | <b>b</b> |                                           |                 |                    |                 |                  |                |
| Static Routing       |          |                                           |                 |                    |                 |                  |                |
| Dynamic Routing      |          |                                           |                 |                    |                 |                  |                |
| Policy Database      |          |                                           |                 |                    |                 |                  |                |
| Ingress              |          |                                           |                 |                    |                 |                  |                |
| Egress               | -        |                                           |                 |                    |                 |                  |                |
| Shaper               |          |                                           |                 |                    |                 | L                | Apply Cancel   |
| SSH Access Control   |          | Save you                                  | ur configuratio | on changes via the | Save/Restart N  | Menu link on the | left           |
| Save/Restart Menu    |          |                                           |                 |                    |                 |                  |                |
| Log Out              |          |                                           |                 |                    |                 |                  |                |

**Step 3:** Check the **Bridge Filter Management Interface** checkbox as shown below to enable the *Bridge Filter Management Interface* field. This ensures that you do not get locked out of the iConnect625W on the interface of the LAN group specified in the next two fields.

|                                     | Но               | me Setu                                 | ip Advi         | anced Wirel       | ess Tools        | s Status         | Help             |
|-------------------------------------|------------------|-----------------------------------------|-----------------|-------------------|------------------|------------------|------------------|
| UPnP 🧠                              |                  |                                         |                 | Bridge F          | ilters           |                  |                  |
| SNTP Q<br>SNMP Q<br>Port Forwarding | ✔ Enab<br>✔ Enab | le Bridge Filters<br>le Bridge Filter M | anagement In    | terface           |                  | Select I         | AN: I AN group 1 |
| IP Filters                          |                  |                                         |                 | 1                 | Bridge Filter Ma | nagement Interfa | ace: Ethernet1   |
| LAN UTIENTS                         |                  | Src MAC                                 | Src Port        | Dest MAC          | Dest Port        | Protocol         | Mode             |
| LAN Isolation                       | (                | 0-00-00-00-00-00                        | ANY 🗸           | 00-00-00-00-00-00 | ) ANY 🔽          | PPPoE Session    | V Deny V         |
| Remote Web<br>Access                |                  |                                         |                 |                   |                  | in Acad          | Add              |
| Bridge Filters                      |                  |                                         |                 |                   |                  |                  |                  |
| Dynamic DNS Client                  | Edit             | Src MAC                                 | Src Port        | Dest MAC          | Dest Port        | Protocol         | Mode Delete      |
| IGMP Proxy                          |                  |                                         |                 |                   |                  |                  |                  |
| Static Routing                      |                  |                                         |                 |                   |                  |                  |                  |
| Dynamic Routing                     |                  |                                         |                 |                   |                  |                  |                  |
| Policy Database                     |                  |                                         |                 |                   |                  |                  |                  |
| Ingress                             |                  |                                         |                 |                   |                  |                  |                  |
| Egress                              |                  |                                         |                 |                   |                  |                  |                  |
| Shaper                              |                  |                                         |                 |                   |                  |                  | Apply Cancel     |
| SSH Access Control                  |                  | Save you                                | ir contiguratio | in changes via th | ie Save/Restart  | Menu link on the | left             |
| Save/Restart Menu                   |                  |                                         |                 |                   |                  |                  |                  |
| Log Out                             |                  |                                         |                 |                   |                  |                  |                  |

- Step 4: Select the LAN group from the Select LAN drop-down list.
- Step 5: Enter the source MAC address in the SRC MAC field. It must be in xx-xx-xx-xxxx-xx format.
- *Step 6:* Select the source port from the *SRC Port* drop-down list. You can choose from *Any, Ethernet, WLAN or WAN Bridge Connection Port* for the particular bridge, if available.

- Step 7: Enter the destination MAC address in the Dest MAC field.
- Step 8: Select the destination port from the **Dest Port** drop-down list.

```
NOTE
```

Entering 00-00-00-00-00 in the Source or Destination MAC fields means that ALL MAC addresses are matched.

- Step 9: Select the protocol to be filtered from the **Protocol** drop-down list. You can choose from the following options: *PPPoE Session, PPPoE Discovery, IPX-Ethernet II, RARP, IPv6, IPv4* and *Any.*
- Step 10: Select the mode from the Mode drop-down list. The options are Allow or Deny.
- Step 11: Click the Add button.

A maximum of 20 MAC filter rules can be supported with bridge filtering.

- Step 11: Click the Apply button to apply the settings.
- Step 12: To save your configuration, please refer to the section under Save / Restart Menu.

# 8.9.1 Editing Bridge Filters

Follow the steps below to edit an existing bridge filter.

**Step 1:** From the **Bridge Filter** screen, highlight the **Edit** radio button from existing filter rules and edit the rule, as shown below.

|                                                                                                    | Home Set                                            | up Adva          | nced Wireles                  | s Tools                        | Status                         | Help                     |
|----------------------------------------------------------------------------------------------------|-----------------------------------------------------|------------------|-------------------------------|--------------------------------|--------------------------------|--------------------------|
| UPnP 🥘                                                                                              |                                                     |                  | Bridge Filte                  | rs                             |                                |                          |
| SNTP 4                                                                                              | 𝕑 Enable Bridge Filters<br>𝕑 Enable Bridge Filter № | lanagement Int   | erface                        |                                |                                |                          |
| IP Filters<br>LAN Clients                                                                           |                                                     |                  | Bri                           | dge Filter Man                 | Select LAr<br>agement Interfac | e: Ethernet1 🔽           |
| LAN Isolation<br>Remote Web<br>Access<br>Bridge Filters                                             | 00-00-00-00-00-00                                   | ANY Y            | Dest MAC<br>00-00-00-00-00-00 | ANY V                          | Protocol<br>PPPoE Session      | Mode<br>Deny Mode<br>Add |
| Dynamic DNS Client<br>IGMP Proxy<br>Static Routing<br>Dynamic Routing<br>Policy Database<br>Ingress | Edit Src MAC                                        | Src Port<br>ANY  | Dest MAC<br>00-00-00-00-00-00 | Dest Port<br>ANY<br>Select All | Protocol<br>PPPoE Session      | Mode Delete<br>Deny 🗌    |
| Egress<br>Shaper<br>SSH Access Control<br>Save/Restart Menu                                         | Save yo                                             | ur configuration | n changes via the §           | Save∕Restart №                 | fenu link on the le            | Cancel                   |
| Log Out                                                                                             |                                                     |                  |                               |                                |                                |                          |

- Step 2: Make the required changes to the *MAC Address*, *Protocol* and *Mode* options and click the *Apply* button to apply the settings.
- Step 3: To save your configuration, please refer to the section under Save / Restart Menu.

# 8.9.2 Deleting Filter Rules

Follow the steps below to delete an existing bridge filter.

**Step 1:** From the **Bridge Filter** screen, check the **Delete** checkbox for the rule to be removed as shown in the image below.

| OPEN NETWORKS            | Home      | Setu            | p Adv          | anced Wireless       | Tools          | Status              | Help         |
|--------------------------|-----------|-----------------|----------------|----------------------|----------------|---------------------|--------------|
| PnP 🧠                    |           |                 |                | Bridge Filte         | rs             |                     |              |
| NTP 🥥                    | drashla n | uidee Cilkere   |                |                      |                |                     |              |
| NMP 🥘                    |           | ridge Filter Ma | nagement In    | terface              |                |                     |              |
| ort Forwarding           |           | inge i neer ne  | indgement in   | condeo               |                | Foloct I A          |              |
| P Filters                |           |                 |                | 1200                 |                | Select LA           |              |
| AN Clients               |           |                 |                | Bri                  | dge Filter Man | agement Interfac    | e: Ethernet1 |
| AN Isolation             |           | Src MAC         | Src Port       | Dest MAC             | Dest Port      | Protocol            | Mode         |
| emote Web                | 00-00     | 1-00-00-00      |                | 00-00-00-00-00       | ANY 🞽          | PPPoE Session       | 💙 Deny 🎽     |
| ccess Q<br>ridge Filters |           |                 |                |                      |                |                     | Ad           |
| ynamic DNS Client        | Edit      | Src MAC         | Src Port       | Dest MAC             | Dest Port      | Protocol            | Mode D       |
| GMP Proxy 🧕 🧕            | O 00-0    | 0-00-00-00-00   | ANY            | 00-00-00-00-00-00    | ANY            | PPPoE Session       | Deny 🗸       |
| atic Routing             |           |                 |                |                      | Select All     |                     |              |
| ynamic Routing           |           |                 |                |                      |                |                     |              |
| olicy Database           |           |                 |                |                      |                |                     |              |
| igress                   |           |                 |                |                      |                |                     |              |
| gress                    |           |                 |                |                      |                | -                   | _            |
| haper                    |           |                 |                |                      |                | Q                   | Apply) Can   |
| SH Access Control        |           | Save you        | r configuratio | on changes via the S | iave/Restart M | tenu link on the le | eft          |
| ave/Restart Menu         |           |                 |                |                      |                |                     |              |
|                          |           |                 |                |                      |                |                     |              |

- Step 2: Click the Apply button to apply the settings.
- Step 3: To save your configuration, please refer to the section under Save / Restart Menu.

#### 8.10 Dynamic DNS Client

Dynamic DNS allows you to register with a Dynamic DNS provider. Each time you connect to the Internet, your ISP assigns a different IP address to your iConnect625W router.

The Dynamic DNS feature allows you to register your iConnect625W router with a DNS server and access it each time using the same host name. It is useful in web hosting and FTP services.

To enable Dynamic DNS Client, follow the steps below.

**Step 1**: From the **Advanced** tab, click the **Dynamic DNS Client** link provided. The following page appears:

| UppP   SNTP   SNMP   Port Forwarding   DDNS Server   DDNS Client   LAN Clients   LAN Clients   LAN Clients   User Name   DDNS Client   Cannection   Password   Domain Name   Static Routing Policy Database Egress Shaper Save your configuration changes via the Save/Restart Menu link on the left                                                                                                    | OPEN NETWORKS           | Home Setup Advanced Wireless Tools Status                                  |
|----------------------------------------------------------------------------------------------------|-------------------------|----------------------------------------------------------------------------|
| SNTP   SNMP   Port Forwarding   DDNS Server   DynDNS V   Connection   MyConnection   DDNS Server   DynDNS V   Cancess   Canced   Static Routing   Doynamic Routing   Policy Database   Ingress   Shaper   Save your configuration changes via the Save/Restart Menu link on the left                                                                                                    | PnP 🧠                   | Dynamic DNS Client                                                         |
| SNNP Connection   Port Forwarding DDNS Server   Port Forwarding DDNS Server   DDNS Client Image: Static Routing   Dynamic Routing Domain Name   Policy Database Ingress   Egress Save your configuration changes via the Save/Restart Menu link on the left                                                                                                    | чтр 🧠                   |                                                                            |
| Port Forwarding DDNS Server DynDNS   IP Filters DDNS Client   LAN Clients User Name   LAN Isolation Password   Remote Web Password   Access C   Bridge Filters Domain Name   Dynamic DNS Client Domain Name   IGMP Proxy C   Static Routing Policy Database   Ingress Egress   Schaper Save your configuration changes via the Save/Restart Menu link on the left                                                                                                    | VMP 🧠                   | Connection MyCannection 💙                                                  |
| IP Filters DDNS Client   LAN Clients User Name   LAN Isolation Password   Remote Web Password   Access Domain Name   Bridge Filters Domain Name   Dynamic DNS Client Image: Static Routing   Dynamic Routing Policy Database   Ingress Egress   Shaper Save your configuration changes via the Save/Restart Menu link on the left                                                                                                    | ort Forwarding          | DDNS Server DynDNS 💌                                                       |
| LAN Clients User Name<br>LAN Isolation Password<br>Access Control Scient Content Content Con           | Filters                 | DDNS Client                                                                |
| LAN Isolation<br>Remote Web<br>Access<br>Bridge Filters<br>Dynamic DNS Client<br>IGMP Proxy<br>Static Routing<br>Dynamic Routing<br>Policy Database<br>Egress<br>Shaper<br>SSH Access Control<br>Save your configuration changes via the Save/Restart Menu link on the left                                                                                                    | IN Clients              | User Name                                                                  |
| Access Domain Name Domain Name States Process Provide Filters Domain Name States Process Process Proce | N Isolation<br>mote Web | Password                                                                   |
| Dynamic DNS Client<br>IGMP Proxy<br>Static Routing<br>Dynamic Routing<br>Policy Database<br>Ingress<br>Egress<br>Shaper<br>SSH Access Control<br>Save your configuration changes via the Save/Restart Menu link on the left                                                                                                    | :cess 😋                 | Domain Name                                                                |
| IGMP Proxy       IGMP Proxy         Static Routing         Dynamic Routing         Policy Database         Ingress         Egress         Shaper         SSH Access Control         Save your configuration changes via the Save/Restart Menu link on the left                                                                                                    | vnamic DNS Client       |                                                                            |
| Static Routing<br>Dynamic Routing<br>Policy Database<br>Ingress<br>Egress<br>Shaper<br>SSH Access Control<br>Save your configuration changes via the Save/Restart Menu link on the left                                                                                                    | MP Proxy 🔍              |                                                                            |
| Dynamic Routing<br>Policy Database<br>Ingress<br>Egress<br>Shaper<br>SSH Access Control<br>Save your configuration changes via the Save/Restart Menu link on the left                                                                                                    | atic Routing            |                                                                            |
| Policy Database Ingress Egress Shaper SSH Access Control Save your configuration changes via the Save/Restart Menu link on the left                                                                                                    | namic Routing           |                                                                            |
| Ingress<br>Egress Apply Cance<br>Shaper Save your configuration changes via the Save/Restart Menu link on the left                                                                                                    | olicy Database          |                                                                            |
| Egress Apply Cance<br>Shaper Save your configuration changes via the Save/Restart Menu link on the left                                                                                                    | gress                   |                                                                            |
| Shaper         Apply         Cancel           SSH Access Control         Save your configuration changes via the Save/Restart Menu link on the left                                                                                                    | jress                   |                                                                            |
| SSH Access Control Save your configuration changes via the Save/Restart Menu link on the left                                                                                                    | naper                   | Apply Cancel                                                               |
|                                                                                                    | H Access Control        | Save your configuration changes via the Save/Restart Menu link on the left |
| save/ Restart Menu                                                                                                    | ive/Restart Menu        |                                                                            |
| .og Out                                                                                                    | g Out                   |                                                                            |

**Step 2:** The **Connection** field is defaulted to the iConnect625W's WAN connection over which your router will be accessed. Select another connection from the **Connection** drop-down list.

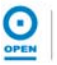

**Step 3:** Select the *DynDNS* for the **DDNS Server** option. If there are different DDNS service providers, select the other options provided as shown below.

|                 | RKS | Home | Setup          | Advanced         | Wireless        | Tools         | Status       | Hel |
|-----------------|-----|------|----------------|------------------|-----------------|---------------|--------------|-----|
| UPnP            | ۹   |      |                | Dynam            | ic DNS Client   |               |              |     |
| SNTP            | 0   |      |                | -                |                 |               |              |     |
| SNMP            | ۹   |      |                | Connection N     | lyConnection 🚩  |               |              |     |
| Port Forwarding |     |      |                | DDNS Server      | vnDNS 🔽         |               |              |     |
| IP Filters      |     |      |                | DDNS Client      |                 |               |              |     |
| LAN Clients     |     |      |                | User Name        | 20              |               |              |     |
| LAN Isolation   |     |      |                | Paceword         |                 |               |              |     |
| Remote Web      | 0   |      |                | Fassword         |                 |               |              |     |
| Bridge Filters  | 4   |      |                | Domain Name      |                 |               |              |     |
| Dynamic DNS Cli | ent |      |                |                  |                 |               |              |     |
| IGMP Proxy      | 0   |      |                |                  |                 |               |              |     |
| Static Routing  |     |      |                |                  |                 |               |              |     |
| Dynamic Routing |     |      |                |                  |                 |               |              |     |
| Policy Database |     |      |                |                  |                 |               |              |     |
| Ingress         |     |      |                |                  |                 |               |              |     |
| Egress          |     |      |                |                  |                 |               |              |     |
| Shaper          |     |      |                |                  |                 | 1             | Apply Cancel |     |
| SSH Access Cont | rol | Save | e your configu | ration changes v | a the Save/Rest | art Menu link | on the left  |     |
| Save/Restart Me | nu  |      |                |                  |                 |               |              |     |
| Log Out         |     |      |                |                  |                 |               |              |     |

- **Step 4:** Check the **DDNS Client** checkbox to enable the DDNS client feature for the WAN connection.
- **Step 5:** Enter your **User Name** and **Password** fields using the same user name and password you have specified during the registration of the DNS hostname. These fields are mandatory.
- Step 6: Enter the domain name of the DNS server into the Domain Name field.
- *Step 7:* Click the *Apply* button to apply the settings.
- Step 8: To save your configuration, please refer to the section under Save/Restart Menu.

# 8.11 IGMP Proxy

The iConnect625W router supports IGMP Proxy that handles IGMP messages. When enabled, the iConnect625W acts as a proxy for a LAN host making requests to join and leave multicast groups, or a multicast router sending multicast packets to multicast groups on the WAN side. Multicasting is useful when the same data needs to be sent to more than one device.

Multicasting is a form of limited broadcast. UDP is used to send datagrams to all hosts that belong to what is called a "host group". A host group is a set of one or more hosts identified by the same destination IP address. The following statements apply to host groups:

- Anyone can join or leave a host group at will;
- There are no restrictions on a host's location;
- There are no restrictions on the number of members that may belong to a host group;
- Non-group members may send UDP datagrams to the host group.

To enable IGMP Proxy, follow the steps below.

**Step 1**: From the **Advanced** tab, click the **IGMP Proxy** link provided. The following page appears:

| iConnect           | Home Setup Advanced Wireless Tools Status H                                | lelp |  |  |  |  |  |  |  |
|--------------------|----------------------------------------------------------------------------|------|--|--|--|--|--|--|--|
| UPnP 🍳             | IGMP Proxy                                                                 |      |  |  |  |  |  |  |  |
| SNTP               | IGMP Proxy could be enabled on WAN and LAN connections.                    |      |  |  |  |  |  |  |  |
| SNMP Q             |                                                                            |      |  |  |  |  |  |  |  |
| Port Forwarding    | Enable IGMP Proxy                                                          |      |  |  |  |  |  |  |  |
| IP Filters         |                                                                            |      |  |  |  |  |  |  |  |
| LAN Clients        | Interface Upstream/Downstream/Ignore                                       |      |  |  |  |  |  |  |  |
| LAN Isolation      | MyConnection                                                               |      |  |  |  |  |  |  |  |
| Remote Web         |                                                                            |      |  |  |  |  |  |  |  |
| Access 4           | LAN group I Ignore                                                         |      |  |  |  |  |  |  |  |
| Web Filters        |                                                                            |      |  |  |  |  |  |  |  |
| Dynamic DNS Client |                                                                            |      |  |  |  |  |  |  |  |
| IGMP Proxy         |                                                                            |      |  |  |  |  |  |  |  |
| Static Routing     |                                                                            |      |  |  |  |  |  |  |  |
| Dynamic Routing    |                                                                            |      |  |  |  |  |  |  |  |
| Policy Database    |                                                                            |      |  |  |  |  |  |  |  |
| Ingress            |                                                                            |      |  |  |  |  |  |  |  |
| Egress             | Apply Cancel                                                               |      |  |  |  |  |  |  |  |
| Shaper             | Save your configuration changes via the Save/Restart Menu link on the left |      |  |  |  |  |  |  |  |
| SSH Access Control |                                                                            |      |  |  |  |  |  |  |  |
| Save/Restart Menu  |                                                                            |      |  |  |  |  |  |  |  |
| Log Out            |                                                                            |      |  |  |  |  |  |  |  |

#### Step 2: Check the Enable IGMP Proxy checkbox to enable IGMP proxy.

**Step 3:** Configure the **MyConnection** and **LAN Group 1** interfaces using the Upstream, Downstream or Ignore options as shown below.

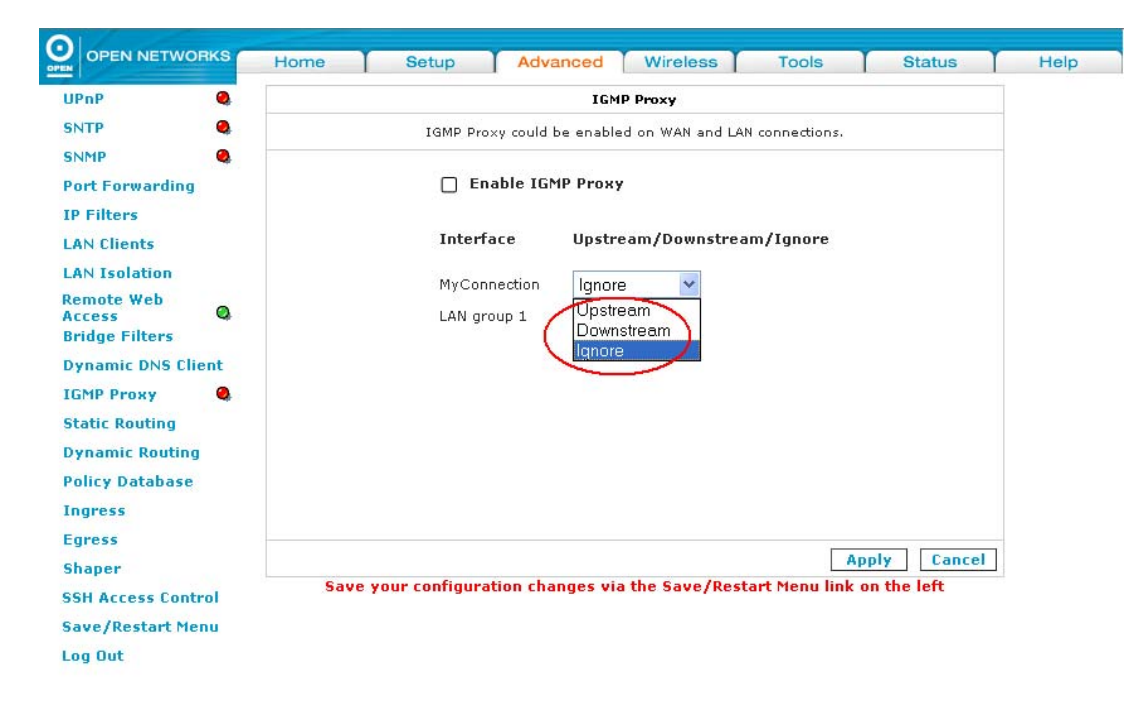

- *Step 4:* Click the *Apply* button to apply the settings.
- Step 5: To save your configuration, please refer to the section under Save / Restart Menu.

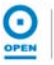

The following table lists the IGMP Proxy screen fields and their definitions:

| Field             |                                                                                                    | Description                                                                                     |  |  |  |  |
|-------------------|----------------------------------------------------------------------------------------------------|-------------------------------------------------------------------------------------------------|--|--|--|--|
|                   | Checking the <i>Enable IGMP Proxy</i> checkbox allows you to<br>enable the iConnect625W router to receive multicast traffic for<br>your available WAN and LAN connections. |                                                                                                 |  |  |  |  |
| Enable IGMP Proxy |                                                                                                    | ID realists to a many of bacts on the                                                           |  |  |  |  |
|                   | network. IGMP is a session layer (Layer 3) protocol used to establish membership in a Multicast group.                                                                     |                                                                                                 |  |  |  |  |
|                   | You can configure one of the following options for each WAN or LAN interface.                                                                                              |                                                                                                 |  |  |  |  |
|                   | Upstream                                                                                                    | The interface that IGMP requests from the hosts is sent to the multicast router.                |  |  |  |  |
| Interface         | Downstream                                                                                                    | The interface data from the multicast router are sent to hosts in the multicast group database. |  |  |  |  |
|                   | Ignore                                                                                                    | No IGMP request nor data multicast are forwarded when you select this option.                   |  |  |  |  |
| MyConnection      | Configure using one of the 3 options for your WAN connection<br>Upstream, Downstream or Ignore options.                                                                    |                                                                                                 |  |  |  |  |
| LAN Group 1       | Configure using one of the 3 options for your LAN connection<br>Upstream, Downstream or Ignore options.                                                                    |                                                                                                 |  |  |  |  |

## 8.12 Static Routing

If the iConnect625W is connected to more than one network, you may need to set up a static route between them. A static route is a pre-defined pathway down which network information must travel to reach a specific host or network.

To enable *Static Routing*, follow the steps below.

# **Step 1**: From the **Advanced** tab, click the **Static Routing** link provided. The following page appears:

|               | TWORKS   | Home  | Setup           | Advanced           | Wireless        | Tools         | Status      | Helr  |  |  |  |
|---------------|----------|-------|-----------------|--------------------|-----------------|---------------|-------------|-------|--|--|--|
|               |          | TOTTO | 1 octup         | Auvanced           | Trifeicaa       | 10013         | otatus      | i iei |  |  |  |
| UPnP          | 4        |       | Static Routing  |                    |                 |               |             |       |  |  |  |
| SNTP          | 0        |       |                 |                    |                 |               |             |       |  |  |  |
| SNMP          | 0        |       |                 | Choose a connectic | n: MyConnectio  | on 🚩          |             |       |  |  |  |
| Port Forward  | ding     |       | New Dectinatio  |                    | Mack            | 255 255 255 0 |             |       |  |  |  |
| IP Filters    |          |       | New Destinad    |                    | Maski           | 200.200.200.0 |             |       |  |  |  |
| LAN Clients   |          |       | Gate            | eway:              | Metric:         | U             |             |       |  |  |  |
| LAN Isolatio  | n        |       |                 |                    |                 |               |             |       |  |  |  |
| Remote Web    | Q        |       |                 | The Routing        | Table is empty. |               |             |       |  |  |  |
| Bridge Filter | 5        |       |                 |                    |                 |               |             |       |  |  |  |
| Dynamic DN    | S Client |       |                 |                    |                 |               |             |       |  |  |  |
| IGMP Proxy    | 0        |       |                 |                    |                 |               |             |       |  |  |  |
| Static Routin |          |       |                 |                    |                 |               |             |       |  |  |  |
| Dupamic Bor   | uting    |       |                 |                    |                 |               |             |       |  |  |  |
|               | Jung     |       |                 |                    |                 |               |             |       |  |  |  |
| Policy Datab  | ase      |       |                 |                    |                 |               |             |       |  |  |  |
| Ingress       |          |       |                 |                    |                 |               |             |       |  |  |  |
| Egress        |          |       |                 |                    |                 |               |             |       |  |  |  |
| Shaper        |          |       |                 |                    |                 | A             | oply Cancel |       |  |  |  |
| SSH Access (  | Control  | Save  | e your configur | ation changes via  | the Save/Rest   | art Menu link | on the left |       |  |  |  |
| Save/Restar   | t Menu   |       |                 |                    |                 |               |             |       |  |  |  |
| Log Out       |          |       |                 |                    |                 |               |             |       |  |  |  |

- Step 2: Select a connection type from the Choose a Connection drop-down list.
- **Step 3:** Enter the new destination IP for the remote LAN network or host to which you wish to assign a static route in the **New Destination IP** field.
- Step 4: Enter a subnet mask in the *Mask* field or leave the default value 255.255.255.0 as it is.
- **Step 5:** Enter the IP address of the new device to connect to the remote network or host in the **Gateway** field.
- **Step 6:** Enter a metric in the *Metric* field or leave the default value 0 as it is.
- *Step 7:* Click the *Apply* button to apply the settings.
- Step 8: To save your configuration, please refer to the section under Save / Restart Menu.

The following table lists the Static Routing screen fields and their definitions:

| Field                  | Description                                                                                                    |
|------------------------|----------------------------------------------------------------------------------------------------|
| Choose a<br>Connection | Choose the connection profile from the drop-down list provided.                                                                                                    |
| New Destination IP     | The New Destination IP is the address of the remote LAN network or host to which you want to assign a static route.                                                                                                    |
| Mask                   | Enter the subnet mask for the destination network. Use 255.255.255.255 for a host route. The subnet mask identifies which portion of an IP address is the network portion, and which portion of an IP address is the host portion.                                                                                                    |
| Gateway                | The Gateway IP address should be the IP address of the gateway device that allows for contact between the gateway and the remote network or host. The iConnect625W examines the destination address in the packet header and passes the packet along to this gateway if the address is within the specified range. A packet may go through 30 or more routers in its travels from one host computer to another. |
| Metric                 | This field defines the number of hops between network nodes that data packets travel. Enter the metric value to be assigned to this static route. If you are unsure, leave the default value of $0$ as it is.                                                                                                    |

# 8.13 Dynamic Routing

Dynamic Routing allows the iConnect625W router to automatically adjust to physical changes in the network. It determines the route through which the package travels based on the least number of hops between the source and the destination. RIP protocol regularly broadcasts routing information to other routers on the network.

To enable *Dynamic Routing*, follow the steps below.

**Step 1**: From the **Advanced** tab, click the **Dynamic Routing** link provided. The following page appears:

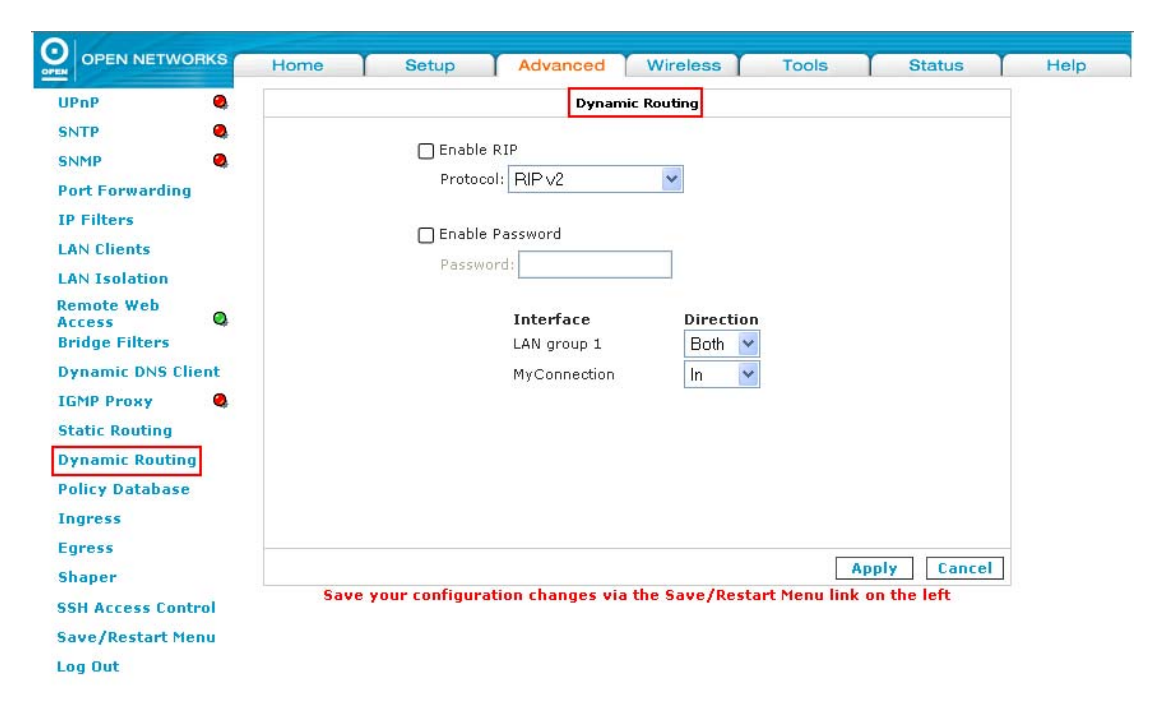

- Step 2: Check the Enable RIP checkbox.
- **Step 3:** From the **Protocol** drop-down list, select the RIP version as appropriate. The versions provided are: *RIPv1*, *RIPv2* and *RIPv1* Compatible, as shown below.

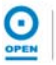

|                                                                                                    | Home | Setup                                | Advanced                                                                                                    | Wireless                    | Tools         | Status                     | Н |
|----------------------------------------------------------------------------------------------------|------|--------------------------------------|----------------------------------------------------------------------------------------------------|-----------------------------|---------------|----------------------------|---|
| UPnP 🧠                                                                                                    |      |                                      | Dynamic                                                                                                    | Routing                     |               |                            | 1 |
| SNTP   SNMP  Port Forwarding  IP Filters LAN Clients LAN Isolation Remote Web Access Bridge Filters Dynamic DNS Client IGMP Proxy  Static Routing Dynamic Routing Policy Database |      | ☐ Enabl<br>Proto<br>☐ Enabl<br>Passv | e RIP<br>col: RIP v2<br>RIP v1<br>Pe RIP v2<br>PriP v2<br>PriP v2<br>Prip v2<br>Prip v2<br>Pri | Direction<br>Both V<br>In V |               |                            |   |
| Ingress<br>Egress<br>Shaper<br>SSH Access Control<br>Save/Restart Menu<br>Log Out                                                                                                 | Save | your configur                        | ration changes via th                                                                                                    | ne Save/Resta               | Art Menu link | pply Cancel<br>on the left |   |

The same RIP protocol should be used to enable dynamic routing on all routers on the network.

- **Step 4:** Check the **Enable Password** checkbox as appropriate.
- *Step 5:* If you have checked *Enable Password* checkbox, enter a password in the *Password* field. This is an optional field for additional security purposes.
- **Step 6:** Select the **Direction** for the LAN Group 1 and *MyConnection* interfaces from the drop-down list. The options are: *None, In, Out* and *Both*.
- Step 7: Click the Apply button to apply the settings.
- Step 8: To save your configuration, please refer to the section under Save / Restart Menu.

**Field Description** Enable RIP This enables RIP routing on the iConnect625W router. There are three versions of RIP: 1. RIP v1 (UDP Protocol) 2. RIP v2 (multicast protocol) Protocol 3. RIP v1-Compatible (UDP Protocol with multicast format) Routers using RIP v1 or RIP v1-Compatible protocol can talk to each other, but not to routers using RIP v2 protocol. Direction determines the means through which RIP routers will be updated. Select one of the options below. Selecting *In* means that the iConnect625W router will In only incorporate received RIP information. Selecting *Out* means that the iConnect625W router Out Direction will only send out RIP information. Selecting Both means that the iConnect625W router Both will incorporate received RIP information and send out updated RIP information. None Select this option if the function is not required. Simple password authentication for RIP v2 was defined in RFC Enable Password 1723. If you intend to use password authentication, you must enable your password here. Type the RIPv2 authentication password here. Ensure that all Password routers are configured with this password for RIPv2 to work.

The following table lists the *Dynamic Routing* screen fields and their definitions:
## 8.14 Policy Database

The Policy Database page enables you to configure policy routing and QoS. Policy Database involves routing packets on the basis of various fields in the packet. For example, the current routing algorithms make decisions based on the destination address, i.e. only the Destination IP Address and subnet mask are supported.

To configure *Policy Database*, follow the steps below.

# **Step 1**: From the **Advanced** tab, click the **Policy Database** link provided. The following page appears:

|                      | Home Setup Advanced Wireless Tools Status                                              |
|----------------------|----------------------------------------------------------------------------------------|
| UPnP 🔍               | Policy Database Configuration                                                          |
| SNTP Q               |                                                                                        |
| SNMP Q               |                                                                                        |
| Port Forwarding      | Ingress Interface : LAN group 1                                                        |
| IP Filters           | DiffServ Code<br>Point : CoS1 V                                                        |
| LAN Clients          |                                                                                        |
| LAN Isolation        | Source IP : Destination IP :                                                           |
| Remote Web<br>Access | Mask :                                                                                 |
| Bridge Filters       |                                                                                        |
| Dynamic DNS Client   | Protocol : ICP Y Icp                                                                   |
| IGMP Proxy           | Source Port : Destination Port :                                                       |
| Static Routing       |                                                                                        |
| Dynamic Routing      | Source MAC :                                                                           |
| Policy Database      |                                                                                        |
| Ingress              | Local Routing Mark:                                                                    |
| Earess               |                                                                                        |
| Shaner               | Ingress Interface DSCP Source IP Destination IP Source Port Protocol Local Mark Delete |
| anaper               | Dest Interface CoS Mask Mask Destination Port Source MAC                               |
| SSH Access Control   |                                                                                        |
| Save/Restart Menu    | Apply Cancel                                                                           |
| Log Out              |                                                                                        |

Save your configuration changes via the Save/Restart Menu link on the left

- **Step 2:** Select the incoming traffic interface from the **Ingress Interface** drop-down list. The options are: LAN Interfaces, WAN Interfaces, Locally generated and Not Applicable (N/A).
- Step 3: Select the outgoing connection from the **Destination Interface** drop-down list.
- *Step 4:* Enter the *DiffServ Code Point* in the field provided. This has to be configured in conjunction with other fields like the *Source MAC, IP* and *Ingress Interface*.
- Step 5: Enter the Source IP and netmask addresses in the Source IP and Mask fields.
- **Step 6:** Select the protocol for the interface from the *Protocol* drop-down list. The options are: *TCP*, *UDP*, *ICMP*, *None* or *Specify*.
- **Step 7:** If you have selected the option: *Specify* in the previous step, you have to enter the protocol number in the box next to **Protocol**.
- Step 8: Enter the Source and Destination ports in the respective fields.
- Step 9: Enter the source MAC address into the Source MAC field.
- **Step 10:** Enter the **Local Routing Mark** field if Locally Generated Ingress Interface was previously selected.

- **Step 11:** Select the **Class of Service** from the drop-down list. The options range from CoS1 to CoS6.
- Step 12: Enter the Destination IP and netmask addresses in the **Destination IP** and **Mask** fields.
- Step 13: Click the Apply button to apply the settings.
- Step 14: To save your configuration, please refer to the section under Save / Restart Menu.

The following table lists the *Policy Database* screen fields and their definitions:

| Field               | Description                                                                                                    |
|---------------------|----------------------------------------------------------------------------------------------------|
| Source Information  |                                                                                                    |
| Ingress Interface   | The incoming traffic interface for a Policy Database rule. The options include LAN Interfaces, WAN Interfaces, Locally generated (traffic), and Not Applicable.                                                                                                    |
| DiffServ Code Point | The DiffServ Code Point or DSCP value ranges from 1 to 255.<br>This field cannot be configured alone. Additional fields like <i>IP</i> ,<br><i>Source MAC</i> and/or <i>Ingress Interface</i> should be configured at<br>the same time.                                                                                                    |
| Source IP           | The IP address of the traffic source,                                                                                                    |
| Mask                | This is the Source IP netmask. This field is mandatory if the Source IP has been entered.                                                                                                    |
| Protocol            | <ul> <li>The selections are: <i>TCP, UDP, ICMP, Specify</i> and <i>None</i>. If you choose <i>Specify</i>, you need to enter the protocol number in the box next to the <i>Protocol</i> field.</li> <li>This field cannot be configured alone. It has to be configured along with fields such as the <i>IP, Source MAC</i> and/or <i>Ingress Interface</i>. In addition, this field is also mandatory if the <i>Source Port</i> or <i>Destination Port</i> has been entered.</li> </ul> |
| Source Port         | This is the source protocol port. You cannot configure this field without entering the protocol first.                                                                                                    |
| Source MAC          | This is the MAC address of the traffic source.                                                                                                    |

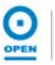

| Field                          | Description                                                                                                    |  |
|--------------------------------|----------------------------------------------------------------------------------------------------|--|
| Local Routing Mark             | <ul> <li>This field is enabled only when <i>Locally generated</i> is selected in the <i>Ingress Interface</i> field. The mark for DNS traffic generated by different applications are described below:</li> <li>Dynamic DNS: 0xE1</li> <li>Dynamic Proxy: 0xE2</li> <li>Web Server: 0xE3</li> <li>MSNTP: 0xE4</li> <li>DHCP Server: 0xE5</li> <li>IP tables Utility: 0xE6</li> <li>PPP Daemon: 0xE7</li> <li>IP Route: 0xE8</li> <li>ATM Library: 0xE9</li> <li>Net Tools: 0xEA</li> <li>RIP v2: 0xEC</li> <li>UPnP: 0xEE</li> <li>Busybox Utility: 0xEF</li> <li>Configuration Manager: 0xF0</li> <li>DropBear Utility: 0xF1</li> <li>Voice: 0</li> </ul> |  |
| <b>Destination Information</b> | on                                                                                                    |  |
| Destination Interface          | The outgoing traffic interfaces for a Policy Database rule. The options include LAN Interfaces and WAN Interfaces.                                                                                                    |  |
| Class of Service               | The selections for CoS in order of descending priority are:<br>CoS1, CoS2, CoS3, CoS4, CoS5, CoS6 and N/A, where<br>CoS6 has the lowest priority.                                                                                                    |  |
| Destination IP                 | The IP address of the traffic destination.                                                                                                    |  |
| Mask                           | The netmask for the destination. This field is required if the destination IP field has been populated.                                                                                                    |  |
| Destination Port               | This is the destination protocol or port range. Similar to the source port, you cannot configure this field without entering the protocol first.                                                                                                    |  |

# 8.15 Ingress

Ingress enables you to configure QoS for packets as soon as they come into the router. The domain mappings are converted to CoS (Class of Service) so that priority marking is carried over.

There are four Ingress modes:

- Untrusted mode
- Layer 2
- Layer 3
- Static

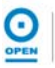

# 8.15.1 Untrusted Mode

Untrusted mode is the default Ingress page setting for all interfaces. In this mode, all packets are treated as CoS6 (best effort).

To access and configure Untrusted Mode, follow the steps below.

**Step 1**: From the **Advanced** tab, click the **Ingress** link provided. The following page appears:

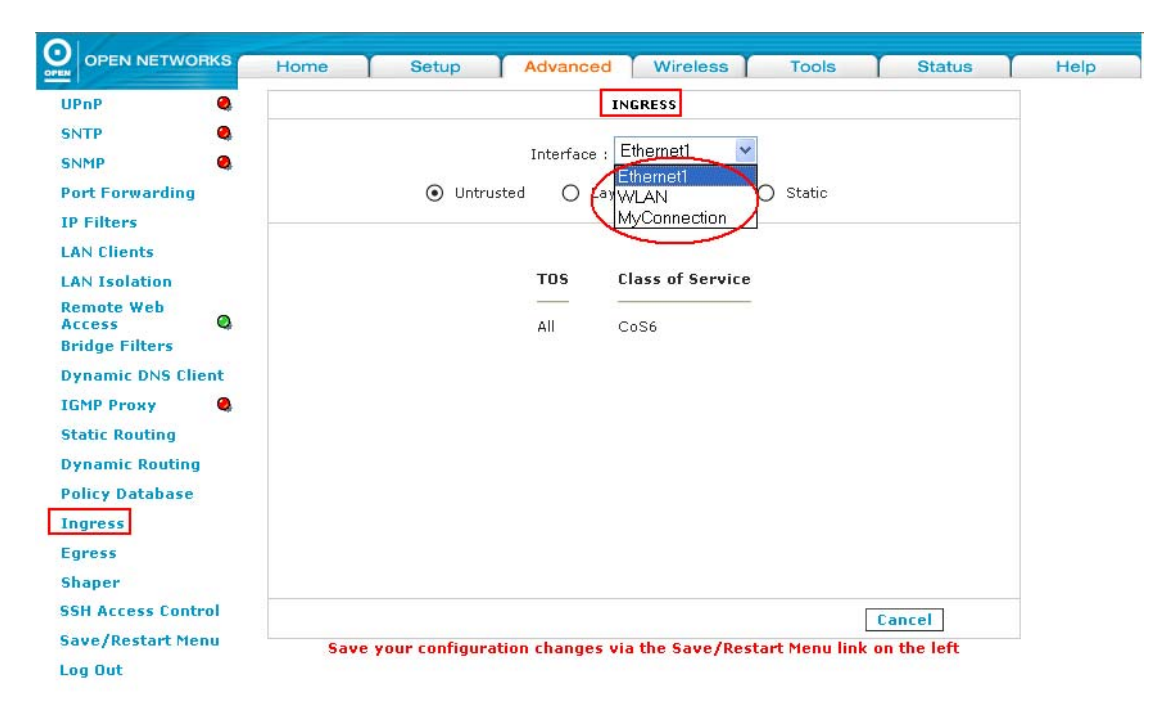

- **Step 2:** Select the connection from the **Interface** drop-down list. The options will differ depending on the connections you have created.
- Step 3: The Ingress Untrusted Mode is the default setting for all the interfaces.

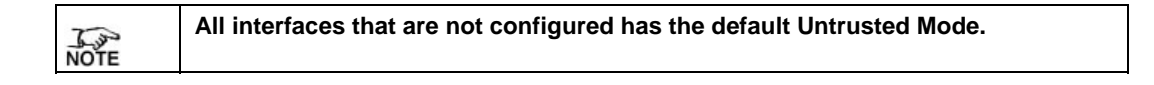

**Step 4:** If you wish to change from Layer 2 or Layer 3 modes to Untrusted Mode, select the appropriate radio button and refer to the **Save / Restart Menu** section to save the changes made.

# 8.15.2 Ingress Layer 2

Layer 2 enables you to map an incoming packet with VLAN priority to CoS. This feature is only configurable on the WAN interfaces as VLAN is only supported on the WAN side.

To configure Layer 2, follow the steps below.

**Step 1**: From the **Ingress** screen, select the WAN Interface to configure the CoS incoming traffic from the **Interface** drop-down list as shown below.

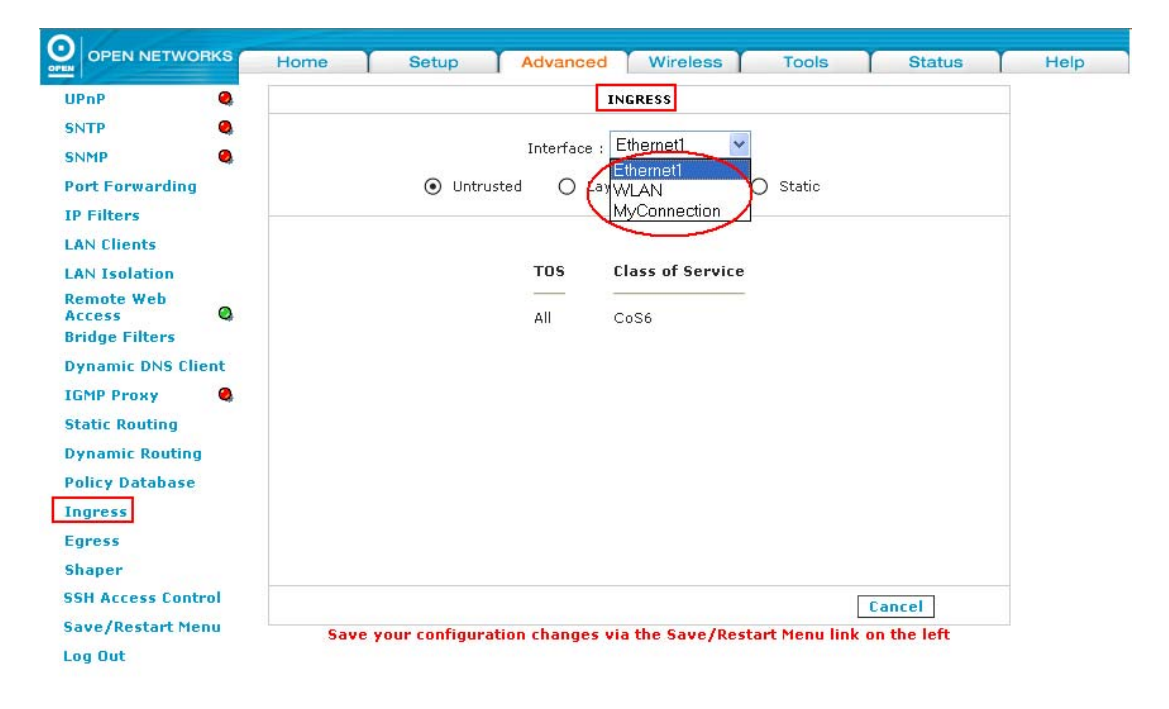

| NOTE | A maximum of 8 rules can be configured for each interface. |
|------|------------------------------------------------------------|
|------|------------------------------------------------------------|

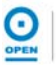

*Step 2:* Highlight the *Layer 2* radio option. The following page appears:

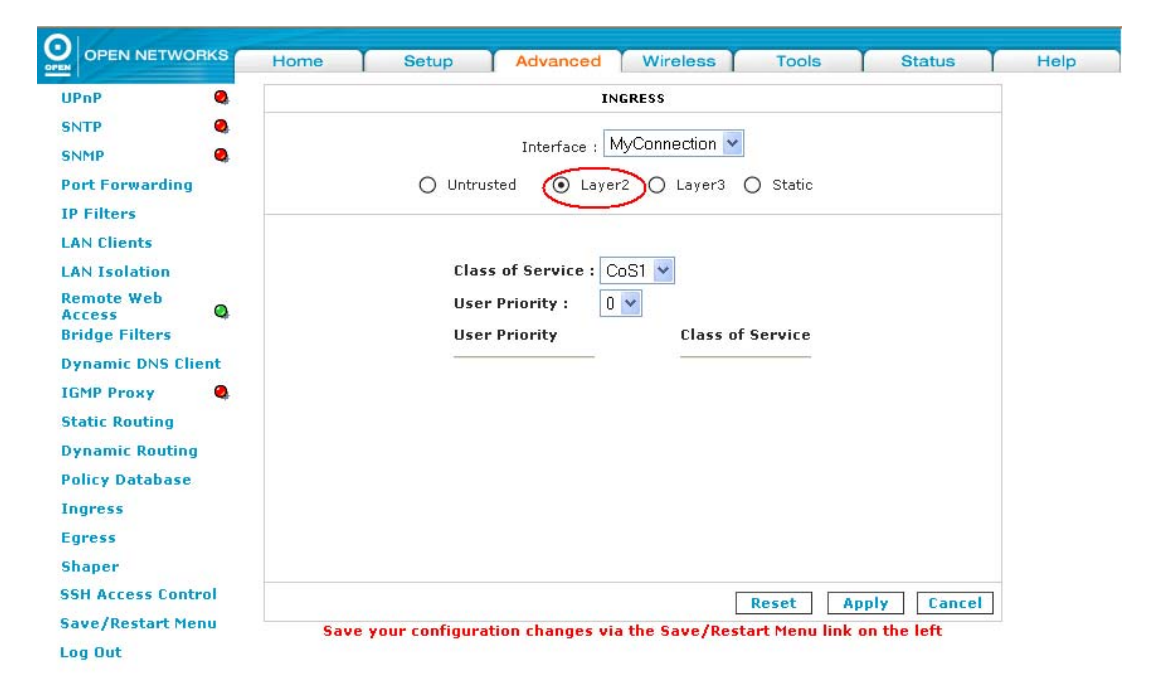

**Step 3:** Select the *CoS* options from the *Class of Service* drop-down list as shown. The selections are in order of **descending** priority, i.e. CoS6 has the lowest priority.

|                                                                                                    | Home Setup Advanced Wireless Tools Status                                                                                                    | Help |
|----------------------------------------------------------------------------------------------------|----------------------------------------------------------------------------------------------------|------|
| UPnP<br>SNTP<br>SNTP<br>SNMP<br>Port Forwarding<br>IP Filters<br>LAN Clients<br>LAN Clients<br>LAN Isolation<br>Remote Web<br>Access<br>Bridge Filters<br>Dynamic DNS Client<br>IGMP Proxy<br>Static Routing<br>Dynamic Routing<br>Policy Database<br>Ingress | Home     Setup     Advanced     Wireless     Tools     Status       INGRESS       Interface : MyConnection V       O     Untrusted     O     Layer2     O     Static       Class of Service       User Priority :     User Priority       OS3     Class of Service       CoS3     CoS3       CoS5     CoS3       CoS5     CoS4       CoS6     CoS5 | Help |
| Egress<br>Shaper<br>SSH Access Control<br>Save/Restart Menu<br>Log Out                                                                                                    | Reset         Apply         Cancel           Save your configuration changes via the Save/Restart Menu link on the left                                                                                                    |      |

For example, if you select *CoS1* for *Class of Service* field and *5* for *Priority Bits* field, this means that any packets that have a *User Priority* bit of *5* is mapped to *CoS1* - the highest priority. This is given to the high priority packets such as video.

Alternatively, if you select *CoS2* in the *Class of Service* field and *1* in the *Priority Bits* field, this meant that any packets that have a *User Priority* of 1 is mapped to *CoS2*, the second highest priority. This is normally given to voice packets.

Step 4: Select the priority from the User Priority drop-down list. The

selections are from 0 to 7.

| NOTE | Any User Priority bits that have not been mapped to a CoS is defaulted to CoS6, the lowest priority. |
|------|----------------------------------------------------------------------------------------------------|
|------|----------------------------------------------------------------------------------------------------|

- *Step 5:* Click the *Apply* button to apply the settings.
- Step 6: To save your configuration, please refer to the section under Save / Restart Menu.

## 8.15.3 Ingress Layer 3

The Layer 3 page allows you to map ToS (type of service) bits of incoming packets from the IP network to CoS for each WAN/LAN interface.

To configure Layer 3, follow the steps below.

**Step 1**: From the *Ingress* screen, select a *LAN Interface* from the *Interface* drop-down list as shown on the screen below.

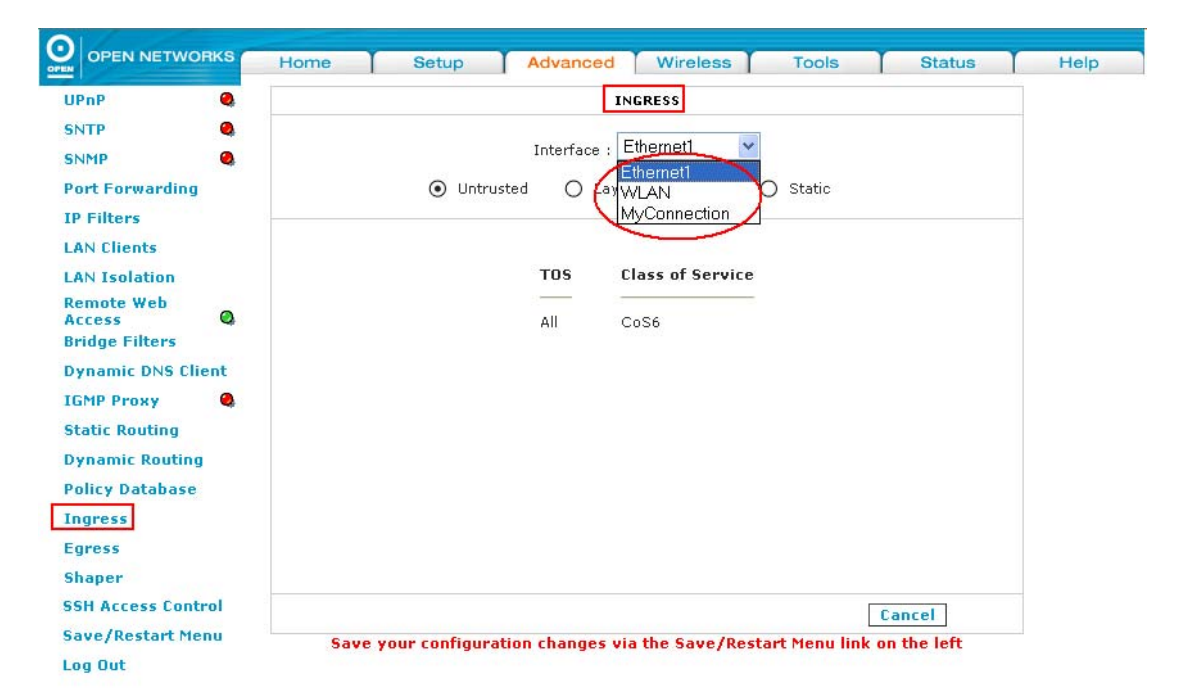

Step 2: Highlight the Layer 3 radio option. The following page appears:

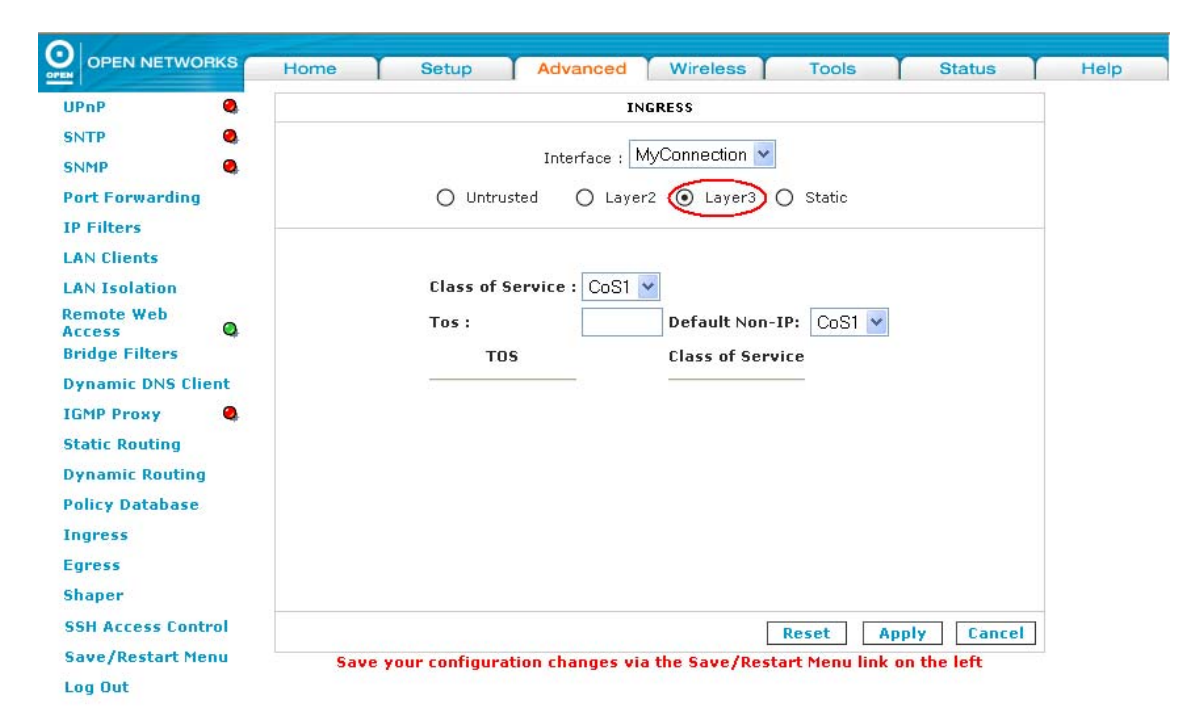

Step 3: Select the CoS1 from the Class of Service drop-down list. The

selections are in order of **descending** priority, i.e. CoS6 has the lowest priority.

- **Step 4:** In the **ToS** field, if you enter 22 for instance, this means that any incoming packet from the selected *Interface* in *Step 1* (Layer 3) with a ToS of 22 is mapped to *CoS1*, the highest priority. This is normally given to voice packets.
- **Step 5:** Leave the default value *CoS1* option in the *Default Non-IP* drop-down list. This is the highest priority.
- *Step 6:* Click the *Apply* button to apply the settings.
- **Step 7:** To save your configuration, please refer to the section under **Save / Restart Menu**.

## 8.15.4 Static Configuration

The Static page enables you to configure a static CoS for all packets received on a WAN or LAN interface.

To configure Static, follow the steps below.

**Step 1**: From the *Ingress* screen, select a *LAN* or *WAN Interface* from the *Interface* drop-down list as shown on the screen below.

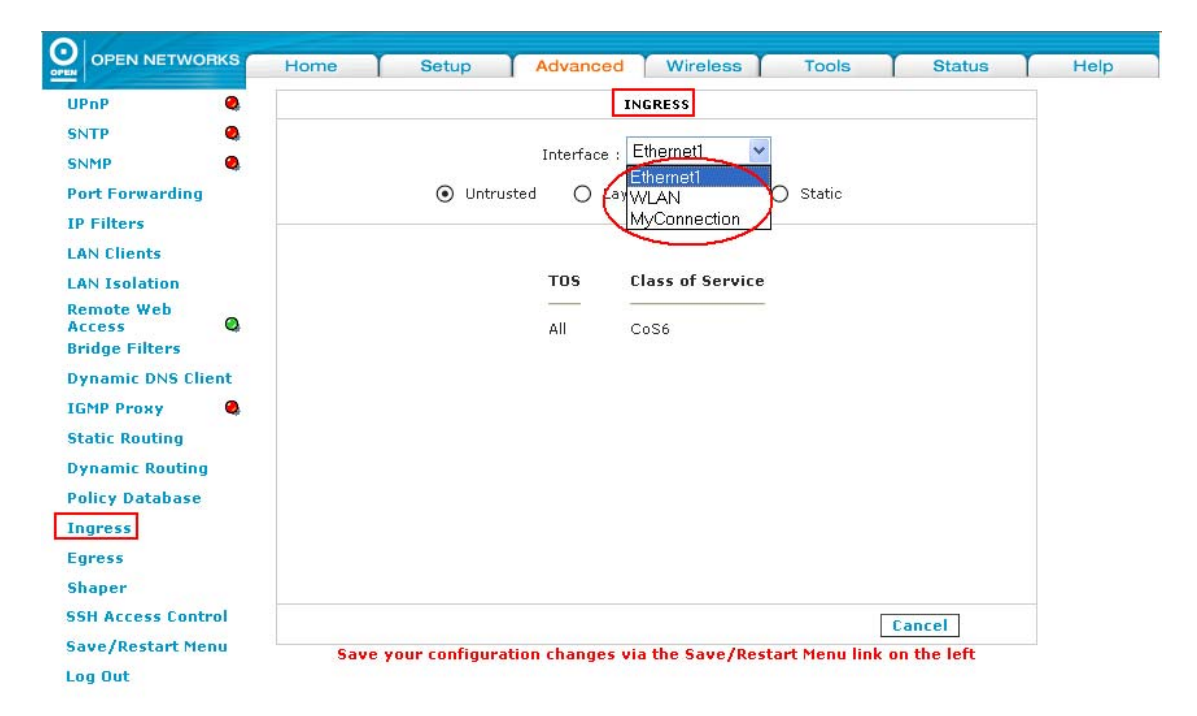

## Step 2: Highlight the Static radio option. The following page appears:

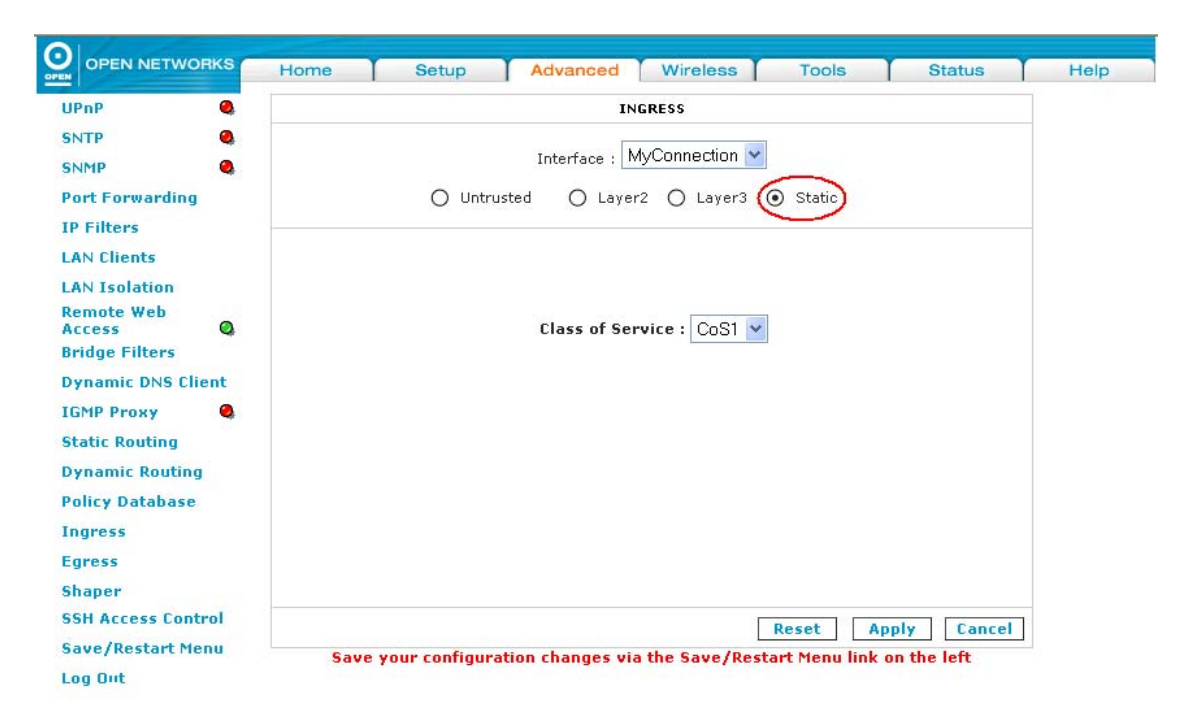

Θ

- Step 3: Select the Class of Service from the drop-down list.
- Step 4: Click the Apply button to apply the settings.
- **Step 5:** To save your configuration, please refer to the section under **Save / Restart Menu**.

#### 8.16 Egress

For packets going out of the router, the markings (CoS) need to be translated to the mappings understood by the network domains. The reverse CoS and domain mapping is configured using Egress.

There are 3 Egress modes:

- No Egress
- Layer 2 not supported for this version.
- Layer 3

#### 8.16.1 No Egress

To access No Egress, follow the step below.

**Step 1**: From the **Advanced** tab, click the **Egress** link provided. The following page appears:

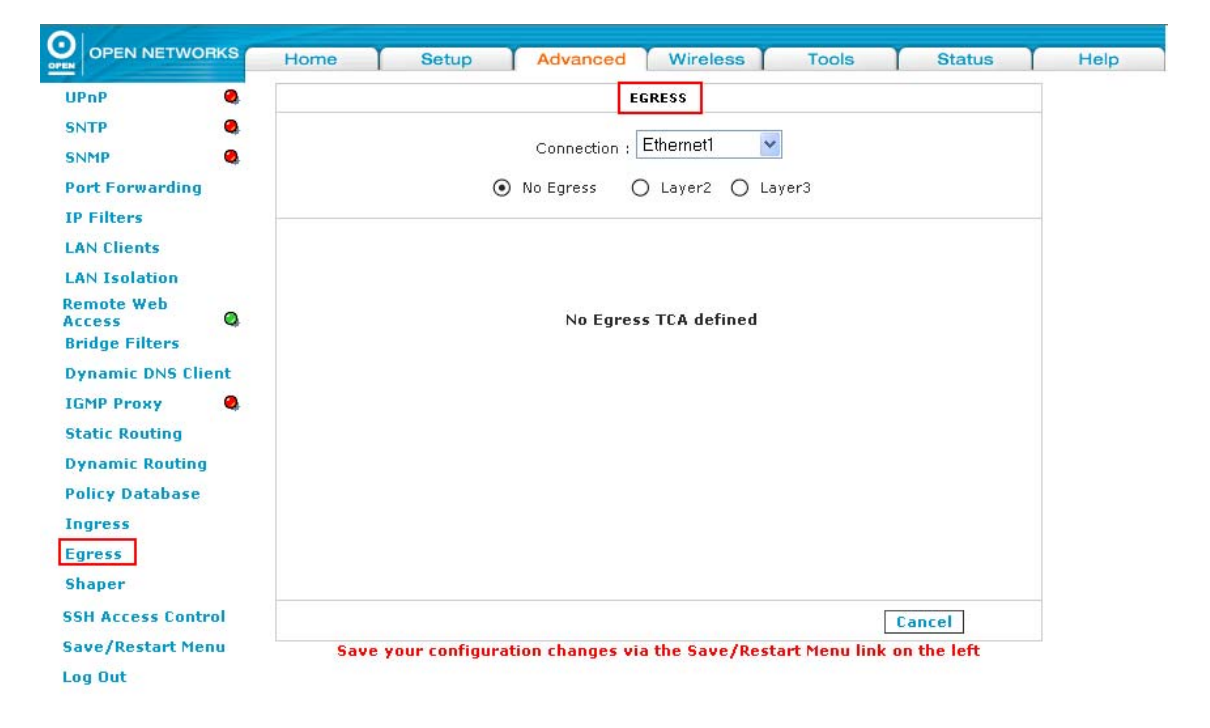

| NOTE | The No Egress mode is the default setting for all interfaces. In this mode, the |
|------|---------------------------------------------------------------------------------|
|      | domain mappings of the packets are untouched.                                   |

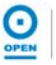

## 8.16.2 Egress Layer 3

The Egress Layer 3 page enables you to map CoS to ToS so that the priority marking of outgoing packets can be carried over to the IP network.

To configure Egress Layer 3, follow the steps below.

**Step 1**: From the **Advanced** tab, click the **Egress** link provided. The following page appears:

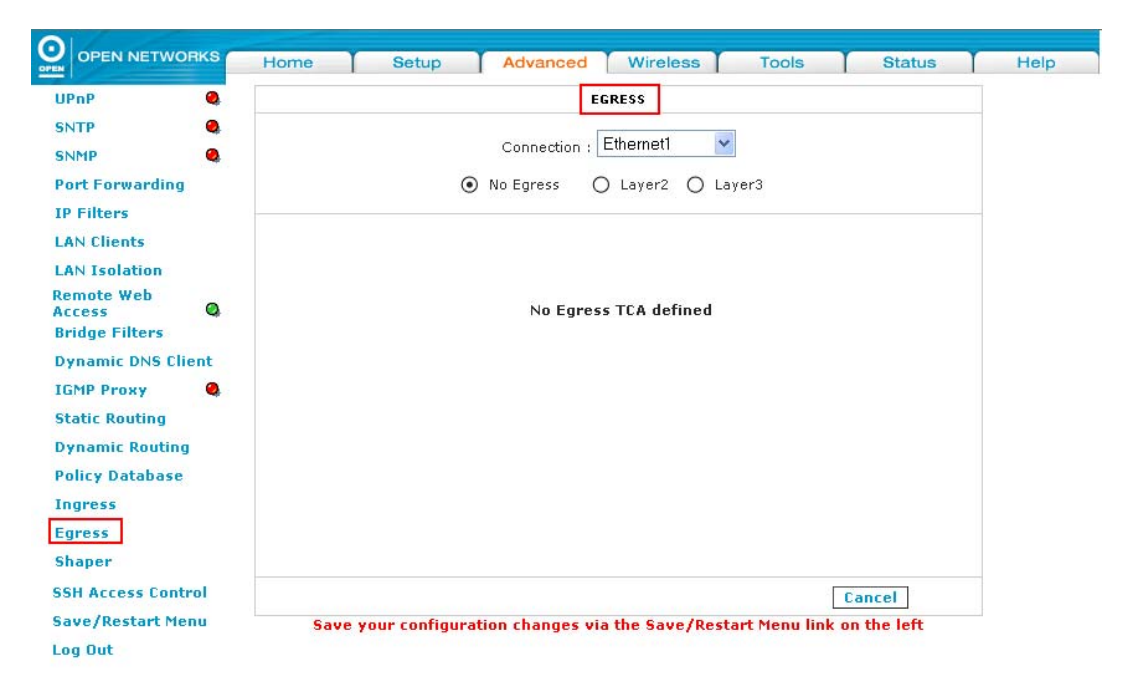

- **Step 2**: Select the interface from the **Connection** drop-down list to configure QoS for outgoing traffic to the IP network.
- Step 3: Highlight the Layer 3 radio option. The following page appears:

|                                                                                                    | Home Setup Advanced Wireless Tools Status                                                                               |
|----------------------------------------------------------------------------------------------------|----------------------------------------------------------------------------------------------------|
| UPnP Q                                                                                                    | EGRESS                                                                                                    |
| SNTP Q<br>SNMP Q<br>Port Forwarding                                                                                                    | Connection : MyConnection V<br>No Egress O Layer2 Layer3                                                                |
| LAN Clients LAN Isolation Remote Web Access Bridge Filters Dynamic DNS Client IGMP Proxy Static Routing Dynamic Routing Policy Database Ingress Egress | Default Non-IP: CoS1 v<br>Class of Service : CoS1 v Translated Tos:<br>Class of Service Translated TOS                  |
| Shaper                                                                                                    |                                                                                                    |
| Save/Restart Menu                                                                                                    | Reset         Apply         Cancel           Save your configuration changes via the Save/Restart Menu link on the left |

Θ

**Step 4**: Select the CoS value for all unclassified outgoing packets on Layer 3 from the **Default Non-IP** drop-down list. The options are between CoS1 to CoS6 and are in descending order of priority. The default value is CoS1 (recommended).

| NOTE | Some locally generated packets may not have been classified and therefore do |
|------|------------------------------------------------------------------------------|
|      | not have a CoS value, such as ARP packets.                                   |

- **Step 5:** Select the CoS from the **Class of Service** drop-down list. The options are in descending order of priority.
- **Step 6:** Enter the ToS value into the **Translated ToS** field. The type of service takes value from 1 to 255.
- *Step 7:* Click the *Apply* button to apply the settings.
- *Step 8:* To save your configuration, please refer to the section under *Save / Restart Menu*.

### 8.16.3 Resetting Egress Mode

**Step 1:** If you are making changes from *Layer 3* modes to *No Egress* mode, click the *Reset* button as shown below.

| SNTP Connection : Ethernet1   SNMP O   Port Forwarding O   No Egress Layer2   Layer3 Layer3    Connection : Ethernet1 Connection : Ethernet1 Connection : Ethernet1 Connection : Ethernet1 On to Egress Shaper Connection : Ethernet1 Connection : Ethernet1 Connection : Connection : Connection : Connection : Ethernet1 Connection : Connection : Connection : Connection : Connection : Ethernet1 Connection : Connection : Connection : Connection : Connection : Connection : Connection : Connection : Connection : Connection : Connection : Conn                                                                                                    | PnP Q                                                                                                    | EGRESS                                                                             |
|----------------------------------------------------------------------------------------------------|----------------------------------------------------------------------------------------------------|------------------------------------------------------------------------------------|
| AN Clients AN Isolation Default Non-IP: CoS1  Class of Service : CoS1  Translated Tos: Class of Service Class of Service Clas | NTP Q                                                                                                    | Connection : Ethernet1 💌<br>🔿 No Egress 🌐 Layer2 🙋 Layer3                          |
|                                                                                                    | AN Clients<br>AN Isolation<br>emote Web<br>ccess Q<br>ridge Filters<br>ynamic DNS Client<br>GMP Proxy Q<br>tatic Routing<br>ynamic Routing<br>olicy Database<br>ngress<br>gress<br>haper | Default Non-IP: CoS1<br>Class of Service : CoS1<br>Class of Service Translated TOS |
| SSH Access Control Cancel Cancel                                                                                                    | SH Access Control                                                                                                    | Reset Apply Cancel                                                                 |

Step 2: Refer to the Save / Restart Menu section to save your configuration.

# 8.17 Shaper

Three Shaper algorithms are supported:

- HTB Queue Discipline
- Low Latency Queue Discipline
- PRIOWRR

## 8.17.1 HTB Queue Discipline

To enable HTB Queue Discipline, follow the steps below.

**Step 1**: From the **Advanced** tab, click the **Shaper** link provided. The following page appears:

| and the second second | Shaper Configuration                    |
|-----------------------|-----------------------------------------|
| NTP 🧠                 |                                         |
| INMP 🥝                |                                         |
| ort Forwarding        | Interface : Etherneti                   |
| P Filters             | HTB Queue Discipline Max Rate:          |
| AN Clients            | 🗌 Low Latency Queue Discipline          |
| LAN Isolation         |                                         |
| Remote Web            | CoS1 : Kbits CoS2 : Kbits               |
| Bridge Filters        | CoS3 : Kbits CoS4 : Kbits               |
| Dynamic DNS Client    |                                         |
| GMP Proxy 🕘           | CoS5 : Kbits CoS6 : Kbits               |
| Static Routing        |                                         |
| Dynamic Routing       | CoS2 :% CoS3 :% CoS4 :% CoS5 :% CoS6 :% |
| Policy Database       |                                         |
| Ingress               |                                         |
| Egress                |                                         |
| Shaper                | Reset Apply Cancel                      |
|                       |                                         |

- Step 2: Select the interface from the Interface drop-down list.
- Step 3: Check the HTB Queue Discipline checkbox to enable this feature. In the example below, the MyConnection has a total of 300 kbits of bandwidth, of which 100 kbits is given to CoS1 and another 100 kbits is given to CoS2. When there is no CoS1 or CoS2 packets, CoS6 packets have the whole 300 kbits of bandwidth.

| OPEN NETWORKS      | Home Setup Advanced Wireless Tools Status                                  | Help |
|--------------------|----------------------------------------------------------------------------|------|
| UPnP 🍳             | Shaper Configuration                                                       |      |
| SNTP 🚳             |                                                                            |      |
| SNMP 🥹             |                                                                            |      |
| Port Forwarding    | Interface : MyConnection 🎽                                                 |      |
| IP Filters         | HTB Queue Discipline Max Rate:                                             |      |
| LAN Clients        | Low Latency Queue Discipline                                               |      |
| LAN Isolation      |                                                                            |      |
| Remote Web         | CoS1 : Kbits CoS2 ; UU Kbits                                               |      |
| Bridge Filters     | CoS3 : Kbits CoS4 : Kbits                                                  |      |
| Dynamic DNS Client |                                                                            |      |
| IGMP Proxy 🥘       | CoS5 : Kbits CoS6 : 200 Kbits                                              |      |
| Static Routing     |                                                                            |      |
| Dynamic Routing    | CoS2 : % CoS3 : % CoS4 : % CoS5 : % CoS6 : %                               |      |
| Policy Database    |                                                                            |      |
| Ingress            |                                                                            |      |
| Egress             |                                                                            |      |
| Shaper             | Reset Apply Cancel                                                         |      |
| SSH Access Control | Save your configuration changes via the Save/Restart Menu link on the left |      |
| Save/Restart Menu  |                                                                            |      |
| Log Out            |                                                                            |      |

- *Step 4:* Click the *Apply* button to apply the settings.
- *Step 5:* To save your configuration, please refer to the section under *Save / Restart Menu*.

ŝ,

# 8.17.2 Low Latency Queue Discipline

To enable Low Latency Queue Discipline, follow the steps below.

**Step 1**: From the **Advanced** tab, click the **Shaper** link provided. The following page appears:

| NTP   Ort Forwarding   P Filters   AN Clients   AN Isolation   emote Web   ccess   CoS1 :   CoS1 :   Kbits   CoS3 :   Kbits   CoS5 :   Kbits   CoS5 :   Kbits   CoS2 :   Kbits   CoS2 :   Kbits   CoS2 :   Kbits   CoS2 :   Kbits   CoS2 :   Kbits   CoS2 :   Kbits   CoS2 :   Kbits   CoS2 :   Kocss   CoS2 :   Kocss   CoS2 :   Kocss   CoS2 :   Kocss   CoS2 :   Kocss   CoS3 :   Kocss   CoS2 :   Kocss   Kocss   CoS2 :   Kocss   CoS2 :   Kocss   CoS3 :   Kocss   CoS5 :   Kocss   Kocss   Kocss   Cos5 :   Kocss   Kocss   Kacess   Control   Save your configuration changes via the Save/Restart Menu link on the left                                                                                                    | PnP 🧠             | Shaper Configuration                                                         |
|----------------------------------------------------------------------------------------------------|-------------------|------------------------------------------------------------------------------|
| Interface : Ethernet1   Priters HTB Queue Discipline   NN Clients Low Latency Queue Discipline   NN Isolation CoS1 :   MN Isolation CoS1 :   Mode Filters CoS1 :   Kbits CoS2 :   Kbits CoS3 :   Kbits CoS5 :   Kbits CoS5 :   Kbits CoS5 :   Kbits CoS5 :   Kbits CoS5 :   Kbits Kbits   CoS2 : % CoS4 :   MRP CoS5 :   MRP CoS5 :   MRP CoS2 :   MRP CoS3 :   MRP CoS5 :   MRP CoS5 :   MRP <                                                                                                    | чтр 🧠             |                                                                              |
| Interface : Ethemetil   Prilters HTB Queue Discipline   NN Clients Low Latency Queue Discipline   NN Isolation CoS1 :   Kbits CoS2 :   Kbits CoS3 :   Kbits CoS5 :   Kbits CoS5 :   Kbits CoS5 :   Kbits CoS5 :   Kbits CoS5 :   Kbits CoS5 :   Kbits CoS5 :   Kbits CoS5 :   Kbits CoS5 :   Kbits Kbits   CoS2 : % CoS4 :   Multiple %   CoS2 : % CoS3 :   Multiple Keset   Apply Cancel                                                                                                    | IMP 🥝             |                                                                              |
| P Filters   P Filters   AN Clients   AN Isolation   emote Web   ccess   ccess   cos1 :   Kbits   cos2 :   Kbits   cos3 :   Kbits   cos5 :   Kbits   cos5 :   %   cos5 :   %   cos5 :   %   cos5 :   %   cos5 :   %   cos5 :   %   cos5 :   %   cos5 :   %   cos5 :   %   cos5 :   %   cos5 :   %   cos5 :   %   cos5 :                                                                                                    | ort Forwarding    | Interface : Etherneti                                                        |
| AN Clients AN Isolation emote Web ccess CoS1: Kbits CoS2: Kbits CoS3: Kbits CoS5: Kbits CoS6: Kbits CoS5: PRIOWRR CoS2: PRIOWRR CoS2: CoS3: CoS3: CoS4: CoS5: Kbits CoS6: Kbits CoS6: Kbit | P Filters         | HTB Queue Discipline Max Rate:                                               |
| AN Isolation<br>emote Web<br>ccess<br>ridge Filters<br>ynamic DNS Client<br>GMP Proxy<br>tatic Routing<br>ynamic Routing<br>olicy Database<br>ngress<br>gress<br>haper<br>SH Access Control<br>ave/Restart Menu                                                                                                    | AN Clients        | 🗌 Low Latency Queue Discipline                                               |
| temote Web CoS1 : Kbits Kbits   Sridge Filters CoS3 : Kbits Kbits   Oynamic DNS Client CoS5 : Kbits Kbits   GMP Proxy Image: CoS5 : Kbits CoS6 :   Static Routing CoS2 : % CoS3 : % CoS4 :   Opnamic Routing CoS2 : % CoS3 : % CoS4 :   Olicy Database mgress                                                                                                    | AN Isolation      |                                                                              |
| Stridge Filters   Oynamic DNS Client   GMP Proxy   GMP Proxy   PRIOWRR   Oynamic Routing   Oolicy Database   ngress   itaper   SH Access Control   ave/Restart Menu   Kbits CoS4 : Kbits CoS6 : Kbits Kbits CoS6 : Kbits CoS6 : Kbits CoS2 : % CoS3 : % CoS4 : % CoS5 : % CoS6 : % Kacess Control                                                                                                    | emote Web         | CoS1 : Kbits CoS2 ; Kbits                                                    |
| Oynamic DNS Client   (GMP Proxy   (GMP Proxy   (itatic Routing   Oynamic Routing   Oynamic Routing   CoS2 :   % CoS3 :   % CoS4 :   % CoS5 :   % CoS6 :   %   % CoS3 :   % CoS5 :   % CoS6 :   %   % CoS5 :   % CoS6 :   % CoS6 :   % CoS6 :   % CoS6 :   % CoS6 :   % CoS6 :   % CoS6 :   % CoS6 :   % CoS6 : <td>ridge Filters</td> <td>CoS3 : Kbits CoS4 : Kbits</td>                                                                                                    | ridge Filters     | CoS3 : Kbits CoS4 : Kbits                                                    |
| GMP Proxy CoS5 : Kbits Kbits   Static Routing PRIOWRR   Oynamic Routing CoS2 : % CoS3 : % CoS4 :   Policy Database   ingress   sihaper   SH Access Control   Save your configuration changes via the Save/Restart Menu link on the left                                                                                                    | ynamic DNS Client |                                                                              |
| costatic Routing       PRIOWRR         costatic Routing       Costatic Routing         costatic Routing       Costatic Routing         costatic Routing       Costatic Routing         costatic Routing       Costatic Routing         costatic Routing       Costatic Routing         costatic Routing       Costatic Routing         costatic Routing       Costatic Routing         costatic Routing       Costatic Routing         site       Reset         state       Reset         Apply       Cancel         Save your configuration changes via the Save/Restart Menu link on the left         ave/Restart Menu                                                                                                    | GMP Proxy 🔍       | CoS5 : Kbits CoS6 : Kbits                                                    |
| Oynamic Routing     CoS2 : % CoS3 : % CoS4 : % CoS5 : % CoS6 : %       Policy Database     ngress       igress     Reset       ihaper     Reset       SH Access Control     Save your configuration changes via the Save/Restart Menu link on the left                                                                                                    | tatic Routing     | PRIOWRR                                                                      |
| Policy Database ngress gress Reset Apply Cancel SH Access Control Save your configuration changes via the Save/Restart Menu link on the left ave/Restart Menu                                                                                                    | ynamic Routing    | CoS2 : % CoS3 : % CoS4 : % CoS5 : % CoS6 : %                                 |
| ngress gress Reset Apply Cancel SH Access Control Save your configuration changes via the Save/Restart Menu link on the left ave/Restart Menu                                                                                                    | olicy Database    |                                                                              |
| integers Reset Apply Cancel SH Access Control Save your configuration changes via the Save/Restart Menu link on the left ave/Restart Menu                                                                                                    | ngress            |                                                                              |
| Reset     Apply     Cancel       Shaper     Save your configuration changes via the Save/Restart Menu link on the left       ave/Restart Menu                                                                                                    | gress             |                                                                              |
| ISH Access Control Save your configuration changes via the Save/Restart Menu link on the left Save/Restart Menu                                                                                                    | haper             | Reset Apply Cancel                                                           |
| ave/Restart Menu                                                                                                    | SH Access Control | Save your configuration changes via the Save/Restart Menu link on the left   |
|                                                                                                    | ave/Restart Menu  | save your configuration changes the die save / Kestart Hend link on die fert |

- Step 2: Select the interface from the Interface drop-down list.
- **Step 3**: Check the **Low Latency Queue Discipline** checkbox. The *MyConnection* example below has a total of 300 kbits of bandwidth, of which 100 kbits is given to CoS2 when there is no CoS1 packets. When there is no CoS1 or CoS2 packets, CoS6 packets have the whole 300 kbits of bandwidth.

|                    | Home Setup Advanced Wireless Tools Status                                  |
|--------------------|----------------------------------------------------------------------------|
| UPnP 🧕             | Shaper Configuration                                                       |
| SNTP 🔍             |                                                                            |
| SNMP 🧠             |                                                                            |
| Port Forwarding    | Interface : MyConnection Y                                                 |
| IP Filters         | 🗌 HTB Queue Discipline 🛛 Max Rate:                                         |
| LAN Clients        | Low Latency Queue Discipline                                               |
| LAN Isolation      |                                                                            |
| Remote Web         | CoS1 : Kbits CoS2 : 100 Kbits                                              |
| Bridge Filters     | Khits cost . Khits                                                         |
| Dynamic DNS Client |                                                                            |
| GMP Proxy          | CoS5 : Kbits CoS6 : 300 Kbits                                              |
| Static Routing     | PRIOWRR                                                                    |
| Ovnamic Routing    | CoS2 : % CoS3 : % CoS4 : % CoS5 : % CoS6 : %                               |
| Policy Database    |                                                                            |
| Ingress            |                                                                            |
| aress              |                                                                            |
| Shaner             | Reset Apply Cancel                                                         |
| SH Access Control  | Cause your configuration changes up the Cause/Dectart Mony Ji-1, the left  |
| ave/Restart Menu   | save your configuration changes via the Save/Restart Menu link on the left |
| 0.4                |                                                                            |

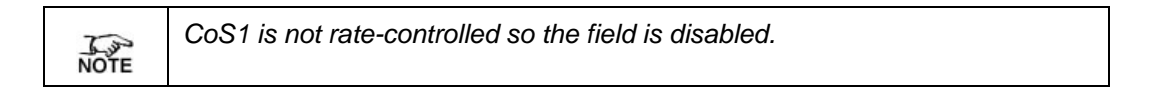

- Step 4: Click the Apply button to apply the settings.
- Step 5: To save your configuration, please refer to the section under Save / Restart Menu.

# 8.17.3 PRIOWRR

PRIOWRR stands for Priority Weighted Round Robin.

To enable *PRIOWRR*, follow the steps below.

**Step 1**: From the **Advanced** tab, click the **Shaper** link provided. The following page appears:

| p Interface : Ethernet1   ilters Interface : Ethernet1   ilters It Forwarding   ilters It B Queue Discipline   Isolation CoS1 :   interface : Ethernet1 It isolation   CoS1 : CoS2 :   Kbits CoS2 :   Kbits CoS3 :   CoS5 : Kbits   CoS5 : Kbits   CoS2 : %   CoS2 : %   CoS2 : %   CoS2 : %   CoS2 : %   CoS2 : %   CoS2 : %   CoS2 : %   CoS2 : %   CoS2 : %   CoS2 : %   CoS2 : %   CoS2 : %   CoS2 : %   CoS4 : %   CoS5 : %   CoS4 : %   CoS5 : %   CoS2 : %   CoS2 : %   CoS3 : %   CoS4 : %   CoS5 : %   CoS5 : %   CoS2 : %   CoS2 : %   CoS5 : %   CoS5 : %   CoS5 : %   CoS5 : %   CoS5 : %   CoS5 : %   CoS5 : %   CoS5 : %   CoS5 : %   CoS5 : %   CoS5 : %   CoS5 : %   CoS5 : %   CoS5 : <                                                                                                    | P 🧶             | Shaper Configuration                                                      |
|----------------------------------------------------------------------------------------------------|-----------------|---------------------------------------------------------------------------|
| Interface : Ethemet1   Ifers   Iters   Iters  <                                                                                                    | р               |                                                                           |
| t Forwarding Interface : Ethernet1   Filters HTB Queue Discipline   I Isolation Low Latency Queue Discipline   I Isolation CoS1 :   Note Web CoS1 :   ess CoS3 :   Ige Filters CoS3 :   CoS5 : Kbits   CoS5 : Kbits   P Proxy PRIOWRR   cos2 : % CoS4 :   cos3 : % CoS4 :   w Cos5 : % Cos6 :   w Cos5 : % Cos6 :                                                                                                    | 1P 🧕            |                                                                           |
| ilters HTB Queue Discipline Max Rate:   I Clients Low Latency Queue Discipline   I Isolation   note Web   ess   Observed   cos1 :   Kbits   Cos2 :   Kbits   Cos3 :   Kbits   Cos3 :   Kbits   Cos5 :   Kbits   Cos5 :   Kbits   Cos5 :   Kbits   Cos5 :   Kbits   Cos5 :   Kbits   Cos5 :   Kbits   Cos5 :   Kbits   Cos5 :   Kbits   Cos5 :   Kbits   Cos5 :   Kbits   Cos5 :    Kbits   Cos5 :   Kbits   Cos5 :   Kbits   Cos5 :   %   Cos5 :   %   Cos5 :   %   Cos5 :   %   Cos5 :   %   Cos5 :   %   Cos5 :   %   Cos5 :   %   Cos5 :   %   Cos5 :   %   Cos5 :   %   Cos5 :   %   Cos5 :   %   Cos5 :   %   Cos5 :   %   Cos5 :   %   Cos5 :   %   Cos5 :   % <td>t Forwarding</td> <td>Interface : Ethernet1 💙</td>                                                                                                    | t Forwarding    | Interface : Ethernet1 💙                                                   |
| Clients       Low Latency Queue Discipline         Isolation       CoS1 :       Kbits CoS2 :         Isolation       CoS1 :       Kbits CoS2 :         Isolation       CoS1 :       Kbits CoS2 :         Isolation       CoS1 :       Kbits CoS2 :         Isolation       CoS1 :       Kbits CoS2 :         Isolation       CoS3 :       Kbits CoS4 :         Isolation       CoS5 :       Kbits CoS6 :         Isolation       PRIOWRR       CoS2 :         Cy Database       CoS2 :       % CoS4 :       % CoS6 :         ress       CoS5       CoS4 :       % CoS6 :       %                                                                                                    | ilters          | HTB Queue Discipline Max Rate:                                            |
| Isolation       CoS1 :       Kbits CoS2 :       Kbits         Isolation       CoS1 :       Kbits CoS2 :       Kbits         Ige Filters       CoS3 :       Kbits CoS4 :       Kbits         Isolation       CoS5 :       Kbits CoS6 :       Kbits         P Proxy       Image: CoS2 :       % CoS6 :       Kbits         Isolation       PRIOWRR       CoS2 :       % CoS4 :       % CoS6 :       %         cy Database       cos5       % CoS4 :       % CoS5 :       % CoS6 :       %         ess       PRIOWR       Cos5 :       % CoS4 :       % Cos6 :       %                                                                                                    | Clients         | Low Latency Queue Discipline                                              |
| note Web   ess   CoS1 :   Kbits   CoS1 :   Kbits   CoS2 :   Kbits   CoS3 :   Kbits   CoS5 :   Kbits   CoS5 :   Kbits   CoS5 :   Kbits   CoS5 :   Kbits   CoS5 :   Kbits   CoS5 :   Kbits   CoS5 :   Kbits   CoS5 :   Kbits   CoS5 :   Kbits   CoS2 :   %   CoS2 :   %   CoS2 :   %   CoS2 :   %   CoS2 :   %   CoS2 :   %   CoS2 :   %   CoS2 :   %   CoS2 :   %   CoS2 :   %   CoS2 :   %   CoS2 :   %   CoS3 :   %   CoS5 :   %   CoS5 :   %   CoS5 :   %   CoS5 :   %   CoS5 :   %   CoS5 :   %   CoS5 :   %   CoS5 :   %   CoS5 :   %   CoS5 :   %   CoS5 :   %   CoS5 :   %   CoS5 :   %   CoS5 :  <                                                                                                    | Isolation       |                                                                           |
| Ige Filters       CoS3 :       Kbits       Kbits         Ige Filters       CoS3 :       Kbits       Kbits         Image: Image: Ima | note Web        | CoS1 : Kbits CoS2 : Kbits                                                 |
| amic DNS Client     Cost :     Kbits     Kbits       IP Proxy     Image: Cost :     Kbits     Kbits       amic Routing     Cost :     Image: Cost :     Image: Cost :       amic Routing     Cost :     Image: Cost :     Image: Cost :       cy Database     Cost :     Image: Cost :     Image: Cost :       ress     Ess     Image: Cost :     Image: Cost :                                                                                                    | lge Filters     | CoS3 : Kbits CoS4 : Kbits                                                 |
| P Proxy       CoS5:       Kbits       Kbits         cos5:       Kbits       CoS6:       Kbits         cos5:       PRIOWRR       CoS2:       CoS3:       CoS4:       CoS5:       CoS6:       %         cy Database       cos5:       %       CoS4:       %       CoS5:       %       CoS6:       %         eress       cos5:       Cos6:       %       Cos6:       %       Cos6:       %         cos5:       Cos6:       Cos6:       Cos6:       Cos6:       %       Cos6:       %         cos5:       Cos6:       Cos6:       Cos6:       Cos6:       %       Cos6:       %         cos5:       Cos6:       Cos6:       Cos6:       Cos6:       %       Cos6:       %         cos5:       Cos6:       Cos6:       Cos6:       Cos6:       %       Cos6:       %         cos5:       Cos6:       Cos6:       Cos6:       Cos6:       %       Cos6:       %         cos5:       Cos6:       Cos6:       Cos6:       Cos6:       %       Cos6:       %         cos5:       Cos6:       Cos6:       Cos6:       Cos6:       %       Cos6:       %       Cos6:                                                                                                    | amic DNS Client |                                                                           |
| creating     PRIOWRR       cos2 :     % Cos3 :     % Cos5 :     % Cos6 :     %       cy Database     ************************************                                                                                                    | IP Proxy 🔍      | CoS5 : Kbits CoS6 : Kbits                                                 |
| amic Routing CoS2 : % CoS3 : % CoS4 : % CoS5 : % CoS6 : % cy Database ress ess Reset Apply Cascel                                                                                                    | tic Routing     |                                                                           |
| cy Database ress ess Reset Apply Cancel                                                                                                    | amic Routing    | CoS2 : % CoS3 : % CoS4 : % CoS5 : % CoS6 : %                              |
| ress ess Reset Apply Cancel                                                                                                    | icy Database    |                                                                           |
| ess Reset Apply Cancel                                                                                                    | ress            |                                                                           |
| Reset Apply Capcel                                                                                                    | ess             |                                                                           |
| per keset hppry builder                                                                                                    | per             | Reset Apply Cancel                                                        |
| Access Control Save your configuration changes via the Save /Restart Menu link on the left                                                                                                    | Access Control  | Save your configuration changes up the Save/Bestart Many link on the left |

- **Step 2**: Select the interface from the **Connection** drop-down list.
- *Step 3*: Check the *PRIOWRR* checkbox to enable it, as shown.

| OPEN NET                 | TWORKS   | Home                        | Setup            | Advanced          | Wireless        | Tools         | Status      | Help |
|--------------------------|----------|-----------------------------|------------------|-------------------|-----------------|---------------|-------------|------|
| UPnP                     | ۹        |                             |                  | Shaper C          | onfiguration    |               |             |      |
| SNTP                     | 0        |                             |                  |                   |                 |               |             |      |
| SNMP                     | ۹        |                             |                  |                   |                 |               |             |      |
| Port Forward             | ling     |                             |                  | Interface :       | MyConnection 🎽  |               |             |      |
| IP Filters               |          | 🗌 НТВ                       | Queue Disciplin  | e Max R           | ate:            |               |             |      |
| LAN Clients              |          | Low                         | Latency Queue    | Discipline        |                 |               |             |      |
| LAN Isolation            | n        | L. must be a control into a |                  |                   |                 | _             |             |      |
| Remote Web               | •        |                             | CoS1 :           | Kbits             | CoS2 :          | Kbits         |             |      |
| Access<br>Bridge Filters | 5        |                             | C053 -           | Kbits             | Cos4 :          | Kbits         |             |      |
| Dynamic DNS              | 5 Client |                             |                  |                   |                 |               |             |      |
| IGMP Proxy               | 0        | -                           | CoS5 :           | Kbits             | CoS6 :          | Kbits         |             |      |
| Static Routin            | g        | PRIC                        | OWRR             |                   |                 |               |             |      |
| Dynamic Rou              | iting    | CoS2                        | 2 :% CoS         | 3:% CoS4          | 4 : 🔡 % CoS     | 5: % (        | CoS6 :%     |      |
| Policy Databa            | ase      |                             |                  |                   |                 |               |             |      |
| Ingress                  |          |                             |                  |                   |                 |               |             |      |
| Egress                   |          |                             |                  |                   |                 |               |             |      |
| Shaper                   |          |                             |                  |                   |                 | Reset         | pply Cancel |      |
| SSH Access C             | Control  | Save                        | e vour configura | ation changes via | a the Save/Rest | art Menu link | on the left |      |
| Save/Restar              | t Menu   | 5444                        | , our configure  | the changes the   |                 | are rend inte |             |      |
|                          |          |                             |                  |                   |                 |               |             |      |

**Step 4**: PRIOWRR operates only on the number of packets being transmitted, so the *Max Rate* field has been disabled.

**Step 5**: Only percentages can be assigned to **CoS2 - CoS6** fields. In the *MyConnection* example below, when there are no CoS1 packets, CoS2, CoS3 and CoS4 each have 10% and CoS6 has 70% as shown in the screen image below. This is similar to the *Low Latency Queue Discipline*, except that *PRIOWRR* is packet-based and the other is rate-based.

|                    | Home Setup Advanced Wireless Tools Status                                  | He |
|--------------------|----------------------------------------------------------------------------|----|
| UPnP 🍳             | Shaper Configuration                                                       |    |
| SNTP Q             |                                                                            |    |
| SNMP 🔮             |                                                                            |    |
| Port Forwarding    | Interface : MyConnection 💙                                                 |    |
| IP Filters         | HTB Queue Discipline Max Rate:                                             |    |
| LAN Clients        | Low Latency Queue Discipline                                               |    |
| LAN Isolation      |                                                                            |    |
| Remote Web         | CoS1 : Kbits CoS2 : Kbits                                                  |    |
| Bridge Filters     | Cosa - Kbits Cost - Kbits                                                  |    |
| Dynamic DNS Client |                                                                            |    |
| IGMP Proxy         | CoS5 : Kbits CoS6 : Kbits                                                  |    |
| Static Routing     | Ø PRIOWRR                                                                  |    |
| Dynamic Routing    | Cos2 : 10 % Cos3 : 10 % Cos4 : 10 % Cos5 : % Cos6 : 70 %                   |    |
| Policy Database    |                                                                            |    |
| Ingress            |                                                                            |    |
| Egress             |                                                                            |    |
| Shaper             | Reset Apply Cancel                                                         |    |
| SSH Access Control | Save your configuration changes via the Save/Restart Menu link on the left |    |
| Save/Restart Menu  |                                                                            |    |
| Log Out            |                                                                            |    |

- *Step 6:* Click the *Apply* button to apply the settings.
- **Step 7:** To save your configuration, please refer to the section under **Save / Restart Menu**.

## 8.18 SSH Access Control

The SSH Access Control feature allows you to access the iConnect625W remotely via SSH from the WAN side.

To configure SSH Access Control, follow the steps below.

**Step 1**: From the **Advanced** tab, click the **SSH Access Control** link provided. The following page appears:

|                      | TWORKS    | Home | Setup            | Advanced           | Wireless          | Tools         | Status       | r |
|----------------------|-----------|------|------------------|--------------------|-------------------|---------------|--------------|---|
| UPnP                 | 0         |      |                  | SSH Acc            | ess Control       |               |              |   |
| SNTP                 | 0         |      |                  | 200                |                   |               |              |   |
| SNMP                 | 0         |      |                  | Enable             | : П               |               |              |   |
| Port Forward         | ding      |      | с                | hoose a connection | MyConnection      | *             |              |   |
| IP Filters           |           |      |                  |                    |                   |               |              |   |
| LAN Clients          |           |      |                  | Remote Host IP     | : 0.0.0.0         |               |              |   |
| LAN Isolatio         | n         |      |                  | Remote Netmask     | : 255.255.255.255 |               |              |   |
| Remote Web<br>Access | Q         |      |                  |                    |                   |               |              |   |
| Bridge Filter        | rs        |      |                  |                    |                   |               |              |   |
| Dynamic DN           | IS Client |      |                  |                    |                   |               |              |   |
| IGMP Proxy           | 0         |      |                  |                    |                   |               |              |   |
| Static Routin        | ng        |      |                  |                    |                   |               |              |   |
| Dynamic Rou          | uting     |      |                  |                    |                   |               |              |   |
| Policy Datab         | oase      |      |                  |                    |                   |               |              |   |
| Ingress              |           |      |                  |                    |                   |               |              |   |
| Egress               |           | -    |                  |                    |                   |               |              | 1 |
| Shaper               |           |      |                  |                    |                   | A             | upply Cancel |   |
| SSH Access (         | Control   | Save | e your configura | ation changes via  | the Save/Resta    | art Menu link | on the left  |   |
| Save/Restar          | rt Menu   |      |                  |                    |                   |               |              |   |
| Log Out              |           |      |                  |                    |                   |               |              |   |

- Step 2: Check the Enable checkbox.
- Step 3: In the Choose a Connection field, leave the default WAN connection selected.
- **Step 4**: In the **Remote Host IP** field, enter the WAN-side IP address that you will use to access the iConnect625W router. The default setting is 0.0.0.0.
- Step 5: In the **Remote Netmask** field, enter the netmask of your WAN-side IP address.
- *Step 6:* Click the *Apply* button to apply the settings.
- Step 7: To save your configuration, please refer to the section under Save / Restart Menu.

# 9. Wireless

The Wireless main page provides access to the following features:

- Setup
- Configuration
- Multiple SSID
- Security
- Management
- WDS

To access the Wireless Main page, click the Wireless tab as shown on the screen below.

|                           | Home        | Setup               | Advanced                                                                 | Wireless                                             | 10015                                     | Status | Help |
|---------------------------|-------------|---------------------|--------------------------------------------------------------------------|------------------------------------------------------|-------------------------------------------|--------|------|
| Setup                     |             |                     | Wi                                                                       | reless                                               |                                           |        | 1    |
| Configuration             | The Wirele: | ss section allows y | ou to configure wirele                                                   | ess related feature                                  | es as follows:                            |        |      |
| Multiple SSID<br>Security |             | Setup               | Select to setup basic                                                    | wireless paramet                                     | ers for primary SSID                      | ).     |      |
| Management                |             | Configuration       | Select to configure a                                                    | dvanced wireless p                                   | oarameters,                               |        |      |
| WDS                       |             | Multiple SSID       | Configure Multiple SS                                                    | SIDs for the acces                                   | s points,                                 |        |      |
|                           |             | Security            | Configure Wireless S                                                     | ecurity.                                             |                                           |        |      |
|                           |             | Management          | Configure Wireless M<br>security by creating a<br>access list to your ac | lanagement as ar<br>in allowed access<br>cess point. | n additional level of<br>list or a banned |        |      |
|                           |             | wds                 | Configure Wireless D                                                     | istribution System                                   | n parameters.                             |        |      |
| Save/Restart Menu         |             |                     |                                                                          |                                                      |                                           |        |      |
| Log Out                   |             |                     |                                                                          |                                                      |                                           |        |      |

Each of the features on the left menu is described in the following sections.

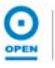

## 9.1 Setup

To configure Setup, follow the steps below.

**Step 1**: From the *Wireless* tab, click the *Setup* link provided. The following page appears:

| ietup            | Wireless Setup                                                           |              |  |
|------------------|--------------------------------------------------------------------------|--------------|--|
| onfiguration     |                                                                          |              |  |
| ultiple SSID     |                                                                          |              |  |
| ecurity          | Enable AP: 🗹                                                             |              |  |
| lanagement       | Primary SSID: WLAN-AP-625W                                               |              |  |
| VDS              | Hidden SSID:                                                             |              |  |
|                  | VLAN ID: 0                                                               |              |  |
|                  | Channel B/G: 1                                                           |              |  |
|                  | 802.11 Mode: Mixed 💙                                                     |              |  |
|                  | 4X: 🔲                                                                    |              |  |
|                  | User Isolation: 🔲                                                        |              |  |
|                  | QoS Support:                                                             |              |  |
|                  |                                                                          |              |  |
|                  |                                                                          |              |  |
| ave/Restart Menu |                                                                          |              |  |
| og Out           | Note: you must Restart Access Point for Wireless changes to take effect. | Apply Cancel |  |

- Step 2: The Enable checkbox is enabled by default for the access point (AP).
- **Step 3**: The default setting for the **Primary SSID** field is WLAN-AP-625W and you can assign a unique SSID to your AP, if required.

| Tim  | The maximum number of characters for the SSID field is 32 characters. |
|------|-----------------------------------------------------------------------|
| NOTE |                                                                       |

- **Step 4**: The **Hidden SSID** checkbox is used to enable/disable this feature. When the hidden SSID is enabled, the SSID is removed from the beacon frames that the AP transmits. This hides the AP from being seen by any other station.
- **Step 5**: The VLAN ID applies to the primary SSID. The default value is 0. Enter the VLAN ID as required.
- **Step 6**: Next, enter the **Channel B/G** field. The default channel is 1 but different domains have different ranges of channels. For example, the FCC default channel in 2.4 GHz is 11.
- Step 7: Select the 802.11 Mode from the drop-down list. The options are: Mixed mode, 11b only Mode, 11b+ Mode and 11g only Mode.
- **Step 8**: Check the **User Isolation** checkbox if you wish to prevent wireless users from directly accessing other wireless users.
- **Step 9**: Check the QoS Support checkbox to enable QoS configuration. The QoS settings can be found in the table provided below.

Step 10: Click the Apply button to apply the settings.

# Step 11: To save your configuration, please refer to the section under Save / Restart Menu.

The following table lists the Setup screen fields and their definitions:

| Field        | Description                                                                                                    |
|--------------|----------------------------------------------------------------------------------------------------|
| Enable AP    | Enables / Disables the access point (AP).                                                                                                    |
| Primary SSID | The primary SSID is the primary service set identifier of the AP. The SSID field allows up to a maximum field length of 32 characters.                                                                                                    |
| Hidden SSID  | Enables / Disables the <i>Hidden SSID</i> feature. When the SSID is removed from the beacon frames that the AP transmits. The AP will no longer be seen by any other station.                                                                                                    |
| VLAN ID      | This is the VLAN ID for the Primary SSID. By default, multiple SSID is disabled and the VLAN of the primary SSID is 0. When you enable multiple SSID, you are prompted to change the VLAN ID of the primary SSID to a unique value between 1 and 4095.                                                                                                    |
| Channel B/G  | This is the channel on which the AP and the wireless stations communicate.                                                                                                    |
| 802.11 Mode  | <ul> <li>You can select from the following modes:</li> <li>Mixed Mode <ul> <li>Both 802.11b and g modes are supported. The legacy supported rates information element (SR IE) contains the 802.11b legacy supported rates and the additional OFDM supported rates. Extended SR IE contains the extended support rates, if present.</li> </ul> </li> <li>11b Only Mode <ul> <li>The legacy SR IE contains only the 802.11b legacy supported rates. The extended SR IE is not present.</li> </ul> </li> <li>11b+ Mode <ul> <li>Similar to the 802.1b-only mode except that 22Mbps PBCC rate/modulation is included.</li> </ul> </li> <li>11g Only Mode <ul> <li>The legacy SR IE contains only the OFDM additional supported rates. The extended SR IE contains the extended rates. The extended SR IE contains the extended supported.</li> </ul> </li> </ul> |
| 4x           | Enables / Disables the 4x feature. This function is TI (Texas<br>Instruments) proprietary and is only available when both TI<br>wireless station card and TI RG are used.                                                                                                    |

| Field          | Description                                                                                                    |
|----------------|----------------------------------------------------------------------------------------------------|
|                | When checked, wireless users will not be able to directly access other wireless users. Access can be controlled by the AP.                                                    |
|                | The 3 states of enabling User Isolation feature are:                                                                                                    |
| User Isolation | 1. <i>AP disabled basic set (BSS) bridging:</i> Before user isolation is enabled, the stations can exchange data via the AP. This is disabled when user isolation is enabled. |
|                | 2. All data is sent to the WAN.                                                                                                    |
|                | <ol> <li>Enable / Disable flag: No station has direct access to<br/>other stations as a result of user isolation.</li> </ol>                                                  |
| QoS Support    | Please refer to the QoS Settings table provided below.                                                                                                    |

## 9.2 Configuration

The Wireless Configuration page provides the advanced wireless network parameter settings.

To access and enable Configuration, follow the steps below.

**Step 1**: From the *Wireless* tab, click the *Configuration* link provided. The following page appears:

|                                                               | 1                                                |                            |                                |                                  |             |   |
|---------------------------------------------------------------|--------------------------------------------------|----------------------------|--------------------------------|----------------------------------|-------------|---|
| etup                                                          |                                                  | Wireless Co                | nfiguration                    |                                  |             | _ |
| onfiguration<br>lultiple SSID<br>ecurity<br>lanagement<br>/DS | Beacon Period:<br>RTS Threshold:<br>Power Level: | 100 msec<br>2347<br>Full 💌 | DTIM Peri<br>Frag Thresh       | od: 3<br>old: 2346               |             |   |
|                                                               | Multi Domain Capability:                         | CI                         | Country Str<br>urrent Reg. Dom | ing: AU<br>Band B/G<br>ain: ETSI | ~           |   |
|                                                               |                                                  | Ρ                          | rivate Reg. Dom                | ain: 0                           |             |   |
|                                                               |                                                  |                            |                                |                                  |             |   |
| ave/Restart Menu                                              |                                                  |                            |                                |                                  |             |   |
| an Out                                                        | Note: you must Restart Access P                  | oint for Wireless d        | anges to take e                | ffect.                           | only Cancel |   |

- **Step 2**: The default value for the time interval between beacon frame transmissions in the **Beacon Period** field is set to *100* milliseconds. Modify this value, if required.
- **Step 3**: The default value for the *Delivery Traffic Identification Map* period in the **DTIM** field is set to 3. Modify this value, if required.
- **Step 4**: Enter the *Request to Send* threshold in the *RTS Threshold* field. The defaulted value is 2347.
- **Step 5**: Enter the *Fragmentation Threshold* in the *Frag Threshold* field. The defaulted value is 2346.
- **Step 6**: Select the **Power Level** from the drop-down list. The options are: *Full, 75%, 50%, 25% and 6%.*
- *Step 7:* Click the *Apply* button to apply the settings.
- *Step 8:* To save your configuration, please refer to the section under *Save / Restart Menu*.

The following table lists the *Configuration* screen fields and their definitions:

| Field                      | Description                                                                                                    |
|----------------------------|----------------------------------------------------------------------------------------------------|
| Beacon Period              | This refers to the time interval between beacon frame transmissions, ranging from 0 - 65535 milliseconds (msec). The default value of this field is 100 msec.                                                                                                    |
| DTIM Period                | DTIM stands for <i>Delivery Traffic Identification Method</i> period.<br>The number of beacon frame transmissions before frames are<br>targeted for stations operating in low-power mode will be<br>transmitted. The default value of this field is 3.                                                                          |
| RTS Threshold              | RTS stands for <i>Request to Send</i> threshold. It refers to the number of bytes in a MAC protocol data unit (MPDU) below which an RTS / CTS handshake will not be performed. The default value is <i>2347</i> . However, when <i>4x</i> is enabled on the <i>Setup</i> page, the RTS threshold value changes to <i>4096</i> . |
| Fragmentation<br>Threshold | This refers to the minimum length of a frame that will be fragmented. The default value is 2346. However, when 4x is enabled on the Setup page, the fragmentation threshold value changes to 4096.                                                                                                    |
| Multi Domain<br>Capability | Not Applicable for end users.                                                                                                    |

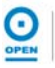

## 9.3 Multiple SSID

This feature allows you to create multiple SSIDs for the AP. The Multiple SSID features support up to two SSID classes - one primary and one secondary.

To configure *Multiple SSID*, follow the steps below.

**Step 1**: From the **Wireless** tab, click the **Multiple SSID** link provided. The following page appears:

| OPEN NETWORKS                                                                                                    | Home Setup Advanced Wireless Tools Status                               | He |
|----------------------------------------------------------------------------------------------------|-------------------------------------------------------------------------|----|
| etup                                                                                                    | Configure Multiple SSID                                                 |    |
| onfiguration                                                                                                    | 174                                                                     |    |
| ultiple SSID                                                                                                    |                                                                         |    |
| ecurity                                                                                                    | Enable Multiple SSID                                                    |    |
| lanagement                                                                                                    | Secondary SSID:                                                         |    |
| VDS                                                                                                    | VLAN ID:                                                                |    |
|                                                                                                    | add                                                                     |    |
|                                                                                                    | Add                                                                     |    |
|                                                                                                    |                                                                         |    |
|                                                                                                    |                                                                         |    |
|                                                                                                    |                                                                         |    |
|                                                                                                    |                                                                         |    |
|                                                                                                    |                                                                         |    |
|                                                                                                    |                                                                         |    |
|                                                                                                    |                                                                         |    |
| ave/Restart Menu                                                                                                 |                                                                         |    |
| and the second second second second second second second second second second second second second second second | Notes you must Restart Access Boint for Wireless changes to take offert | 1  |

- Step 2: Check the Enable Multiple SSID checkbox to enable this feature.
- Step 3: Enter the secondary SSID in the Secondary SSID field.

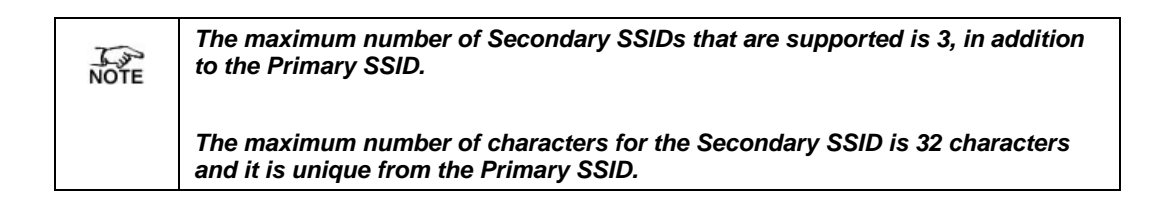

- *Step 4*: Enter the *VLAN ID* in the field provided.
- **Step 5**: Click the **Add** button. The Available Secondary SSIDS(s) section appears.
- **Step 6**: Click the Setup link and change the VLAN ID of the primary SSID to a number between 1 and 4095.
- **Step 7**: To delete an SSID, check the applicable SSID, and click **Delete** button in the pop-up window.
- *Step 8*: To delete all the SSIDs, check the *Delete All* checkbox.
- *Step 9:* Click the *Apply* button to apply the settings.
- Step 10: To save your configuration, please refer to the section under Save / Restart Menu.

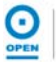

## 9.4 Security

The Security provides 4 wireless network security options for configuration. These include:

- None
- WEP
- 802.1x
- WPA

These options will be described in detail as follows.

If you have *Multiple SSID* enabled, you can assign security to each SSID. There are a few rules / limitations that you should follow:

- WEP cannot be assigned to more than one SSID;
- 802.1x cannot be assigned to more than one SSID;
- WEP and 802.1x cannot both be assigned concurrently to different SSID;
- When more than one SSID exists with security enabled, the Authentication type for WEP cannot be *Shared*.

### 9.4.1 No security

To access the wireless Security, follow the steps below.

**Step 1**: From the *Wireless* tab, click the *Security* link provided. The following page appears:

| OPENNETWORKS                        | Home  | Setup                  | Advan           | ced Wireless           | Tools         | Status      | Help |
|-------------------------------------|-------|------------------------|-----------------|------------------------|---------------|-------------|------|
| etup<br>onfiguration                |       |                        | [               | Wireless Security      |               |             |      |
| ultiple SSID<br>curity<br>anagement | ۲     | Select an SSID<br>None | and its securit | y level: WLAN-AP-6     | 25W 💌<br>O wp | A           |      |
| DS                                  |       |                        | T               | -                      |               |             |      |
|                                     |       |                        |                 |                        |               |             |      |
|                                     |       |                        |                 |                        |               |             |      |
|                                     |       |                        |                 |                        |               |             |      |
| ve/Restart Menu                     | Madar | ouct Postart Acc       | Deiet fee W     | irolass chapges to tak | a offect      | uniu Cancal |      |

- Step 2: The default SSID is WLAN-AP-625W. Select a different SSID as required.
- *Step 3*: The default wireless network security option is set to *None.* This means that no security is used.

## 9.4.2 WEP

WEP is a security protocol for WLAN. WEP provides security by encrypting data that is sent over the WLAN.

To configure wireless security for WEP, follow the steps below.

**Step 1**: From the *Wireless* tab, click the *Security* link provided. The following page appears:

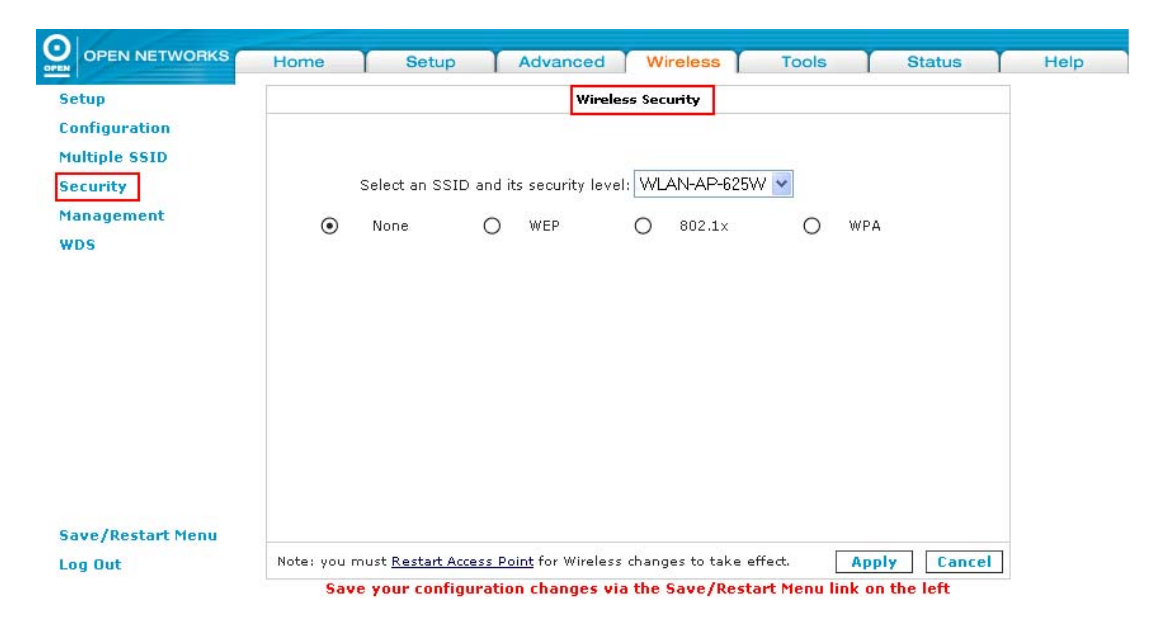

- Step 2: If there are multiple SSIDs used, select the Select an SSID and its security level from the drop-down menu.
- **Step 3:** Select the **WEP** protocol from the security options provided. The following page appears:

| Setup                                                    | -                                     | Wirele                                                                                                    | ess Security                                                     |                                                              |
|----------------------------------------------------------|---------------------------------------|----------------------------------------------------------------------------------------------------|------------------------------------------------------------------|--------------------------------------------------------------|
| Configuration<br>Multiple SSID<br>Security<br>Management | O None                                | Select an SSID and its secur                                                                                     | rity level: WLAN-AP-625W                                         | •<br>O wpa                                                   |
| NDS                                                      | 🗌 Enable                              | WEP Wireless Security                                                                                            |                                                                  |                                                              |
|                                                          |                                       |                                                                                                    |                                                                  |                                                              |
|                                                          | Authen                                | tication Type: Open 👻                                                                                            |                                                                  |                                                              |
|                                                          | Authen<br>Select                      | tication Type: Open 💌<br>Encry                                                                                   | otion Key                                                        | Cipher                                                       |
|                                                          | Authen<br>Select                      | tication Type: Open S                                                                                            | ation Key                                                        | Cipher<br>64 bits                                            |
|                                                          | Authen<br>Select<br>O                 | tication Type: Open V<br>Encry                                                                                   | stion Key                                                        | Cipher<br>64 bits V<br>64 bits V                             |
|                                                          | Authen<br>Select<br>O [<br>O ]        | tication Type: Open V<br>Encry                                                                                   | stion Key                                                        | Cipher<br>64 bits V<br>64 bits V<br>64 bits V                |
|                                                          | Authen<br>Select<br>O [<br>O [<br>O ] | tication Type: Open V<br>Encry                                                                                   | stion Key                                                        | Cipher<br>64 bits V<br>64 bits V<br>64 bits V<br>64 bits V   |
|                                                          | Authen<br>Select<br>○ [<br>○ [<br>○ [ | tication Type: Open M<br>Encry<br>Encry<br>Inter 10, 26, or 58 hexadecimal<br>Encryption Keys respectively. e.g. | digits for 64, 128 or 256 bit<br>, AA AA AA AA AA for a key leng | Cipher<br>64 bits<br>64 bits<br>64 bits<br>64 bits<br>gth of |

**Step 4:** Check the **Enable WEP Wireless Security** checkbox to enable WEP wireless security for the selected SSID, as shown.

| occup                                                    |                  | Wirele                                                       | ss Security                                                   |           |   |
|----------------------------------------------------------|------------------|--------------------------------------------------------------|---------------------------------------------------------------|-----------|---|
| Configuration<br>Multiple SSID<br>Security<br>Management | St               | elect an SSID and its secur                                  | ty level: WLAN-AP-625W 🗸                                      |           |   |
| VDG                                                      | O None           | • WEP                                                        | O 802.1×                                                      | O WPA     | - |
|                                                          | Enable WEP       | Wireless Security                                            |                                                               |           |   |
|                                                          | A . 46 - 46 - 46 | The Day of the last                                          |                                                               |           |   |
|                                                          | Authenticatio    | in Type: Open                                                |                                                               |           |   |
|                                                          | Select           | Encryp                                                       | tion Key                                                      | Cipher    |   |
|                                                          | $\odot$          |                                                              |                                                               | 64 bits 😽 |   |
|                                                          | 0                |                                                              |                                                               | 64 bits 💌 |   |
|                                                          | 0                |                                                              |                                                               | 64 bits 💌 |   |
|                                                          | 0                |                                                              |                                                               | 64 bits 🗸 |   |
|                                                          | Enter :          | LO, 26, or 58 hexadecimal o<br>tion Keys respectively. e.g., | igits for 64, 128 or 256 bit<br>AA AA AA AA AA for a key leng | gth of    |   |
|                                                          | 64 bit           | 1 1 1 1 1 1 1 1 1 1 1 1 1 1 1 1 1 1 1                        |                                                               |           |   |

- Step 5: Select the Authentication Type: Open, Shared or Both. The default setting is OPEN.
- **Step 6:** Select the *Encryption Key* and select *Cipher* in bits. You will need to enter the same key for the first time configuration of each station.
- *Step 7:* Click the *Apply* button to apply the settings.
- Step 8: To save your configuration, please refer to the section under Save / Restart Menu.

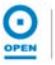

The following table lists the WEP wireless security screen fields and their definitions:

| Field                                    | Description                                                                                                    |
|------------------------------------------|----------------------------------------------------------------------------------------------------|
| Select an SSID and<br>its Security Level | If multiple SSID is enabled, use the drop-down menu to select the SSID that you want to apply wireless security to.                                                                                                    |
| Enable WEP<br>Wireless Security          | Check this field to enable WEP wireless security on the selected SSID.                                                                                                    |
|                                          | This refers to the authentication algorithm to use when the security configuration is set to <i>Legacy</i> . This field is enabled when the WEP security field is checked. There are 3 options:                                                                                     |
|                                          | <ul> <li>Open (default): In open-system authentication, the access point accepts any station without verifying its identity.</li> </ul>                                                                                                    |
| Authentication Type                      | • <b>Shared</b> : Shared key authentication requires a shared key (WEP encryption key) be distributed to the stations before attempting authentication.                                                                                                    |
|                                          | • <b>Both:</b> If <i>Both</i> is selected, the access point will perform shared-key authentication, then open-system authentication.                                                                                                    |
| Encryption Key                           | This field is enabled when the WEP security is checked to identify the key value that is used when the security configuration is set to WEP. The key length must match the WEP cipher.                                                                                              |
| WEP Cipher                               | This field is enabled when the WEP security is checked. You can select from 64 bits, 128 bits, and 256 bits - these are the WEP cipher that is used when the security configuration is set to WEP. This field is not used when the security configuration is set to 802.1x and WPA. |

## 9.4.3 802.1x

802.1x is a security protocol for WLAN. It is a port-based network access control that keeps the network disconnected until authentication is completed. 802.1x is based on extensible authentication protocol (EAP). EAP messages from the authenticator to the authentication server typically use the remote authentication dial-in user server (RADIUS) protocol.

To configure wireless security for *802.1x*, follow the steps below.

**Step 1**: From the *Wireless* tab, click the *Security* link provided. The following page appears:

| OPEN NETWORKS                              | Home        | Setup                     | Advanced                      | Wireless          | Tools       | Status     | He |
|--------------------------------------------|-------------|---------------------------|-------------------------------|-------------------|-------------|------------|----|
| etup<br>onfiguration                       |             |                           | Wirele                        | ss Security       |             |            |    |
| ultiple SSID<br>ecurity<br>anagement<br>DS | ۲           | Select an SSID a<br>None  | nd its security leve<br>) WEP | WLAN-AP-625V      | V 💌<br>O wp | A          |    |
|                                            |             |                           |                               |                   |             |            |    |
|                                            |             |                           |                               |                   |             |            |    |
|                                            |             |                           |                               |                   |             |            |    |
| ave/Restart Menu                           |             |                           |                               |                   | ··· · · ·   |            |    |
| .og Out                                    | Note: you m | nust <u>Restart Acces</u> | <u>s Point</u> for Wireless   | changes to take e | ffect. Ap   | ply Cancel |    |

**Step 2:** Select the **802.1x** protocol from the security options provided. The following page appears:

| etun                |                   | Wirel                    | ass Security   |             |       |   |
|---------------------|-------------------|--------------------------|----------------|-------------|-------|---|
| ctup                |                   |                          | iss security   |             |       |   |
| onfiguration        |                   |                          |                |             |       |   |
| ultiple SSID        |                   |                          | 1.1            |             |       |   |
| ecurity             | Sel               | ect an SSID and its secu | ity level: WLA | N-AP-625W 🔽 |       |   |
| anagement           | O N               | O                        | 6              | 000 4       | O     |   |
| DS                  | O None            | O WEP                    | 0              | 802.1x      | O WPA | - |
|                     |                   | Radiu                    | s Settings     |             |       |   |
|                     |                   | Server IP Addres         | s:             |             |       |   |
|                     |                   |                          | + 1010         |             |       |   |
|                     |                   | PO                       | 1012           |             |       |   |
|                     |                   | Secre                    | et:            |             |       |   |
|                     |                   | Group Key Interv         | al: 3600       |             |       |   |
|                     |                   |                          |                |             |       |   |
|                     |                   |                          |                |             |       |   |
|                     |                   |                          |                |             |       |   |
|                     |                   |                          |                |             |       |   |
| ve/Restart Menu     |                   |                          |                |             |       |   |
| ine) nessent cinena | - 1000 (Add 100 ) |                          | 0 8.8.1        | 2 2 2 C     |       |   |

Step 3: Enter the IP address of the server under the Server IP Address field.Step 4: The default Port is set to 1812. Enter a different port number if

required.

- Step 5: Enter the secret that the AP shares with the RADIUS server in the Secret field.
- *Step 6:* Enter the group key interval in seconds in the *Group Key Interval* field. The default value is set to *3600.*
- Step 7: Click the Apply button to apply the settings.
- Step 8: To save your configuration, please refer to the section under Save / Restart Menu.

The following table lists the WEP wireless security screen fields and their definitions:

| Field                                    | Description                                                                                                    |
|------------------------------------------|----------------------------------------------------------------------------------------------------|
| Select an SSID and<br>its Security Level | If multiple SSID is enabled, use the drop-down menu to select the SSID that you want to apply wireless security to.                                 |
| Server IP Address                        | The IP address of the RADIUS server. This is used for authentication purposes.                                                                      |
| Port                                     | This is the protocol port of the RADIUS server.                                                                                                    |
| Secret                                   | This is the secret that the AP shares with the RADIUS server.<br>You can enter up to 63 alphanumeric characters.                                    |
| Group Key Interval                       | The group key interval that is used to distribute the group key to 802.1x and WPA stations. The default value of this field is <i>3600</i> seconds. |

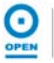

#### 9.4.4 WPA

WPA is a security protocol for WLAN. WPA uses a sophisticated key hierarchy that generates new encryption keys each time a mobile device establishes itself with an AP. Protocols including 802.1X, EAP, and RADIUS are used for strong authentication.

Like WEP, keys can still be entered manually (pre-shared keys); however, using a RADIUS authentication server provides automatic key generation and enterprise-wide authentication. WPA uses temporal key integrity protocol (TKIP) for data encryption. WPA2, also known as 802.11i, uses advanced encryption standard counter mode CBC-MAC protocol for data encryption.

To configure WPA wireless security, follow the steps below.

**Step 1**: From the **Wireless** tab, click the **Security** link provided. The following page appears:

| OF EN NETWORKS                    | Home      | Setup           | Advance           | d Wireless               | Tools Status       | Hel |
|-----------------------------------|-----------|-----------------|-------------------|--------------------------|--------------------|-----|
| up                                |           |                 | W                 | ireless Security         |                    |     |
| itiple SSID<br>curity<br>nagement | 0         | Select an SSIE  | and its security  | level: WLAN-AP-625W      |                    |     |
| S                                 | •         | None            | O wep             | 0 802.1x                 | O WPA              |     |
|                                   |           |                 |                   |                          |                    |     |
|                                   |           |                 |                   |                          |                    |     |
|                                   |           |                 |                   |                          |                    |     |
| e/Restart Menu                    |           |                 |                   |                          |                    |     |
| Out                               | Note: you | oust Restart Ac | are Doint for Wir | alass changes to take of | fact Apply Capital |     |

**Step 2:** Select the **WPA** protocol from the security options provided. The following page appears:

|                                            | Home Se              |                     | wireles               | 5 10015                | Jatus        | Heit |
|--------------------------------------------|----------------------|---------------------|-----------------------|------------------------|--------------|------|
| Setup                                      |                      |                     | Wireless Security     |                        |              |      |
| Configuration<br>Multiple SSID<br>Security | Se                   | ect an SSID and     | its security level: W | AN-AP-625W 🗸           |              |      |
| Management                                 |                      | O w                 | EP O                  | 802.1×                 | ( WPA        |      |
| WD5                                        | (                    |                     | OWPA2                 | ⊖ AnyWPA<br>ation      |              |      |
|                                            | Group Key            | Interval: 3600      | Note: T               | his is shared by all 1 | WPA options. |      |
|                                            | Radius Se            | rver                | IP Address:           |                        |              |      |
|                                            |                      |                     | Port: 1812            |                        |              |      |
|                                            |                      |                     | Secret:               |                        |              |      |
|                                            | O Pre-Share          | d Key               | PSK String:           |                        |              |      |
| Save/Restart Menu                          |                      |                     |                       |                        |              |      |
|                                            | Note: you must Resta | rt Access Doint for | Wireless changes to f | take offect            | Looly Cancel |      |
- **Step 3:** The **WPA** radio option is highlighted by default as shown above. You may select from 2 other options provided as applicable: WPA2, AnyWPA.
- **Step 4:** The default **Group Key Interval** field is set to 3600 seconds. Enter a different interval time if required.
- *Step 5:* The *Radius Server* is the default radio option selected. Select *Pre-Shared Key* radio option if a pre-shared secret with the AP is used instead.
- Step 6: Enter the IP address of the Radius Server in the *IP Address* field.
- **Step 7:** The default port number is set to *1812*. Enter a different port number in the **Port** field if required.
- Step 8: Enter the Secret field.
- Step 9: Click the Apply button to apply the settings.
- Step 10: To save your configuration, please refer to the section under Save / Restart Menu.

The following table lists the WPA wireless security screen fields and their definitions:

| Field                                    |                                                                                                    | Description                                                                                                    |  |  |  |
|------------------------------------------|----------------------------------------------------------------------------------------------------|----------------------------------------------------------------------------------------------------|--|--|--|
| Select an SSID and<br>its Security Level | If multiple SS the SSID that                                                                                                    | ID is enabled, use the drop-down menu to select you want to apply wireless security to.                                                                                                    |  |  |  |
|                                          | WPA                                                                                                    | Enables stations that support WPA v.1 to connect to the AP.                                                                                                    |  |  |  |
| WPA Options                              | WPA2                                                                                                    | Enables stations that support WPA v.2 to connect to the AP.                                                                                                    |  |  |  |
|                                          | Any WPA                                                                                                    | Enables stations that support WPA v.1 and WPA v.2 to connect to the AP.                                                                                                    |  |  |  |
| Enable WPA2 Pre-<br>Authentication       | Enables / Dis<br>activated whe                                                                                                    | Enables / Disables WPA2 pre-authentication. This field is only activated when WPA2 or AnyWPA is enabled.                                                                                           |  |  |  |
| Group Key Interval                       | This value is seconds.                                                                                                    | This value is measured in seconds. The default value is <i>3600</i> seconds.                                                                                                    |  |  |  |
|                                          | When selected, the WPA stations authenticate with the RADIUS server using extensible authentication protocol - transport layer security (EAP-TLS) over 802.1x. |                                                                                                    |  |  |  |
| Dadiua Sarwar                            | IP Address                                                                                                    | The IP address of the RADIUS server.                                                                                                    |  |  |  |
| Radius Server                            | Port                                                                                                    | The protocol port of the RADIUS server.                                                                                                    |  |  |  |
|                                          | Secret                                                                                                    | This is the secret that the AP shares with the RADIUS server. You can enter up to 63 alphanumeric characters into this field.                                                                      |  |  |  |
|                                          | When selecter<br>RADIUS servers<br>shared key se                                                                                                    | ed, the WPA stations do not authenticate with the ver using EAP-TLS. Instead, they share a pre-<br>ecret with the AP (ASCII format).                                                               |  |  |  |
| Pre-Shared Key                           | PSK String                                                                                                    | PSK stands for the pre-shared key string. The<br>PSK string needs to be entered in the first time<br>configuration of each station. You can enter 8 -<br>63 alphanumeric characters in this field. |  |  |  |

### 9.5 Management

The wireless Management function gives another level of security to your AP. It allows you to create either an allowed access list or a banned access list and view a list of stations associated with your access point.

The Associated Stations page allows you to see a list of all the stations associated with the AP. From this screen, you can ban any station if required.

To configure *Management* and access *Associated Stations*, please follow the steps below.

# **Step 1**: From the *Wireless* tab, click the *Management* link provided. The following page appears:

| OPEN NETWORKS    | Home Setup                | Advanced                   | Wireless        | Tools      | Status      | Help |
|------------------|---------------------------|----------------------------|-----------------|------------|-------------|------|
| ietup            |                           | Wireless                   | Management      |            |             | -    |
| ultiple SSID     | 2 <sub>20</sub>           | Access List                | Associate       | d Stations |             |      |
| lanagement       |                           | Acco<br>Enable Access List | ess List        |            |             |      |
| VDS              |                           | OAllow                     | OBan            |            |             |      |
|                  |                           | Mac Address:               |                 | Add        |             |      |
|                  |                           |                            |                 |            |             |      |
|                  |                           |                            |                 |            |             |      |
|                  |                           |                            |                 |            |             |      |
| ave/Restart Menu |                           |                            |                 |            |             |      |
| on Out           | Note: you must Restart Ar | cass Doint for Wireless    | changes to take | effect     | only Cancel |      |

- Step 2: Check the Enable Access List checkbox.
- **Step 3:** Highlight the **Allow** radio button to create an allowed access list or **Ban** radio button to create a banned list.

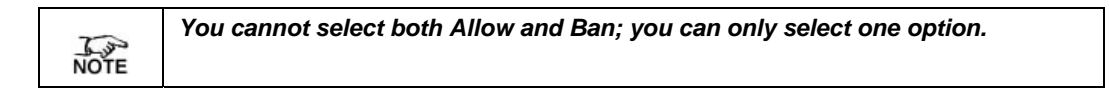

- *Step 4:* Enter a MAC address of an allowed or banned station in the *MAC Address* field.
- Step 5: Click the Add button.
- Step 6: Repeat this step for each station you want to add to your access list.

# **Step 7:** To view associated stations, click the **Associated Stations** button. The following page appears:

| OPEN NETWORKS    | Home Setup Advanced Wireless Tools Status      | Help |
|------------------|------------------------------------------------|------|
| ietup            | Wireless Management                            |      |
| onfiguration     |                                                |      |
| 1ultiple SSID    | Access List                                    |      |
| ecurity          | ALLESS LIST ASSociated stations                |      |
| fanagement       | Associated Stations                            |      |
| WDS .            | There are no Associated Stations at this time. |      |
|                  |                                                |      |
|                  |                                                |      |
|                  |                                                |      |
|                  |                                                |      |
|                  |                                                |      |
|                  |                                                |      |
|                  |                                                |      |
|                  |                                                |      |
| In the second    |                                                |      |
| ave/Restart Menu |                                                |      |

- Step 8: Click the Apply button to apply the settings.
- Step 9: To save your configuration, please refer to the section under Save / Restart Menu.

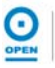

#### 9.6 WDS

Wireless Distribution System (WDS) is a system that interconnects BSS (Basic Service Set) to build a premise wide network. BSS are communicating stations on a wireless LAN.

WDS network allows users of mobile equipment to roam and stay connected to the available network resources. You can configure your iConnect625W router AP as WDS mode using the WDS page.

To configure WDS, follow the steps below.

# **Step 1**: From the *Wireless* tab, click the *WDS* link provided. The following page appears:

| OPEN NETWORKS                                                          | Home Setup                                                                   | Advanced                                                                                                    | Wireless            | Tools   | Status      | Hel |
|------------------------------------------------------------------------|------------------------------------------------------------------------------|----------------------------------------------------------------------------------------------------|---------------------|---------|-------------|-----|
| etup                                                                   |                                                                              | Wireless Dist                                                                                                   | ribution System     |         |             |     |
| ionfiguration<br>fultiple SSID<br>iecurity<br>fanagement<br><u>VDS</u> | WDS<br>WDS I<br>Activate as<br>WDS Pr<br><u>Bridging</u><br>D<br>D<br>D<br>D | Mode: Disabled Vame: WDS_TI Root:  Direction Enable Uplink:   ownlink 1:   ownlink 2:   ownlink 3:   ownlink 4: | Secret: MAC address |         |             |     |
| ave/Restart Menu                                                       |                                                                              |                                                                                                    |                     |         |             |     |
| og Out                                                                 | Note: you must Restart Acces                                                 | s Point for Wireless                                                                                            | changes to take (   | effect. | only Cancel |     |

- Step 2: Select the WDS Mode option from the drop-down list to enable WDS.
- Step 3: The WDS Name is used to identify the WDS network. It is defaulted to WDS\_TI.
- Step 4: Check the Activate as Root checkbox for the WDS hierarchy to work.
- *Step 5:* Check the *WDS Privacy* to use a secured connection between APs in the WDS network.

| NOTE | WDS Privacy is not supported in Crude mode. |
|------|---------------------------------------------|
|------|---------------------------------------------|

- **Step 6:** Enter the secret privacy key in the **Secret** field.
- **Step 7:** The **Uplink** checkbox enables the uplink to enter a MAC address to the upper device in the WDS hierarchy. It cannot be configured if *Root* is enabled.
- **Step 8:** Check the **Downlink 1 4** checkboxes as required. Enter the MAC address of the lower device in the WDS hierarchy.

Step 9: Click the Apply button to apply the settings.

Step 10: To save your configuration, please refer to the section under Save / Restart Menu.

The following table lists the WDS screen fields and their definitions:

| Field            |                                                                                                    | Description                                                                                                    |  |  |  |  |
|------------------|----------------------------------------------------------------------------------------------------|----------------------------------------------------------------------------------------------------|--|--|--|--|
|                  | The following                                                                                                    | WDS modes are available:                                                                                                    |  |  |  |  |
|                  | Bridge                                                                                                    | e: In Bridge mode, the AP BSS is enabled.                                                                                         |  |  |  |  |
|                  | Repea<br>when o                                                                                                    | <b>ter</b> : In <i>Repeater</i> mode, the AP BSS is disabled connection to the upper layer AP is established.                     |  |  |  |  |
| WDS Mode         | • <b>Crude</b> : In Crude mode, the AP BSS service is always enabled, but the links between APs are configured statically and are not maintained.                        |                                                                                                    |  |  |  |  |
|                  | • Disab                                                                                                    | led (Default): WDS is inactive.                                                                                                   |  |  |  |  |
|                  | In both <i>Bridge</i> and <i>Repeater modes,</i> WDS uses management protocol to establish and maintain links between APs.                                               |                                                                                                    |  |  |  |  |
| WDS Name         | This is the WDS name that identifies the WDS network. The field takes up to 8 characters. Two or more WDS networks may exist in the same area.                           |                                                                                                    |  |  |  |  |
| Activate as Root | This field must be checked for the root device in the WDS hierarchy. Only one WDS root device may exist in the WDS network. This field is not applicable for Crude mode. |                                                                                                    |  |  |  |  |
| WDS Privacy      | Checking this<br>secured conn<br>Security settin<br>network.                                                                                                    | field commands the WDS manager to use a<br>lection between APs in the WDS network.<br>Ings must be the same in all APs in the WDS |  |  |  |  |
| Secret           | This is the 32                                                                                                    | -character alphanumeric privacy key.                                                                                              |  |  |  |  |
| Uplink           | This is the BS<br>This uplink ca                                                                                                    | SS ID of the upper device in the WDS hierarchy. annot be configured if <i>Root</i> is enabled.                                    |  |  |  |  |
|                  | Downlink 1                                                                                                    |                                                                                                    |  |  |  |  |
| Downlink         | Downlink 2                                                                                                    | These are the BSS IDs of the lower device in the WDS bierarchy connected to this AP. Up to                                        |  |  |  |  |
|                  | Downlink 3                                                                                                    | four downlinks can be configured.                                                                                                 |  |  |  |  |
|                  | Downlink 4                                                                                                    | Ŭ                                                                                                    |  |  |  |  |

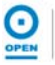

# 10. Tools

The Tools main page provides access to the following features:

- Systems Commands
- Remote Log Router
- User Management
- Update Gateway
- Ping Test
- Modem Test

| BIOPEN NETWORKS                        | Home                                                                                                    | Setup                                                                     | Advanced                                                             | Wireless                                  | Tools                                 | Status                         | Help |
|----------------------------------------|----------------------------------------------------------------------------------------------------|---------------------------------------------------------------------------|----------------------------------------------------------------------|-------------------------------------------|---------------------------------------|--------------------------------|------|
| System Commands                        |                                                                                                    |                                                                           |                                                                      | Fools                                     |                                       |                                |      |
| Remote Log - Router<br>User Management | The Tools<br>firmware fo                                                                                                    | section allows you to s<br>r your router, setup us                        | ave your configu<br>er and remote l                                  | ration settings, re<br>og information an  | estart the gatewa<br>d run Ping and I | ay, update the<br>Modem tests. |      |
| Update Gateway<br>Ping Test            |                                                                                                    | System Commands                                                           | Save the cur<br>and Restore                                          | ent configuration,<br>to factory default: | , Restart the gat<br>s.               | ceway                          |      |
| Nodem Test                             | Setup Remote Logging for ADSL Router that<br><b>Remote Log - Router</b> forwards all logged information to one or more<br>remote servers. |                                                                           |                                                                      |                                           | 2                                     |                                |      |
|                                        |                                                                                                    | User Management Configure or make changes to your User Name and password. |                                                                      |                                           |                                       | e and                          |      |
|                                        |                                                                                                    | Update Gateway                                                            | Upgrade the Gateway Firmware and configuration files.                |                                           |                                       | ion                            |      |
|                                        |                                                                                                    | Ping Test                                                                 | Run a Ping Test to ensure that your network<br>connection is working |                                           |                                       |                                |      |
|                                        |                                                                                                    | Modem Test                                                                | Check that th<br>WAN is worki                                        | ne connectivity fro<br>ng properly.       | m the modem t                         | o the                          |      |
|                                        |                                                                                                    |                                                                           |                                                                      |                                           |                                       |                                |      |
| Save/Restart Menu                      |                                                                                                    |                                                                           |                                                                      |                                           |                                       |                                |      |
| Log Out                                |                                                                                                    |                                                                           |                                                                      |                                           |                                       |                                |      |

The following sections describe these features in detail.

#### 10.1 System Commands

Systems Commands allows you to save all your new settings, restart the iConnect625W router, restart the Wireless Access Point and to restore default configurations.

To access System Commands, follow the steps below.

*Step 1*: From the *Tools* tab, click the *System Commands* link provided. The following page appears:

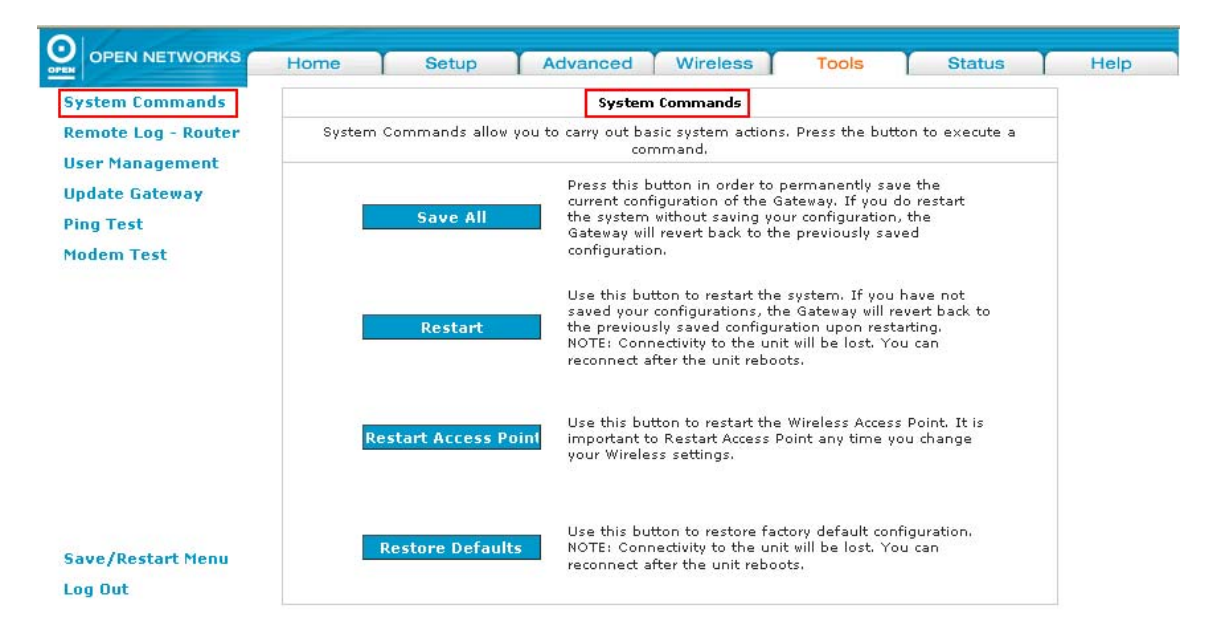

**Step 2:** Read the definitions in the table below for the purpose of each of the System Commands buttons: *Save All, Restart, Restart Access Point* and *Restore Defaults*.

The following table describes the Systems Commands screen fields and their definitions:

| Field                   | Description                                                                                                    |  |  |  |
|-------------------------|----------------------------------------------------------------------------------------------------|--|--|--|
| Save All                | This command allows you to permanently save the current<br>configuration of your iConnect625W router. If you restart the<br>system without saving your configuration, the iConnect625W<br>reverts to the previously saved configuration. |  |  |  |
| Restart                 | This command allows you to restart the system.                                                                                                    |  |  |  |
| Restart Access<br>Point | This command allows you to restart the wireless AP. It is important to restart the AP anytime you change your wireless settings.                                                                                                    |  |  |  |
|                         | Use this command to restore factory default configuration.                                                                                                    |  |  |  |
| Restore Defaults        | Connectivity to the unit will be lost. You can reconnect after the unit reboots.                                                                                                    |  |  |  |

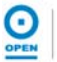

### 10.2Remote Log

The Remote Log feature is used in conjunction with the PC tool (software provided with your iConnect625W router). You can select the Log Level, add an IP address and select a logging destination on the Remote Log page.

The Remote Log feature allows you to forward all logged information to one or more remote syslog servers. The type of information forwarded to the remote server depends on the Log Level selected. Each log message is assigned a severity level, which indicates how seriously the triggering event affects the iConnect625W functions.

When you configure logging, you must specify a severity level. Log Levels that are rated at that level or higher are sent to the syslog server and can be viewed using the syslog server application.

To configure the router settings using Remote Log, follow the steps below.

**Step 1**: From the **Tools** tab, click the **Remote Log - Router** link provided. The following page appears:

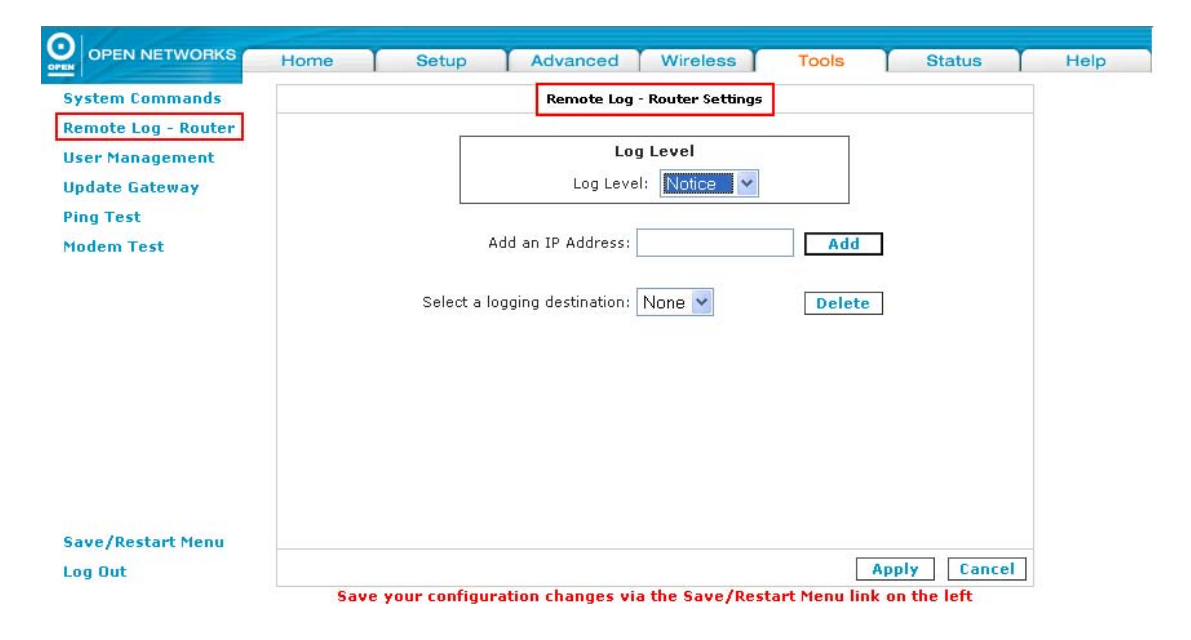

**Step 2:** Select the **Log Level** from the drop-down options, as shown below. For PPPoE and PPPoA connections, you can select **Debug** if you want to log the connection information. This is helpful when trying to debug connection problems.

| ystem Commands                                                                      | Remote Log - Router Settings                                                                                                    |
|-------------------------------------------------------------------------------------|----------------------------------------------------------------------------------------------------|
| temote Log - Router<br>Jser Management<br>Jpdate Gateway<br>Ping Test<br>Modem Test | Log Level Notice V<br>Panic<br>Add an IP Address: Critical<br>Error<br>Select a logging destination: Nt Notice<br>Info<br>Debug |
| Save/Restart Menu<br>Log Out                                                        | Apply Cancel                                                                                                    |

When you select a log level, all log information within this severity level and levels above it (i.e. more severe levels) are sent to the remote station.

- **Step 3:** Enter the *IP Address* of the remote station, e.g. the syslog server that the log information is to be sent to.
- *Step 4:* Click the *Add* button. This station will be added to the drop-down list of the *Select A Logging Destination* field.
- **Step 5:** Select the **Logging Destination.** You can edit the logging destination listing using the **Add** or **Delete** buttons.
- Step 6: Click the Apply button to apply the settings.
- **Step 7:** To save your configuration, please refer to the section under **Save / Restart Menu**.

The following table describes the *Remote Log - Router* screen fields and their definitions:

| Field                           |                                                       | Description                                                                                                    |
|---------------------------------|-------------------------------------------------------|----------------------------------------------------------------------------------------------------|
|                                 | There are level is <i>No</i>                          | 8 log levels listed in order of severity. The default log <i>tice.</i>                                                                                                    |
|                                 | NOTE                                                  | When you select a log level, all log information within<br>this severity level and levels above it (i.e. more severe<br>levels) are sent to the remote station.                                                           |
|                                 | Panic                                                 | System panic or other condition that causes the iConnect625W router to stop functioning.                                                                                                    |
|                                 | Alert                                                 | Conditions that require immediate correction, such as a corrupted system database.                                                                                                    |
| Log Level                       | Critical                                              | Critical conditions, such as hard drive errors.                                                                                                    |
| 209 2010                        | Error                                                 | Error conditions that generally have less serious consequences than errors in the emergency, alert and critical levels.                                                                                                   |
|                                 | Warning                                               | Conditions that require monitoring.                                                                                                    |
|                                 | Notice                                                | Conditions that are errors but might require special handling.                                                                                                    |
|                                 | Info                                                  | Events or non-error conditions of interest.                                                                                                    |
|                                 | Debug                                                 | Software debugging message. Specify the level only when so directed by a technical support representative.                                                                                                    |
| Add an IP Address               | You should<br>want the lo<br>addresses<br>down list o | d enter the IP address of the remote host to which you og information to be forwarded. You can add more IP and any IP addresses added will appear in the drop-<br>f the next field, <i>Select a Logging Destination</i> . |
| Select a Logging<br>Destination | You can se<br>customize                               | elect a destination IP address to delete. You can the destination using the <b>Add</b> or <b>Delete</b> button.                                                                                                    |

#### 10.3 User Management

The User Management feature allows you to change your login and password details and to define the idle timeout lapse time.

To access and make changes in the User Management page, follow the steps below.

*Step 1*: From the *Tools* tab, click the *User Management* link provided. The following page appears:

| stem Commands      | User Management                                  |                |
|--------------------|--------------------------------------------------|----------------|
| emote Log - Router | User Management is used to change your User Name | e or Password. |
| er Management      |                                                  |                |
| odate Gateway      | User Name: root                                  |                |
| ng Test            | Password:                                        |                |
| odem Test          | Confirmed Password:                              |                |
|                    | Idle Timeout: 30 minutes                         |                |
|                    | initiaes a la la la la la la la la la la la la l |                |
|                    |                                                  |                |
|                    |                                                  |                |
|                    |                                                  |                |
|                    |                                                  |                |
|                    |                                                  |                |
|                    |                                                  |                |
| ive/Restart Menu   |                                                  |                |
|                    |                                                  |                |

- **Step 2:** Your default user name is **root.** Enter a new user name in the **User Name** field, if required.
- **Step 3:** Your default password is Ø**P3N** (zero-P-three-N). Enter a new password in the **Password** field, if required.

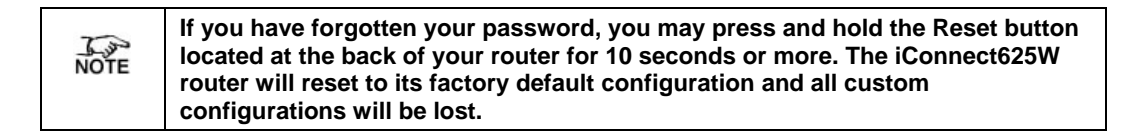

- Step 4: Enter your new password again in the Confirmed Password field.
- **Step 5:** The default **Idle Timeout** field is 30 minutes. You will have to log back into the iConnect625W router after your session has been inactive for 30 minutes. You can amend the timeout period in the field, if required.
- *Step 6:* Click the *Apply* button to apply the settings.
- Step 7: To save your configuration, please refer to the section under Save / Restart Menu.

## 10.4 Update Gateway

The Update Gateway page allows you to update the iConnect625W router's firmware and configuration files.

To upload and download configuration files and firmware for your iConnect625W router using *Update Gateway*, follow the steps below.

# **Step 1**: From the **Tools** tab, click the **Update Gateway** link provided. The following page appears:

|                                           | Home                                                                                                    | Setup                                                                                 | Advanced                                                                                                    | Wireless                                                                                                    | Tools                                                                          | Status     | Hel |  |
|-------------------------------------------|----------------------------------------------------------------------------------------------------|---------------------------------------------------------------------------------------|----------------------------------------------------------------------------------------------------|----------------------------------------------------------------------------------------------------|--------------------------------------------------------------------------------|------------|-----|--|
| System Commands                           |                                                                                                    |                                                                                       | Updat                                                                                                    | e Gateway                                                                                                    |                                                                                |            |     |  |
| Remote Log - Router<br>User Management    | To update your gateway firmware, choose an updated firmware image or configuration file in "Select a File", and then click the Update Gateway button. Additionally, you may download your configuration file from the system by clicking Get Configuration. |                                                                                       |                                                                                                    |                                                                                                    |                                                                                |            |     |  |
| Update Gateway<br>Ping Test<br>Modem Test |                                                                                                    | Select a File:<br>(M<br>Fir<br>im<br>The system will t<br>successfully upd.<br>setup. | ax file size 3.5 MB)<br>mware Image can<br>age with or without<br><b>Updat</b><br>be restarted automa<br>ated. You will need<br>Get Con<br>give the configuratio | E Gateway<br>digital signature,<br>Gateway<br>stically, after the F<br>to reconnect again<br>stiguration<br>n file only if it was<br>and Moou | Browse<br>single<br>filesystem image<br>n to configure yo<br>s earlier saved b | e is<br>ur |     |  |
| Save/Restart Menu                         |                                                                                                    |                                                                                       |                                                                                                    |                                                                                                    |                                                                                |            |     |  |

Step 2: Upload Firmware: click the Browse button and select the location of the firmware file to be uploaded, e.g. 'C:\Program Files\firmware v1.1'.

| 7    | The file size should not exceed 3.5MB as specified on the Update Gateway |
|------|--------------------------------------------------------------------------|
| NOTE | screen.                                                                  |

- **Step 3:** Click the **Update Gateway** button. The status of the uploading appears at the bottom of the page. When the upload is completed, the iConnect625W router reboots and you are prompted to log in again.
- *Step 4:* Get Configuration: Click the *Get Configuration* button. The following dialogue box appears. Click the *Save* button to download the configuration file.

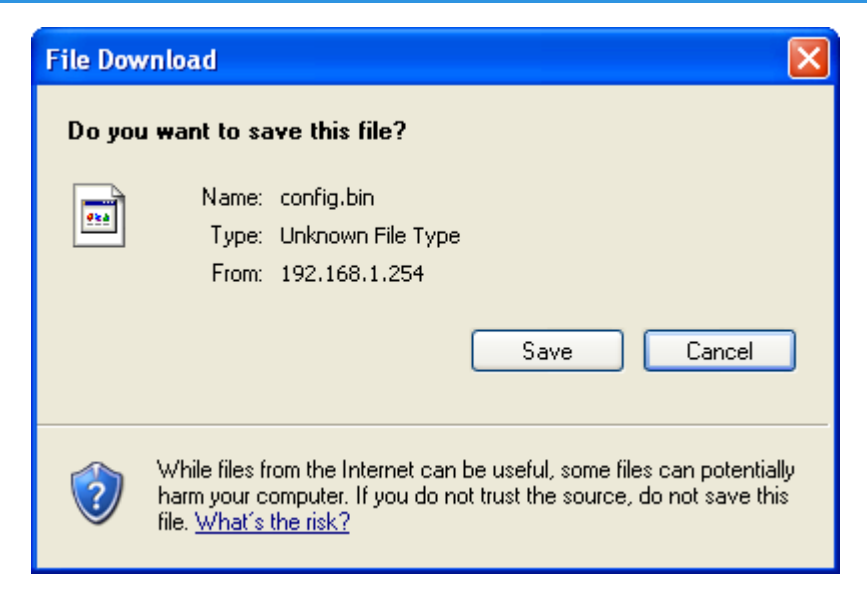

**Step 5:** Upload Configuration: Follow Step 1 above to select the configuration file to upload. Click the **Update Gateway** button to upload the configuration file. The status of the uploading appears at the bottom of the page. When the upload is completed, the iConnect625W router reboots and you are prompted to log in again.

#### 10.5 Ping Test

Once the iConnect625W router has been configured, it is a good idea to make sure that you can ping the network. If you can ping an IP on the WAN side successfully, you should be able to surf the Internet.

To perform a *Ping Test*, follow the steps below.

# *Step 1*: From the *Tools* tab, click the *Ping Test* link provided. The following page appears:

| Enter IP Address to ping: 192.168.1.254<br>Packet size: 32 bytes<br>Number of echo requests: 3<br>Test                                                                                             |                                 |
|----------------------------------------------------------------------------------------------------|---------------------------------|
| Test PING 192,168.1.254 (192.168.1.254): 32 data bytes                                                                                                    |                                 |
| 40 bytes from 192.168.1.254: icmp_seq=0 ttl=255<br>time=0.0 ms<br>40 bytes from 192.168.1.254: icmp_seq=1 ttl=255<br>time=0.0 ms<br>40 bytes from 192.168.1.254: icmp_seq=2 ttl=255<br>time=0.0 ms |                                 |
| 192.106.1.234 ping stausuus                                                                                                    |                                 |
|                                                                                                    | 192.168.1.254 ping statistics 💌 |

Step 2: Change or leave the default settings of the following fields:

- **Enter the IP Address to Ping** field where default setting is *192.168.1.254.* This is the WAN-side IP address that you want to ping;
- Packet Size field where the default settings is 32 bytes. You can define the packet size of the ping test;
- Number of Echo Requests field where the default settings is 3. You can define how many times the IP address will be pinged.
- **Step 3:** Click the **Test** button. The ping results are displayed in the box shown on the page. If the ping test was successful, it means that the TCP/IP protocol is up and running. If the ping test failed, you should restart the iConnect625W router.

## 10.6 Modem Test

The Modem Test feature is used to check the connectivity to the WAN. There are four test types: F4 End, F4 Seg, F5 End, F5 Seg. Each of these types may take a few seconds to complete. In order for the test to work, at least one WAN connection must be configured and a valid DSL link is available. If the DSL link is not connected, the test will fail.

The OAM (operation, administration and maintenance) loopback cells (F4/F5) are used to verify the connection between the iConnect625W and the ATM network. For the iConnect625W, OAM loopback provides a valuable tool for diagnosing problems with the DSL line. The two main purposes of the F4/F5 cells are:

- Fault Management (detection and notification);
- Loopback testing and link integrity

The ATM OAM is divided into several levels:

- F4: VP Level
  - OAM information flows between network elements (NEs) used within virtual paths to report an unavailable path or virtual path (VP) that cannot be guaranteed. Segment flows are processed, as well as end-to-end flows that terminate in the management processor.
- F5: VC Level
  - OAM information flows between network elements (NEs) used within virtual connections to report degraded virtual channel (VC) performance such as late arriving cells, lost cells and cell insertion problems. Segment flows are processed, as well as end-to-end flows that terminate in the management processor.

Both F4 and F5 flows can be configured as one of the test types:

#### Segment

 This test verifies that ATM continuity exists between the virtual channel link segments from the iConnect625W router to the DSL provider network (typically this is a DSLAM at the DSL provider site). DSLAM stands for *Digital Subscriber Line Access Multiplexer*.

#### End-to-End

 This test verifies ATM continuity exists of the virtual channel link with the ATM endpoint, such as a remote broadband access router located at the DSL provider or ISP site.

Before you attempt any of these modem tests, ensure the following:

- Your DSL Provider / ISP supports them;
- You have a valid DSL link.

To perform a modem test, follow the steps below.

**Step 1**: From the **Tools** tab, click the **Modem Test** link provided. The following page appears:

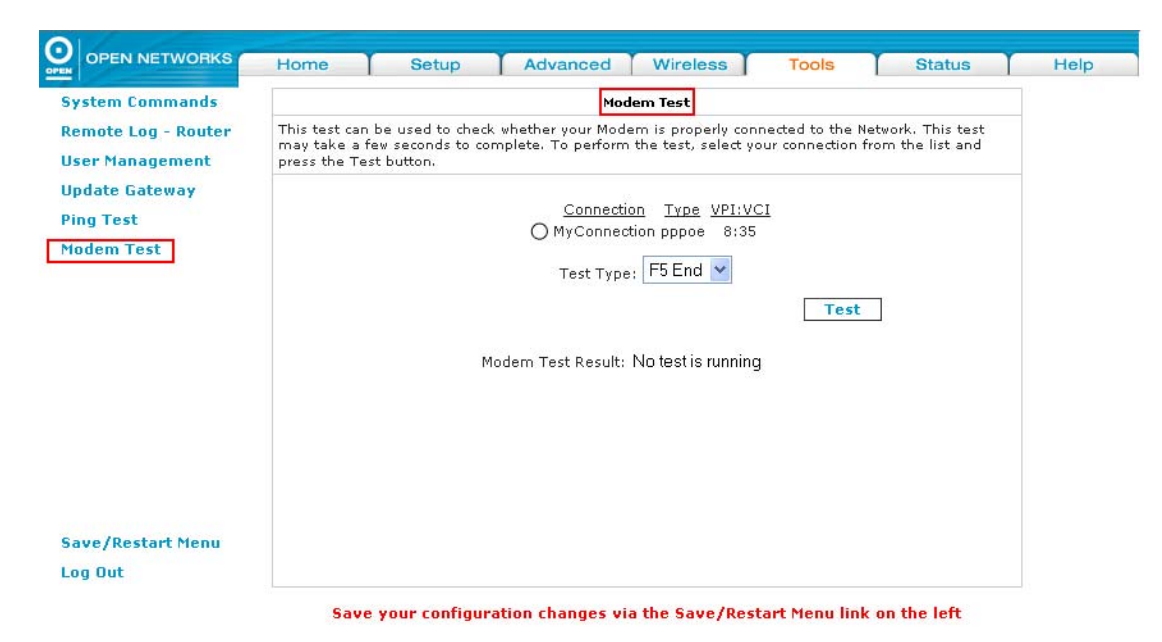

# Step 2: Select the Connection you want to test and the Test Type.

| NOTE | You will not be able to perform a modem test without any WAN connections configured. |
|------|--------------------------------------------------------------------------------------|
|      |                                                                                      |

#### Step 3: Click the **Test** button. The modem test results are displayed on the page.

The following table describes the Modem Test Types and their definitions:

| Field     |           | Description                                                                                                    |
|-----------|-----------|----------------------------------------------------------------------------------------------------|
|           | There are | 4 Test Types available.                                                                                                    |
|           | F5 End    | Connectivity to the BRAS server can be verified by initiating an <i>F5 Seg</i> loopback via the DSLAM and to the authentication server. A DLSAM is a mechanism at the service provider's central location that links many customer DSL connections to a single-speed ATM line.                                                                                                    |
| Test Type | F5 Seg    | Lost and corrupted ATM cells can be quickly ruled<br>out in the field by initiating a F5 Seg loopback (also<br>known as ATM ping) to the DSLAM and have the<br>DSLAM respond by looping back the OAM cells. By<br>ruling out problems with the ATM Layer, the service<br>provider can then focus on examining higher layer<br>protocols and other configurations to isolate the<br>problem. |
|           | F4 Seg    | Segment - the end of the connection segment.                                                                                                    |
|           | F4 End    | <i>End-to-End</i> - the end of t a VC/VP connection where the ATM cells are terminated.                                                                                                    |

# 11. Status

The Status tab of the iConnect625W web interface allows you to view the status and statistics of different connections and interfaces. This page provides access to the following status pages:

- Network Statistics;
- Connection Status;
- DDNS Update Status;
- DHCP Clients;
- QOS-TCA NTCA Status;
- Modem Status;
- Production Information;
- System Log;
- WDS Report

Each of the features under the Status Tab is described in the following sections.

| Network Statistics                                        |            |                           | Status                                                                                                    |   |
|-----------------------------------------------------------|------------|---------------------------|----------------------------------------------------------------------------------------------------|---|
| connection Status                                         | The Status | section allows you to vie | w the Status and Statistics of different connections and interfaces.                                                                                     | 8 |
| DDNS Update Status<br>DHCP Clients<br>QoS-TCA NTCA Status |            | Network Statistics        | View the Statistics of the transmitted and received<br>packets for different interfaces -<br>Ethernet /DSL/Wireless, as well as collisions or<br>errors. |   |
| Modem Status                                              |            | Connection Status         | View the Status summary of different connections.                                                                                                    |   |
| Product Information                                       |            | DDNS Update Status        | View the status of DDNS updates.                                                                                                    |   |
| System Log                                                |            | DHCP Clients              | View the list of DHCP clients.                                                                                                    |   |
| WDS Report                                                |            | QoS-TCA NTCA Statu        | view the QoS-TCA NTCA Status.                                                                                                    |   |
|                                                           |            | Modem Status              | View the Status and Statistics of your broadband<br>(DSL) connection.                                                                                    |   |
|                                                           |            | Product Information       | View the Product Information and Software<br>Versions.                                                                                                   |   |
|                                                           |            | System Log                | View all logged information.                                                                                                    |   |
|                                                           |            | WDS Report                | View the WDS report and Statistics of your router.                                                                                                    |   |
| Save/Restart Menu                                         |            |                           |                                                                                                    |   |
| Log Out                                                   |            |                           |                                                                                                    |   |

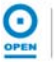

## 11.1 Network Statistics

The *Network Statistics* page shows you details of transmitted and received packets for your Ethernet and DSL connections, along with any collisions or errors.

From the Ethernet Network Statistics screen, you can view the network statistics of the following interfaces by clicking the appropriate radio button at the top of the screen:

- Ethernet;
- DSL;
- Wireless.

To access and view the *Network Statistics* screen and interfaces, follow the steps in the four sections below.

## 11.1.1 Ethernet Statistics

*Step 1*: Click the *Status* tab and the *Network Statistics* link. The following page appears:

| Network Statistics                                                       | Network Statistics |                  |                                                                                                    |                                           |                                             |         |  |  |  |  |
|--------------------------------------------------------------------------|--------------------|------------------|----------------------------------------------------------------------------------------------------|-------------------------------------------|---------------------------------------------|---------|--|--|--|--|
| Connection Status<br>DDNS Update Status                                  | Choose an inte     | rface to view yo | our network statist<br>) Ethernet (                                                                               | cs:<br>) DSL (                            | ) Wireless                                  |         |  |  |  |  |
| DHCP Clients                                                             |                    | т                | ransmit                                                                                                    |                                           |                                             |         |  |  |  |  |
| QOS-TCA NTCA Status<br>Modem Status<br>Product Information<br>System Log |                    |                  | Good Tx Frame<br>Good Tx Broad<br>Good Tx Multic<br>Tx Total Bytes<br>Collisions<br>Error Frames<br>Carrier Sense | es<br>cast Frames<br>ast Frames<br>Errors | 16770<br>3<br>0<br>7940129<br>0<br>0<br>0   |         |  |  |  |  |
| WDS Report                                                               |                    | F                | leceive                                                                                                    |                                           |                                             |         |  |  |  |  |
|                                                                          |                    |                  | Good Rx Fram<br>Good Rx Broad<br>Good Rx Multio<br>Rx Total Bytes<br>CRC Errors<br>Undersized Fra<br>Overruns     | es<br>Icast Frames<br>ast Frames<br>mes   | 16630<br>529<br>9<br>2056460<br>0<br>0<br>0 |         |  |  |  |  |
| Save/Restart Menu                                                        |                    |                  |                                                                                                    |                                           |                                             |         |  |  |  |  |
| Log Out                                                                  |                    |                  |                                                                                                    |                                           |                                             | Refresh |  |  |  |  |

- Step 2: The default setting for the Network Statistics interface is Ethernet.
- Step 3: Click the **Refresh** button to update the screen details of the network statistics.

## 11.1.2 DSL Statistics

**Step 1**: From the **Network Statistics** page, highlight the **DSL** interface radio button to view the DSL network statistics. The following page appears:

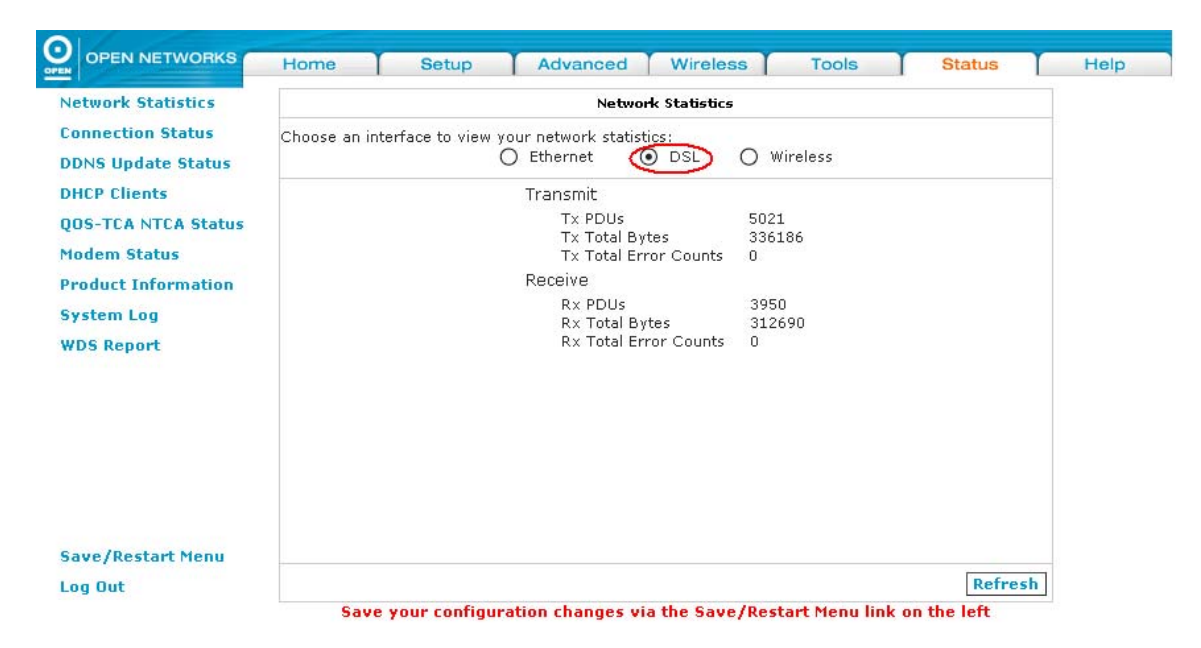

**Step 2:** Click the **Refresh** button to update the screen details the DSL network statistics.

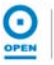

# 11.1.3 Wireless Statistics

**Step 1**: From the **Network Statistics** page, highlight the **Wireless** radio button to view the Wireless network statistics. The following page appears:

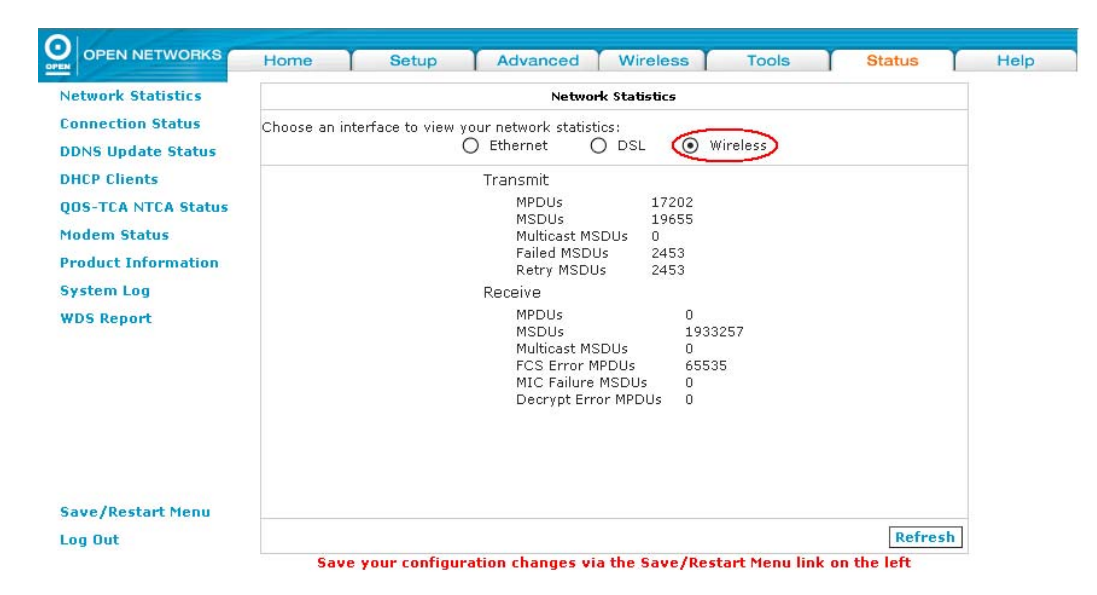

**Step 2:** Click the **Refresh** button to update the screen details for the Wireless network statistics.

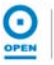

# 11.2 Connection Status

The Connection Status screen displays a status summary of the ADSL connection.

To view the Connection Status, follow the steps below.

*Step 1*: Click the *Status* tab and the *Connection Status* link. The following page appears:

|                                                         |                             |                      | 1                           |                           |                                 | 1 -14145 1                      |   |
|---------------------------------------------------------|-----------------------------|----------------------|-----------------------------|---------------------------|---------------------------------|---------------------------------|---|
| letwork Statistics                                      |                             |                      | Conne                       | ction Status (1           | )                               |                                 |   |
| connection Status<br>DDNS Update Status<br>DHCP Clients | Description<br>MyConnection | <u>Түре</u><br>рррое | <u>IP</u><br>10.129.129.234 | <u>State</u><br>Connected | <u>Online</u><br>4hr 5min 19sec | <u>Disconnect Reason</u><br>N/A |   |
| OS-TCA NTCA Status<br>odem Status                       |                             |                      |                             |                           |                                 |                                 |   |
| ystem Log<br>/DS Report                                 |                             |                      |                             |                           |                                 |                                 |   |
|                                                         |                             |                      |                             |                           |                                 |                                 |   |
|                                                         |                             |                      |                             |                           |                                 |                                 |   |
|                                                         |                             |                      |                             |                           |                                 |                                 |   |
| ave/Restart Menu                                        |                             |                      |                             |                           |                                 |                                 |   |
| og Out                                                  |                             |                      |                             |                           |                                 | Refresh                         | 1 |

The following table describes the *Modem Test Types* and their definitions:

| Field                | Description                                                                                                    |
|----------------------|----------------------------------------------------------------------------------------------------|
| Description          | This is the name of the connected ADSL profile.                                                                                                    |
| Туре                 | This is the authentication type of the ADSL connection. E.g.: <i>PPPoE, PPPoA, Static.</i>                                                                             |
| IP                   | The WAN IP Address is displayed here when the connection is established.                                                                                               |
| State                | The ADSL connection status is displayed here. This is the connection between your iConnect625W and the DSLAM at your ISP. In normal operation, this must be connected. |
| Online               | This is the duration of the Internet connection time for the connection <i>Type</i> specified.                                                                         |
| Disconnect<br>Reason | If the connection is not active, the reason for disconnection is displayed here.                                                                                       |

### 11.3 DDNS Update Status

DDNS stands for Dynamic Domain Name System. It provides you with a view of your WAN connection and the DDNS update status of your iConnect625W.

To view the DDNS update status of your iConnect625W router, follow the steps below.

*Step 1*: Click the *Status* tab and the *DDNS Update Status* link. The following page appears:

|                                         | Home | Setup | Advanced    | Wireless      | Tools | Status  | Help |
|-----------------------------------------|------|-------|-------------|---------------|-------|---------|------|
| Network Statistics                      |      |       | DDNS        | Ipdate Status |       |         |      |
| Connection Status<br>DDNS Update Status |      |       | Connection  | MyConnection  | ~     |         |      |
| DHCP Clients<br>QOS-TCA NTCA Status     |      |       | DDNS Server | DynDNS 💌      |       |         |      |
| rodem Status<br>Product Information     |      |       | DDNS Clien  | t is disabled |       |         |      |
| VDS Report                              |      |       |             |               |       |         |      |
|                                         |      |       |             |               |       |         |      |
|                                         |      |       |             |               |       |         |      |
|                                         |      |       |             |               |       |         |      |
| Save/Restart Menu                       |      |       |             |               |       |         |      |
| Log Out                                 |      |       |             |               |       | Refresh |      |

- **Step 2:** As shown on the screen above, the DDNS is disabled by default for your iConnect625W router. To enable DDNS, refer to the section on *Dynamic DNS Client*. When the DDNS client is enabled, the DDNS client updates every time the iConnect625W router gets a new IP address.
- **Step 3:** Select the **DDNS server** from a list of DDNS service providers. The status and error description (if any) will be displayed.

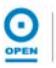

The following table describes the DDNS Status fields and their definitions:

| Field                                                                                 |                                                                                               | Description                                                                                       |  |  |  |  |
|---------------------------------------------------------------------------------------|-----------------------------------------------------------------------------------------------|---------------------------------------------------------------------------------------------------|--|--|--|--|
| Connection                                                                            | This field defaults which your router                                                         | This field defaults to your iConnect625W's WAN connection over which your router can be accessed. |  |  |  |  |
| DDNS Server                                                                           | This is where you providers. Only D                                                           | select the server from different DDNS service <i>synDNS</i> and <i>TZO</i> are supported.         |  |  |  |  |
| The status could be one of the for<br>The IP address<br>changed and a<br>DDNS server. | The status could be one of the following:                                                     |                                                                                                   |  |  |  |  |
|                                                                                       | The IP address of the client has been changed and an update has been sent to the DDNS server. |                                                                                                   |  |  |  |  |
|                                                                                       | No Change                                                                                     | The IP address of the client has not changed.                                                     |  |  |  |  |
|                                                                                       | Error                                                                                         | There is an error with the DDNS update.                                                           |  |  |  |  |
| Error Description                                                                     | If the DDNS upda<br>of the error.                                                             | te status is Error, this field gives a description                                                |  |  |  |  |

#### 11.4 DHCP Clients

If you have enabled the DHCP server, you can view a list of the DHCP clients on your LAN from the *DHCP Clients* page.

To view DHCP Clients, follow the steps below.

Step 1: Click the Status tab and the DHCP Clients link. The following page appears:

|                     |                   | -              |                  |                   |  |
|---------------------|-------------------|----------------|------------------|-------------------|--|
| Network Statistics  |                   | DHCP Clien     | ts (1)           |                   |  |
| Connection Status   | Select LAN        | I: LAN group 1 | ~                |                   |  |
| DDNS Update Status  | MAC Address       | IP Address     | <u>Host Name</u> | <u>Lease Time</u> |  |
| OHCP Clients        | 00:16:17:3c:3b:52 | 192.168.1.100  | OPEN00588        | 6 days 18:44:24   |  |
| QOS-TCA NTCA Status |                   |                |                  |                   |  |
| Modem Status        |                   |                |                  |                   |  |
| Product Information |                   |                |                  |                   |  |
| System Log          |                   |                |                  |                   |  |
| WDS Report          |                   |                |                  |                   |  |
|                     |                   |                |                  |                   |  |
|                     |                   |                |                  |                   |  |
|                     |                   |                |                  |                   |  |
|                     |                   |                |                  |                   |  |
|                     |                   |                |                  |                   |  |
|                     |                   |                |                  |                   |  |
|                     |                   |                |                  |                   |  |
|                     |                   |                |                  |                   |  |

- **Step 2:** From the **Select LAN** drop-down list, select the LAN group whose DHCP details you wish to view.
- **Step 3:** Click the **Refresh** button to update the screen details. The following information of the DHCP LAN clients is displayed:
  - MAC Address
  - IP Address
  - Host Name
  - Lease Time

# 11.5 QoS-TCA NTCA Status

To view QoS-TCA NTCA Status, follow the steps below.

*Step 1:* Click the *Status* tab and the *QoS-TCA NTCA Status* link. The following page appears:

| letwork Statistics  | QOS-                           | TCA NTCA STATUS                        |  |
|---------------------|--------------------------------|----------------------------------------|--|
| onnection Status    |                                |                                        |  |
| DNS Update Status   | 00S Fra                        | meWork : Enabled                       |  |
| HCP Clients         | Scheduling Alg                 | orithm : Strict Round-Robin            |  |
| IOS-TCA NTCA Status | NQM Received Statistics        | NQM Dropped Statistics                 |  |
| todam Status        | Cos1 Pkts received : 0         | Cos1 Pkts received : 0                 |  |
| iouem status        | Cos2 Pkts received : 0         | Cos2 Pkts received : 0                 |  |
| roduct Information  | Cos3 Pkts received : 0         | Cos3 Pkts received : 0                 |  |
| estem Log           | Cos4 Pkts received : 0         | Cos4 Pkts received : 0                 |  |
| rystem Log          | Cos5 Pkts received : 0         | Cos5 Pkts received : 0                 |  |
| VDS Report          | Cos6 Pkts received : 41571     | Cos6 Pkts received : 0                 |  |
|                     | NQM Congestion Control         | Translation Statistics                 |  |
|                     | Cos1 Queue : Empty             | Packets Remarked : 529                 |  |
|                     | Cos2 Queue : Empty             | Packets Unchanged : 0                  |  |
|                     | Cos3 Queue : Empty             | Non-Ip Packets Marked : 9              |  |
|                     | Cos4 Queue : Empty             | Unclassified Ip Packets Marked : 2     |  |
|                     | Cos5 Queue : Empty             | Unclassified Non-Ip Packets Marked : 1 |  |
|                     | Cos6 Queue : Empty             | Unclassified Layer2 Packets : 0        |  |
| Save/Restart Menu   | Congestion State : Not Congest | ed                                     |  |
| an But              | Classification Sta             | atistics                               |  |
| .og out             | Classification Error           | s:0                                    |  |
|                     | UnClassified Packe             | ts : 0 Fragmented Packets $= 0$        |  |

Save your configuration changes via the Save/Restart Menu link on the left

#### 11.6 Modem Status

The Modem Status page provides the status and statistics of your broadband (DSL) connection.

To view Modem Status, follow the steps below.

Step 1: Click the Status tab and the Modem Status link. The following page appears:

| HO                                      | ne Setup Advanced Wirele                                                                           | ss Tools Status                                 | I Heit |
|-----------------------------------------|----------------------------------------------------------------------------------------------------|-------------------------------------------------|--------|
| Network Statistics                      | Modem Status                                                                                       |                                                 |        |
| Connection Status<br>DDNS Update Status | Modem Status<br>Connection Status                                                                  | Connected                                       |        |
| DHCP Clients<br>QOS-TCA NTCA Status     | Us Rate (Kbps)<br>Ds Rate (Kbps)<br>US Margin                                                      | 1023<br>23994<br>6                              |        |
| Modem Status<br>Product Information     | DS Margin<br>Trained Modulation<br>LOS Errors                                                      | 12<br>ADSL_2plus<br>0                           |        |
| System Log                              | DS Line Attenuation<br>US Line Attenuation<br>Deate                                                | 2<br>0<br>2412 colle por coo                    |        |
| WDS Report                              | CRC Rx Fast<br>CRC Tx Fast<br>CRC Tx Fast<br>CRC Rx Interleaved<br>CRC Tx Interleaved<br>Path Mode | 2422 Cens per sec<br>202<br>0<br>0<br>Fast Path |        |
|                                         | DSL Statistics                                                                                     |                                                 |        |
|                                         | Near End F4 Loop Back Count<br>Near End F5 Loop Back Count                                         | 0                                               |        |
| Save/Restart Menu                       |                                                                                                    |                                                 |        |
| Log Out                                 |                                                                                                    | Refre                                           | sh     |

Step 2: Click the **Refresh** button to update the screen details.

## 11.6 **Product Information**

You can verify product information such as the model, driver, hardware and software versions in the *Product Information* area of the web interface.

To view the *Product Information* page, follow the step below.

# **Step 1**: Click the **Status** tab and the **Product Information** link. The following page appears:

| Network Statistics                                                                                                    | P                                                                                                    | oduct Information                                                                               |               |  |
|----------------------------------------------------------------------------------------------------|----------------------------------------------------------------------------------------------------|-------------------------------------------------------------------------------------------------|---------------|--|
| Connection Status<br>DDNS Update Status<br>DHCP Clients<br>QOS-TCA NTCA Status<br>Modem Status<br>Product Information<br>System Log<br>WDS Report | <b>Product Information</b><br>Model Number<br>HW Revision<br>Serial Number<br>Ethernet MAC<br>DSL MAC<br>AP MAC | iConnect 625W<br>Unknown<br>none<br>00:30:0A:77:0D:93<br>00:30:0A:77:0D:94<br>00:12:0E:53:48:E3 |               |  |
|                                                                                                    | Software Versions<br>Firmware Version                                                                           | 625W R10-07 OPEN                                                                                |               |  |
| Save/Restart Menu                                                                                                    | Save your configuration chang                                                                                   | jes via the Save/Restart Menu linl                                                              | k on the left |  |

# 11.7 System Log

You can view all logged information in the *System Log* area of the web interface. This page allows you to view all logged information.

Depending on the severity level, the logged information generates log reports to a remote host (if remote logging is enabled). Up to 32 logs can be displayed on this page.

To view the System Log page, follow the steps below.

Step 1: Click the Status tab and the System Log link. The following page appears:

| Network Statistics  | System Log                                     |         |
|---------------------|------------------------------------------------|---------|
| Connection Status   |                                                |         |
| DNS Undate Status   |                                                |         |
| into opulace status | CoS3 Pkts Received = 0                         | ~       |
| HCP Clients         | CoS4 Pkts Received = 0                         |         |
| OS-TCA NTCA Status  | CoS6 Pkts Received = 41571                     |         |
| Hadam Status        | NQM Dropped Statistics                         |         |
| nodem status        | CoS1 Pkts Dropped = 0                          |         |
| Product Information | CoS2 Pkts Dropped = 0                          |         |
| System Log          | CoS3 Pkts Dropped = 0<br>CoS4 Pkts Dropped = 0 |         |
| system Log          | CoS5 Pkts Dropped = 0                          |         |
| WDS Report          | CoS6 Pkts Dropped = 0                          |         |
|                     | NQM Congestion Control                         |         |
|                     | CoS1 Queue = Empty                             |         |
|                     | CoS3 Oueue = Empty                             |         |
|                     | CoS4 Queue = Empty                             |         |
|                     | CoS5 Queue = Empty                             |         |
|                     | CoS6 Queue = Empty                             |         |
|                     | Congestion State = Not Congested               | ~       |
|                     | 1                                              |         |
| ave/Restart Menu    |                                                |         |
|                     |                                                | Defeast |

Step 2: Click the **Refresh** button to update the screen details.

#### 11.9 WDS Report

The WDS report allows you to view the following WDS-related wireless activities of your iConnect625W router:

- WDS configuration and states;
- WDS management statistics;
- WDS database

To view the WDS Report page, follow the steps below.

#### Step 1: Click the Status tab and the WDS Report link. The following page appears:

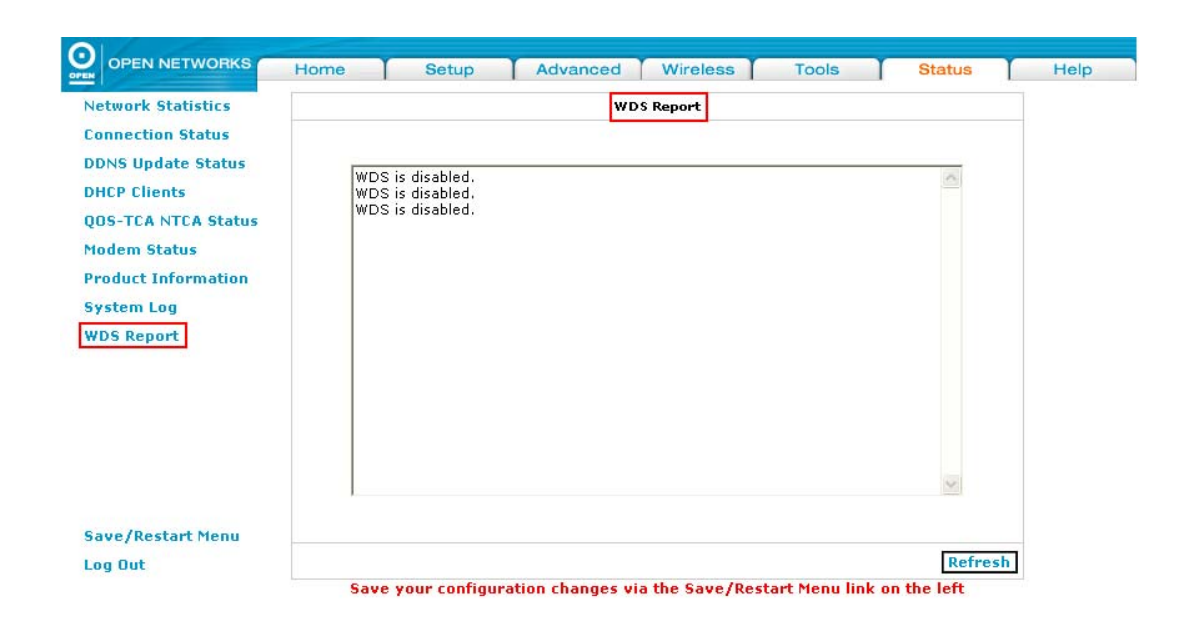

Step 2: Click the **Refresh** button to update the screen details.

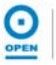

# 12. Help

The Help tab allows you to access the various Help sections for the following:

- Firewall
- Bridge Filters
- LAN Clients
- LAN Group Configuration
- PPP Connection
- UPnP
- RIP
- QoS

| N OPEN NETWORKS   | Home                                | Setup Advanc                                                | ed Wireless Tools                                                           | Status | He |
|-------------------|-------------------------------------|-------------------------------------------------------------|-----------------------------------------------------------------------------|--------|----|
| Save/Restart Menu |                                     |                                                             | Help                                                                        |        |    |
| Log Out           | The Help sectio<br>Configuration, I | n contains information about<br>PPP Connection, UPnP, RIP a | t Firewall, Bridge Filters, LAN Clients, LAN (<br>nd QoS.                   | Group  |    |
|                   |                                     | <u>Firewall</u>                                             | Help section for Port Forwarding, Access<br>Control, and Advanced Security. |        |    |
|                   |                                     | Bridge Filters                                              | Help section for Bridge Filters.                                            |        |    |
|                   |                                     | LAN Clients                                                 | Help section for LAN Clients.                                               |        |    |
|                   |                                     | LAN Group Configuration                                     | Help section for Configuring LAN<br>Groups with static IP Address.          |        |    |
|                   |                                     | PPP Connection                                              | Help section for establishing a PPP<br>Connection.                          |        |    |
|                   |                                     | <u>UPnP</u>                                                 | Help section for UPnP.                                                      |        |    |
|                   |                                     | RIP                                                         | Help section for RIP (Routing<br>Information Protocol).                     |        |    |
|                   |                                     | QoS                                                         | Help section for QoS.                                                       |        |    |

# 13. Save / Restart Menu

The Save / Restart Menu link on the left menu is the same page as that of Systems Commands. It allows you to save all your new settings, restart the iConnect625W router, restart the Wireless Access Point and to restore default configurations.

To access Save/Restart Menu, follow the steps below.

**Step 1**: From the left menu, click the **Save/Restart Menu** link provided. The following page appears:

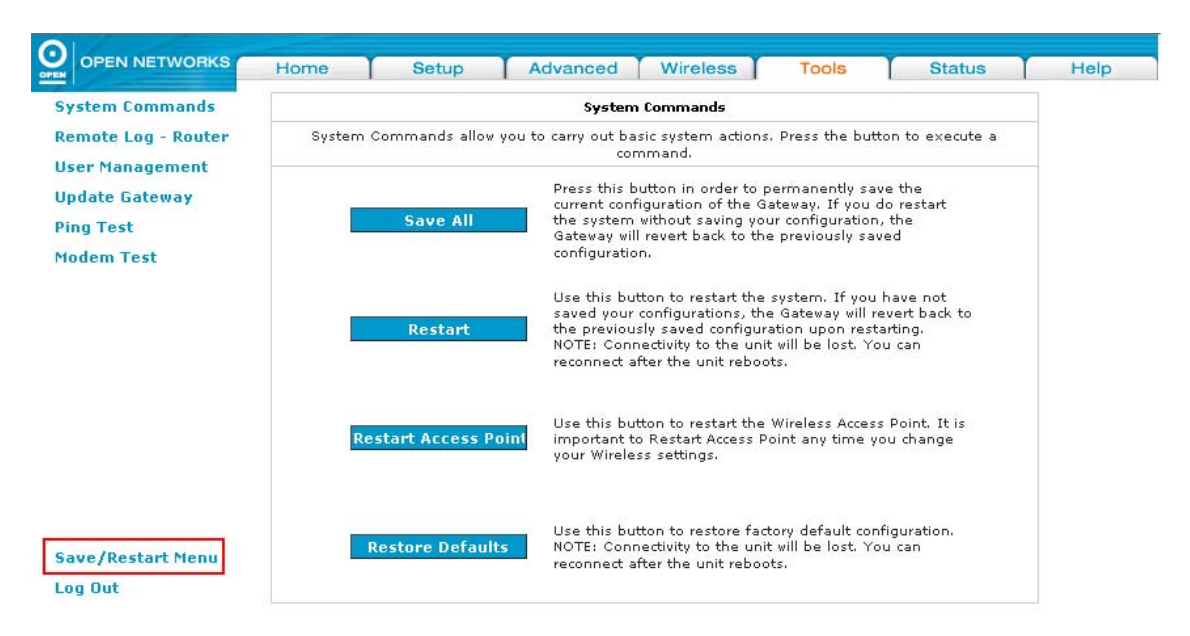

**Step 2:** Click the **Save All** button to save the configurations made. A message dialogue box appears. Click the **OK** button to save your configurations permanently.

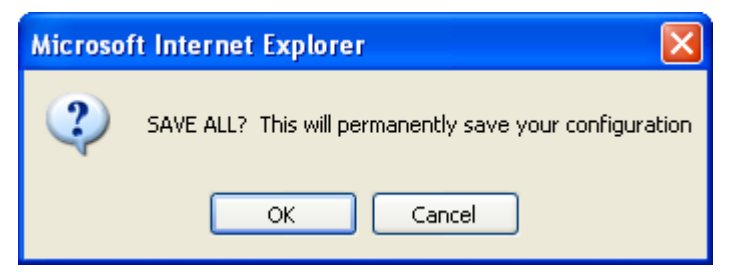

- Step 3: Click the **Restart** button if you wish to restart the router.
- **Step 4:** Read the definitions in the table below for the purpose of each of the System Commands buttons: *Save All, Restart, Restart Access Point* and *Restore Defaults*.

The following table describes the Save/Restart Menu screen fields and their definitions:

| Field                   | Description                                                                                                    |  |  |
|-------------------------|----------------------------------------------------------------------------------------------------|--|--|
| Save All                | This command allows you to permanently save the current configuration of your iConnect625W router. If you restart the system without saving your configuration, the iConnect625W reverts to the previously saved configuration. |  |  |
| Restart                 | This command allows you to restart the system. If you have not saved your configurations                                                                                                    |  |  |
| Restart Access<br>Point | This command allows you to restart the wireless AP. It is important to restart the AP anytime you change your wireless settings.                                                                                                |  |  |
|                         | Use this command to restore factory default configuration.                                                                                                    |  |  |
| Restore Defaults        | Connectivity to the unit will be lost. You can reconnect after the unit reboots.                                                                                                    |  |  |

# 14. Log Out

After you have completed configuring your iConnect625W router, you may log out of the router.

To Log Out, follow the steps below.

- *Step 1:* Before you log out of the router, ensure that you have saved any changes made.
- **Step 2:** Click the **Log Out** link on the left menu. The following page appears with the message prompt: *Are you sure you want to Log Out?*

| 0.4             |   | 19 |                |                    |    |   |
|-----------------|---|----|----------------|--------------------|----|---|
| UUT             | - |    |                | og Uut             |    | - |
| ey kestare nena |   |    |                |                    |    |   |
|                 |   |    |                |                    |    |   |
|                 |   |    |                |                    |    |   |
|                 |   |    |                |                    |    |   |
|                 |   |    | Are you sure y | ou want to Log Out | :? |   |
|                 |   |    |                |                    |    |   |
|                 |   |    |                |                    |    |   |
|                 |   |    |                |                    |    |   |
|                 |   |    |                |                    |    |   |
|                 |   |    |                |                    |    |   |
|                 |   |    |                |                    |    |   |
|                 |   |    |                |                    |    |   |
|                 |   |    |                |                    |    | _ |

*Step 3:* Click the *Log Out* button to exit, or click the *Cancel* button to return to the main menu.

# 15. Troubleshooting

If the router is not functioning properly, first check this chapter for simple troubleshooting before contacting your service provider.

# 15.1 **Problems starting up the router**

| Problem                                                        | Corrective Action                                                                                                    |
|----------------------------------------------------------------|----------------------------------------------------------------------------------------------------|
| None of the LEDs are on when you turn on the router.           | Check the connection between the adaptor and the router. If the error persists, you may have a hardware problem. In this case you should contact technical support.                                                     |
| You have<br>forgotten your<br>router login<br>and/or password. | Try the default login and password by referring to Section 3. If this fails, you can restore your router to its factory settings by holding the <b>Reset</b> button on the back of your router for more than 6 seconds. |

# 15.2 **Problems with the WAN Interface**

| Problem                                                               | Corrective Action                                                                                                    |
|-----------------------------------------------------------------------|----------------------------------------------------------------------------------------------------|
| Initialization of<br>the PVC<br>connection<br>("linesync")<br>failed. | Ensure that the telephone cable is connected properly from the ADSL port to the wall jack. The ADSL LED on the front panel of the router should be on. Check that your VPI, VCI, encapsulation type and type of multiplexing settings are the same as those provided by your ISP. Reboot the router. If you still have problems, you may need to verify these settings with your ISP.                                                                                                    |
| Frequent loss of<br>ADSL linesync<br>(disconnections).                | Ensure that all other devices connected to the same telephone line<br>as your router (e.g. telephones, fax machines, analogue modems)<br>have a line filter connected between them and the wall socket<br>(unless you are using a Central Splitter or Central Filter installed by<br>a qualified and licensed electrician), and ensure that all line filters<br>are correctly installed and the right way around. Missing line filters<br>or line filters installed the wrong way around can cause problems<br>with your ADSL connection, including causing frequent<br>disconnections. |

# 15.3 Problems with the LAN Interface

| Problem                               | Corrective Action                                                                                                    |
|---------------------------------------|----------------------------------------------------------------------------------------------------|
| Cannot ping any computers on the LAN. | Check the Ethernet LEDs on the front panel. The LED should be on<br>for a port that has a computer connected. If it is off, check the<br>cables between your router and the computer. Make sure you have<br>uninstalled any software firewall for troubleshooting. |

# 16. Glossary Table

| Term  | Definition                                                |
|-------|-----------------------------------------------------------|
| ADSL  | Asymmetric Digital Subscriber Line                        |
| ANSI  | American National Standards Institute                     |
| AP    | Access Point                                              |
| ARP   | Address Resolution Protocol                               |
| ATM   | Asynchronous Transfer Mode                                |
| BRAS  | Broadband Routing Authentication Service                  |
| BSS   | Basic Service Set                                         |
| CDVT  | Cell Relay Variation Tolerance                            |
| CHAP  | Challenge Handshake Authentication Protocol               |
| CoS   | Class of Service                                          |
| DDNS  | Dynamic Domain Name System                                |
| DHCP  | Dynamic Host Control Protocol                             |
| DMZ   | Demilitarized Zone                                        |
| DNS   | Domain Name System                                        |
| DoS   | Denial of Service                                         |
| DSCP  | Differentiated Service Code Protocol                      |
| DSLAM | Digital Subscriber Line Access Multiplexer                |
| DTIM  | Delivery Traffic Identification Map                       |
| EAP   | Extensible Authentication Protocol                        |
| HTTP  | Hypertext Transfer Protocol                               |
| ICMP  | Internet Control Message Protocol                         |
| IGMP  | Internet Group Management Protocol                        |
| IP    | Internet Protocol                                         |
| ISP   | Internet Service Provider                                 |
| LAN   | Local Area Network                                        |
|       | Light Emitting Diode                                      |
|       | Logical Link Control                                      |
| MAC   | Media Access Control                                      |
| MBS   | Maximum Burst Size                                        |
| MBPS  | Megabits per second                                       |
| MTU   | Maximum Transmission Unit                                 |
| NAT   | Network Address Translation                               |
| ΡΔΡ   | Password Authentication Protocol                          |
| PCR   | Peak Cell Rate                                            |
| PPP   | Point-To-Point Protocol                                   |
| PPPoA | Point-To-Point Protocol over ATM                          |
| PPPoF | Point-To-Point Protocol over Ethernet                     |
| PPTP  | Point-To-Point Tunnelling Protocol                        |
|       | Priority Weighted Round Robin                             |
| PVC   | Permanent Virtual Circuit                                 |
| 005   | Quality of Service                                        |
| REC   | Request for Comments                                      |
| RIP   | Routing Information Protocol                              |
| SCR   | Sustained Cell Rate                                       |
| SNMP  | Sustained Cell Nate<br>Simple Network Management Protocol |
| SNTP  | Simple Network Time Protocol                              |
|       | Stateful Packet Installation                              |
|       | Supported Pate Information Element                        |
|       | Sarvice Set Identification                                |
|       | Transfor Control Protocol/Internet Protocol               |
|       | Tomporal Koy Integrity Protocol                           |
|       |                                                           |
| 105   |                                                           |
| Term | Definition                   |
|------|------------------------------|
| UDP  | User Datagram Protocol       |
| UPnP | Universal Plug and Play      |
| VAD  | Voice Activity Detection     |
| VC   | Virtual Circuit              |
| VCI  | Virtual Channel Identifier   |
| VLAN | Virtual Local Area Network   |
| VoIP | Voice Over Internet Protocol |
| VP   | Virtual Path                 |
| VPI  | Virtual Path Identifier      |
| WAN  | Wide Area Network            |
| WDS  | Wireless Distribution System |
| WEP  | Wireless Equivalent Privacy  |
| WLAN | Wireless Local Area Network  |
| WPA  | Wi-Fi Protected Access       |

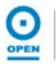